# O'CONNORS COMBINE TRAINING MANUAL 2021

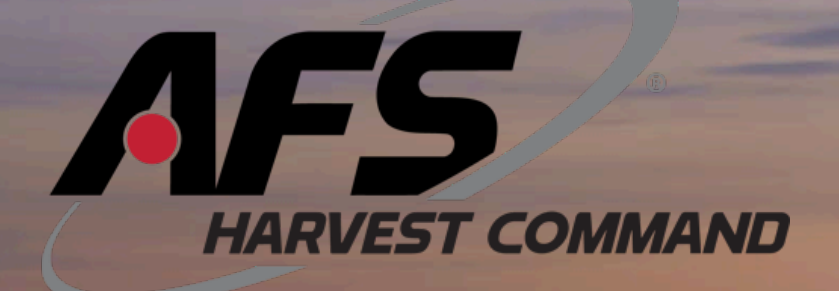

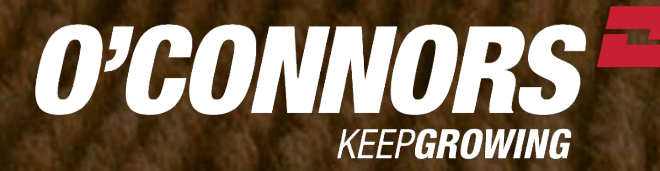

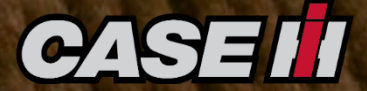

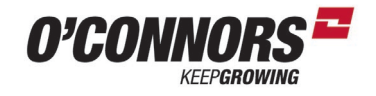

## **Table of Contents**

| Data Card Preparation – Saving Yield Information & Formating USB or CF Card: | 2 - 5 |
|------------------------------------------------------------------------------|-------|
| Viewing Yield Maps – AFS View:                                               | 6 - 7 |
| Viewing Yield Maps – Using MyCaselH (online):                                | 8 - 9 |
| Display Set up – Pro 700:                                                    |       |
| 250 Series Multi-Function Handle (MFH) & Emergency Stop:                     |       |
| 250 Series Right Hand Console:                                               |       |
| 230/240 Multi-Function Handle (MFH):                                         |       |
| 230/240 Series Right Hand Console:                                           |       |
| 8010 – 8230 (Legacy Cab) MFH:                                                |       |
| 8010 – 8230 (Legacy Cab) Right Hand Console:                                 |       |
| Header / Front Reference Guide & Maintenance:                                |       |
| Macdon FD1 Draper Clinic Handout – Setup and Maintenance:                    |       |
| Case IH 3016 Pick up – Head 1 & 2 Settings:                                  |       |
| MacDon PW8 Pick up – Head 1 & 2 Settings:                                    |       |
| Pick Up Head with no electronics – Head 1 & 2 Settings:                      |       |
| Macdon D1 & FD1 – Head 1 & 2 Settings:                                       |       |
| Macdon D60, D65, FD70, FD75, Case IH 2152/2162 - Head 1 & 2 Settings:        |       |
| Case IH 3152 & 3162 – Head 1 & 2 Settings:                                   |       |
| Case IH 3050 Varicut – Head 1 & 2 Settings:                                  |       |
| Suggested Combine Initial Crop Settings & Harevsting Options 2021:           |       |
| AFX Rotor Configurations:                                                    |       |
| Complete list of Pro 700 Run Screen items:                                   |       |
| Suggested Pro 700 Run Screen layouts for 250 Series with Harvest Command:    |       |
| Suggested Pro 700 Run Screen layouts for 2017 Onwards Flagship Combines:     |       |
| Suggested Pro 700 Run Screen layouts for 2016 & Prior Flagship Combines:     |       |
| Flagship Greasing Tables - 250 Series:                                       |       |
| Flagship Greasing Tables - 240 Series & Prior:                               |       |
| AFS Harvest Command:                                                         |       |
| Feedrate Control – Flagship 250 Series :                                     |       |
| Grain Loss information:                                                      | 118   |
| Pro 700 Yield Monitor Calibrations:                                          |       |

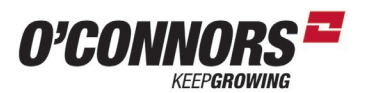

Prior to Harvesting the USB for Pro 700 or the CF card for Pro 600 needs to be set up

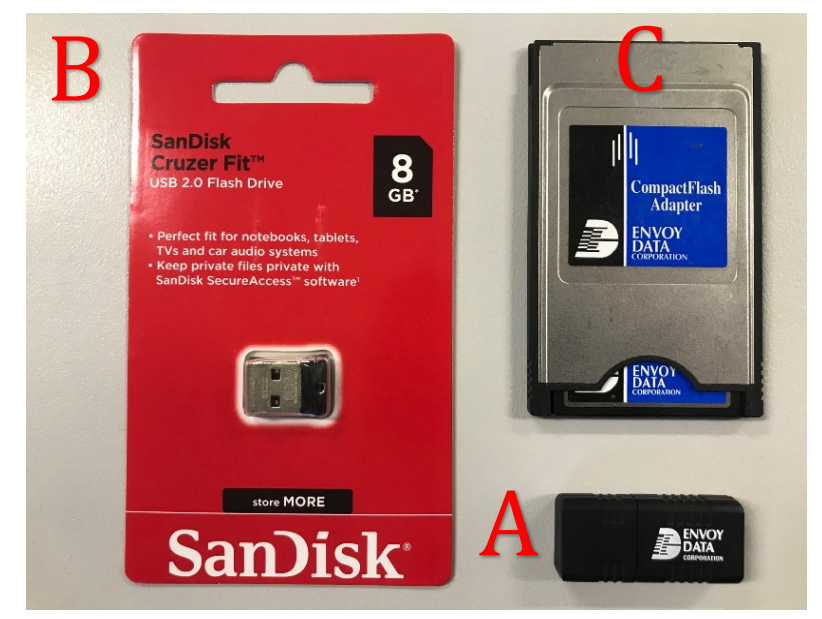

For the Pro 700 Display it is strongly recommended to use only the factory ENVOY DATA 4G USB (A) or a SanDisk Cruzer Fit 8G USB (B)

Either of these can be sourced from O'Connors. If you choose to use other brands of USB you may find Yield Maps are not recorded during the Harvest Operation

For the Pro 600 a Compact Flash Adapter with a Compact Flash (CF) Card (C) is required

If you have purchased a New Combine for this Harvest the Display will be supplied with a factory ENVOY DATA 4G USB (A).

This USB will be ready for use and can be fitted to the Display with the machine OFF.

## The combine should always be off when removing or fitting the USB (Pro 700) or CF Card (Pro 600)

If you have purchased or been supplied a Sandisk USB (B) this will require to be formatted. If you do not, there is a strong chance that Yield maps will not record.

If you have any of (A) (B) or (C) that have been used in Previous Harvests then it is recommended to save the Harvest Data for future reference and Format the USB or CF prior to starting the upcoming harvest.

Most people's home computer should have a USB reader, but for people who have a CF Card to use with the Pro 600, you will need a CF Card reader, as an example shown to the right. O'Connors do not sell these, but they can be sourced from Officeworks easily or any other computer store should be able to source one for you if required.

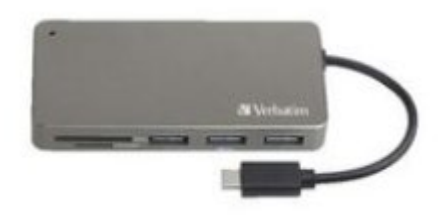

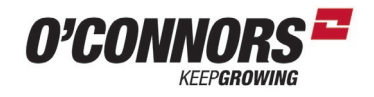

Saving Data and FORMATTING the USB or CF Card – Important for Yield Mapping

Insert the USB or the CF Card reader into your home computer

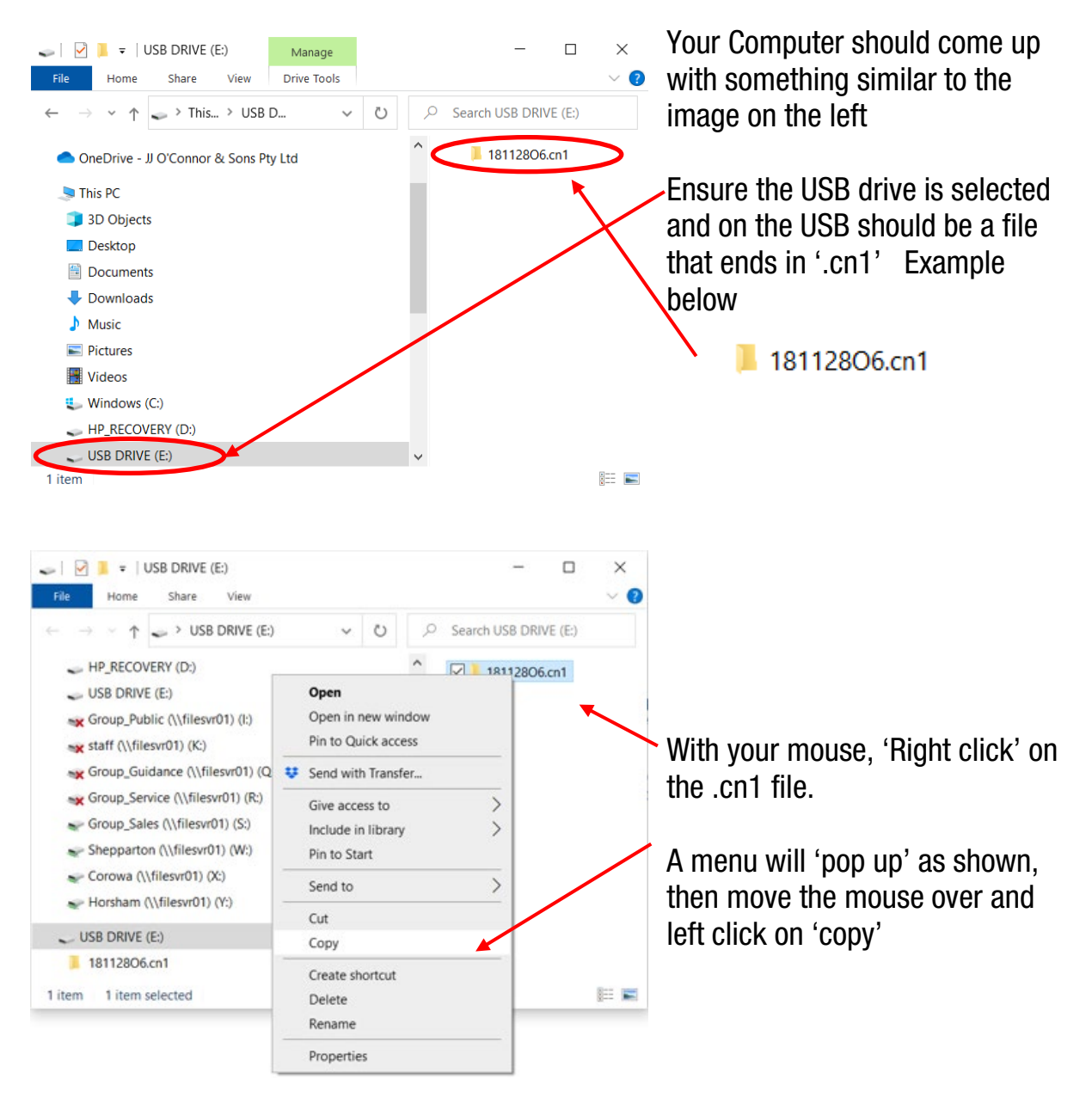

This has now copied our Harvest Data from any previous years. Even if you aren't worried about Yield Mapping, you have the information you have gathered during harvest so why not save it for future reference. It may come in helpful one day.

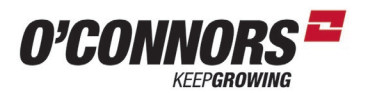

Saving Data and FORMATTING the USB or CF Card - Important for Yield Mapping

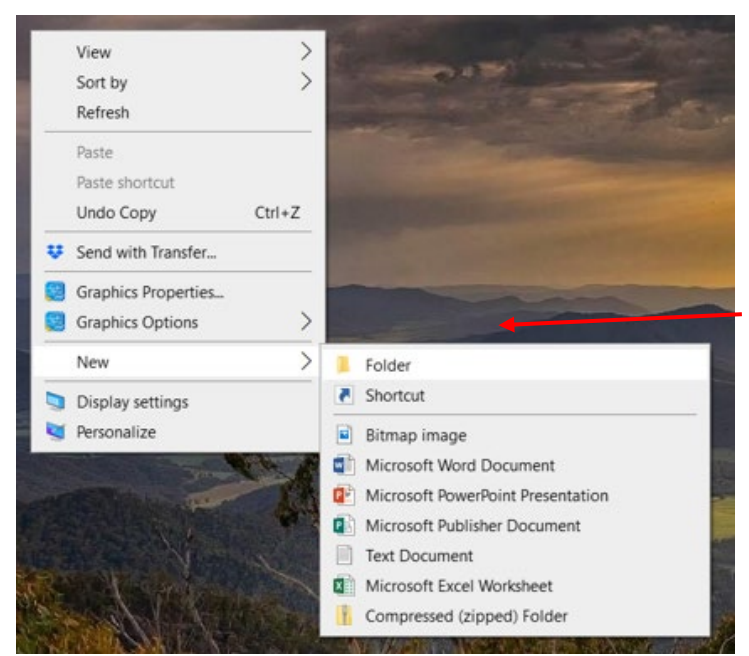

An Easy place to save the harvest information is on the desktop of your computer.

'Right click' your mouse on the desktop page and a similar image will show up,

Scroll down to 'New' and then left click on 'Folder'

A 'New' folder will appear on the desktop. Before clicking anything else while the New folder box is highlight blue.

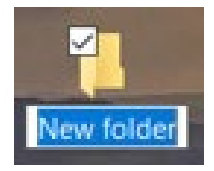

Type on your Keyboard 'Harvest Data and the year

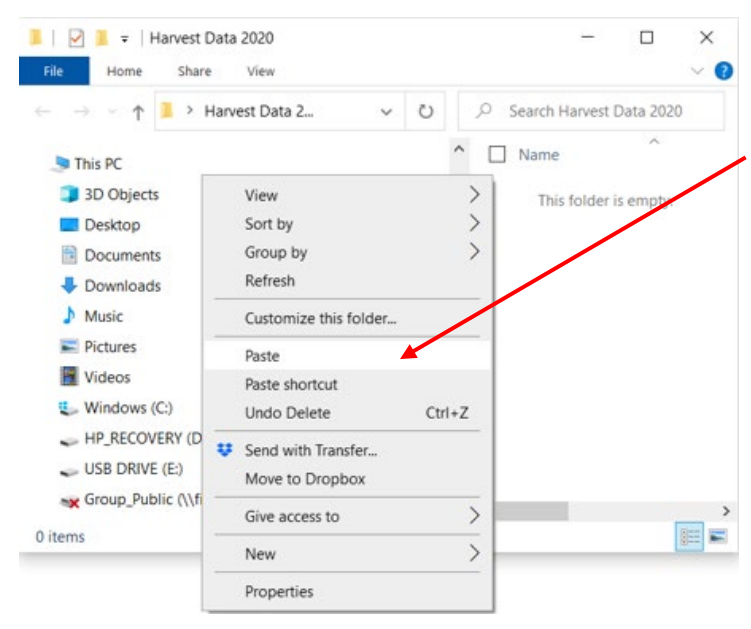

If you open up the Harvest Data folder and 'Right click' in it, the menu to the left will pop up and then left click on Paste with your mouse.

computer.

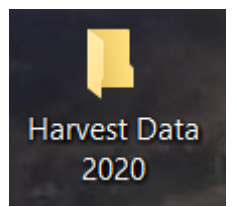

The computer will now copy a folder that looks similar to the below image from the USB and save to the Harvest Data 2020 folder on the

📜 181128O6.cn1

The main thing to remember is we are copying the file that ends in, .cn1 and then saving it

Out of those few steps we have now saved all Harvest Data from the USB, from any previous years and saved this on the computer for future reference if required

If this is not a priority to your operation, saving Harvest Data is not a necessary aspect to do. It is up to each operation to decide if you want to do this.

Formatting of the USB or CF Card is definitely required if you want to record harvest information

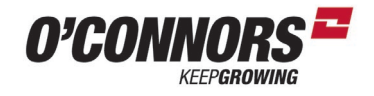

FORMATTING the USB or CF Card - Important for Yield Mapping

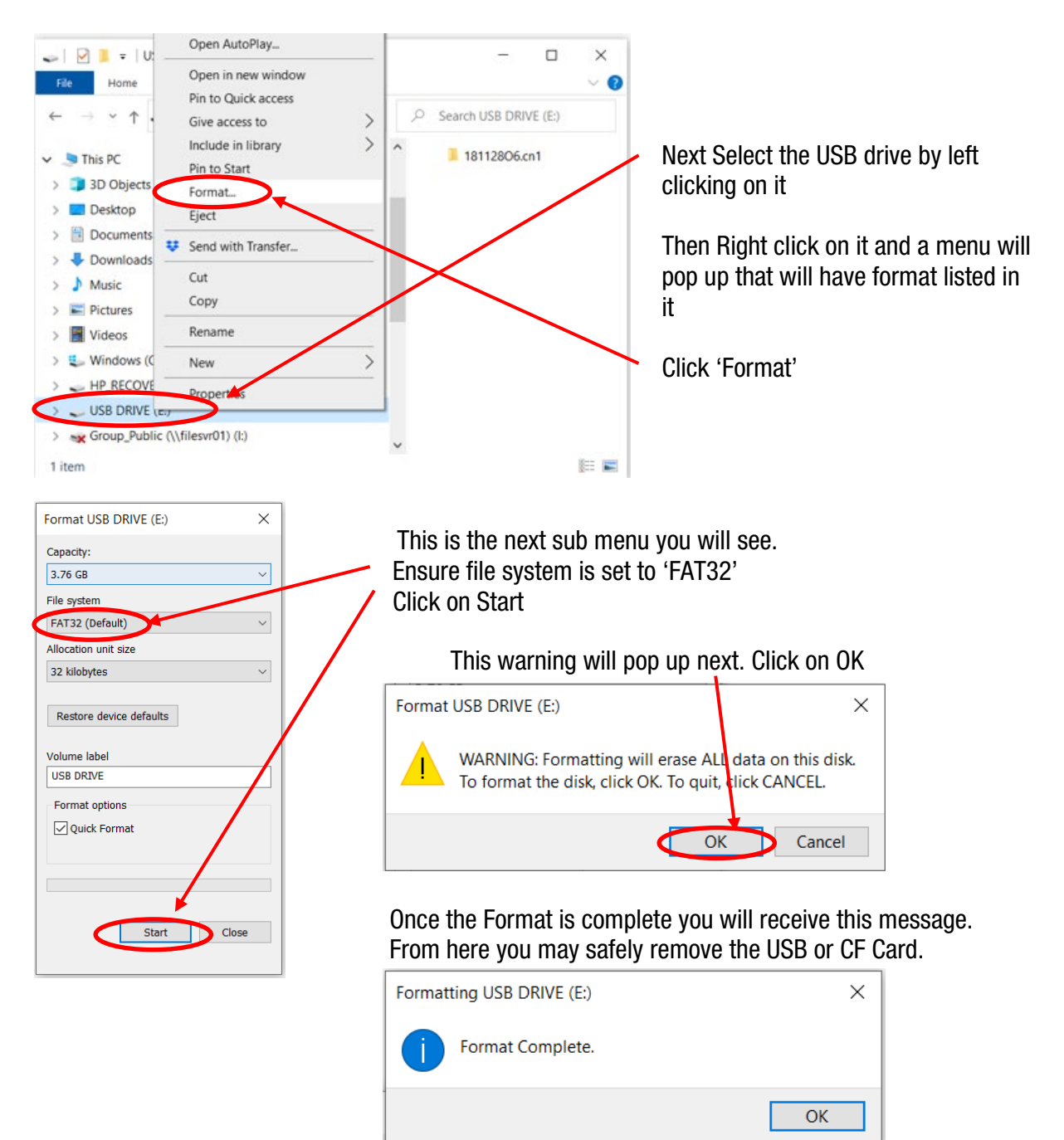

## Before fitting the USB or CF Card into the Pro 700 or Pro 600 you should delete all tasks from the Pro 700 or Pro 600

This is done from the Run Screens by pressing: Back > Data Management > Delete Then Select from the Data Type: Tasks

Select: Grain Harvest as the operation

Select: All Growers, All Farms, All Fields & All Tasks. Then Confirm Delete.

This only deletes Previous Harvest Data. No Paddock Structures or Guidance information is deleted

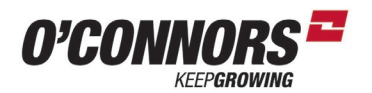

## Viewing Yield Maps – Using Case IH AFS View

If you have purchased a New Combine this year the Factory USB will have the AFS View Download on it, you can install this on your home computer from the file that looks similar to this:

AFS View 2020.02.00.exe

Otherwise you can access the Free Basic Software Download link: https://www.caseih.com/emea/en-gb/products/afs%C2%AE-advanced-farming-systems/software

| 1 | Software Downloads                                                                                                    |
|---|----------------------------------------------------------------------------------------------------|
|   | AFS View                                                                                                    |
|   | Allows producers to view and track their data with a customized list of<br>farms and fields, which can then be shared with precision farming devices<br>for data management. No unlock, and no expiration. Or, upgrade to AFS<br>Mapping & Records for a full-featured data management experience. |

On opening the above link, scroll down the webpage until you see the below image on the left hand side of the page

Click on Free Download to install AFS View on your Computer.

After installing AFS View you will notice this Icon on your Desktop Click on the 'AFS View' Icon to open the program.

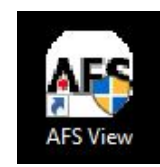

| User Account Control X                                                       |
|------------------------------------------------------------------------------|
| Do you want to allow this app to make<br>changes to your device?             |
| Trimble Ag Software                                                          |
| Verified publisher: Trimble Inc.<br>File origin: Hard drive on this computer |
| Show more details                                                            |
| Yes No                                                                       |

You will have to click 'Yes' to the image on the left to allow the program to open.

> It will then change to the Image on the right and open the program

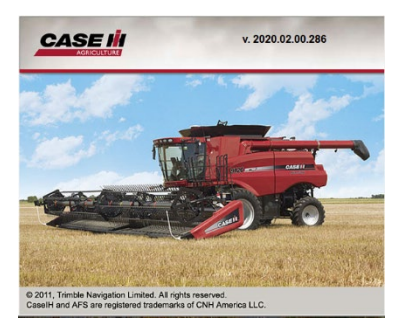

After downloading your Yield Data from your combine you will be able to 'View' Yield Maps as seen below

If you wish to Merge Data together from Multiple Combines you will need to Purchase 'AFS Software'

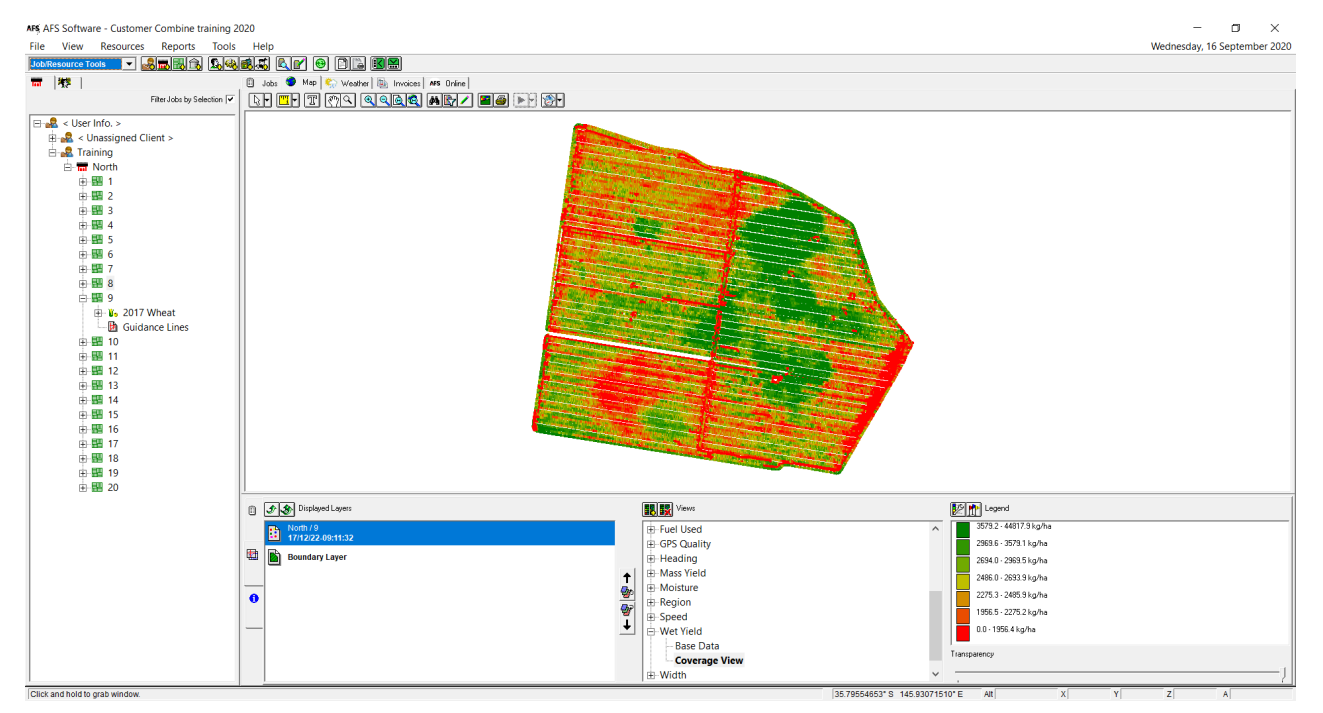

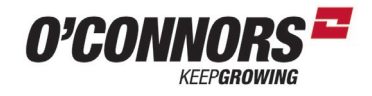

#### **Viewing Yield Maps – Case IH AFS View**

Example below of a completed Yield Map – this can be overlaid on Google Maps if desired

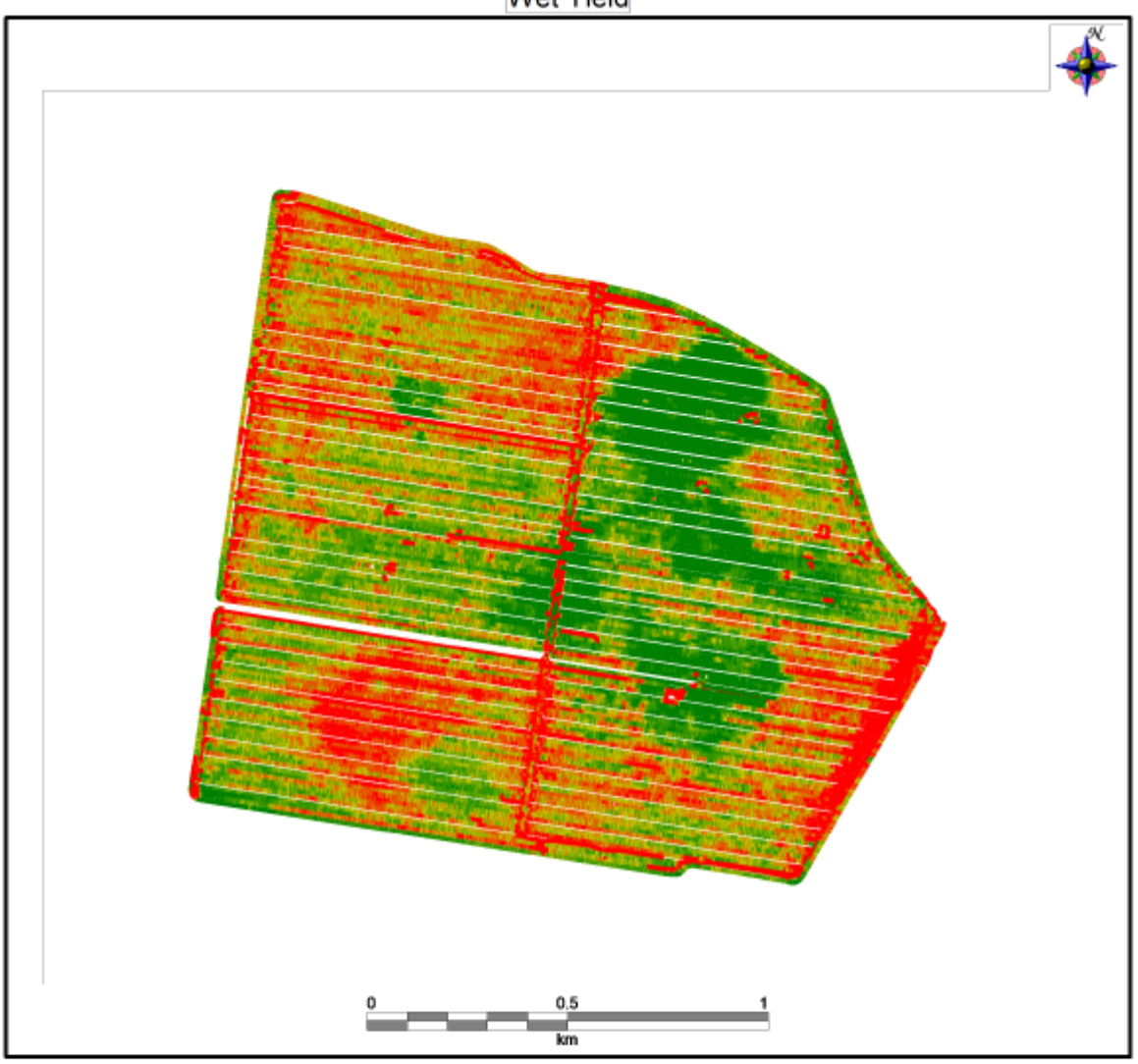

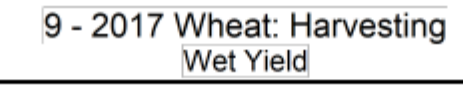

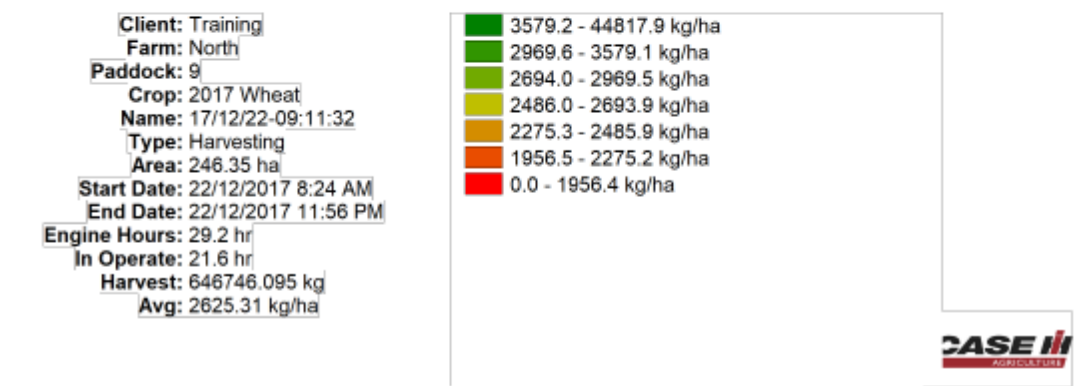

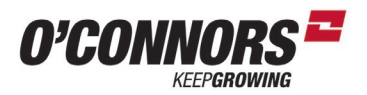

## Viewing Yield Maps – Using My Case IH (Online)

Creating a 'My Case IH' account is free and can be done at: www.mycaseih.com

Create a log in here

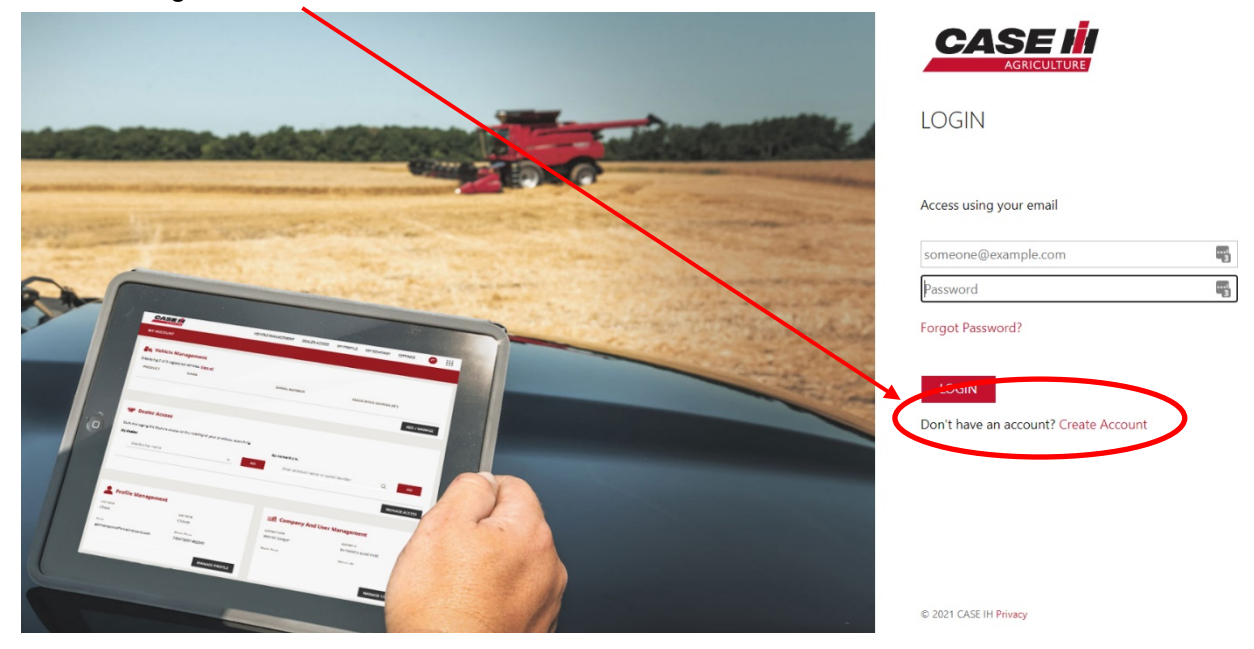

Once logged in the top of your page will look similar to the below.

Open AFS Connect by clicking here

|                                                 | VEHICLE MANAGEMENT | DEALER ACCESS   | MY PROFILE                                              | MY COMPANY      | SETTINGS | OL         |     |
|-------------------------------------------------|--------------------|-----------------|---------------------------------------------------------|-----------------|----------|------------|-----|
| MY ACCOUNT                                      |                    |                 |                                                         |                 |          |            |     |
| 🕞 Vehicle Management                            |                    |                 |                                                         |                 |          |            |     |
| Displaying 0 of 0 registered vehicles. View all |                    |                 |                                                         |                 |          |            |     |
| PRODUCT NAME                                    | SERIA              | L NUMBER        |                                                         | # ASSOCIATED DE | VICES    |            |     |
|                                                 |                    |                 |                                                         |                 |          | ADD / MANA | AGE |
| Then Click on 'AFS Connect' ~                   |                    | MPANY<br>Single | SETTINGS<br>e sign-on-apps<br>AFS Connect<br>My Case IH |                 | ×        |            |     |
|                                                 |                    | Other<br>C      | rs                                                      |                 |          |            |     |
|                                                 |                    | CNH             | Industrial Cap                                          | pital [         |          |            |     |
|                                                 |                    | Case            | IH Website                                              | [               | 2        |            |     |
|                                                 |                    | Case            | IH Part Store                                           | [               | 2        |            |     |

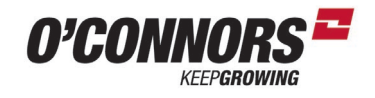

## Viewing Yield Maps – Using My Case IH (Online)

| Click | c on fleet tab |          |                    |                             |               |         |  |
|-------|----------------|----------|--------------------|-----------------------------|---------------|---------|--|
|       |                |          |                    |                             |               |         |  |
| ≡     | FLEET          | OVERVIEW |                    | ALERTS                      | NOTIFICATIONS | REPORTS |  |
| Q     | Search         |          | $\bigtriangledown$ | No Companies<br>No Vehicles |               |         |  |
| VEHIC | CLES           |          |                    | ALERTS                      | STATUS        | HOURS   |  |

| ≡ FLEET  | OVERVIEW | ALERTS                      | NOTIFICATIONS | REPORTS |
|----------|----------|-----------------------------|---------------|---------|
| C Search | $\nabla$ | No Companies<br>No Vehicles |               |         |
| FARM     |          | ALERTS                      | STATUS        | HOURS   |
| FLEET    |          |                             |               |         |

#### Then the Farm Tab

This Page will launch, from here you can import Grower, Farms, Fields, Guidance and Yield Data

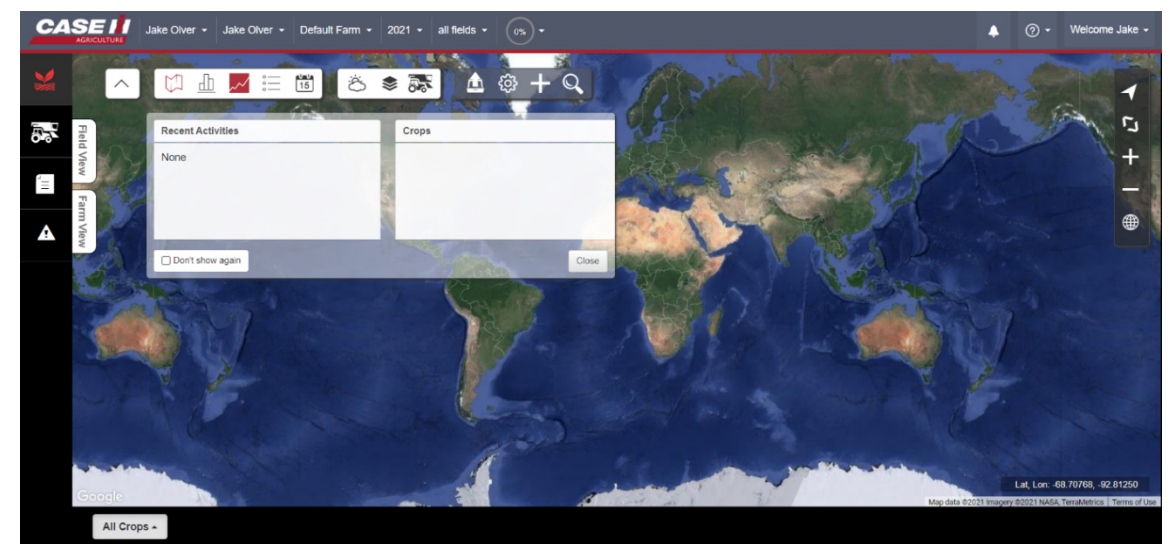

Further information on 'how to' videos can be found on YouTube when searching 'My Case IH'

Under YouTube search: Managing Your Farm Fleet & Data with AFS Connect - Part 3: Your Farm

https://www.youtube.com > watch Managing Your Farm Fleet & Data with AFS Connect - Part 3 Easily organize your fields and applications. Gain relevant agronomic insights that connect you to your farm ...

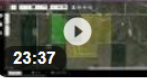

26 Aug 2020 · Uploaded by Case IH North America

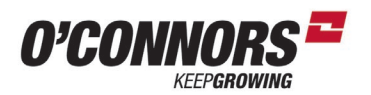

## Display Set up – Pro 700

Focus is on the Pro 700 but the information will crossover closely for the Pro 600

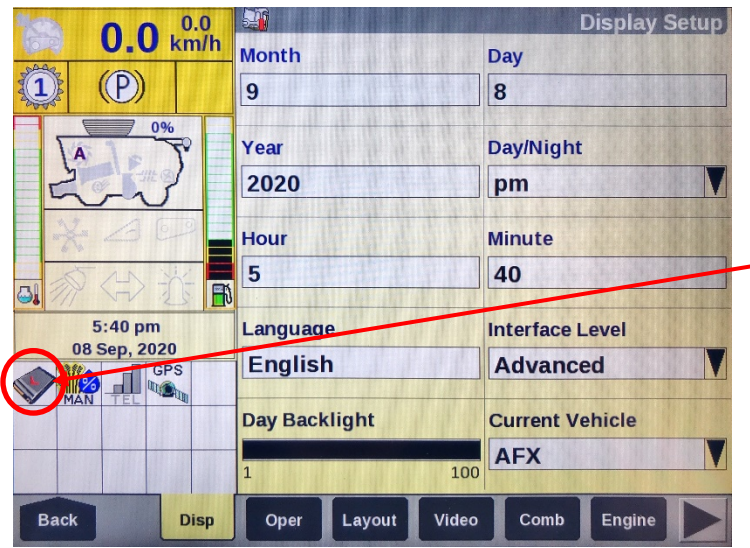

Before turning the display on, insert the formatted USB or CF card into the monitor. Make sure the machine is **always off** when fitting or removing the memory device.

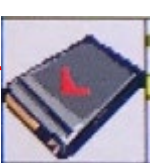

When a USB / CF is fitted the card icon should have a white background as shown

Ensure the Date and Time is Correct in the Display Tab.

This is found from the Run Screens by pressing: Back > Toolbox > Disp

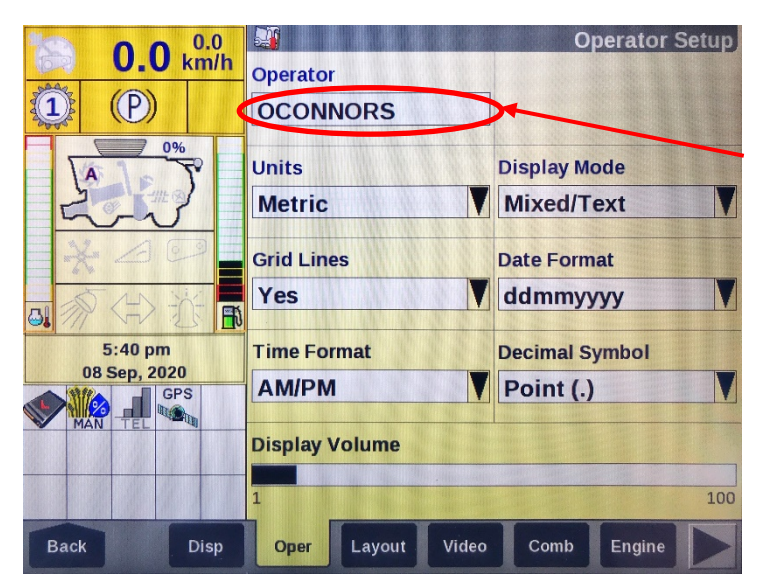

Next go to the Oper Tab: Back > Toolbox > Oper Set an Operator name: Example shown OCONNORS

Make sure Units are Metric and the Date Format is correct: ddmmyyyy

This is where the display volume can be altered.

This can only be done when an Operator is created and not set to Default

Layout Tab Back > Toolbox > Layout

Set a Current Layout Name

You can then set up the 6 Run Screens. Suggested Run Screen layouts for your year model combine can be found later in this training manual

Each tab can be set once a Layout name has been created and the Layout name isn't set as default

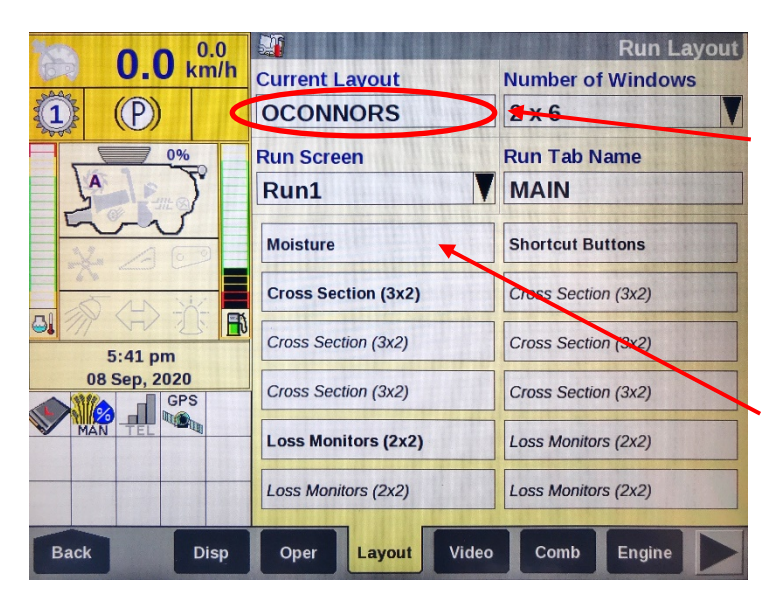

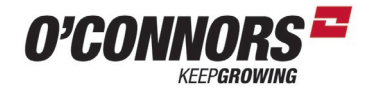

## Display Set up – Pro 700

| 0.0 km/h       Combine Type         0.0 km/h       Combine Type         0.0 km/h       Serial Number         239713       Vehicle Name         7250 SN.YKG239713       Module UCM3         No       Country code         16       Console Backlight         0       100         Back       Disp       Oper         Layout       Video       Comb                                 | Comb Tab:<br>Back > Toolbox > Comb<br>As a suggestion set the Vehicle name as<br>shown using the Combine model and the<br>machine Serial Number<br>This can be helpful if moving Data<br>between machines at a later date.                                                                                                    |
|----------------------------------------------------------------------------------------------------|----------------------------------------------------------------------------------------------------|
| O.O. km/h       Precision Farming Setup         Season Setup       Guidance System         O1 Aug, 2021       Auto Guidance         Bound. Alarm Audio       Obst. Alarm Audio         On       Alarm Look Ahead         5 Seconds       Bound. Auto-Complete         On       Image: Second Setup       Gers         Back       VT       PF       Marks       Yield       NAV-S | <ul> <li>PF tab (Precision Farming)<br/>Back &gt; Toolbox &gt; PF</li> <li>Set the Season Setup as a suggestion to<br/>one of the following for the next year:<br/>01 July</li> <li>01 August</li> <li>01 September</li> <li>This will ensure that all harvest data is<br/>contained in the one calendar year.</li> <li>We don't want this date to be set during<br/>the harvest period.</li> </ul> |
| 0.0 km/h   Yield/Moisture   Sensor type   Yield+Moisture   Can-based   Yield Flow Delay 14 sec. 5:41 pm 08 Sep, 2020 6P5                                                                                                    | Yield tab<br>Back > Toolbox > Yield<br>Make sure that Yield+Moisture is enabled<br>as shown.<br>Also ensure that you have a White GPS<br>icon that either says GPS<br>or DGPS when outside with<br>the Grain tank unfolded<br>If this lcon is staying Grey<br>or Yellow you may need to Contact the<br>Precision Ag team or Service for Help as<br>you don't have a GPS position.                   |

NAV-S

Yield

Marks

GPS

Back

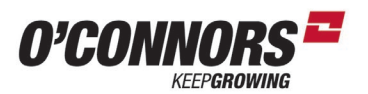

## **Axial-Flow 250 Series MFH & Emergency Stop Button**

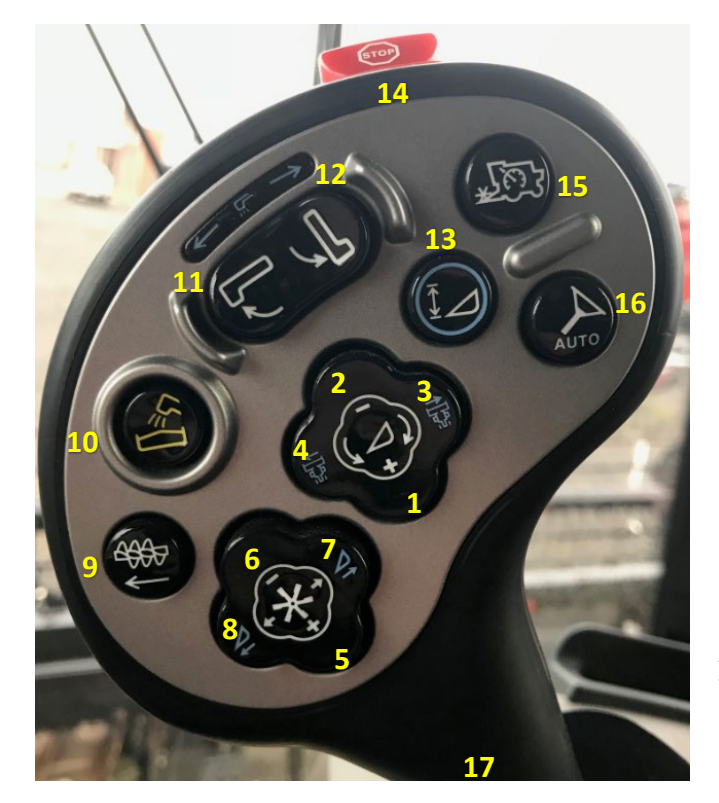

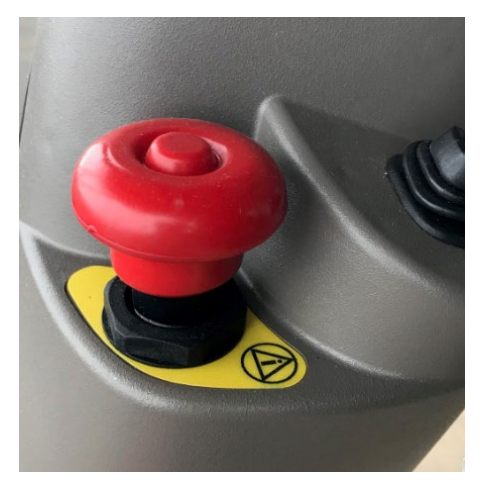

Above: Emergency Stop Button: Located on the left hand side of the steering column. <sup>3</sup>

|   | No Shift                | Shift (17)                |    | No Shift                        | Shift (17)      |
|---|-------------------------|---------------------------|----|---------------------------------|-----------------|
| 1 | Header Raise            | Feedrate control Increase | 9  | Cross Auger Engage / Disengage  |                 |
| 2 | Header Lower            | Feedrate control decrease | 10 | Unload Auger Engage / Disengage |                 |
| 3 | Header tilt right       | AccuGuide Nudge Right     | 11 | Unload Auger Out                | Pivot Spout out |
| 4 | Header tilt Left        | AccuGuide Nudge Left      | 12 | Unload Auger In                 | Pivot Spout In  |
| 5 | Reel Raise <sup>1</sup> | Increase Floatation *     | 13 | Resume Button                   | Headland Mode   |
| 6 | Reel Lower <sup>1</sup> | Decrease Floatation *     | 14 | Emergency Stop                  |                 |
| 7 | Reel Aft <sup>2</sup>   | Draper Tilt Aft           | 15 | Feedrate engage                 |                 |
| 8 | Reel Fore <sup>2</sup>  | Draper Tilt Fore          | 16 | Auto Guidance Engage            |                 |
|   |                         |                           | 17 | Shift Button                    |                 |

- \* Using Pick up Heads such as the Case IH 3016 with Hydraulic Floatation
- <sup>1</sup> Will Fold Corn Headers
- <sup>2</sup> Will operate corn Header stripper plates
- <sup>3</sup> If the Emergency Stop Button is used, the Engine & systems running off the engine will be stopped

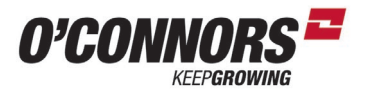

## **Axial-Flow 250 Series Right Hand Console**

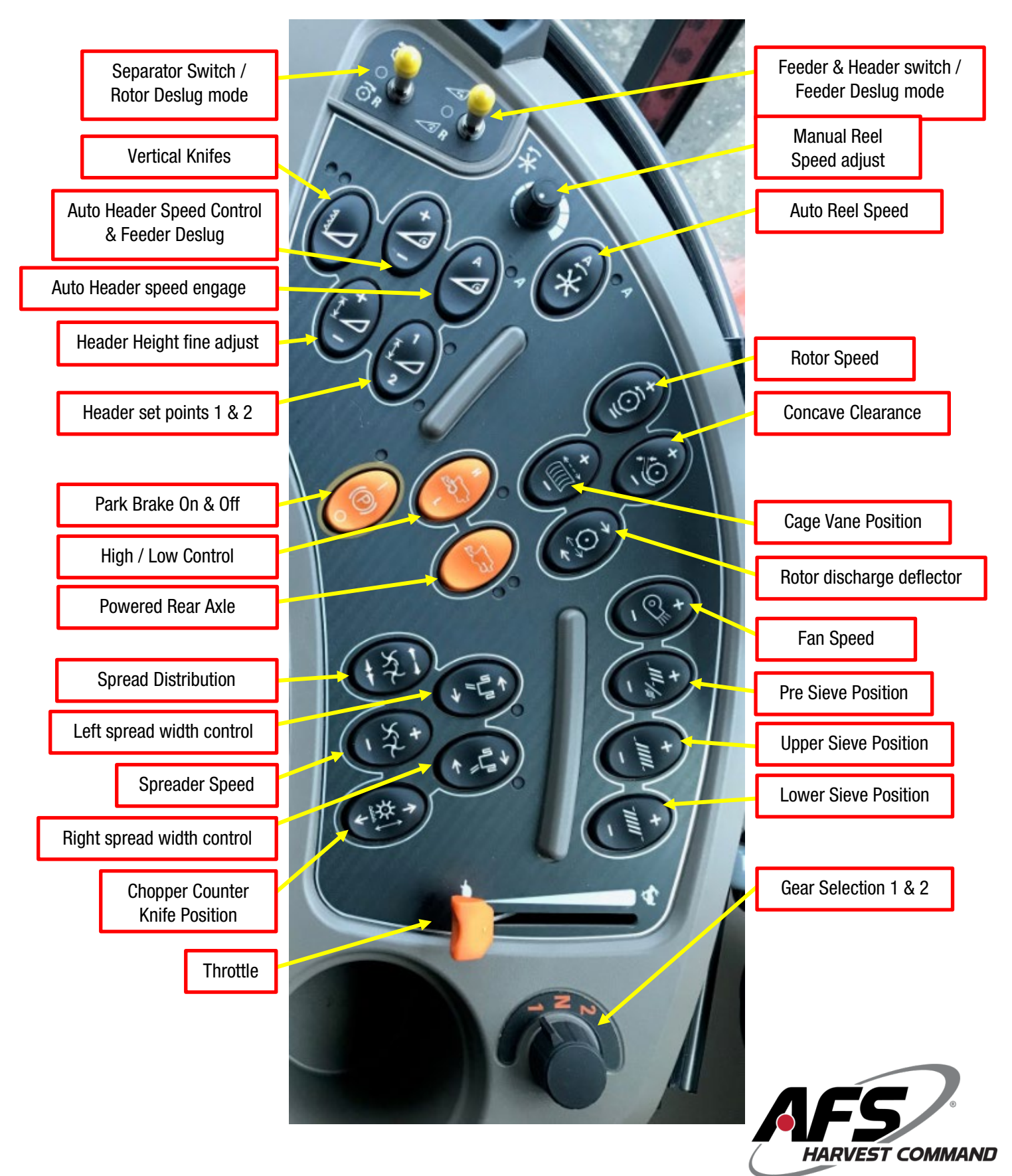

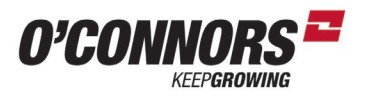

## 230/240 Multi-Function Handle (MFH):

## **Axial-Flow 230/240 Series Propulsion Handle**

The multifunction control handle has been enhanced to include new features such as an autoguidance engage button, grain tank cross auger, pivoting spout and auto feed rate controls. In addition to new features, the buttons on the control handle have been raised and contoured to provide better feel and button differentiation to increase operator comfort and ease of control.

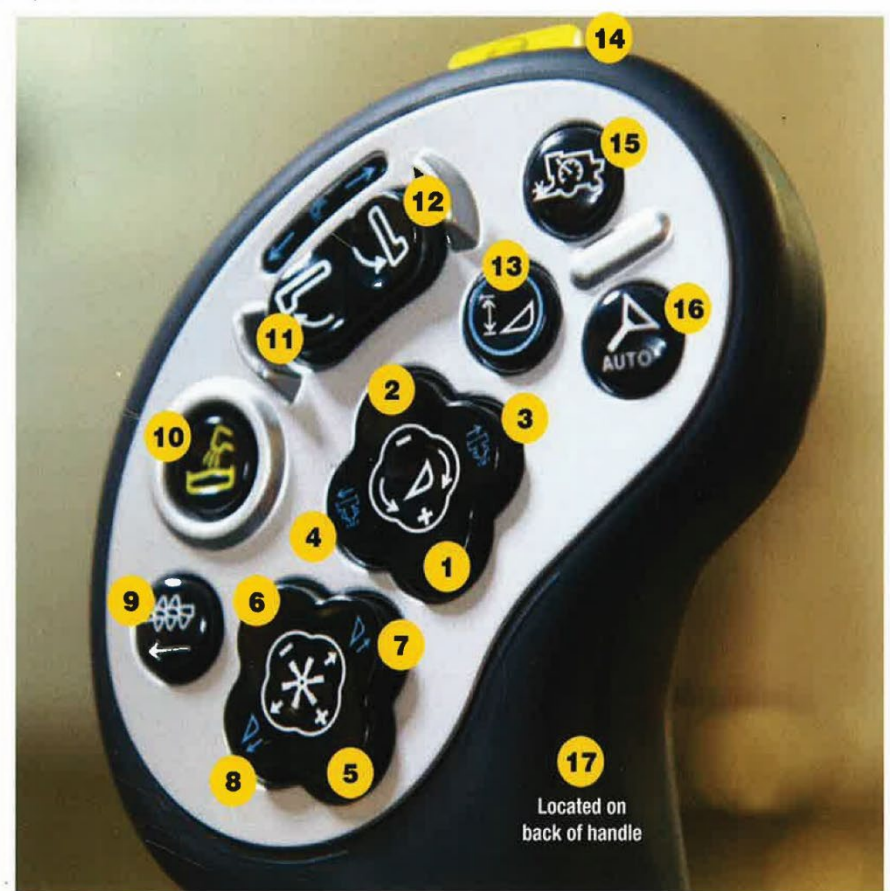

|    | NO SHIFT                | SHIFT (17)                |    | NO SHIFT                         | SHIFT (17)         |
|----|-------------------------|---------------------------|----|----------------------------------|--------------------|
| 1  | Header Raise            | Feedrate control increase | 9  | Cross Auger Engage/Disengage     |                    |
| 2  | Header Lower            | Feedrate control decrease | 10 | Unloading Auger Engage/Disengage |                    |
| 3  | Header Tilt Right       | Nudge / Edge Offset Right | 11 | Unloader Tube Swing Out          | Pivoting spout out |
| 4  | Header Tilt Left        | Nudge / Edge Offset Left  | 12 | Unloader Tube Swing In           | Pivoting spout in  |
| 5  | Reel Raise <sup>1</sup> | Decrease Ground Pressure* | 13 | Auto Header Height Resume        | Headland Mode      |
| 6  | Reel Lower <sup>1</sup> | Increase Ground Pressure* | 14 | Emergency Stop                   | (7 <del></del> )   |
| 7  | Reel Aft <sup>2</sup>   | Draper Head Aft Tilt      | 15 | Auto Feed Rate Control           | () <u> </u>        |
| 8  | Reel Fore <sup>2</sup>  | Draper Head Fore Tilt     | 16 | -Autoguidance Engage             | -                  |
| ř, |                         |                           | 17 | Shift Button                     | ( <del></del>      |

\* On pickup, flexible draper or flexible auger headers equipped with hydraulic floatation.

Will also fold optional draper header transport wheels.

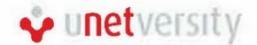

Will fold corn header.
 Will operate corn header stripper plates.

GH-2174-14

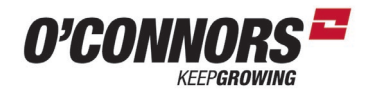

### 230/240 Series Right Hand Console

## **Axial-Flow 230/240 Series Right Hand Console**

The right-hand console switches are laid out in an arc pattern, grouped together for the convenience of the operator.

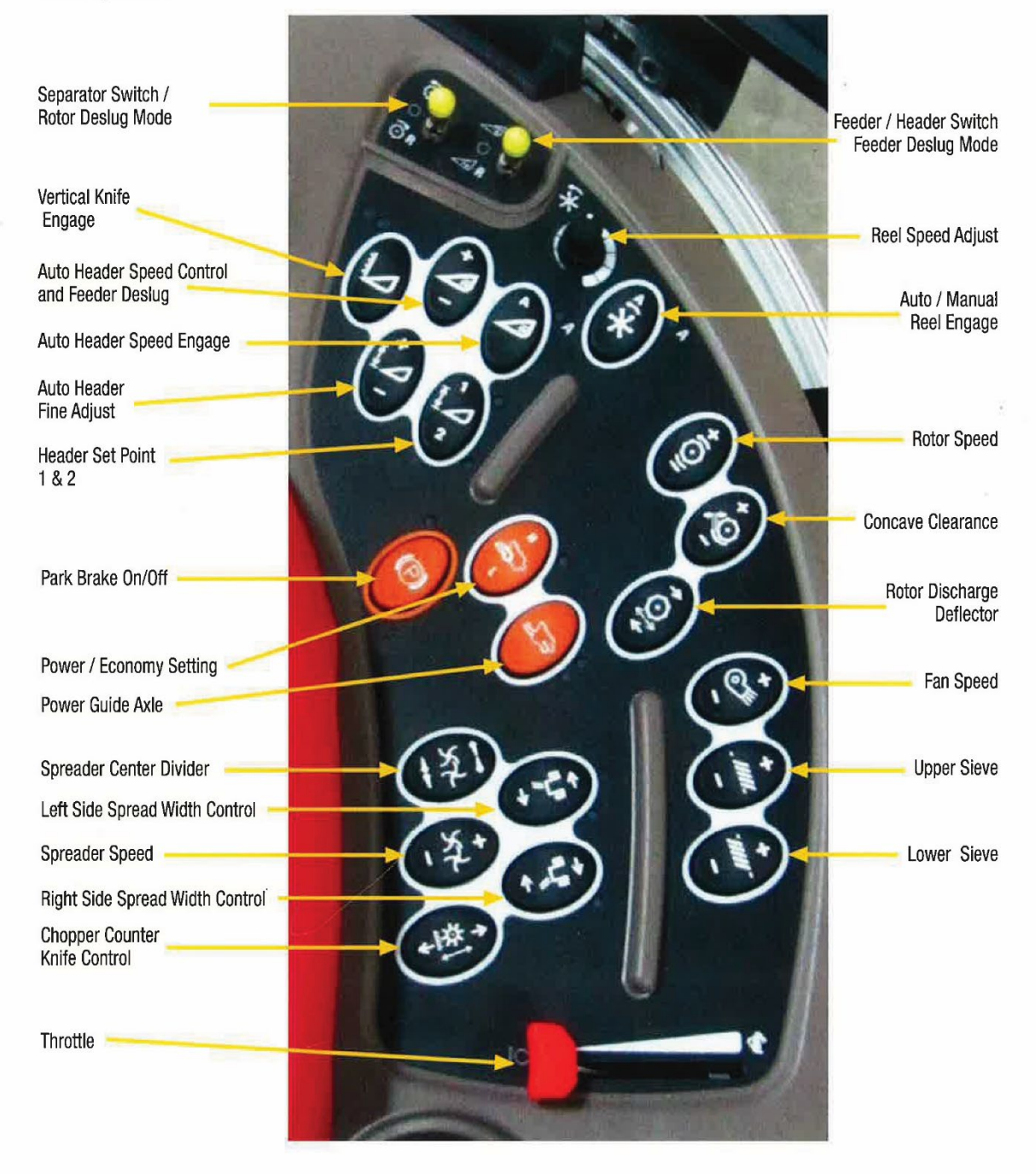

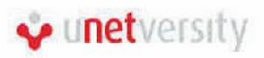

GH-2174-14

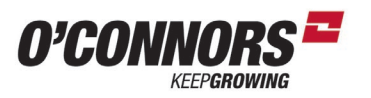

#### 8010 - 8230 (Legacy Cab)

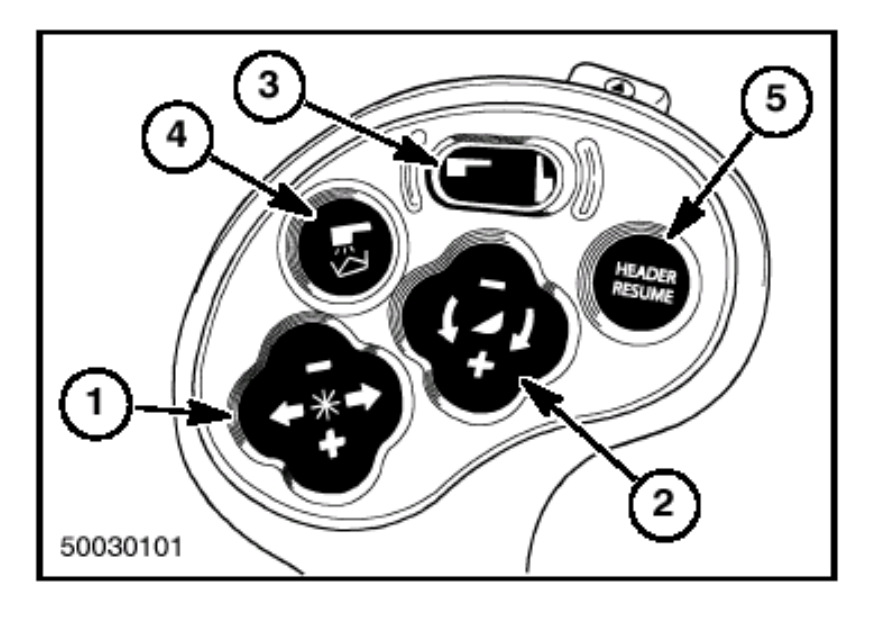

**1. REEL POSITION SWITCH,** This is a four-position switch which operates as follows:

 $\label{eq:result} \textbf{Raise} \ \textbf{Push the bottom of the switch to raise the reel.}$ 

**Lower** Push the top of the switch to lower the reel.

Forward Push the switch to the left to move the reel forward.

Aft Push the switch to the right to move the reel to the rear.

**2. HEADER CONTROL SWITCH,** This is a four position switch which operates as follows: **Raise** Press the (+) on the switch to raise the header.

Lower Press the (--) on the switch to lower the header.

**Tilt Left** Press the switch to the left to tilt the header counterclockwise (Lateral Tilt). **Tilt Right** Press the switch to the right to tilt the header clockwise (Lateral Tilt).

**3. GRAIN TANK UNLOADER TUBE SWITCH,** Push the left side of the switch to swing the unloader tube out. Push the right side of the switch to swing the unloader tube in. The middle position of the switch is the NEUTRAL position. Activating the switch when the tube is in motion will stop the unloader tube.

**4. GRAIN TANK UNLOADER DRIVE SWITCH,** To start the unloader, press the switch and then release it. To stop the unloader press the switch.

**5. HEADER RESUME,** While the height system is in Auto state, if the operator momentarily actuates the RESUME function, the height system will lower or raise the header to the working setting and mode specified in Setting #1 or Settings #2 for the appropriate header type.

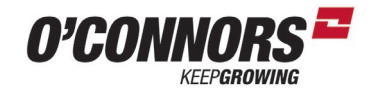

#### Console

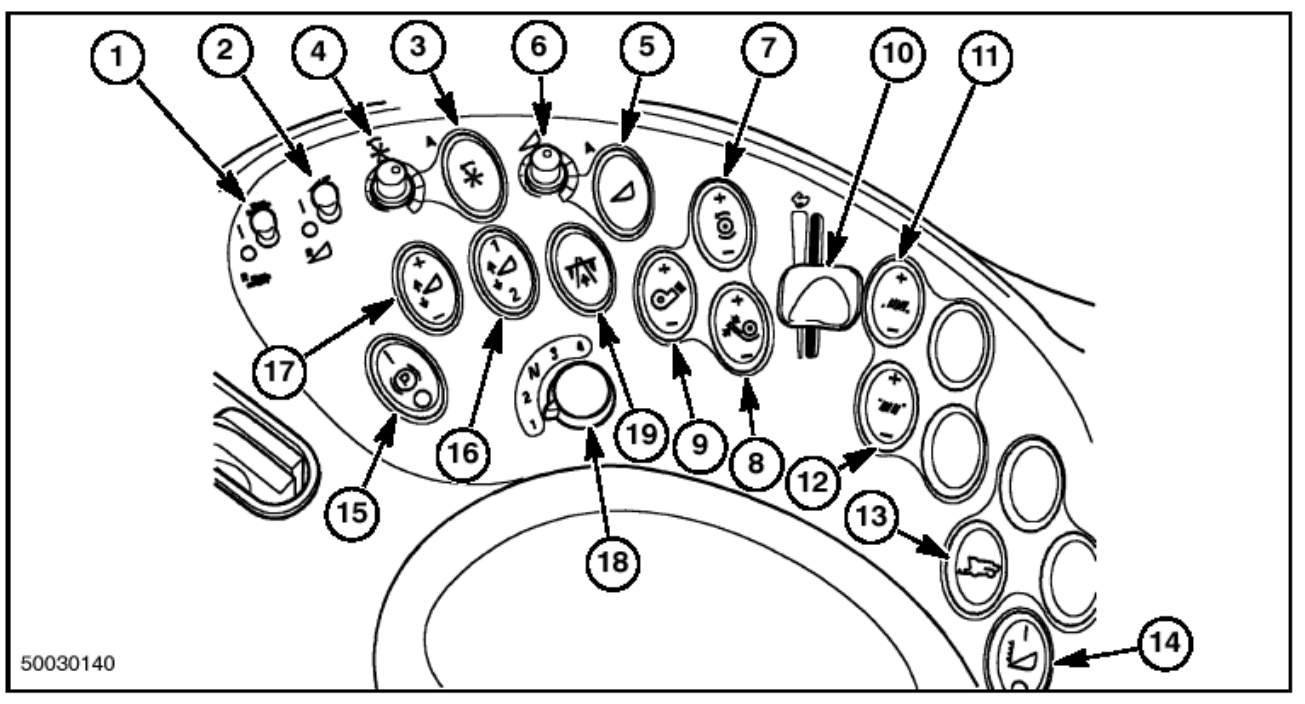

- **1.** Separator Clutch Switch
- 2. Feeder Clutch Switch
- 3. Auto Reel speed selector switch
- 4. Reel speed potentiometer control
- 5. Auto/Man header/feeder drive switch
- 6. Header speed potentiometer control
- 7. Rotor speed control switch
- 8. Concave position control switch
- 9. Cleaning fan speed control switch
- **10.** Throttle control lever
- **11.** Upper sieve control rocker switch
- **12.** Lower sieve control rocker switch
- **13.** Power guide axle switch
- **14.** Vertical Knife switch (if installed, Europe only)
- **15.** Parking brake switch
- **16.** Auto Header Height Set control
- **17.** Auto Header Height Fine Adjustment control
- 18. Gearshift selector switch (1--2--N--3--4)
- **19.** Field/Road mode switch—Safety

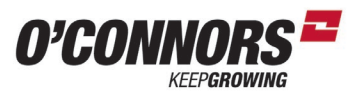

## Header Info Connections

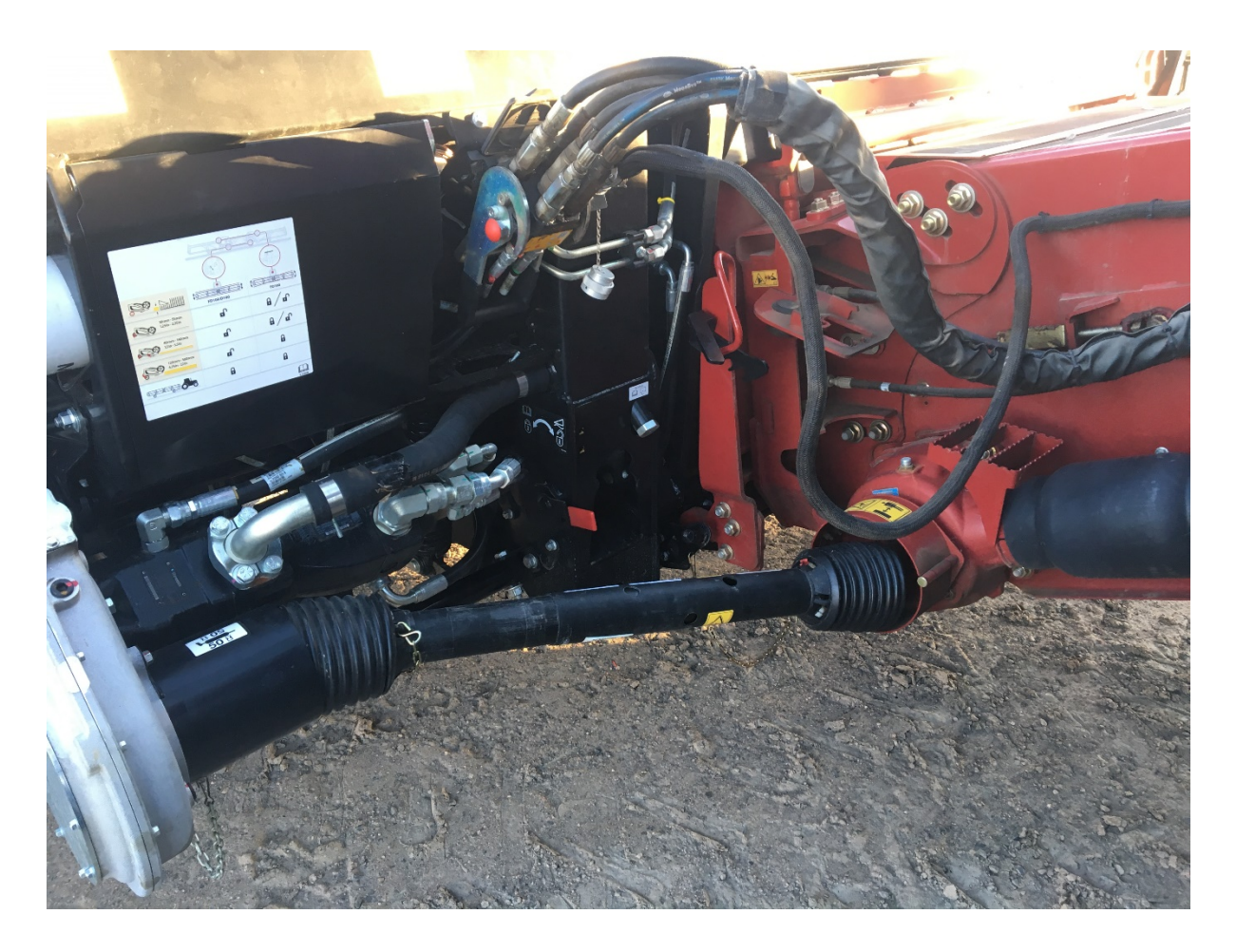

## PT0

PTO has about 30° movement to help facilitate the alignment of the PTO. This is not a fault. Pulling off the sliding shaft and greasing the slide will help with connection. Ensure you test the yoke to make sure that the locking collar has slid back and the yoke has locked on properly.

## **Hydraulics**

Hydraulics are connected via a "Fast Coupler" connecting 5 hydraulic connectors at the same time. Always ensure you don't have a ram on the top link or reel fully extended or retracted when disconnecting the hydraulics. Pressure can build up in the system when disconnected and in the sun creating very high pressures. Next time you connect, it can blow out an O-ring due to the pressure.

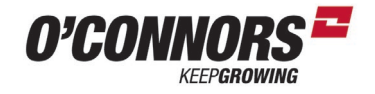

#### **Latch**

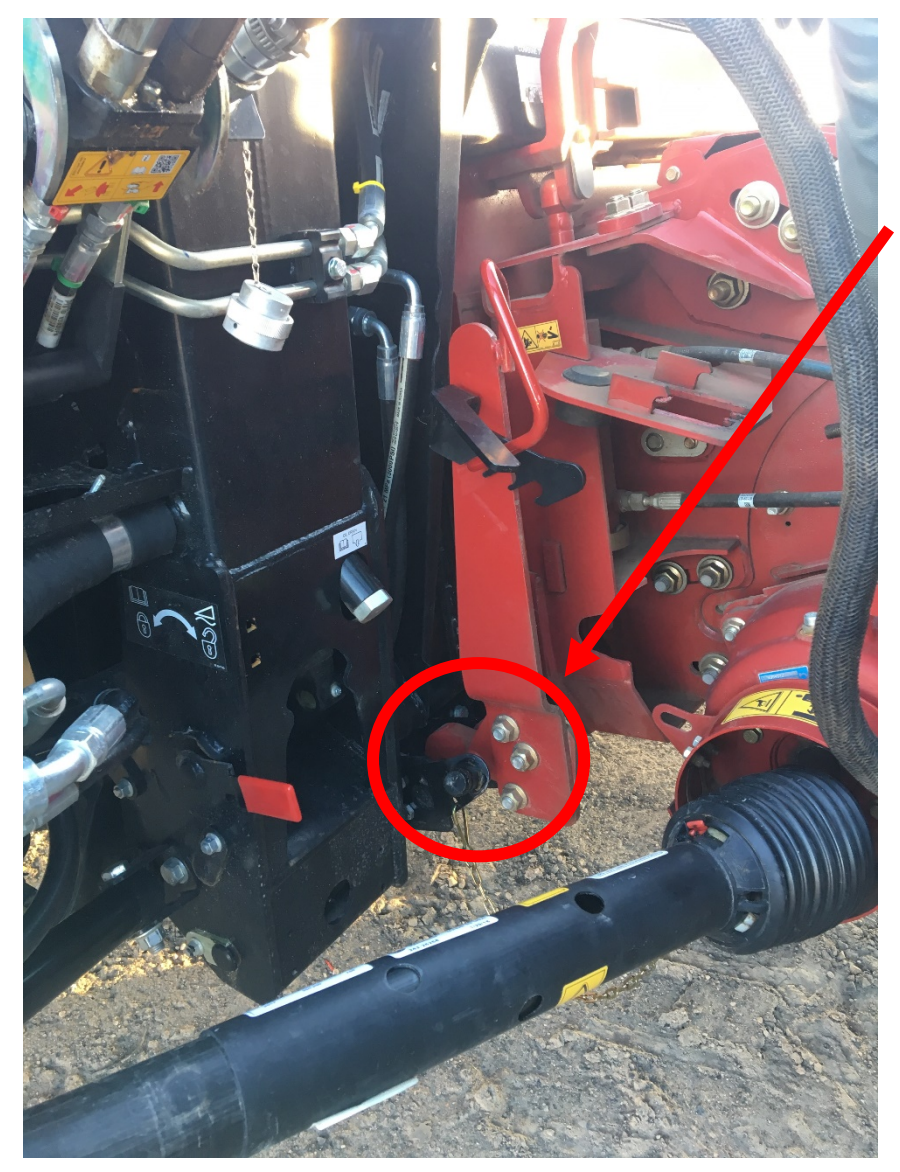

Latch will be sent out adjusted to suit your draper front.

If you need to adjust it for a pickup head, loosen off these bolts and adjust. Remember to reset when you get back to your draper head.

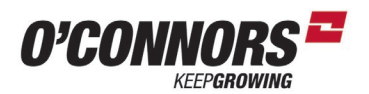

#### Float locks on D1 & FD1 series

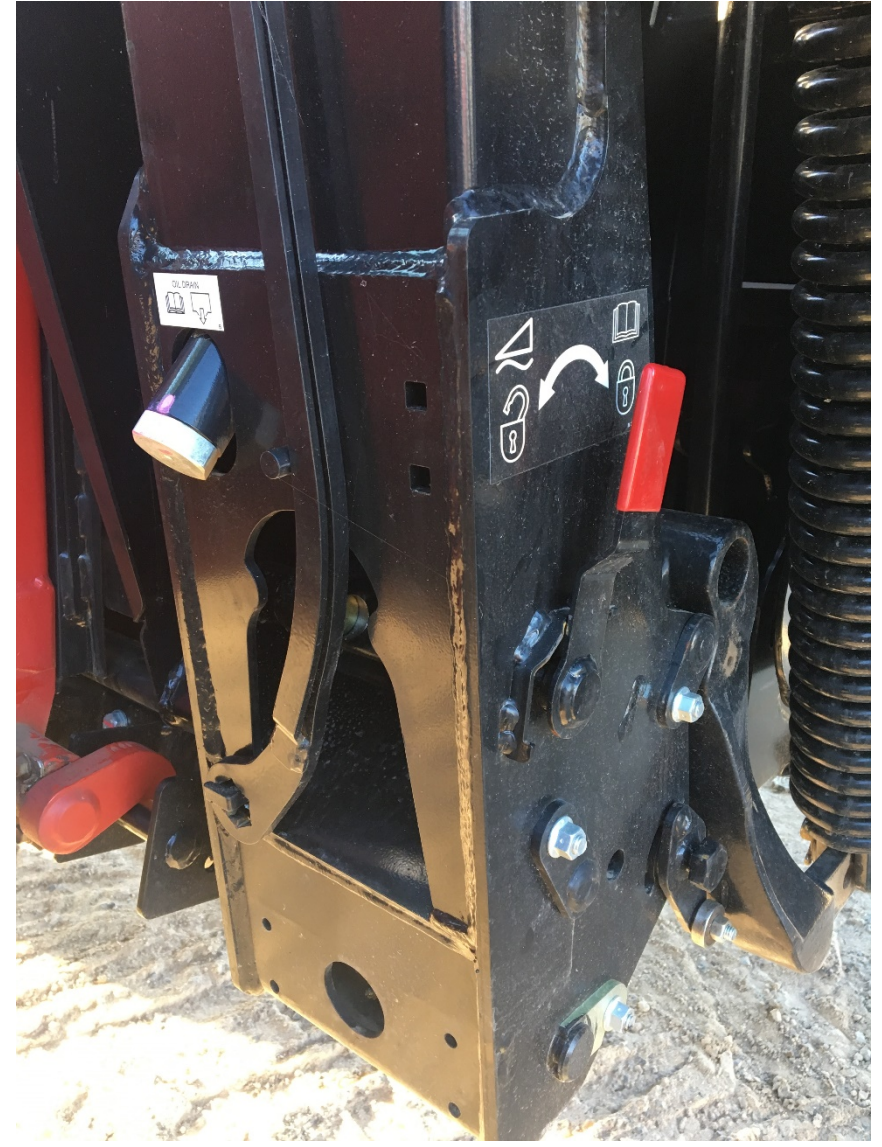

#### Locked position

Float locks are designed to be locked up like this when you put your front down on your comb trailer.

Ensure you unlock them when operating. Damage will occur operating the header with the float locks still locked in.

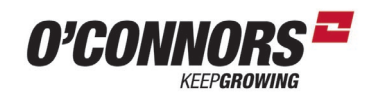

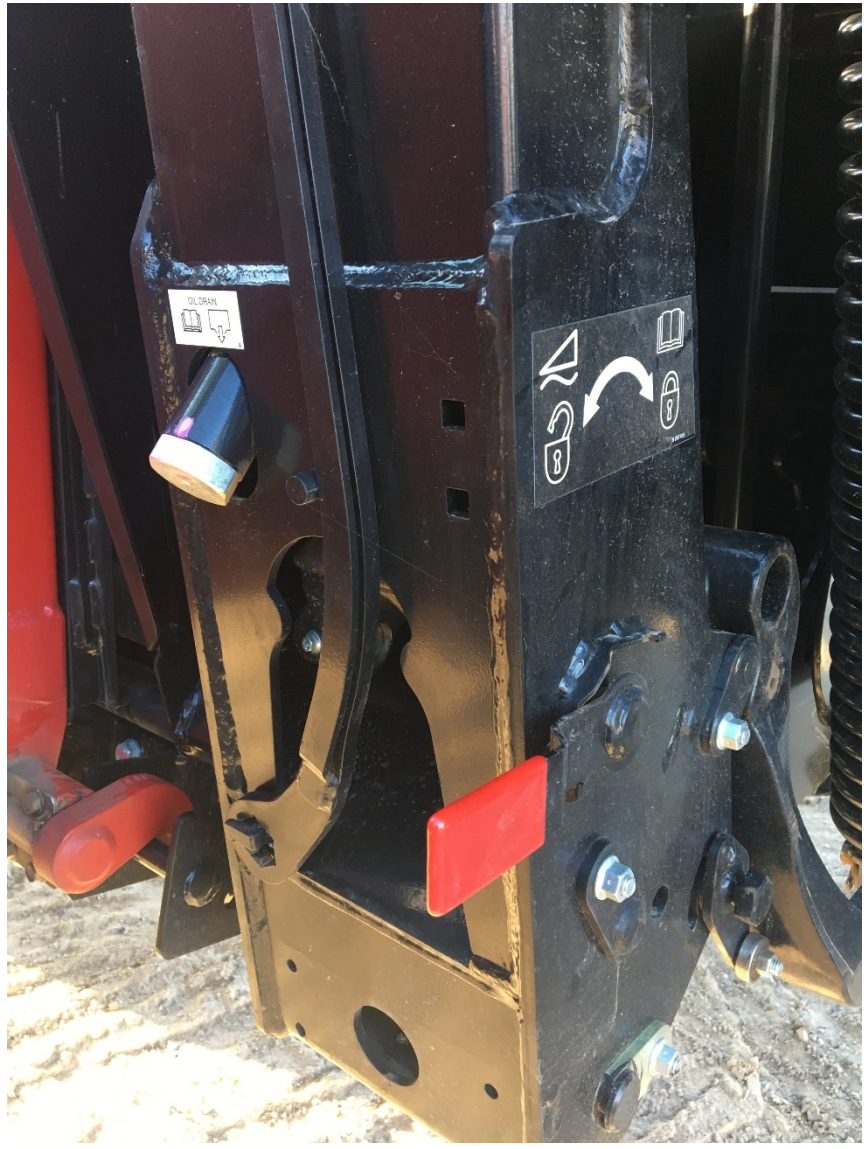

#### **Unlocked Position**

Float locks shown unlocked – operating position.

Ensure you unlock both Left & Right sides.

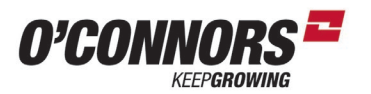

## Float locks on D60, FD70, D65, FD75, 2152, 2162

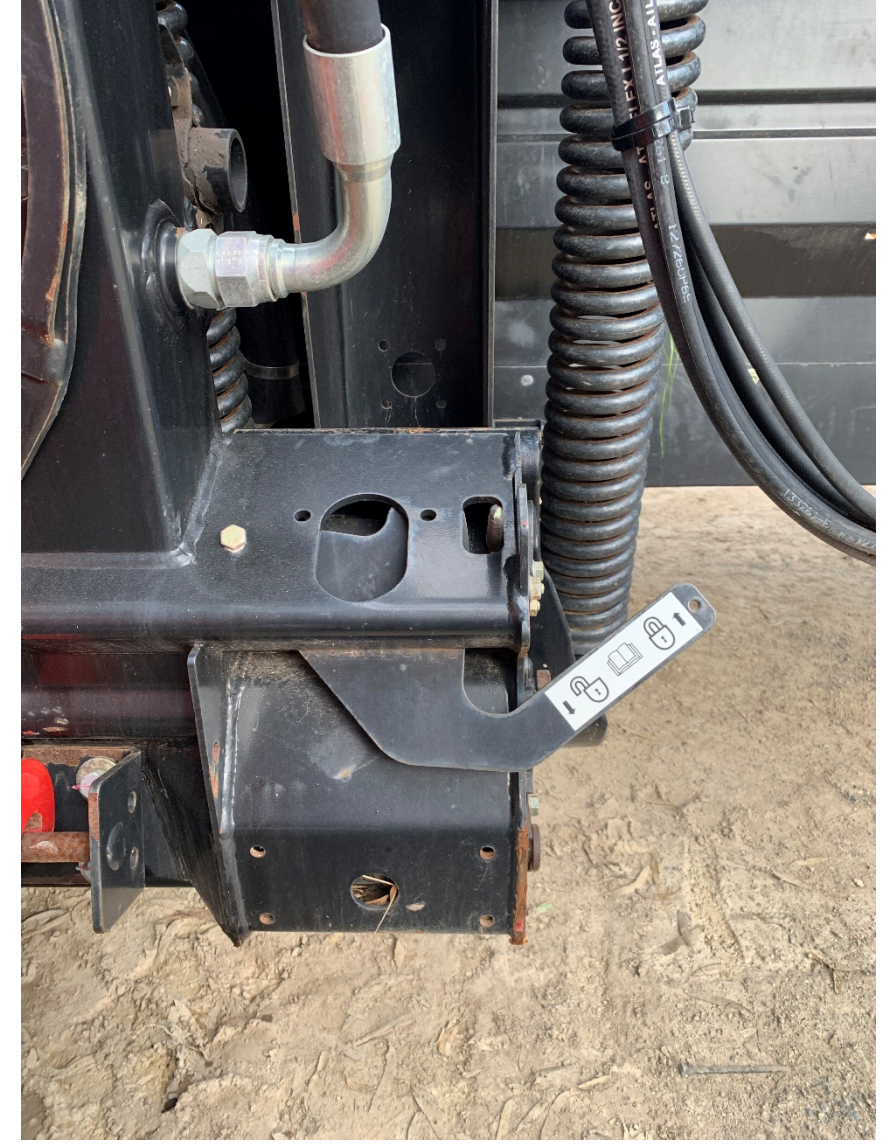

#### Locked position

Float locks are designed to be locked up like this when you put your front down on your comb trailer.

Ensure you unlock them when operating. Damage will occur operating the header with the float locks still locked in.

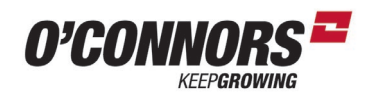

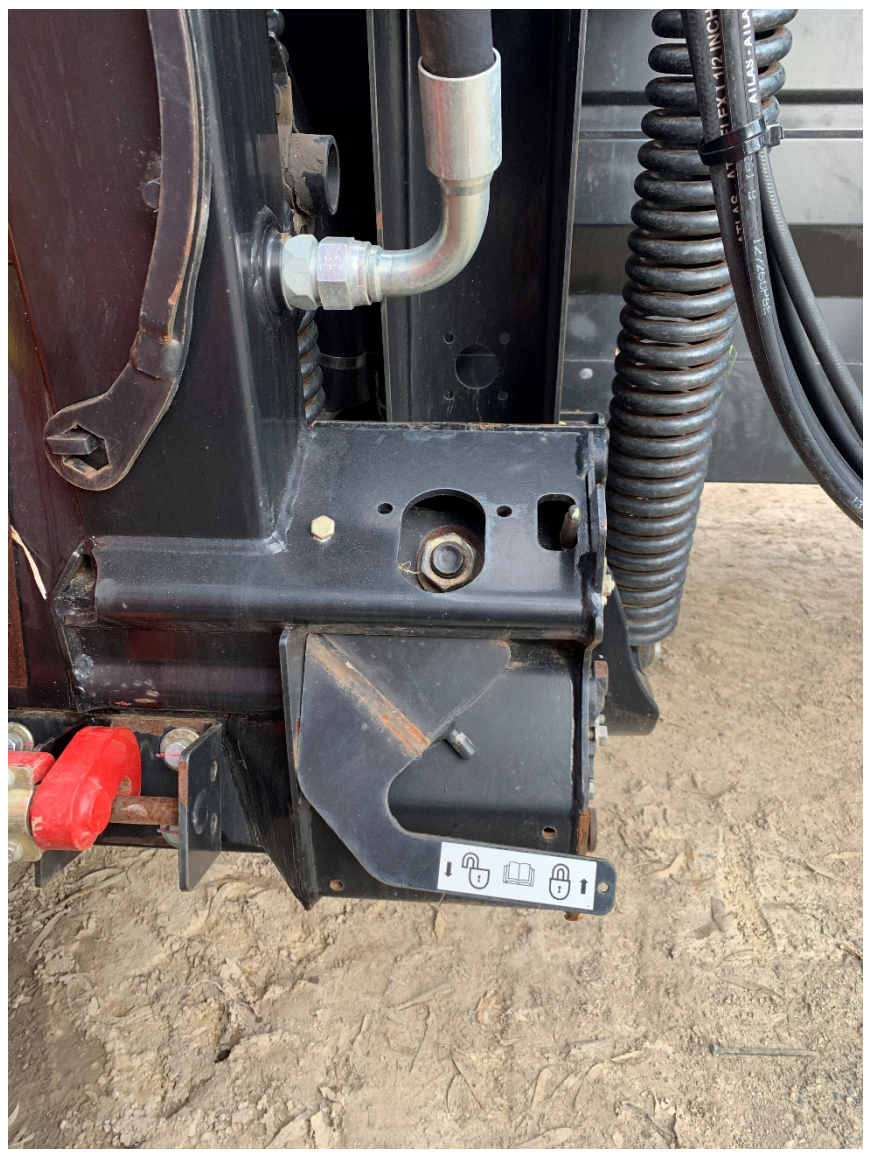

**Unlocked Position** 

Float locks shown unlocked – operating position.

Ensure you unlock both sides.

#### **Electrics**

The electrical connector must be connected to operate a number of functions.

- Auto Header Height (AHHC)
- Top link header tilt
- Header recognition

Ensure you "wiggle" the connector when twisting the ring on the connector. This will ensure all the pins fall into place as it's connected.

Line up the large pin with the same large slot in the connector.

Ensure to disconnect the harness from the connector on the front before driving away.

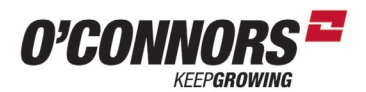

#### **Controls**

Raise Rate/Lower Rate

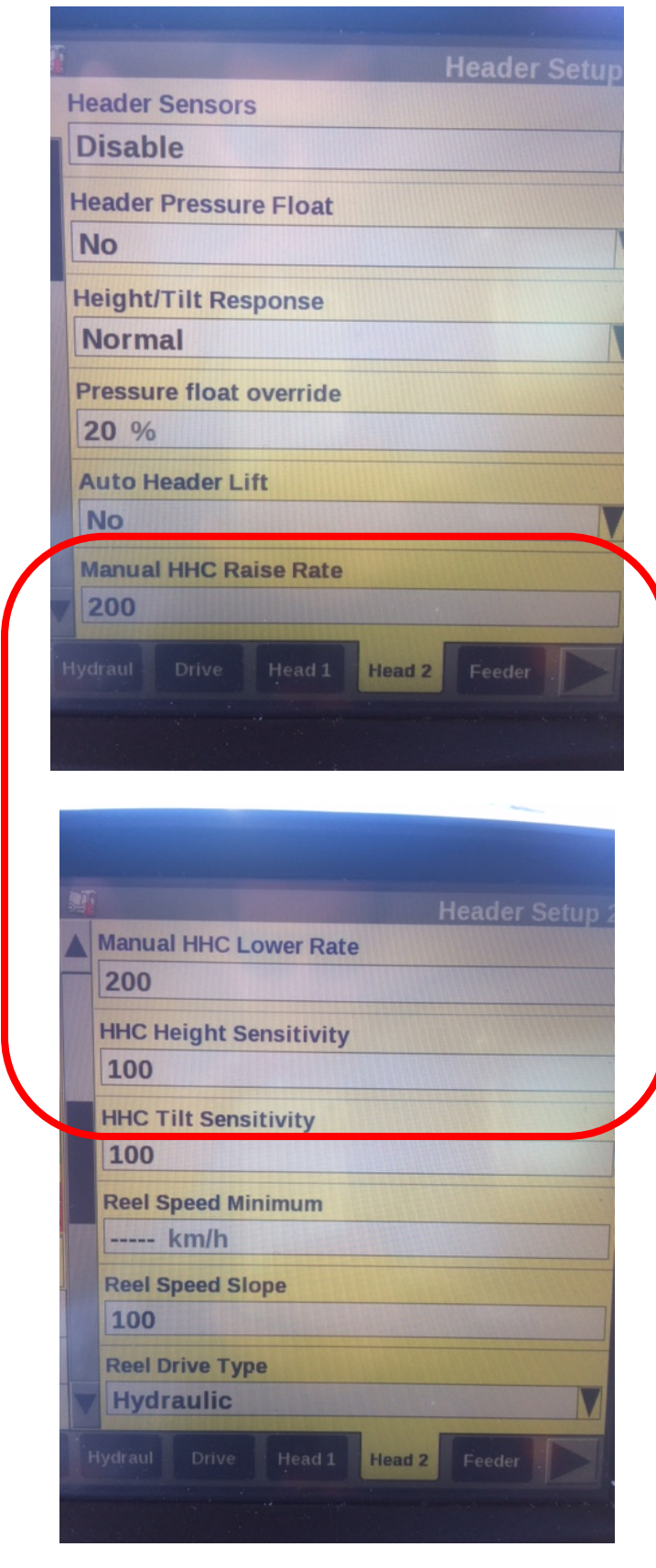

You can change the manual raise and lower rate of the header.

Go to: Back>Toolbox>Head2 >Manual HHC Raise Rate or Manual HHC Lower Rate. This will affect your manual raise & lower rates.

HHC Height Sensitivity will influence the raise & lower rates with RTC Mode and AHHC Mode

Range is 0 to 250

0 least sensitive 250 most sensitive

#### Manual height

This is the mode you will be in when you haven't selected any mode. Just lifting and lowering will mean you are in manual height. If you have set the header height in your run screen layout, you should see that it will give the actual height in percentage and also say "Manual Height"

#### RTC

Return to cut gives two pre-set positions you can quickly return back with a touch of the "RESUME" button on your MFH.

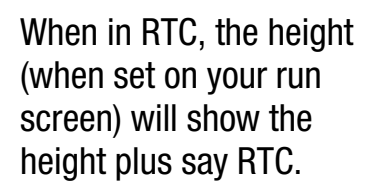

In your left hand screen – the icon of the header (1) will now show as a dark colour plus a straight line under it. This indicates a RTC mode is being used.

To set your RTC height – lift the header to the desired height and press the 1 or 2 button on the console. It will light up a light besides the number you have set the height to, so you know which pre-set you are on.

(You must have the rotor and header engaged for RTC to work)

ode is being used. set your RTC height – the header to the

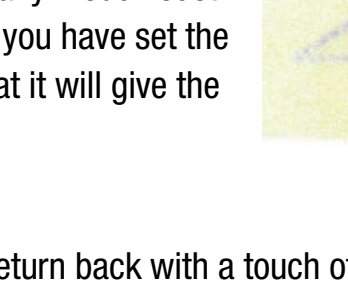

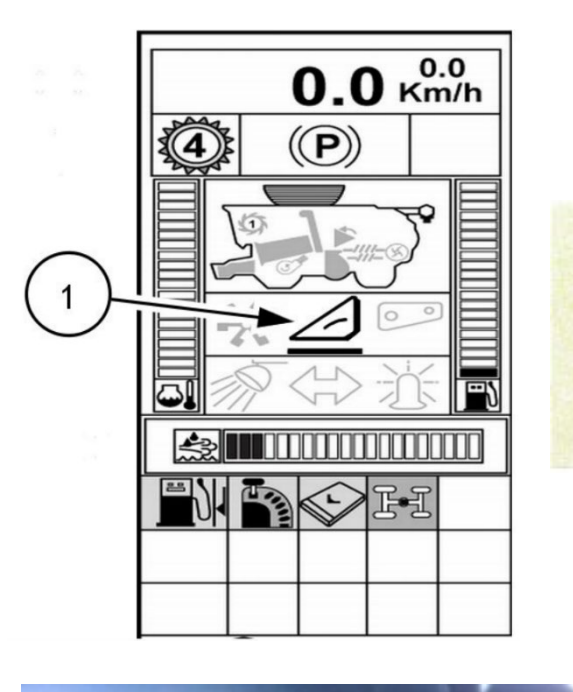

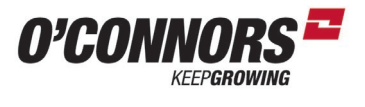

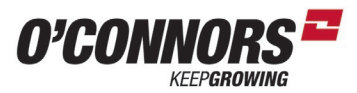

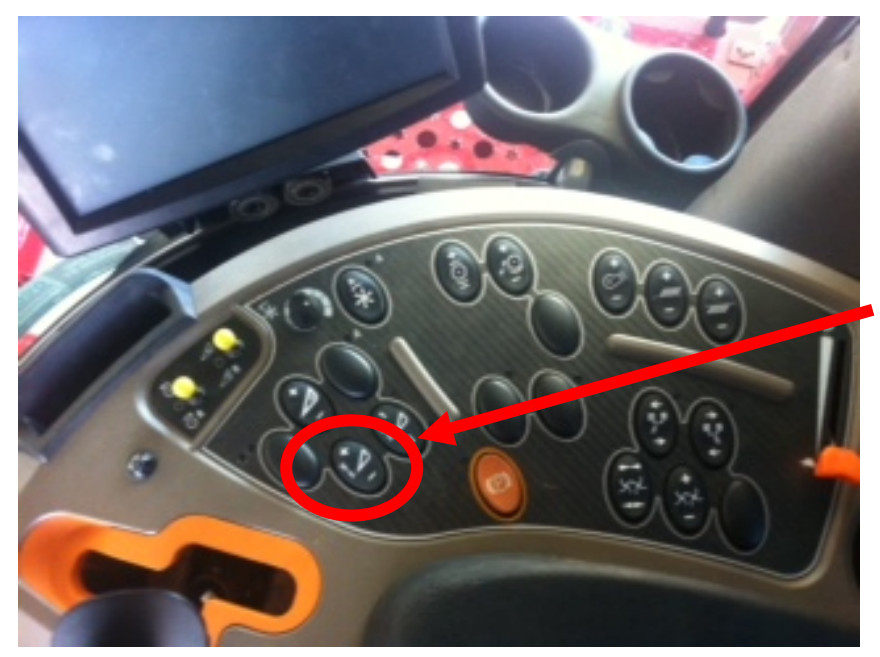

If you want to change the height – just lift the header up and press the button again. Easier still is when you are at the height (and LED light besides the pre-set is on) just press either the + or – button to change the setting. This is now the saved setting when you release the button. Touching the lift or lower button on the MFH will mean you drop out of RTC mode and you are now in Manual mode

If you find that it always goes into AHHC mode instead of RTC - even when your front is off the ground – You've probably got the wheels touching the ground with too much pressure and moving the float optimiser sensor. Lift the front so everything is off the ground. Reset height and then adjust to desired height with the +/- buttons

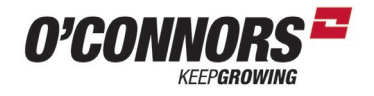

#### AHHC

AHHC or Auto Header Height Control is used to enable the header to follow contours of the ground.

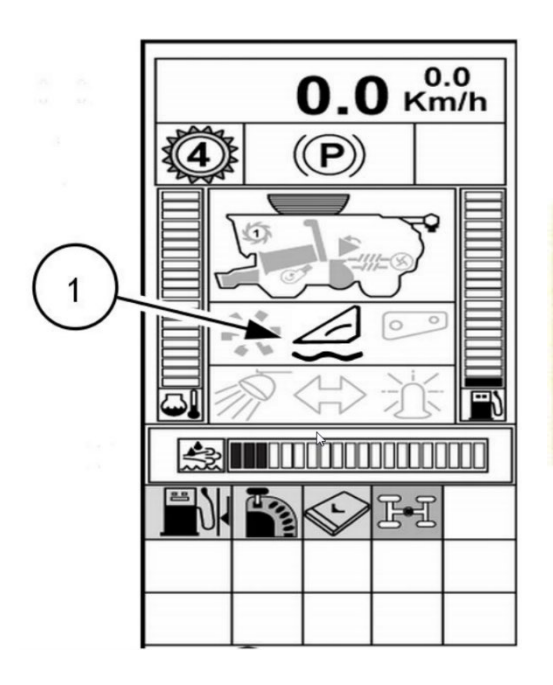

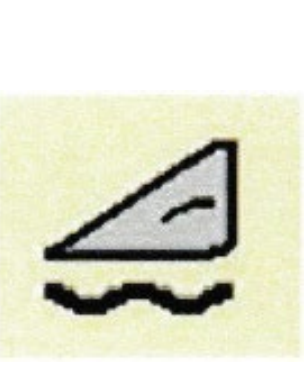

When in AHHC, the height (when set on your run screen) will show the height plus say AHHC. Note – the height shown on the Pro700 run screen will be a different set of numbers than it shows as Manual Height. This is because the two height modes use two different sensors.

In your left hand screen – the icon of the header (1) will now show as a dark colour plus a curved line under it. This indicates AHHC mode is being used.

#### THIS IS NOT FLOAT MODE

To get to AHHC mode – lower the header to the ground until it actually touches the ground and moves the indicator on the float optimiser. Touch pre-set 1 or 2 and the indicator light will light up showing you which pre-set you are set to.

(You must have the rotor and header engaged for AHHC to work)

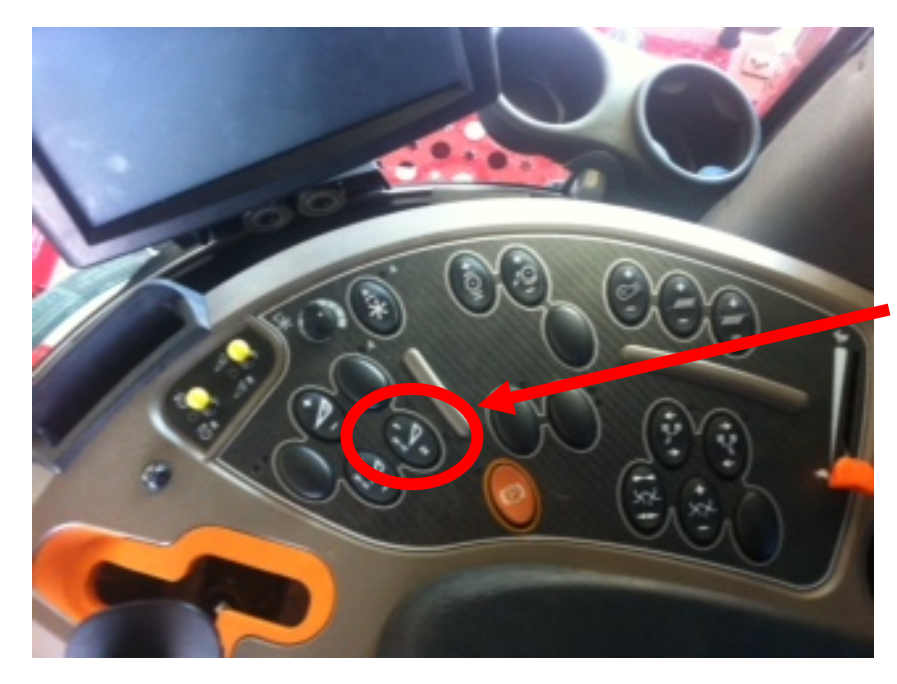

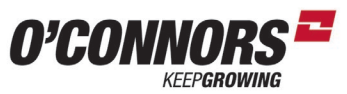

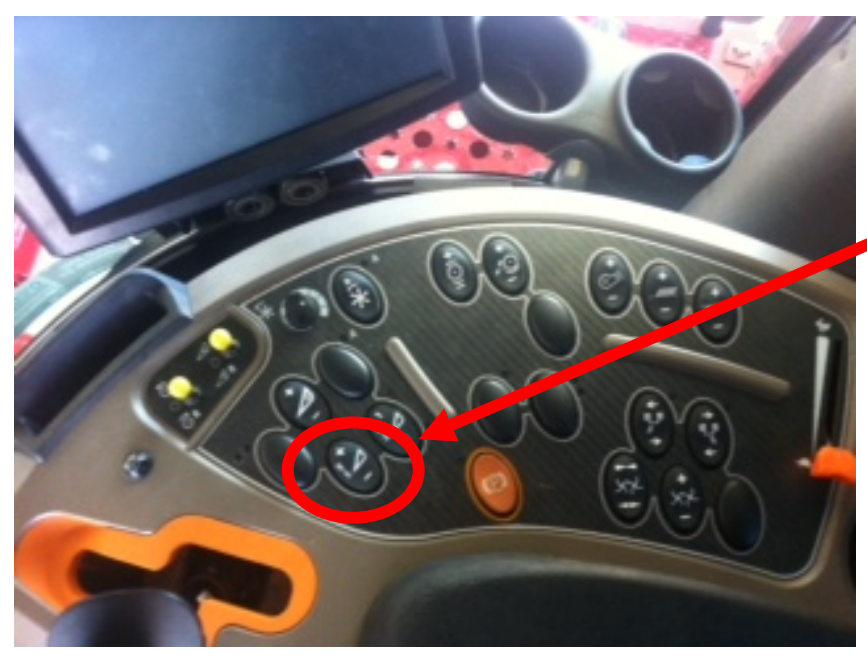

If you want to make changes to the height – it will be the same as adjusting the RTC mode. Use the + and – buttons to make changes to the presets.

#### **Header Pressure Float**

Pressure float is not used on the MacDon heads. It is enabled in Back>Toolbox>Head2>Header Pressure Float. It is used on the CNH fronts (3100 Series) and should *not be* enabled on MacDon heads.

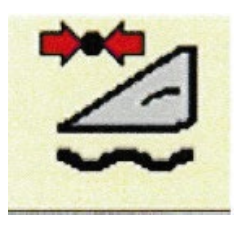

#### Pressure Float Override

Pressure float override is basically a protection for the header. If the front hits an object and the AHHC can't move quickly enough or doesn't know – or you are in RTC close to the ground and it hits something immovable, the Pressure Float Override will take over and lift the front for protection.

You can change how it operates in Back>Toolbox>Head2>Pressure Float Override. It will have a scale of 0-50%. Default is usually 20%. It monitors the weight on the feeder lift rams and if this pressure drops due to something lifting the front, it will increase pressure on the lift rams to rectify the situation thereby protecting the head. If you find that the front cycles up and down with a strange symbol on the header icon of the left hand side of the Pro 700 screen – increase this up till it doesn't do it anymore. (Pressure float override icon shown to the right) It will be mostly prevalent

on pickup heads where some of the weight has been taken off the feeder by the front wheels running along the ground. Normal operation of a draper front shouldn't be an issue unless you have a lot of pressure on your gauge wheels.

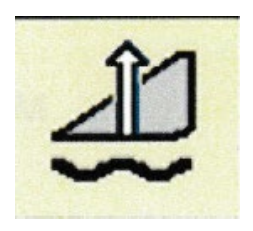

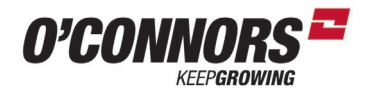

## Headland Mode & Resume Button

At the end of a run and you get to the headland, rather than lifting the header up with the raise switch on the MFH, use the combination of buttons – shift and resume on the MFH. This will automatically lift the header to your pre-set position. It will also stop counting hectares and stop logging data, plus it will also allow auto level in headland.

While in Headland mode, you can make changes to the settings of the combine.

When you go back into your crop - press the "resume" button, the header will resume back to the last mode you were using, either RTC or AHHC height. Data will start to be re-logged and area will be accumulated again.

You can tell if you are in headland mode by looking for the "H" symbol in the gear icon in the left screen.

The "1" symbol in the gear indicates harvesting in either AHHC or RTC mode.

If you want to change the height that the header goes up to when using Headland Mode – go to Back>Toolbox>Head1>Maximum Work Height. You will see a bar graph. Move the header to the height you want it to go to and then press the "set" button. A red line will now line up with the black bar and you can press enter to finish.

Just be careful setting the maximum work height too low. If you try and harvest above this set height, it will see yield, but can't log it as the header is higher than this. It may give you a warning of "grain flow detected, but not logged" Just go in and reset your maximum work height to something that is higher than your harvesting height.

#### Auto Level in Headlands

If you want to have the header re-level itself when you get to the end of the run – enable the Auto Level in Headland mode from Back>Toolbox>Head2>Auto Level in Headland.

When you use the shift-resume combination, the header will lift up and level itself up to  $0^{\circ}$ 

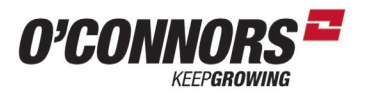

#### All Macdon Fronts – Knife Sections and Hold Downs

Daily Check – Very Important

As part of an operator's daily routine the knife should be:

- Inspected for damaged Knife Sections or Knife Guards
- Replaced if required
- And adjust hold downs to ensure the knife is cutting cleanly and efficiently

#### Hold down Clearance from Macdon:

## Pointed Knife Guard Hold Down: 0.1 – 0.6mm

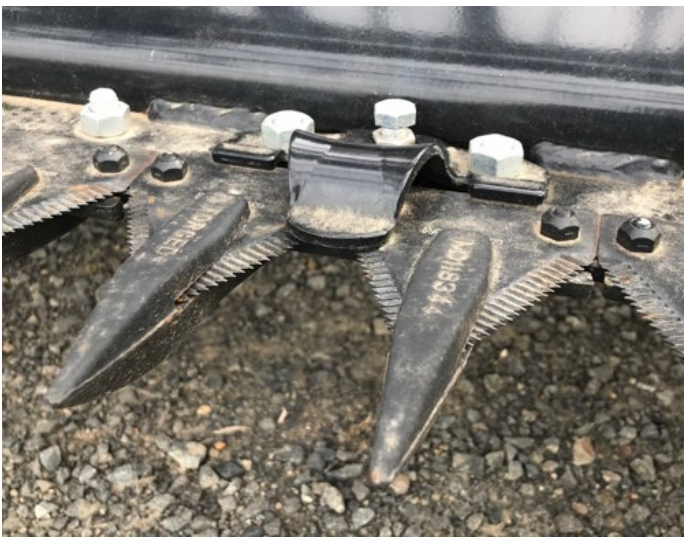

## <u>Double Knife Centre Guard Hold Down</u>: At hold down tip: 0.1 – 0.4mm & At Rear of Hold Down 0.1 – 1.0mm

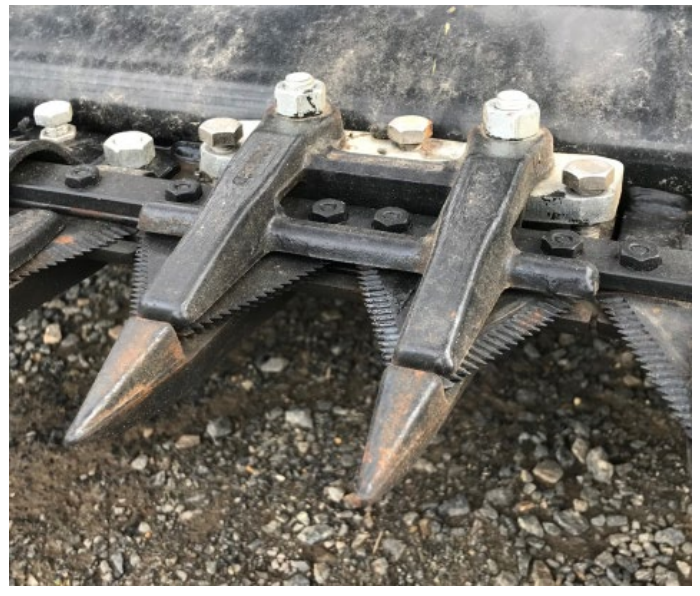

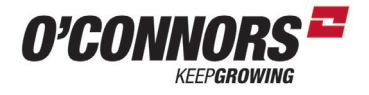

## Maintenance D100, FD100 & FM100

Grease points

#### Daily

**Upper Cross Augers (If fitted)** 

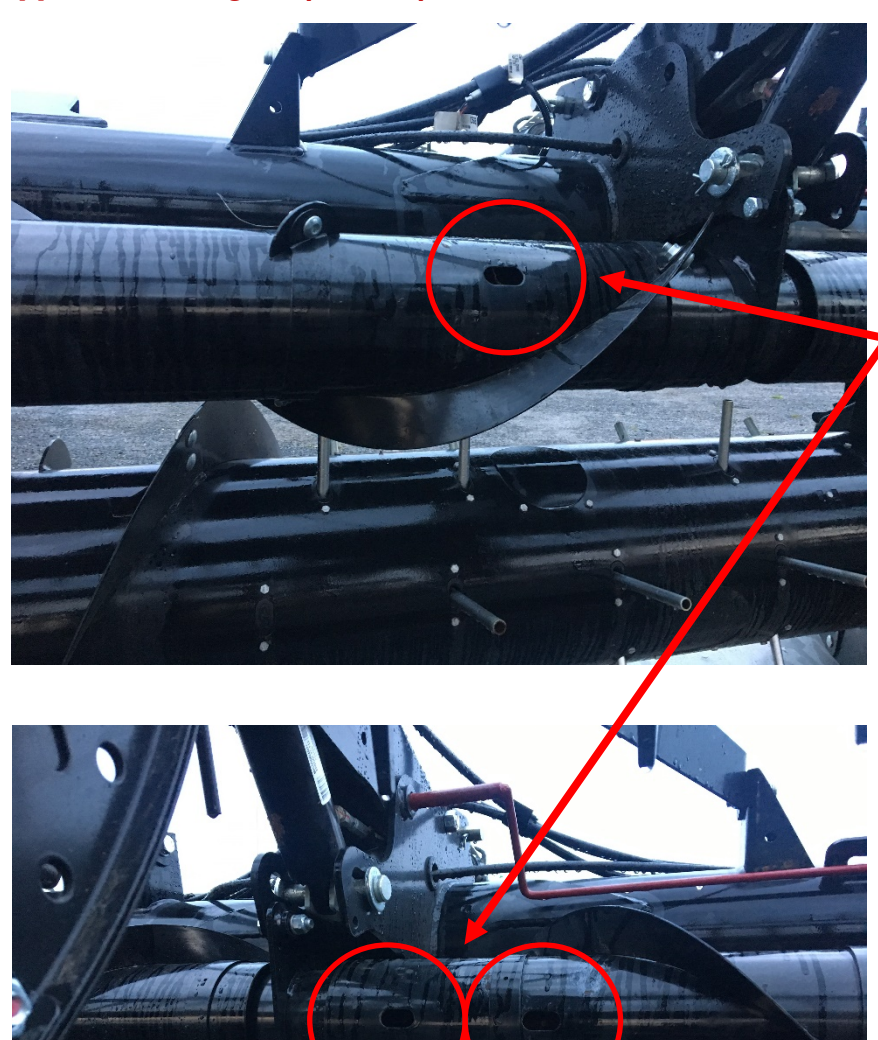

Macdon are recommending that any front that is fitted with a new Upper Cross Auger to leave it running all the time for the first season. Do not turn it off.

Also greasing of the upper cross auger should be carried out daily.

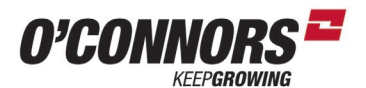

Maintenance D100, FD100 & FM100 Grease points

#### **25hr**

Knife head(s)

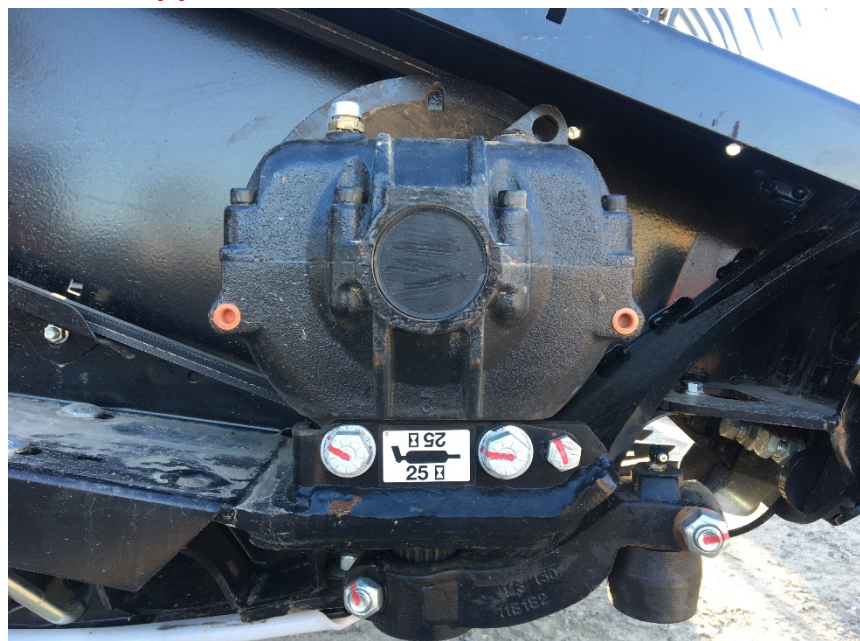

Knife heads only need to be greased every 25 hours. Do not over grease. Over greasing will cause knife head wear or breakage.

Watch the pitman arm to knife head and check the gap as you are greasing. As soon as it starts to move the slightest – stop greasing.

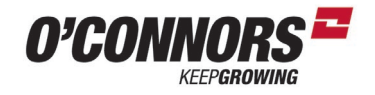

## 50hr Intervals Centre draper roller

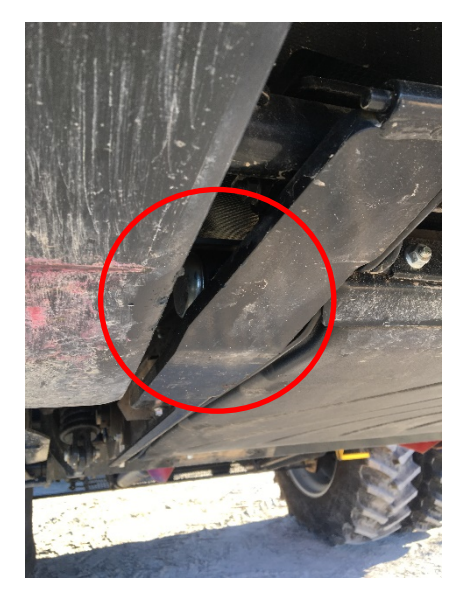

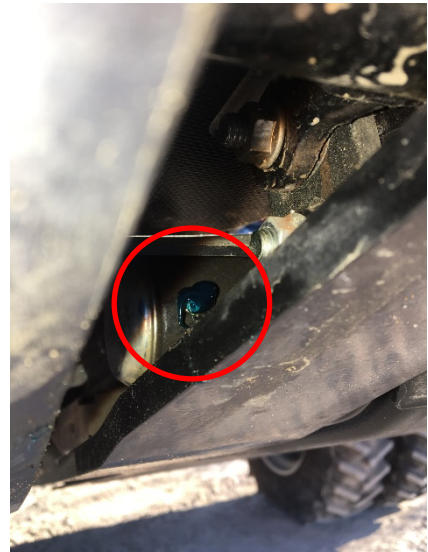

## FRONT RIGHT

There is one on each side of the centre draper roller. Grease at 50 hours. You can get to them from under the cutterbar

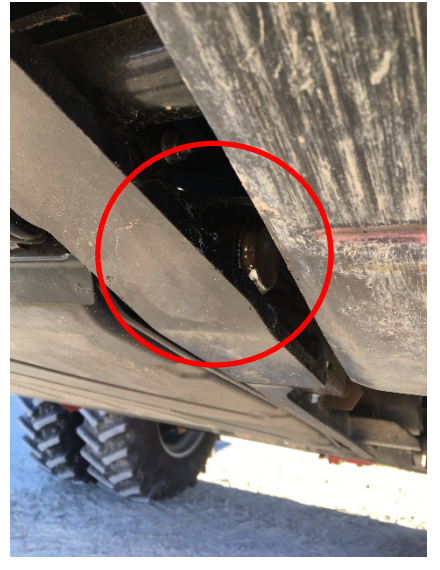

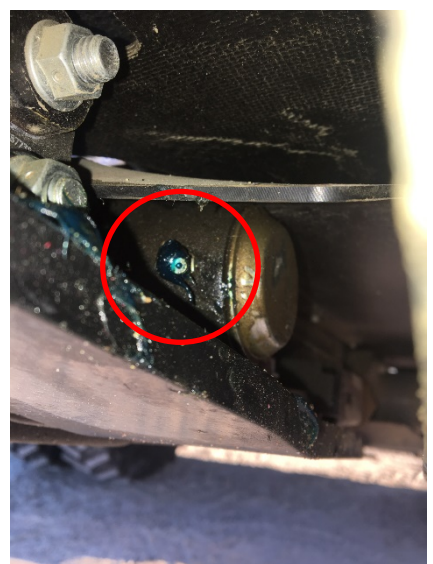

FRONT LEFT

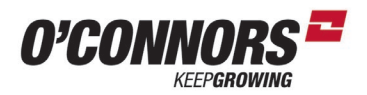

#### **Rear centre draper roller**

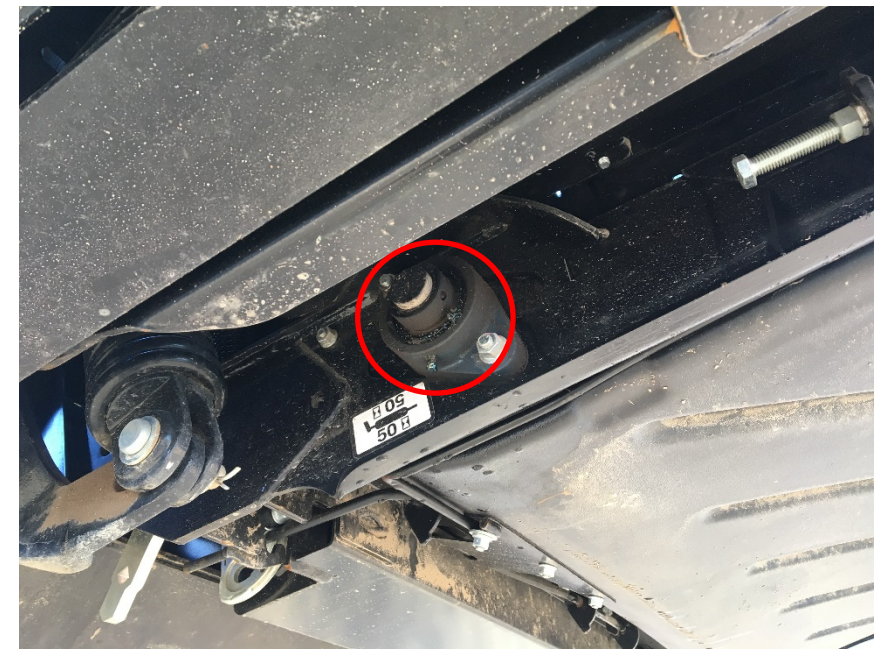

There is only 1 grease point on the rear - RHS of the draper roller as the other side has no bearing due to the drive motor acting as a bearing.

Depending on the year model of your front the sticker may say 50hrs but this should be done:

## Daily or every 10 hours!

#### PTO Drive shaft – 50hr

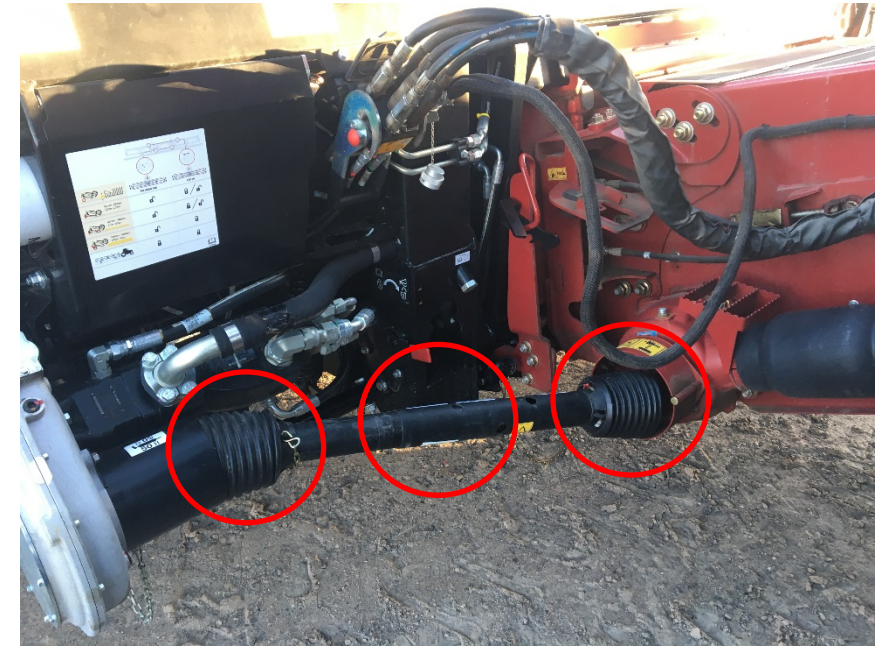

Grease points located at each end universal joint. Lubricate the centre of the shaft also

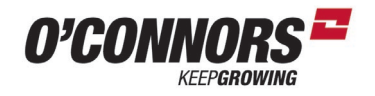

## 100hr RTD pivot LHS

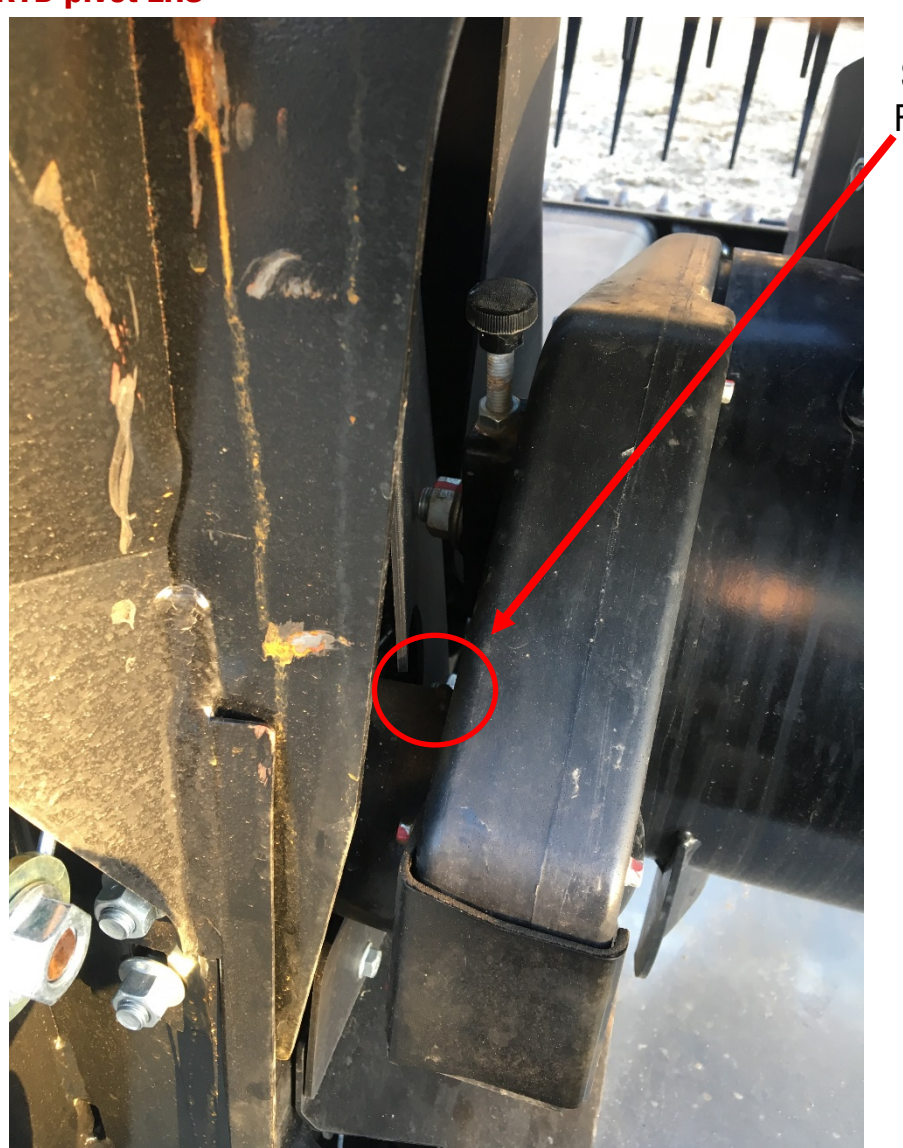

Shows LHS pivot on FM100
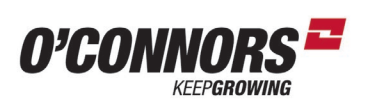

### **RTD pivot RHS**

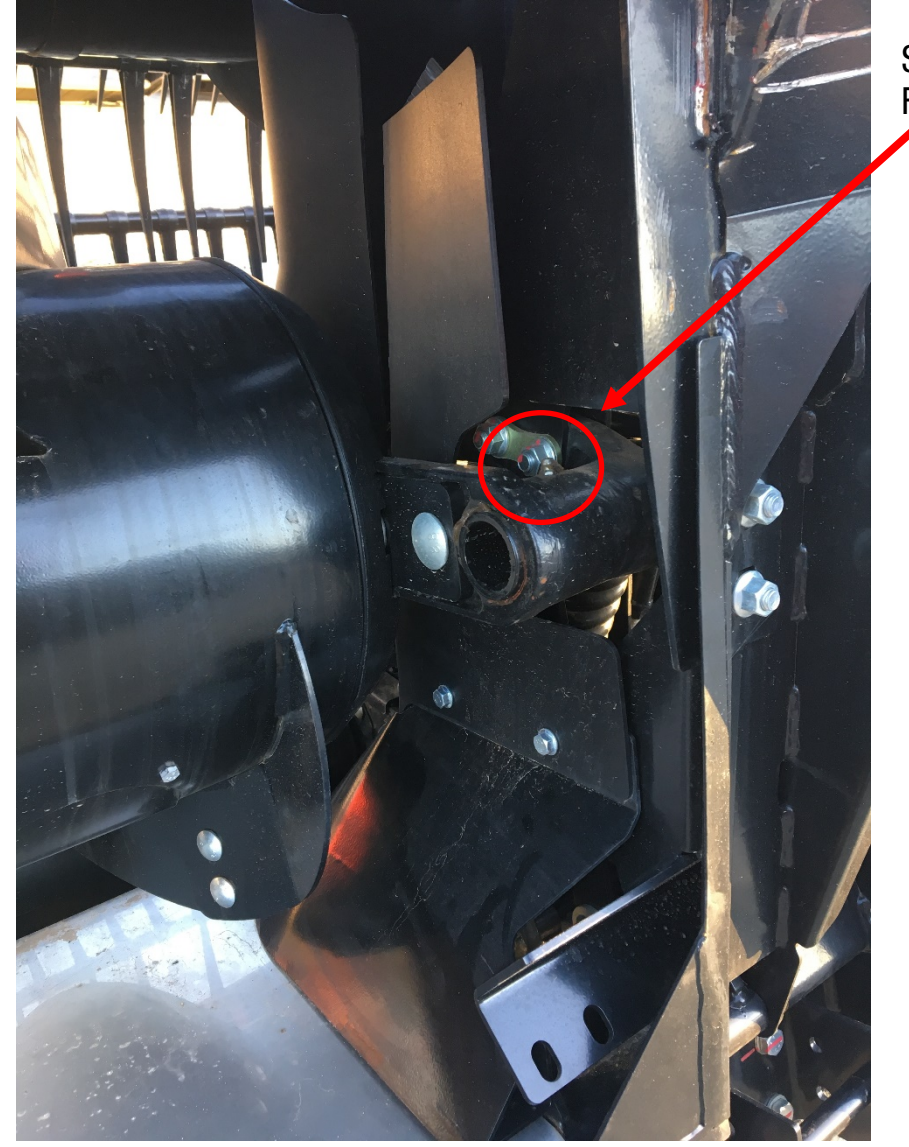

Shows RHS pivot on FM100

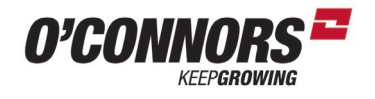

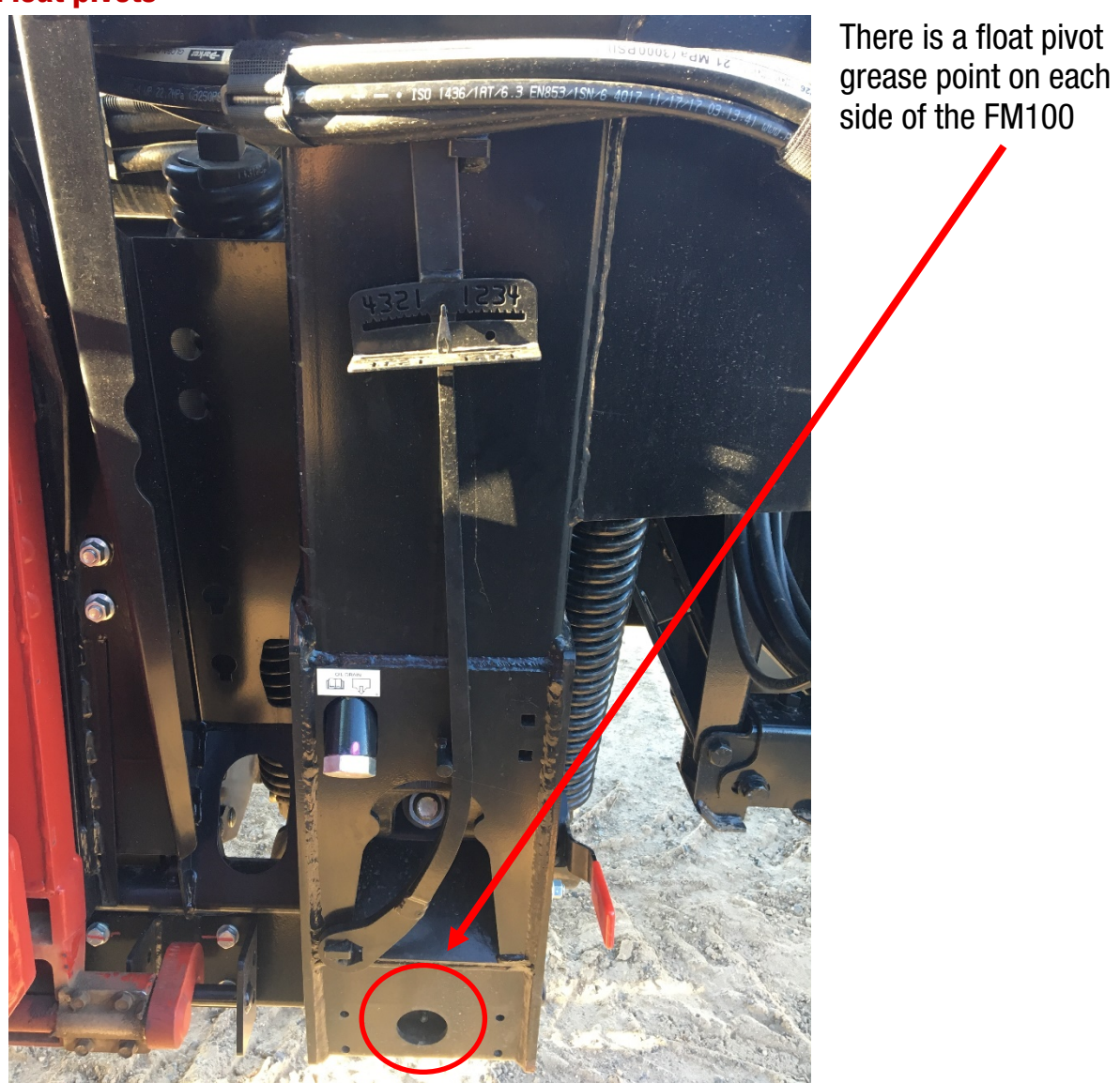

### Float pivots

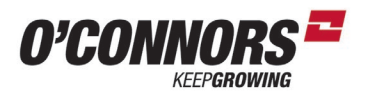

#### **Flex linkages**

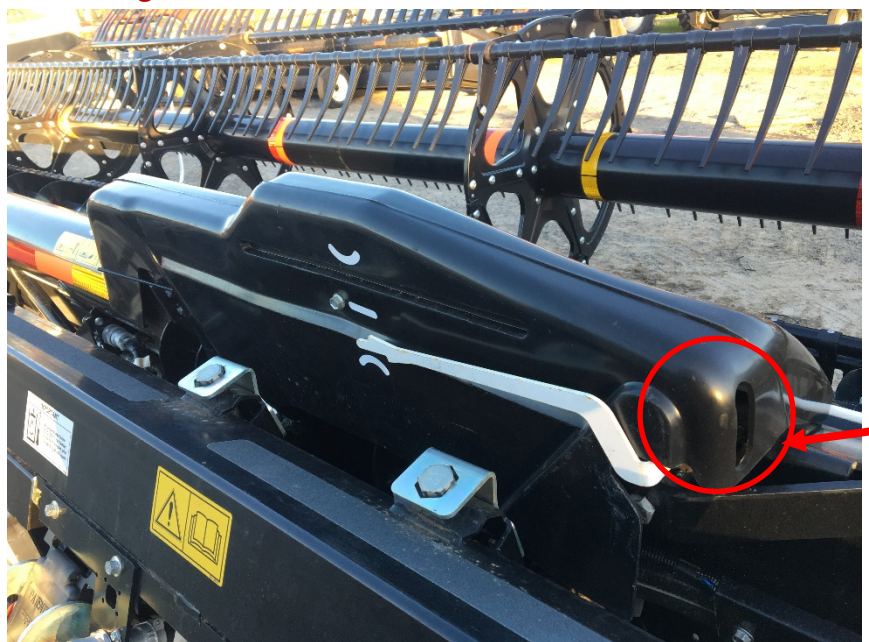

On flex fronts – pivots on the fulcrum arm need greasing. Remove the plastic guard to get to them. There are 2 grease points in the area circled on both the left and right

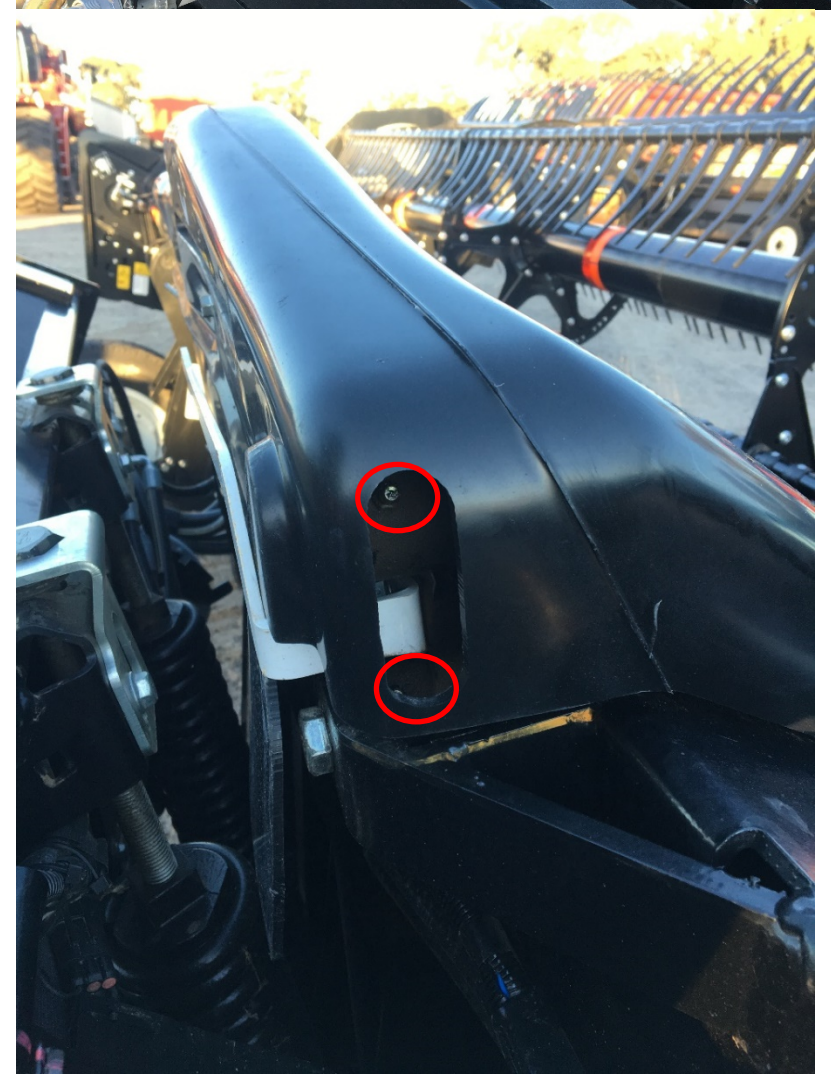

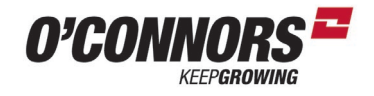

#### **Reel drive**

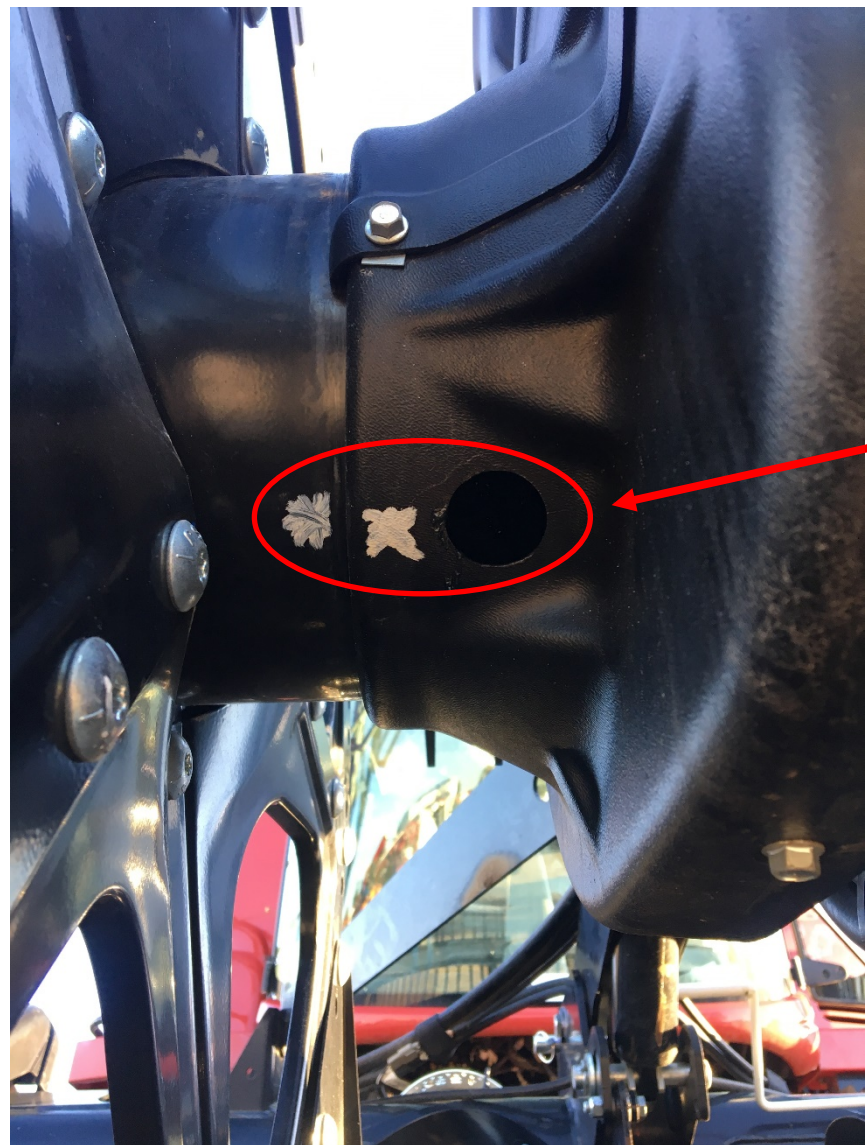

There is a universal joint on the drive of the reel. You will need to turn the reel around till the grease point lines up with the hole. Sometimes it's helpful to put a paint pen mark on the reel to the cover to line up when greasing. As Shown

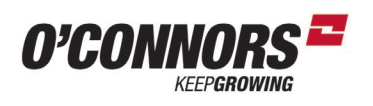

250hr

**Centre Reel Bearing** 

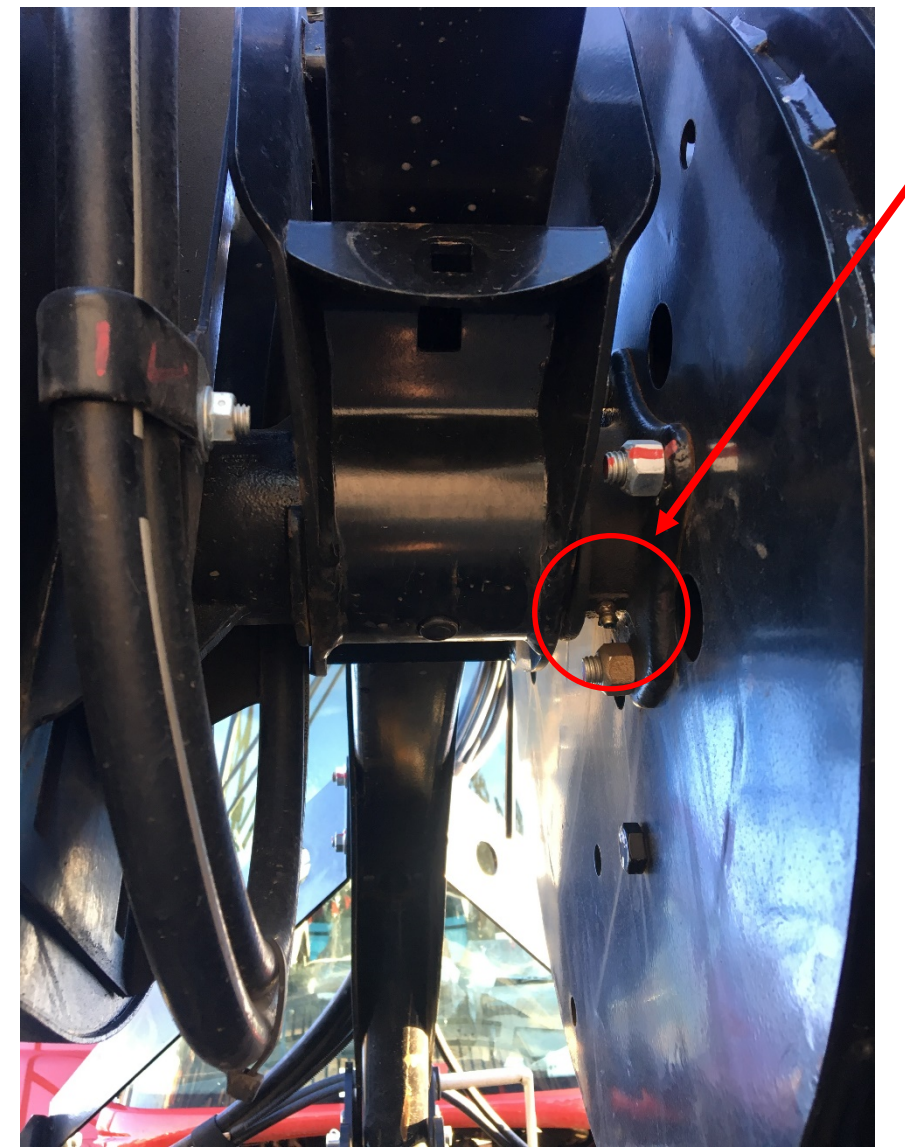

These are bearings and not bushes. Don't over grease

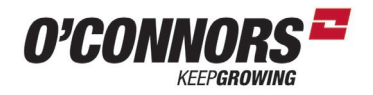

### 500hr Reel bearings

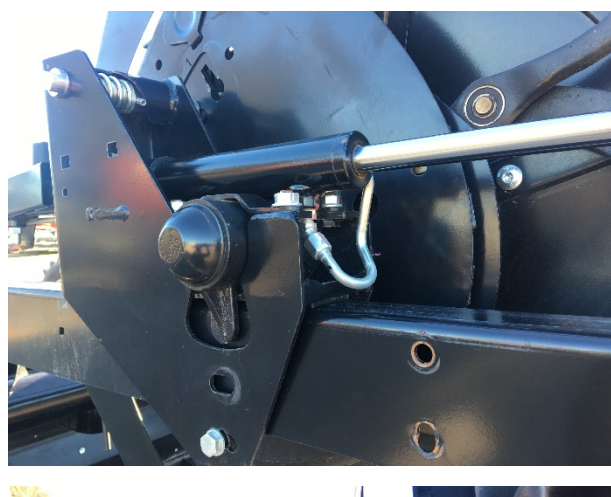

Right Hand Reel Bearing. These are bearings and not bushes. Don't over grease as you can push out the dust seals and damage them.

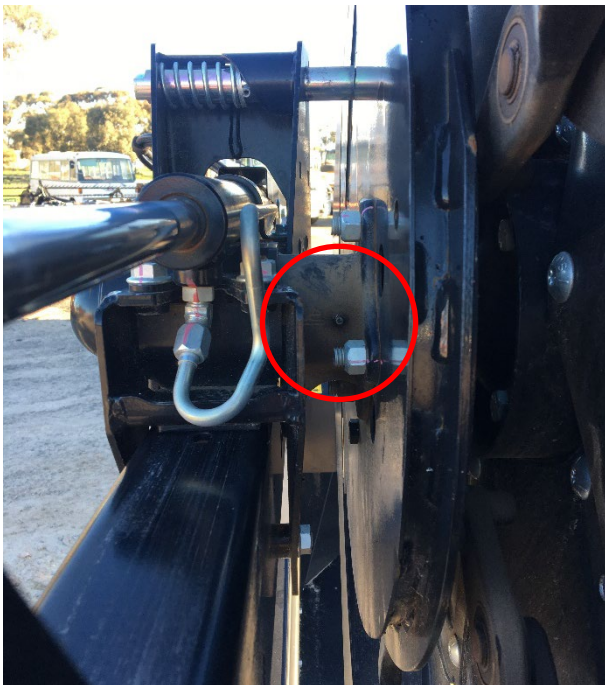

### Right hand side

Left Hand side

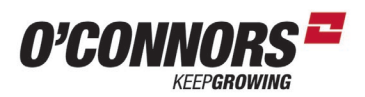

#### **RTD Drive Chain – D1 & FD1 Series**

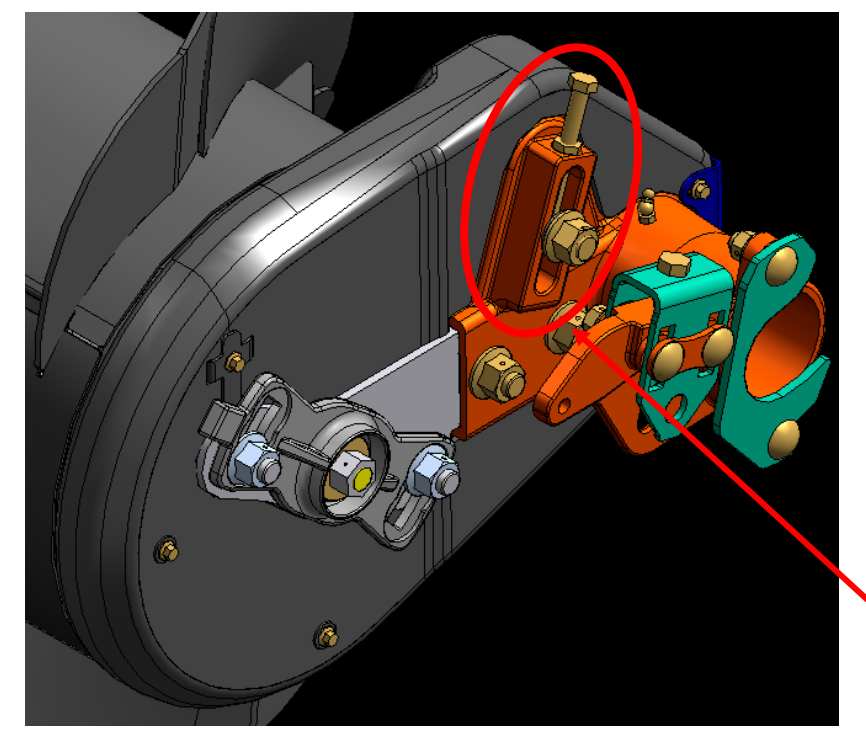

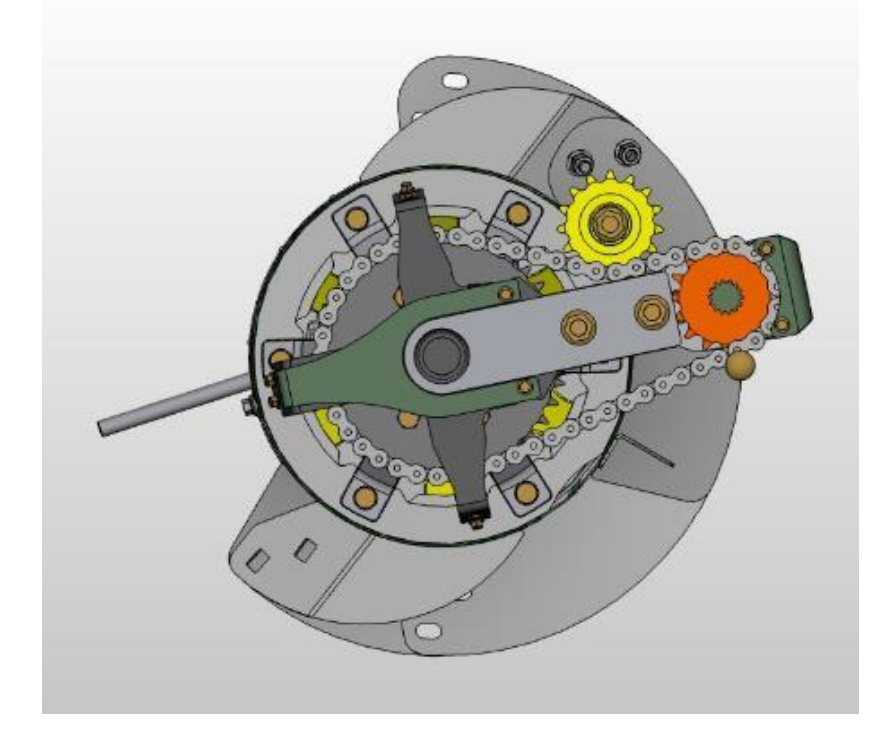

The RTD drive chain gets loaded up and can stretch – especially when direct heading canola.

With the front disconnected from the combine, grab the RTD and rock it back and forward. Any more than 20mm movement you should adjust the idler. Movement range: 5 - 20mm

The idler is on a threaded adjuster on these models

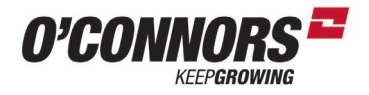

#### **Knife guards**

There are 5 different types of knife guards along a dual knife drive front. Ensure you use the correct ones.

The first 4 at each end closest to the knife drive will have no rear ledger plates. This is to give the knife a little movement forward and backwards to allow for the travel arc of the pitman arm as it operates.

The centre section is different as well to allow for the overlap of the LH & RH ends of the knife. This guard is adjustable.

#### **Knife sections**

There are two main types of knife sections. Coarse and fine. Fine is mainly used in windrower fronts to help with cutting green material. We find that the coarse sections keep sharper longer when harvesting dry crops.

There is also some different sections in the centre of the front where the ends of each knife crosses over one another. It's best to purchase a knife overlap kit as they are a very specific knife section with chamfers on the front side of some and back side of others. The kit also is supplied with some chamfered bolts that are specific to the overlap.

### 50 hr service

A 50-hour service is required on all new fronts.

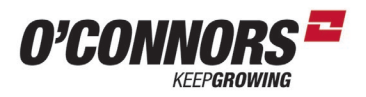

#### **Main Gearbox**

The main gearbox oil will be drained and refilled with 85W/140 gear oil.

Thereafter drain at 1000 hrs and refill to level with 85W/140 oil. Earlier main gearboxes that have a black plastic cover need to be rotated around to allow draining. Oil is drained through the level plug. If you have a steep dam bank or similar – drive the combine up the dam bank with the feeder fully raised, and you will be able to drain the oil without rotating the box.

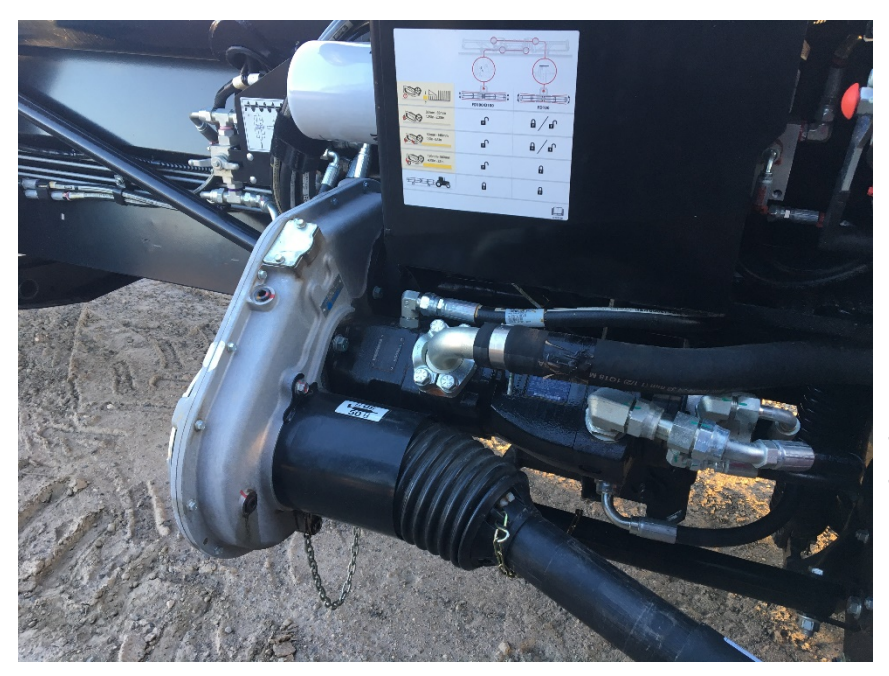

Later model fronts will use a cast aluminium housing. These have a drain plug in the bottom to ease the drain issues of the plastic cover gearboxes.

Lower the header to the ground and check the level at the rear plug.

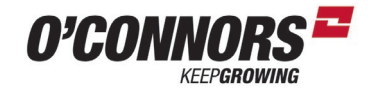

#### **Knife drive gearboxes**

Knife drive gearboxes are drained at the first 50 hours. Thereafter should be drained at 1000 hours.

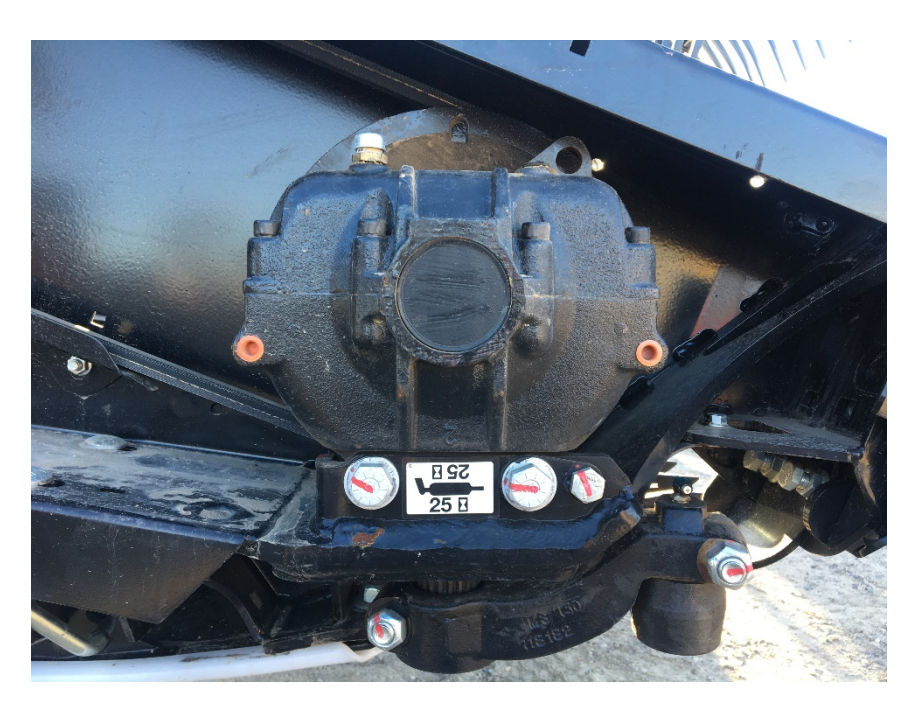

When changing the oil – drain plug is located at the rear of gearbox.

To fill up again – ensure that the wobble box is level at the top. Fill with approximately 2.2 litres of 85W/140 oil.

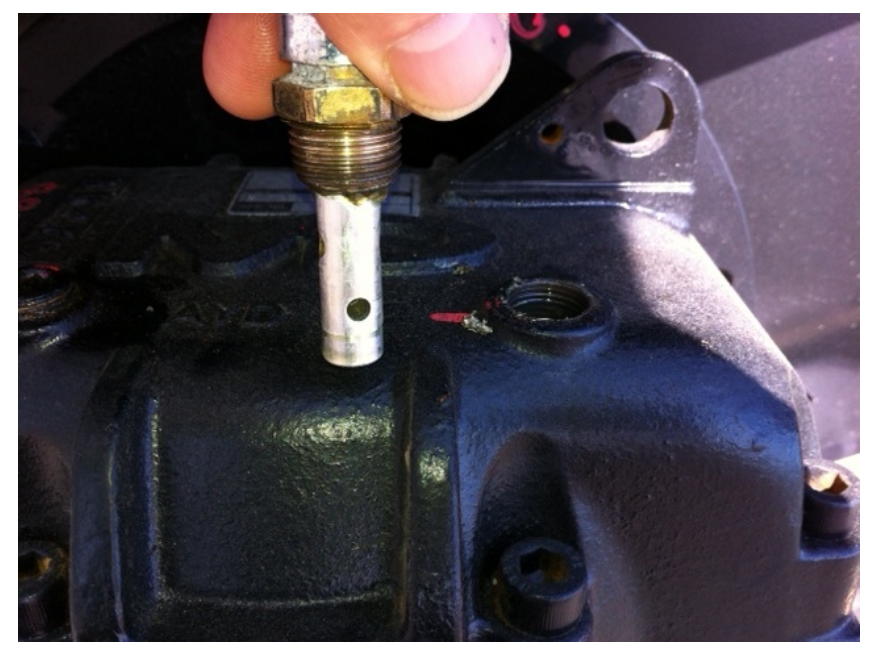

Remove the dipstick which is located under the breather. Remove and clean. Drop dipstick to the threads and remove again. There is a ring that shows the correct level.

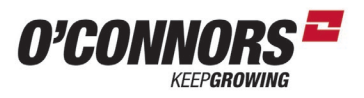

#### **Filter Replace**

Hydraulic oil filter will be replaced at 50hrs then it should be replaced at 250 hours thereafter.

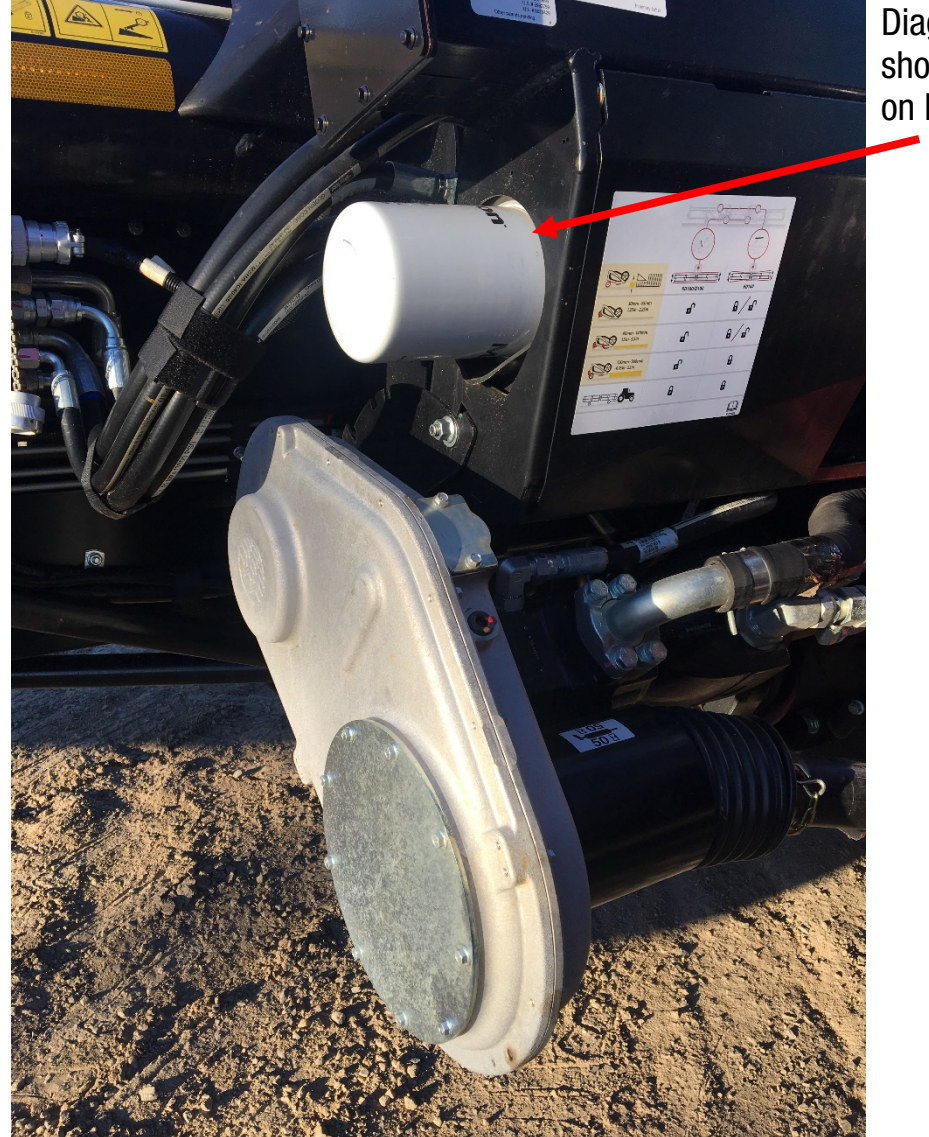

Diagram to the left shows filter location on D1 & FD1 series

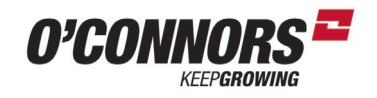

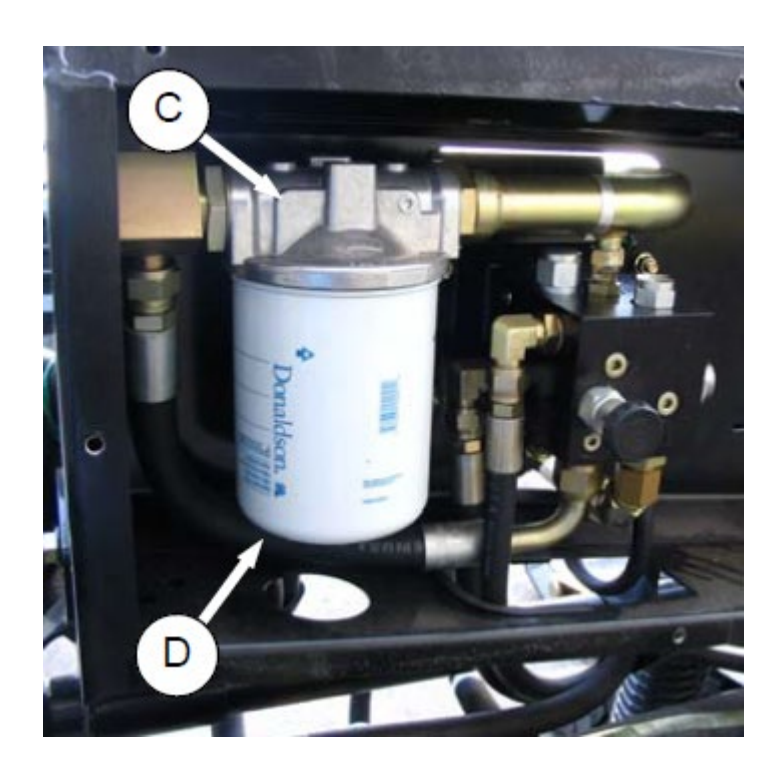

D60, FD70, D65 & FD75 Oil filter is located behind the panel that covers the draper adjustment lever/knob

Just be aware – there have been a few different styles of filters in the past 5 years. Ensure you have the right one including the same sealing ring.

There are differences

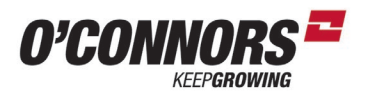

#### **Hydraulic Reservoir**

The hydraulic reservoir is the main adapter frame. The level is two clear sight glasses on the top tube.

#### **IMPORTANT**

D60, FD70, D65 & FD75 - Only use engine oil 15W40

D1 & FD1 Series – Use Hydraulic oil

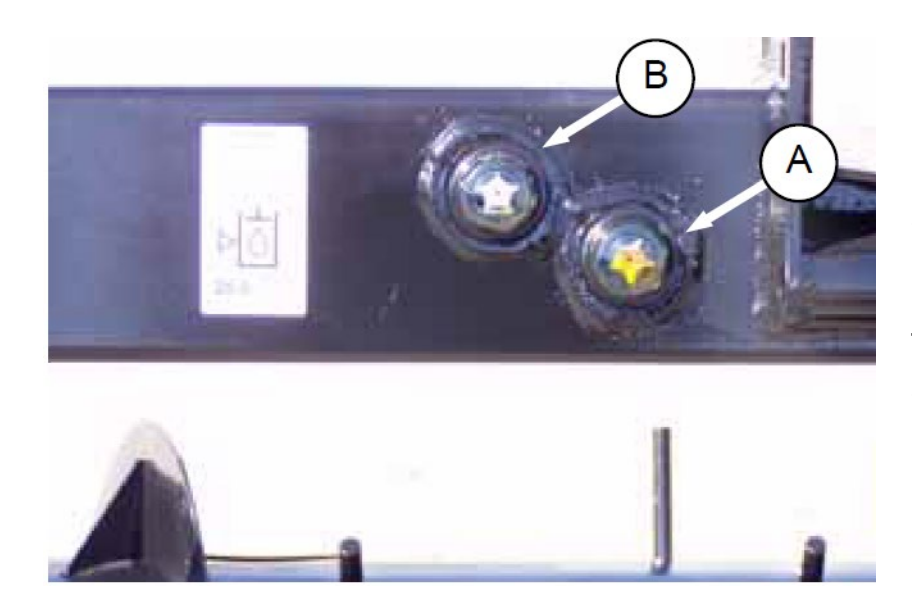

Hydraulic oil level should completely cover the bottom sight glass (A) and just into the top sight glass (B) when the header is just touching the ground and top link fully retracted.

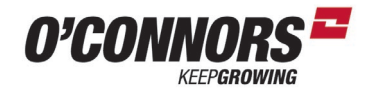

#### **Centre Draper Tension**

Centre draper tension is adjusted via a pull bolt at each side of the centre draper. Adjust up till the front of the plate that fits inside the RHS Tube aligns with the front of the RHS tube.

#### **Side Draper Tension**

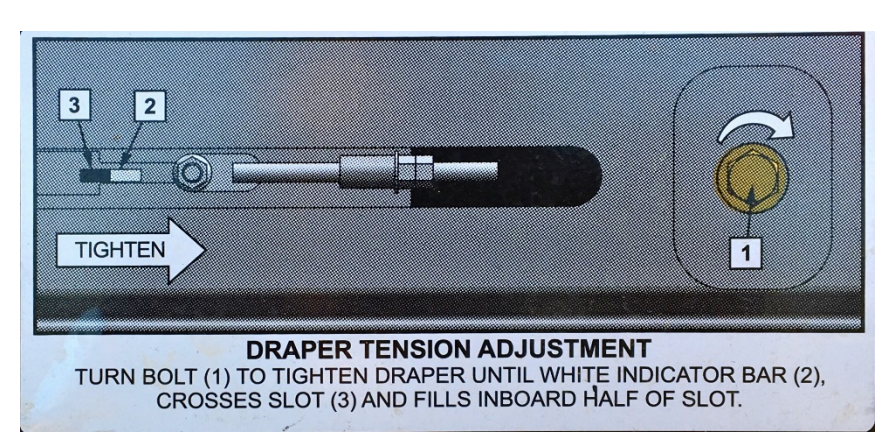

Draper tension should be checked periodically. Tighten till the white marker is central in the rectangular window.

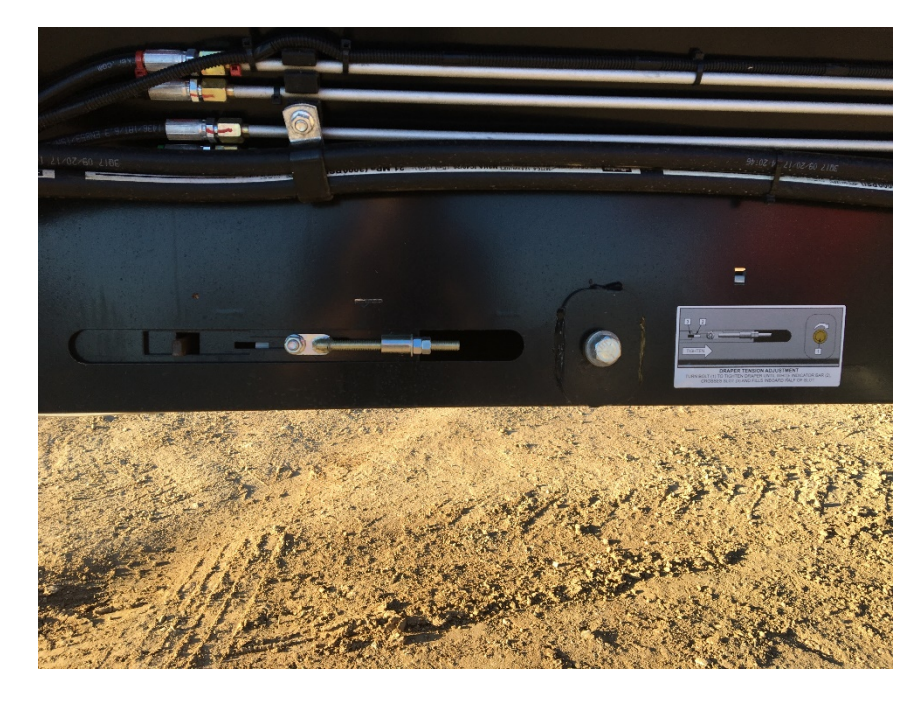

Tension with a 15/16<sup>th</sup> spanner. Clockwise tightens the tension – anticlockwise loosens the tension off.

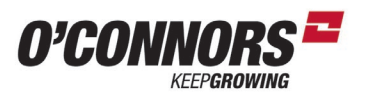

#### **Side Draper Speed**

Draper speed is changed by the adjuster at the LH rear of the header. There are three types depending on the age of the front. The earlier ones are screwed in to slow them down/out to speed up. Newer ones have a lever that you roll around to your desired speed. Don't over-do the speed. You are trying to get the centre draper evenly covered with material, rather than throw it all to the middle of the centre draper mat.

This will not adjust the centre draper speed.

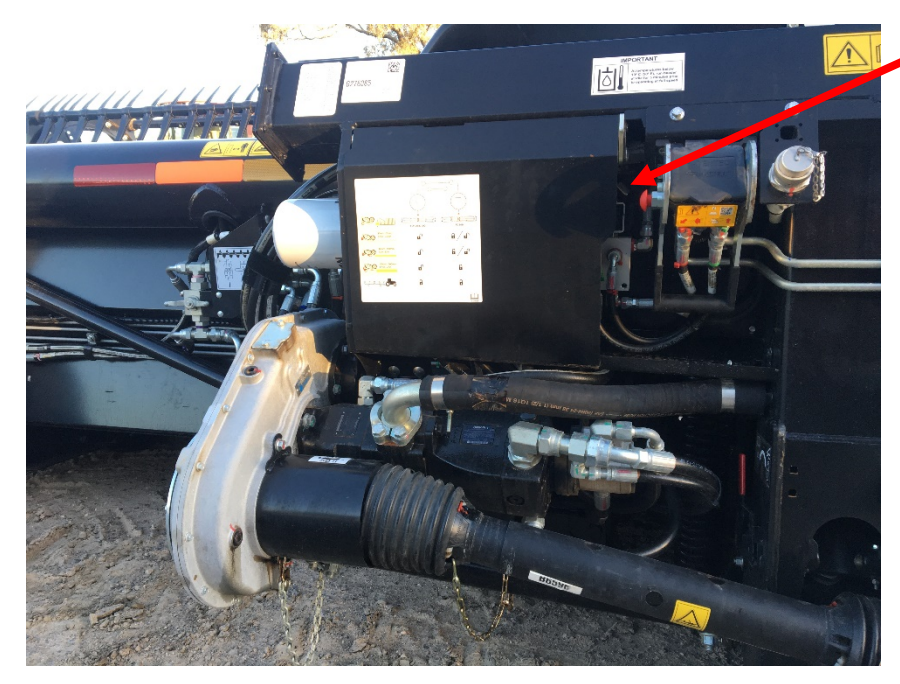

Location of Draper speed adjustment on D100 & FD100 Lift the panel up to view easily

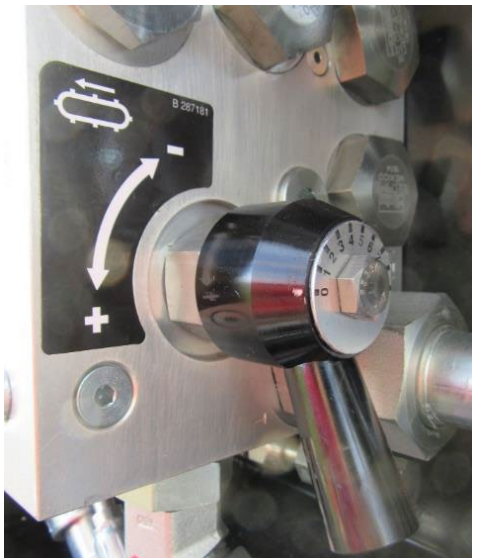

D100 & FD100 style adjuster: Set to 6 or 7 for a starting point.

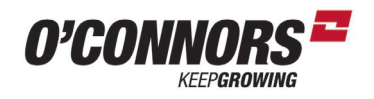

D65 & FD75 Draper speed adjuster variation

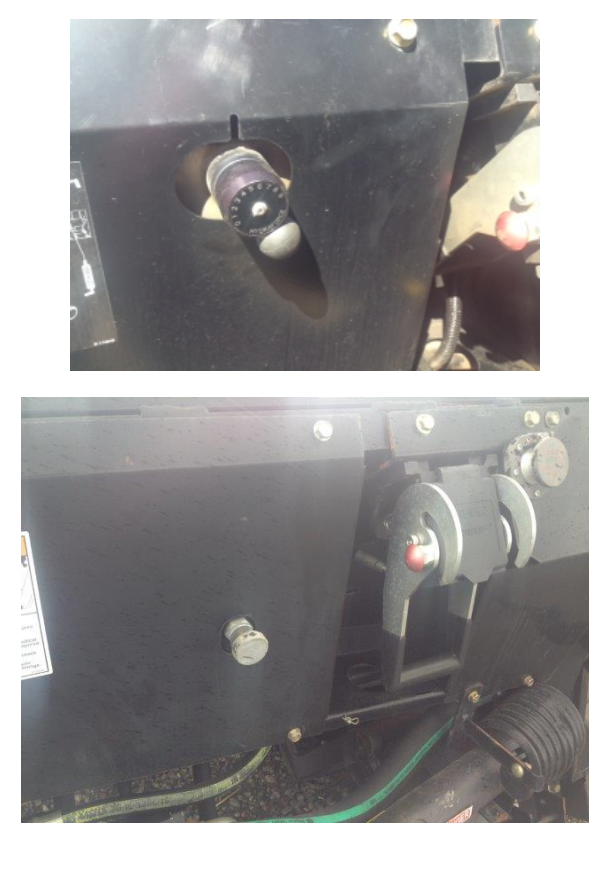

Oldest style draper speed adjustment. Wind this one all the way in then out 2  $\frac{1}{2}$ turns. This is a good starting point.

#### **Setting Floatation**

Your front should be set at PDI for cereals. Pivot pins often are tight from new, so it may quickly get lighter. If you want different characteristics with it, you can reset the floatation. Be aware that changing this setting can have different effects on the head that you may not expect. When harvesting on the ground – i.e. lentils, chickpeas etc., you should have your floatation set a little lighter than you would with cereals off the ground. Too heavy a setting when on the ground can mean you will wear out your skid plates prematurely.

The correct settings is when you lift either end of the front, it weighs 45-50kg for off the ground working and 35-40kg for on the ground workings. Don't guess – use a spring scale or the lever supplied with later model heads.

MacDon FD1 Draper Clinc Handout: Setup & Maintenance

## MacDon

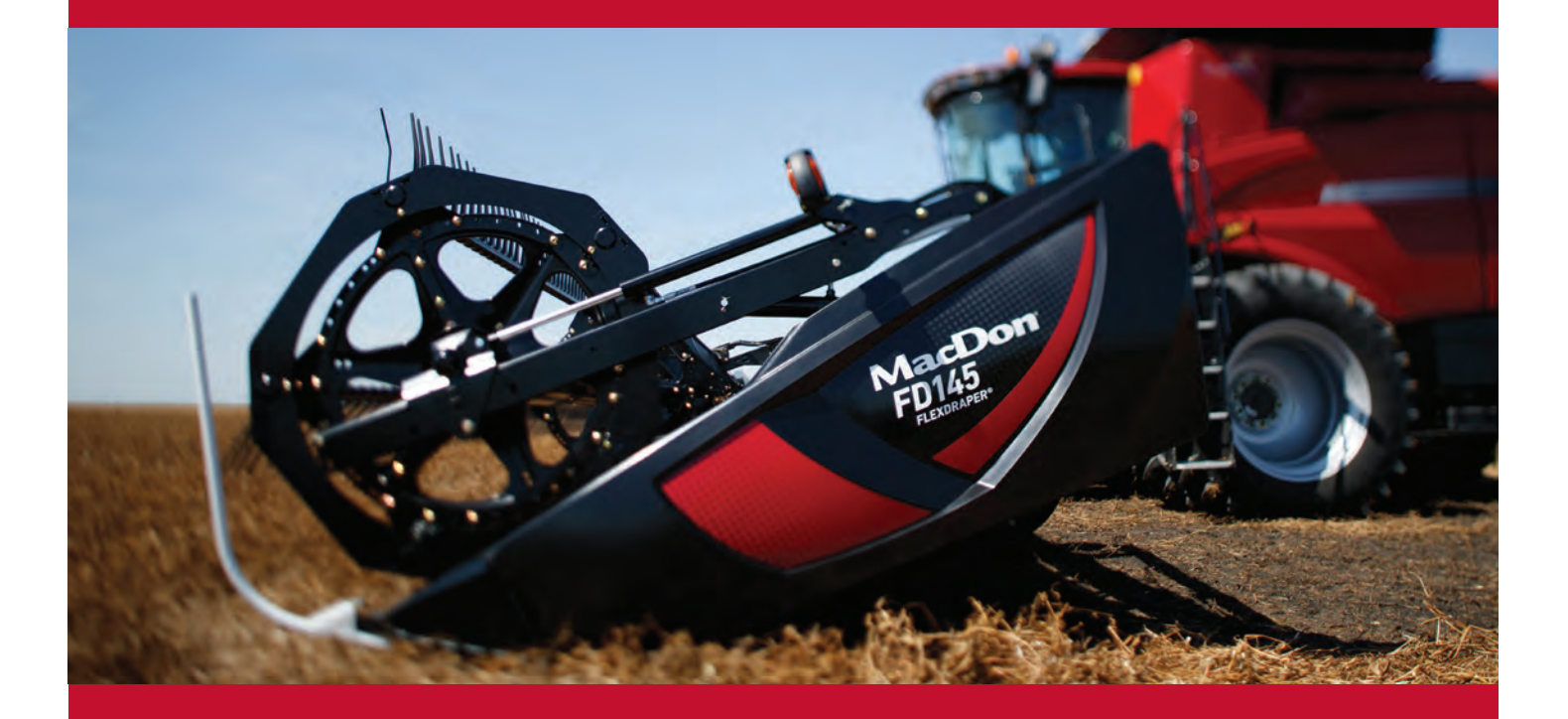

# **Draper Clinic Handout**

FD1 FlexDraper<sup>®</sup>

The Harvesting Specialists.

## **Table of Contents**

| Flex vs Float                                     | 3  |
|---------------------------------------------------|----|
| Break In Service – 5 minutes                      |    |
| Break In Service – 5 hours                        |    |
| Break In Service – 10 hours                       | 5  |
| Break In Service – 50 hours                       | б  |
| Maintenance – Lubrication Specs Chart             | 9  |
| Maintenance – 10-25 Hours                         |    |
| Maintenance – 50 Hours                            | 11 |
| Maintenance – 100 Hours                           | 12 |
| Maintenance – 250 Hours                           | 14 |
| Maintenance – 500 Hours                           | 15 |
| Maintenance – 1000 Hours or 3 Years               | 16 |
| End of Season                                     | 17 |
| Knife Maintenance                                 |    |
| Adjusting Draper Tension                          |    |
| Operation Tips                                    |    |
| Auto Header Height Control                        | 22 |
| Slow Speed Transport / Stabilization Wheel Option | 23 |
| New Performance Options                           |    |
| Quick Card                                        | 25 |

## Flex vs. Float

#### When to Lock and when to Unlock

Float – refers to the vertical separation (or movement) of the Header from the Float Module.

Flex – refers to the movement of the 3 piece header frame including the knife.

## Float

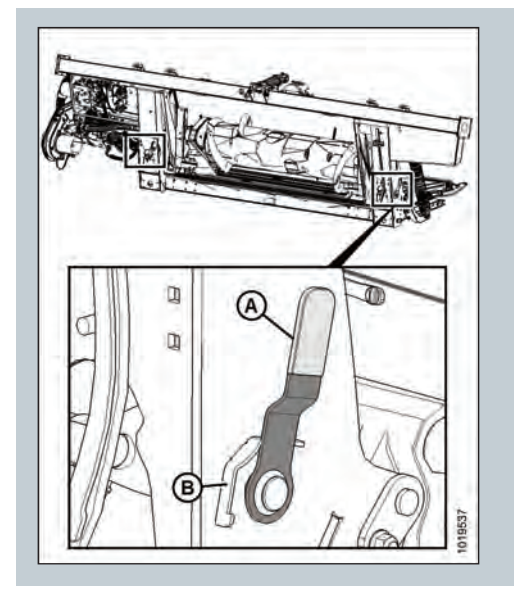

Always **Lock Float** for transport. Always **Unlock Float** when operating in the field.

Handle position **(A)** is locked for transport. Rotate handle to position **(B)** for field operation.

2 latches – one on either side of Float Module.

## Flex

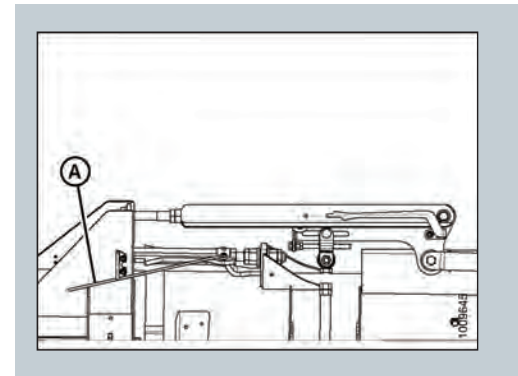

Always Lock Flex for transport.

Can be either locked or unlocked in the field. 2 latches either side. Each wing works independently.

Reel moves with cutterbar to maintain close relationship with knife.

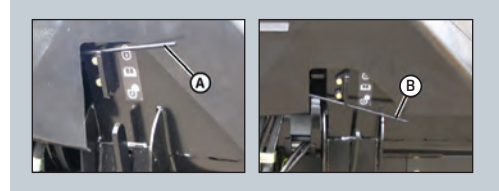

Left picture shows handle **(A)** in wing locked position. Right picture shows handle **(B)** in wing unlocked position.

## Break In Service

## **5 Minutes**

Check hydraulic oil level in reservoir (check after first run-up and after hoses have filled with oil).

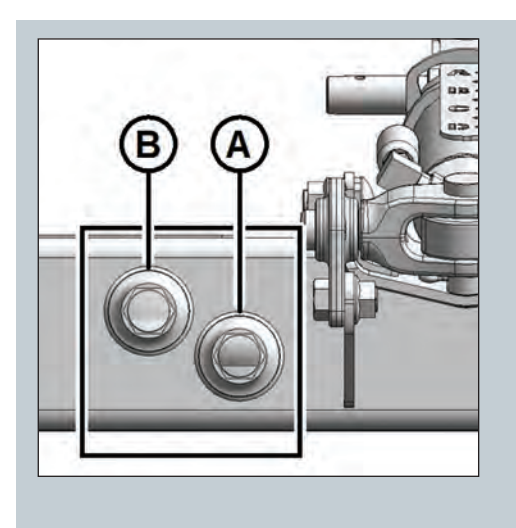

Check the oil level when oil is cold, with the cutterbar just touching the ground and with center-link retracted. FM100 adapters use *Single Grade Trans-hydraulic Oil.* 

Normal terrain: Maintain level so lower sight **(A)** is full, and upper sight **(B)** is empty.

**Hilly terrain:** Maintain level so lower sight **(A)** is full, and upper sight **(B)** is up to one-half filled.

Refer to **Section 5.4 Hydraulics** in the Operators Manual for more information.

## **5 Hours**

Check for loose hardware and tighten to required torque. Check knife drive belt tension (check periodically for first 50 hrs).

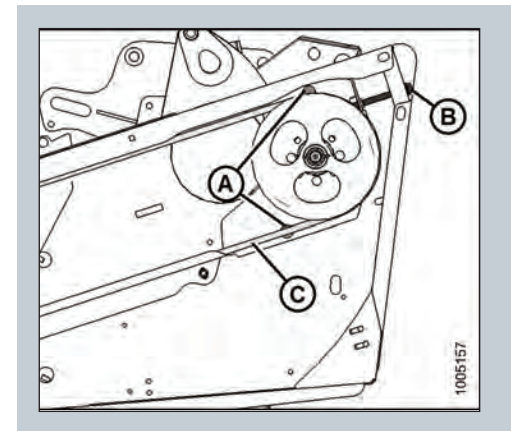

A properly tensioned knife drive belt (C) should deflect 24-28 mm (15/16–1-1/8 in.) when 133 N (30 lbf) of force is applied at midspan.

If the belt tension needs to be adjusted, loosen the two bolts **(A)** securing the motor assembly and turn the adjuster bolt **(B)** to move the drive motor until proper tension is set.

Refer to **Section 5.9.2 Knife Drive Belts** in the Operators Manual for more information.

## **10 Hours**

Check auger drive chain tension and knife drive box mounting hardware.

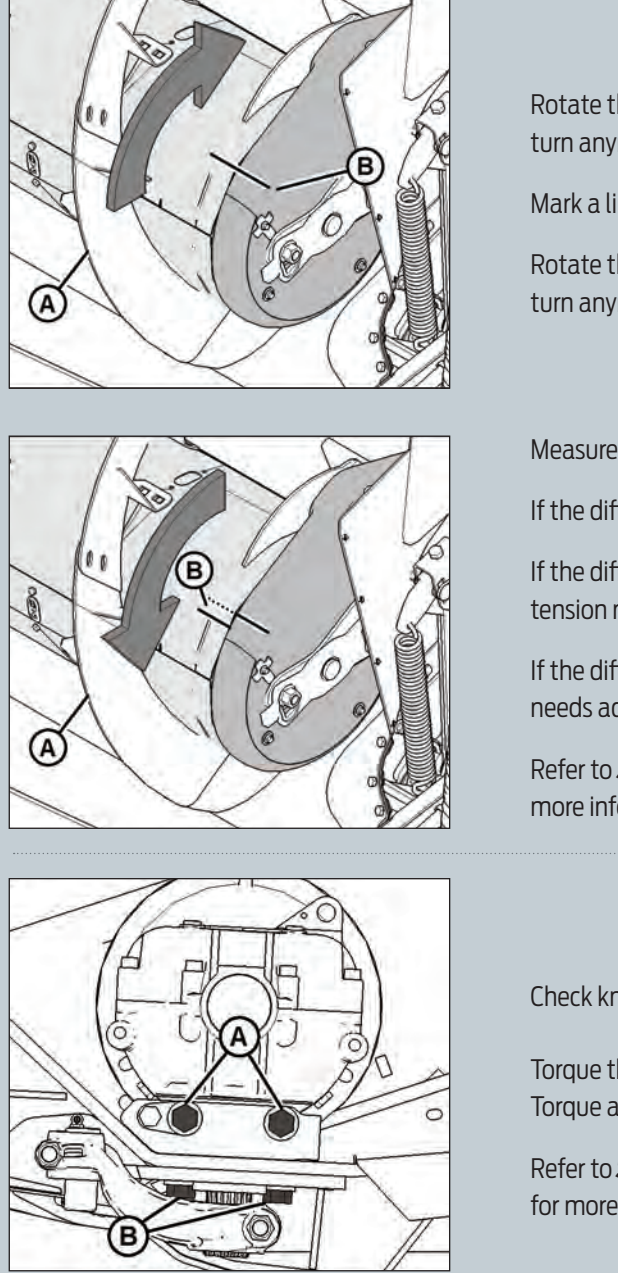

Rotate the auger **(A)** by hand in reverse direction, until it cannot turn anymore.

Mark a line **(B)** across the drum and cover.

Rotate the auger **(A)** by hand, in forward direction, until it cannot turn anymore.

Measure the distance between the two lines **(B)**.

If the difference (B) is 3–8 mm (0.12–0.31 in.), no adjustment is required.

If the difference **(B)** is greater than 8 mm (0.31 in.), the auger drive chain tension needs adjusting.

If the difference **(B)** is less than 3 mm (0.12 in.), the auger drive chain needs adjusting.

Refer to **Section 5.7.2 Auger** in the Operators Manual for more information.

Check knife drive box mounting bolts.

Torque the side bolts **(A)** first, then torque the bottom bolts **(B)**. Torque all bolts to 271 Nm (200 lbf·ft).

Refer to **Section 5.9 Knife Drive System** in the Operators Manual for more information.

## **Break In Service**

## 50 Hours

Change float module hydraulic oil filter. Change the oil filter after the first 50 hours of operation, and every 250 hours thereafter.

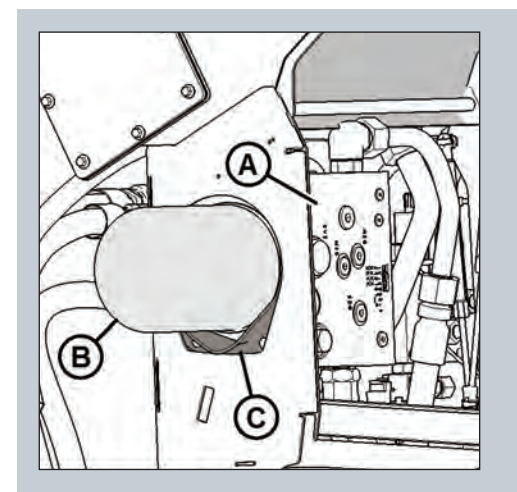

New filter part number: 202986

Clean around the mating surfaces of the filter **(B)** and manifold **(A)**.

Place a suitably sized container (approximately 1 liter [0.26 gallons]) under the oil drain spout **(C)** to collect oil runoff.

Remove the spin-off filter **(B)** and clean the exposed filter port in the manifold **(A)**.

Apply a thin film of clean oil to the O-ring provided with the new filter.

Turn the new filter into the manifold **(A)** until the O-ring contacts the mating surface. Tighten the filter an additional 1/2 to 3/4 turn by hand.

Refer to **Section 5.4.4 Hydraulics** in the Operators Manual for more information.

Change float module gearbox oil.

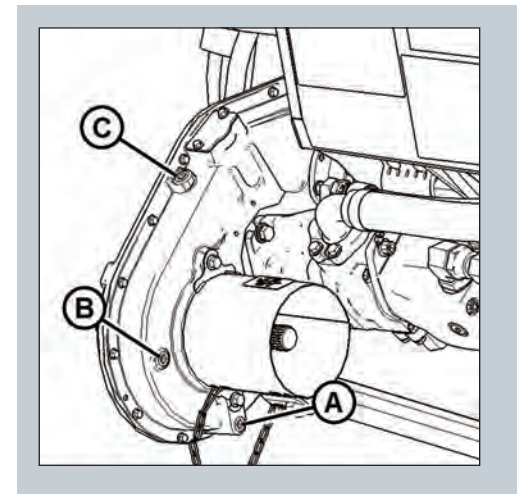

Remove the oil drain plug **(A)** and the filler plug **(C)**, and allow the oil to drain.

Replace the oil drain plug **(A)** and remove the oil level plug **(B)**.

Add SAE 85W-140 (API service class GL-5) oil into the filler plug **(C)** until it runs out of the oil level hole **(B)**.

NOTE: The header drive gearbox holds approximately 2.5 liters (2.6 quarts) of oil.

Refer to **page 387 – Lubrication and Servicing** in the Operators Manual for more information. Check float module gearbox chain tension.

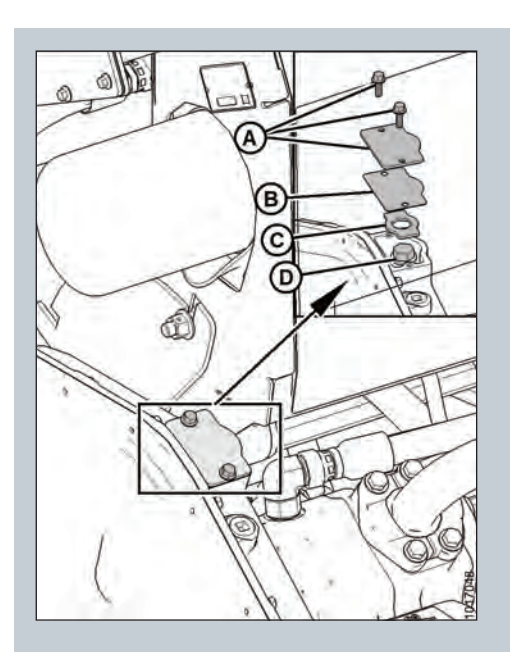

Remove two bolts and the chain adjusting cover (A).

Ensure there is no gasket **(B)** damage.

Remove the retainer plate **(C)**.

Tighten bolt **(D)** to 6.8 Nm (60 lbf·in).

Refer to **Table 5.1** and back off (loosen) bolt **(D)** based on your gearbox configuration.

NOTE: For proper tensioning, the chain should have 10–14 mm (3/8–9/16 in.) of deflection at its midpoint.

Refer to **Section 5.6.5 Adjusting Gearbox Drive Chain Tension** in the Operators Manual for more information.

| Table 5.1 Adjusting Bolt Tightness on Configured Gearboxes |                                                                                                    |  |  |  |  |
|------------------------------------------------------------|----------------------------------------------------------------------------------------------------|--|--|--|--|
| Gear Ratios                                                | Back Off Amounts                                                                                                    |  |  |  |  |
| 22/38 sprocket ratio, 74 pitch chain                       | 1 turn                                                                                                    |  |  |  |  |
| 29/38 sprocket ratio, 78 pitch chain                       | 1 turn                                                                                                    |  |  |  |  |
| 37/38 sprocket ratio, 80 pitch chain                       | 2-1/2 turns                                                                                                    |  |  |  |  |
|                                                            | ting Bolt Tightness on Configured Gearboxes<br>Gear Ratios<br>22/38 sprocket ratio, 74 pitch chain<br>29/38 sprocket ratio, 78 pitch chain<br>37/38 sprocket ratio, 80 pitch chain |  |  |  |  |

## **Break In Service**

## 50 Hours – Continued

Change knife drive box lubricant.

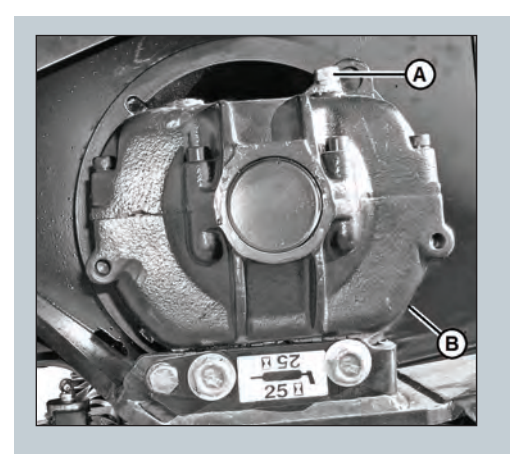

Raise the header and place a container large enough to hold approximately 2.2 liters (2.3 quarts) under the knife drive box to collect the oil.

Remove the breather/dipstick **(A)** and the drain plug **(B)**. Alternate drain plug located on forward side of the box. Drain the oil and replace the plug.

Add 2.2 liters (2.3 quarts) SAE 85W-140 to the knife drive box.

Refer to **Section 5.9 Knife Drive System** in the Operators Manual for more information.

Check side draper deck height adjustment.

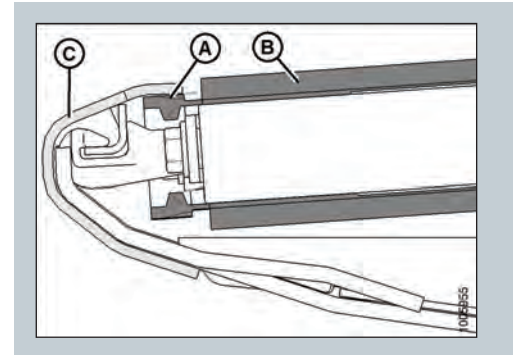

Check that clearance (A) between draper (B) and cutterbar (C) is 0–3mm (0–1/8 in.) If not, rotate connector slat to topside, loosen tension on side draper, grab draper at connector slat and lift up and rearward to remove draper from under cutterbar and expose the deck support.

Prop draper up with bar. Measure and note the thickness of the draper belt.

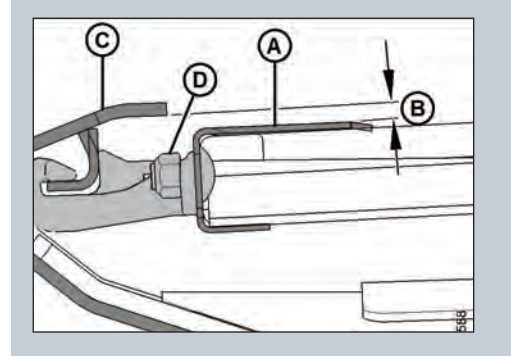

Loosen the two lock nuts (D) on the deck support (A) one-half turn only.

Tap the deck **(A)** to lower the deck relative to the deck supports. Tap the deck support beside nuts **(D)** using a punch to raise the deck relative to the deck supports.

Adjust so that measurement **(B)** is the thickness of the draper plus 1mm as measured previously.

Tighten hardware then reinstall and tension draper. Recheck gap to confirm correct adjustment.

Refer to **Section 5.14.5 Header Drapers** in the Operators Manual for more information

NOTE: Correctly setting side draper deck height will limit the amount of material getting in between the drapers. This should prevent stalling and damage to side drapers.

8 Draper Clinic Handout - FD1 FlexDraper®

## Maintenance

Refer to **Section 5.3 Maintenance Requirements** in the Operators Manual for more information.

| Lubrication Specs Chart |                                                                                                    |                                                                                                    |                                           |                              |  |  |
|-------------------------|----------------------------------------------------------------------------------------------------|----------------------------------------------------------------------------------------------------|-------------------------------------------|------------------------------|--|--|
| Lubricant               | Specifications                                                                                                    | Description                                                                                                    | Use                                       | Capacities                   |  |  |
| Grease                  | SAE multi-purpose                                                                                                    | High temperature extreme<br>pressure (EP) performance<br>with 1% max. Molybdenum<br>Disulphide (NLGI Grade 2)<br>lithium base  | As required unless<br>otherwise specified | -                            |  |  |
|                         |                                                                                                    | High temperature extreme<br>pressure (EP) performance<br>with 10% max. Molybdenum<br>Disulphide (NLGI Grade 2)<br>lithium base | Driveline slip-joints                     | -                            |  |  |
| Gear Lubricant          | SAE 85W-140                                                                                                    | API service class GL-5                                                                                                    | Knife drive box                           | 2.2 liters (2.3 quarts)      |  |  |
|                         |                                                                                                    |                                                                                                    | Main drive gearbox                        | 2.5 listers (2.6 quarts)     |  |  |
| Hydraulic Oil           | Single grade trans-hydraulic<br>oil recommended brands:<br>Petro-Canada Duratran<br>John Deere Hy-Gard J20C<br>Case Hy-Gard J20C<br>AGCO Power Fluid 821 XL | Lubricant trans/hydraulic oil                                                                                                  | Header drive<br>systems reservoir         | 75 liters<br>(20 US gallons) |  |  |

### **Grease Points**

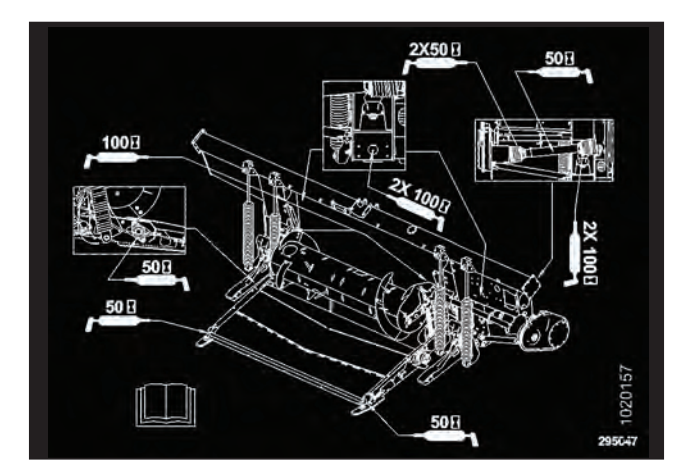

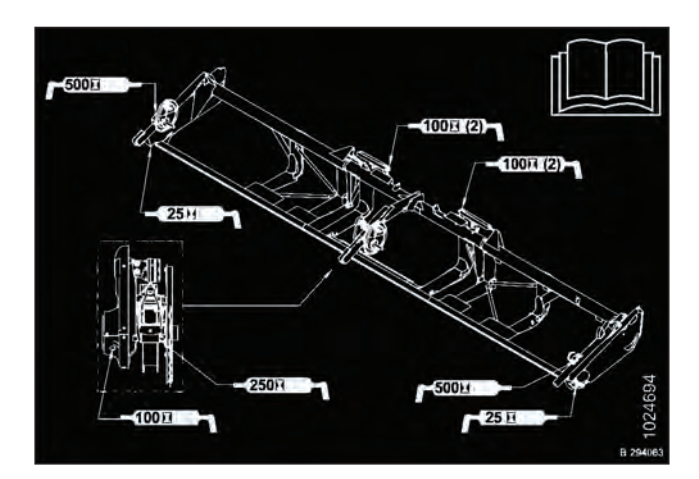

## Maintenance

### 10 - 25 Hours

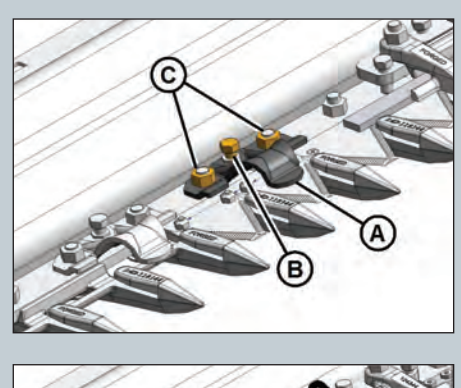

#### 10 hours or daily

Check and adjust knife hold-down clips. Hold-down clearance is 0.1–0.6 mm (0.004–0.024 in.)

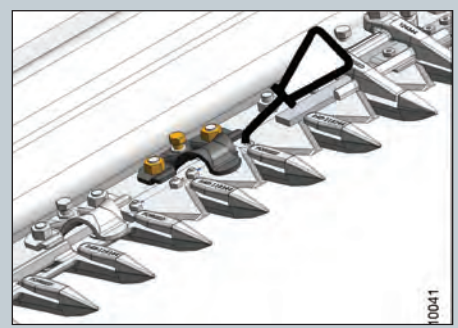

Checking knife hold downs daily will keep your knife performing at peak levels, prevent premature wear and ensure a longer life of all your cutting components (ultimately saving you money).

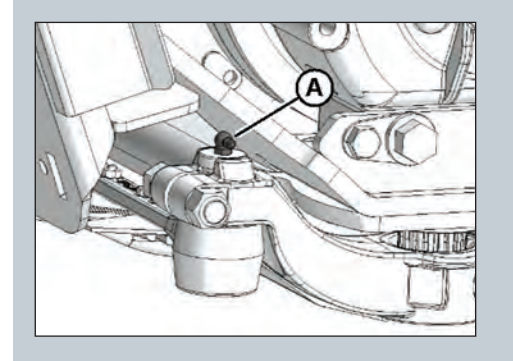

#### 25 hours

Grease knife head. 1-2 pumps only. **DO NOT OVER GREASE.** 

### **50 Hours**

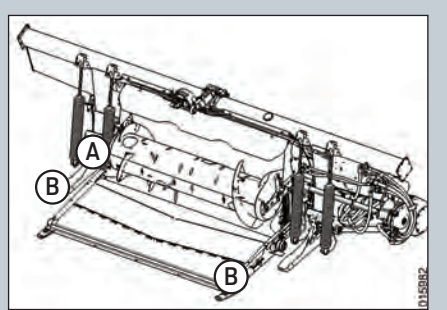

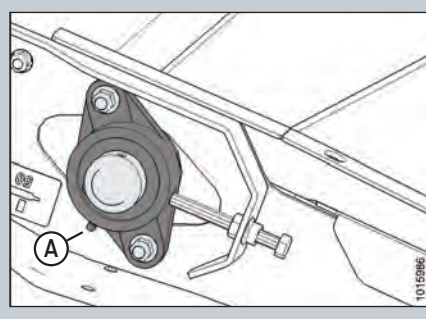

(A) Drive roller bearing

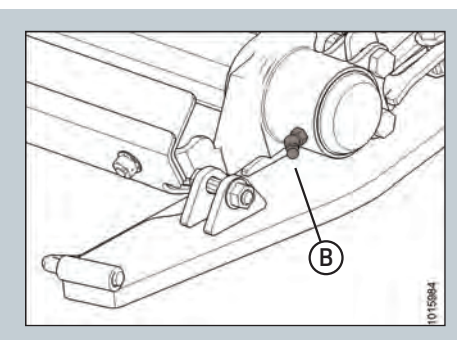

(B) Idler roller bearing (both sides)

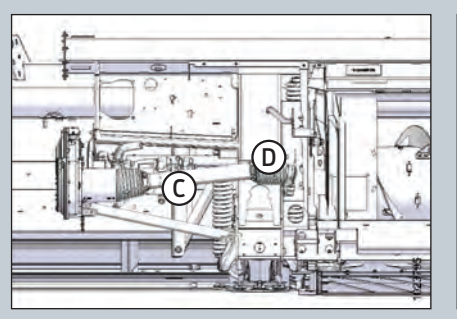

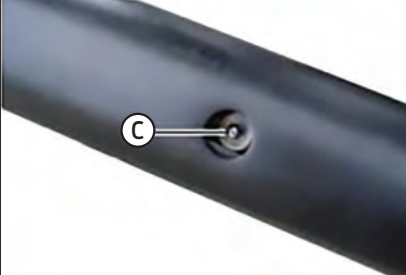

(C) Driveline Slip Joint

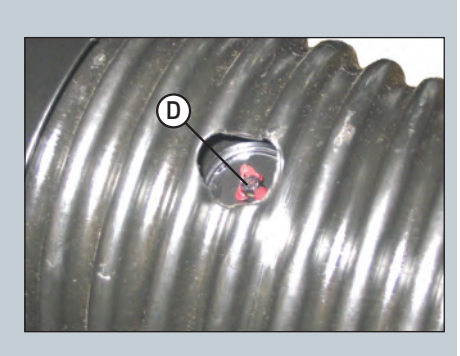

(D) Driveline Universal (two places)

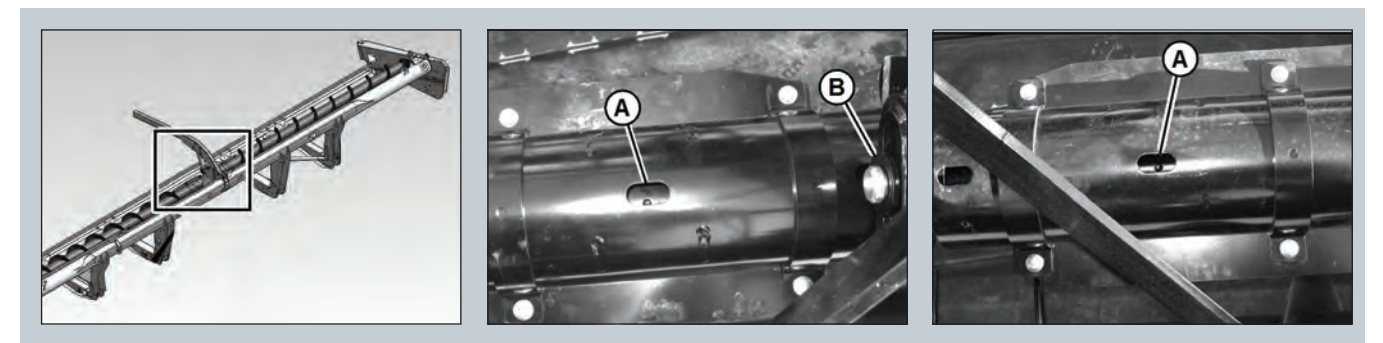

**Optional Attachment** 

(A) Upper Cross Auger U-joint and Bearing – Upper Cross Auger Bearing (two places)

## Maintenance

## 100 Hours

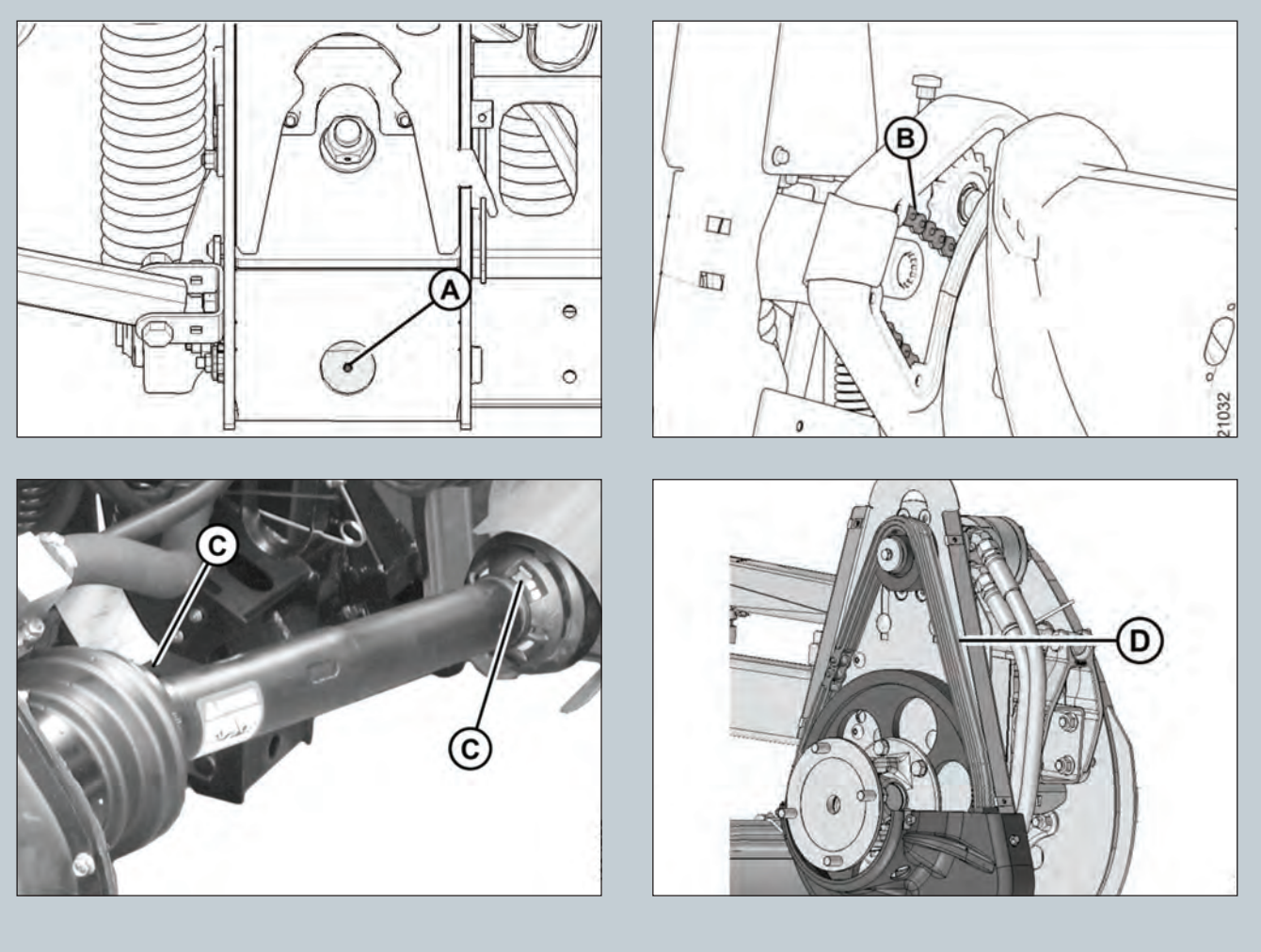

- (A) Float Pivot Right and left
- (B) Auger Drive Chain
- (C) Driveline guard
- (D) Reel Drive Chain

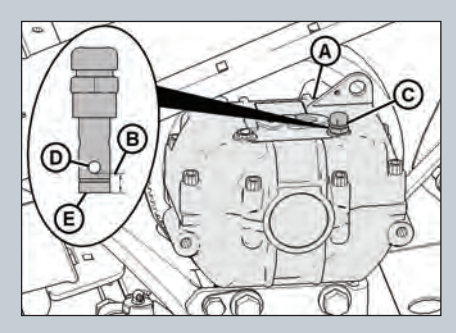

(A) Knife Drive Box [check oil level

(**B**) on dipstick (**C**): Between lower hole (**D**) on dipstick and dipstick

bottom edge **(E)**]

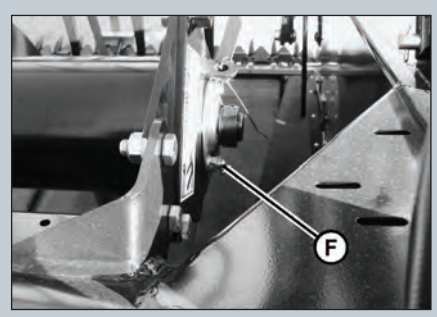

(F) Upper Cross Auger Bearing (Optional Attachment – one place)

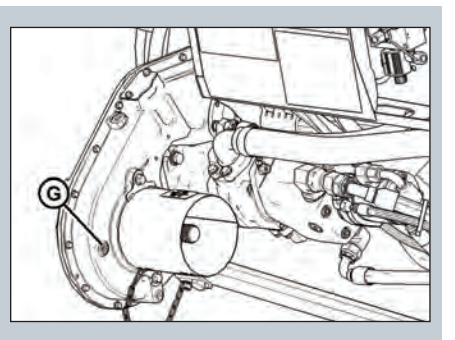

(G) Main Drive Gearbox Oil Level

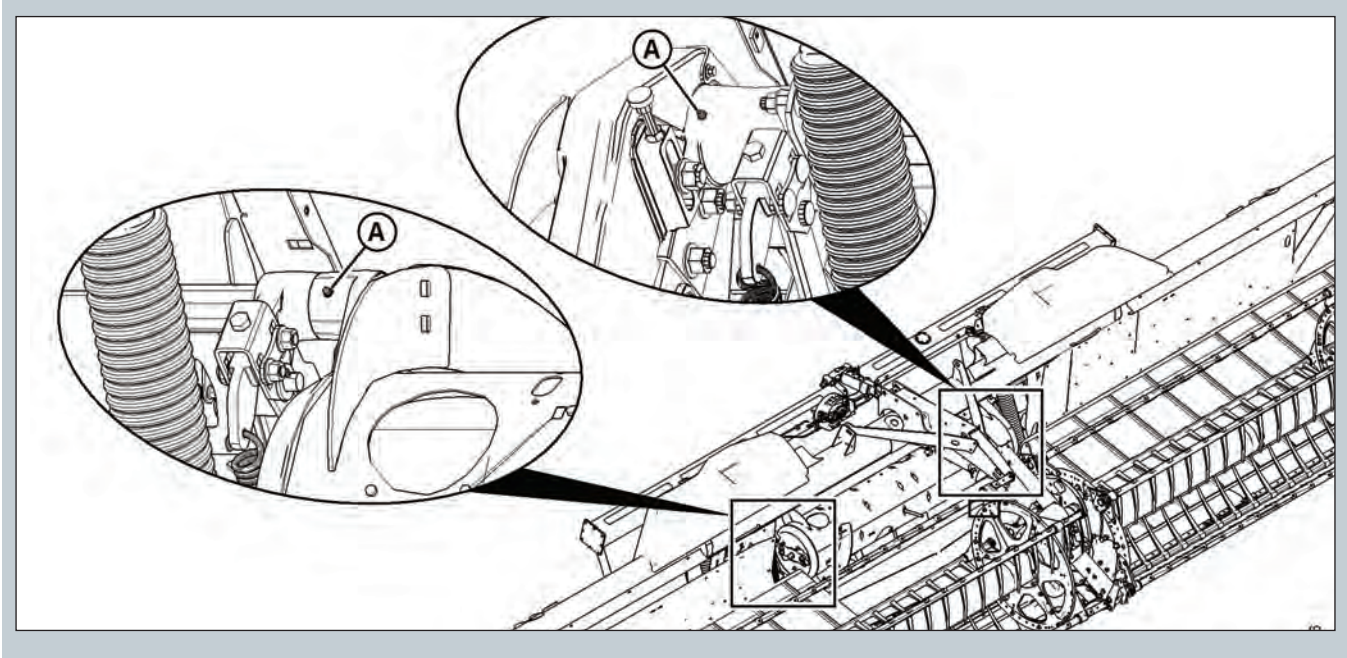

(A) Auger Pivots

## Maintenance

### 250 Hours

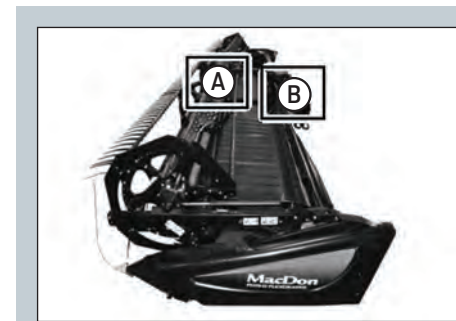

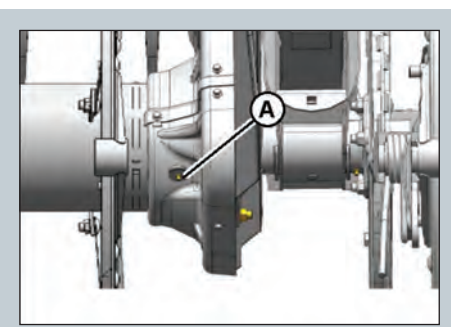

(A) Reel U-joint (one place)

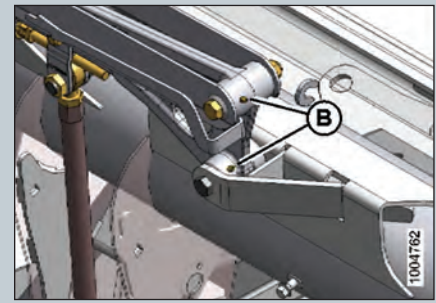

**(B)** Flex Linkage (two places) – Both sides

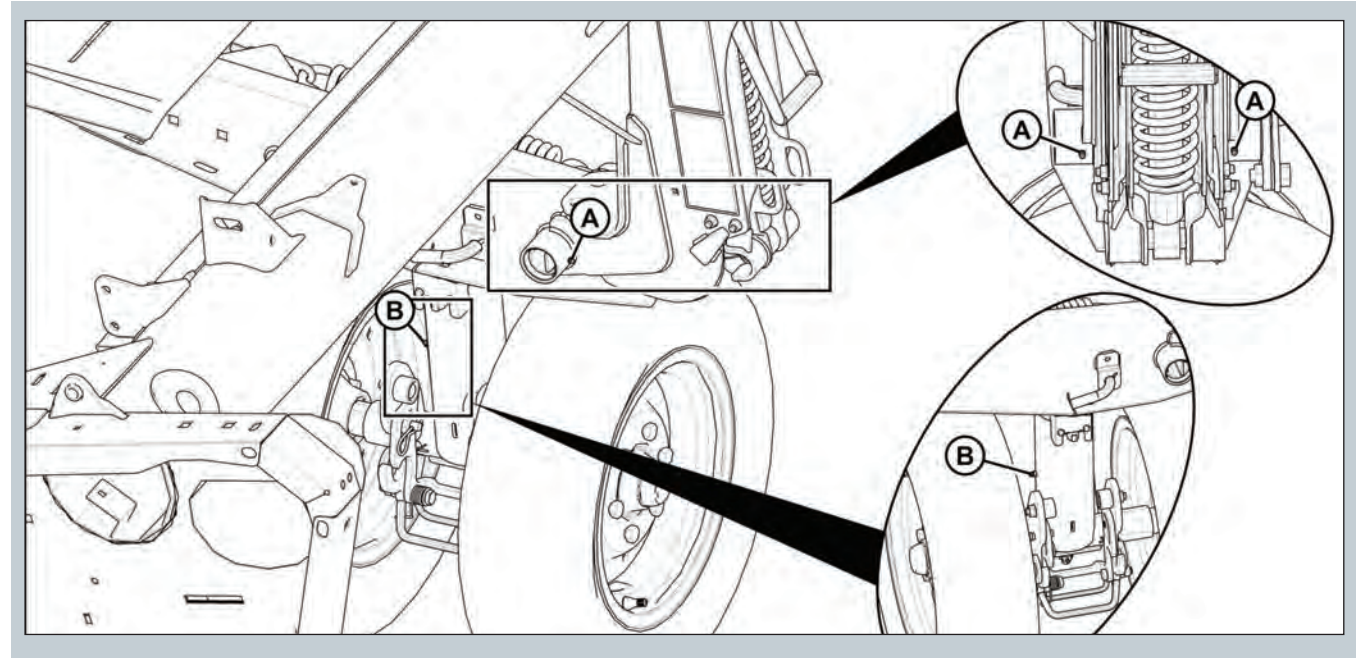

**Optional Attachment** 

(A) Frame / Wheel Pivot (Front and Rear) – both Sides(B) Front Wheel Pivot (one Place)

### 500 Hours

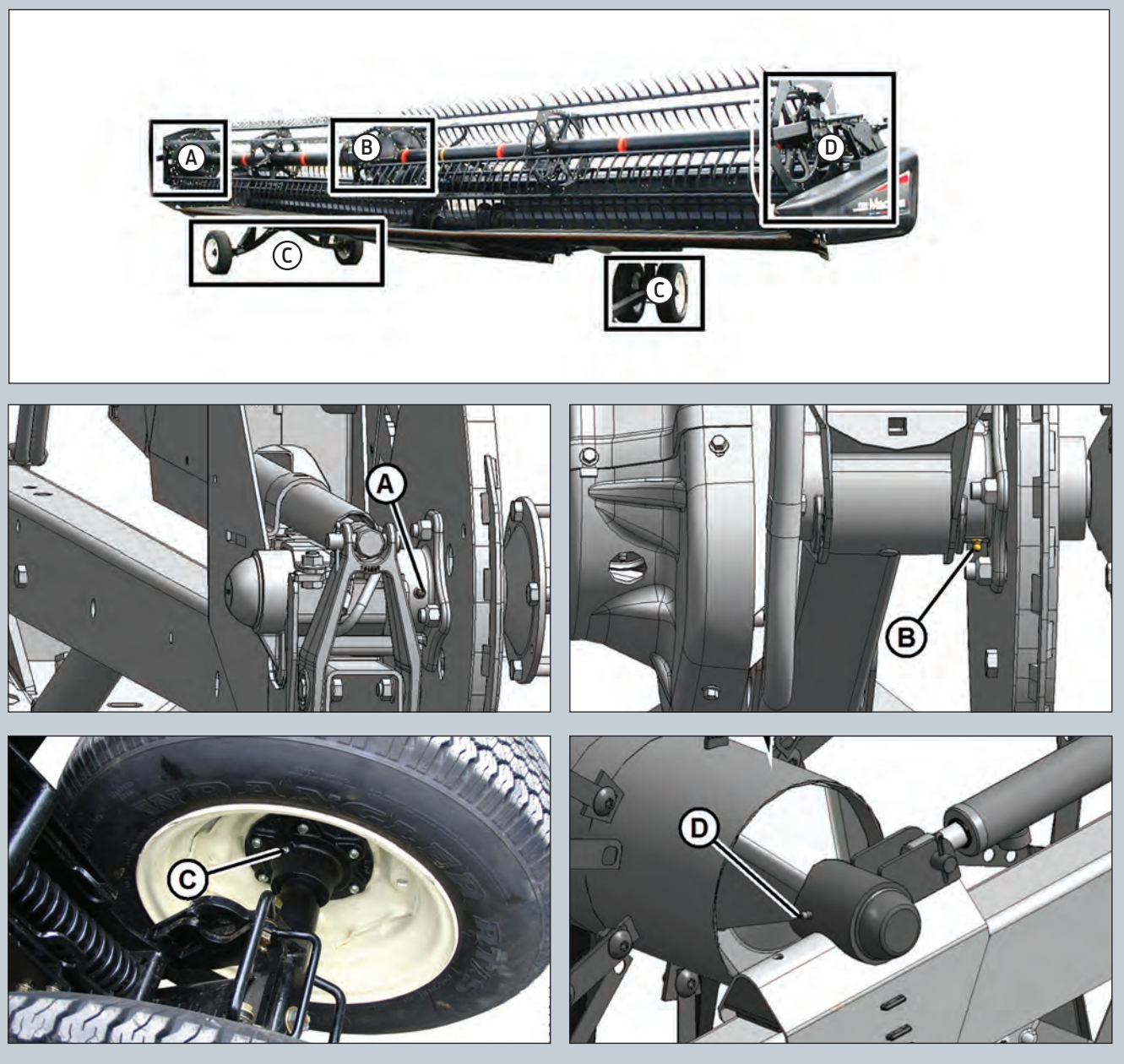

- (A) Reel Right Bearing (one place)(B) Reel Center Bearing (one place)
- (C) Wheel Bearings (Optional Attachment four places)(D) Reel Left Bearing (one place)

## Maintenance

## 1000 Hours or 3 Years

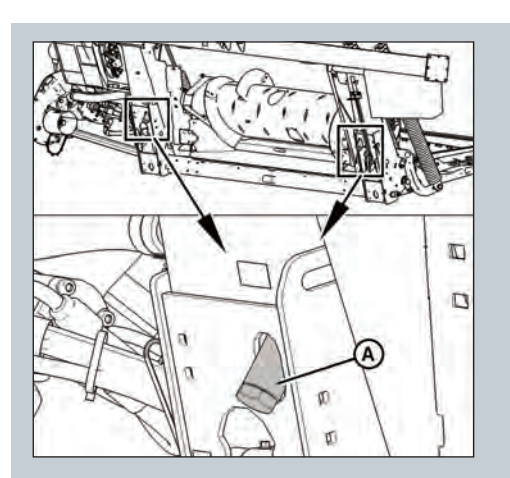

Change hydraulic oil in Float Module reservoir using approximately 75 liters (20 gallons) of *Single grade trans-hydraulic oil.* 

Refer to **Section 5.4 Hydraulics** in the Operators Manual for more information.

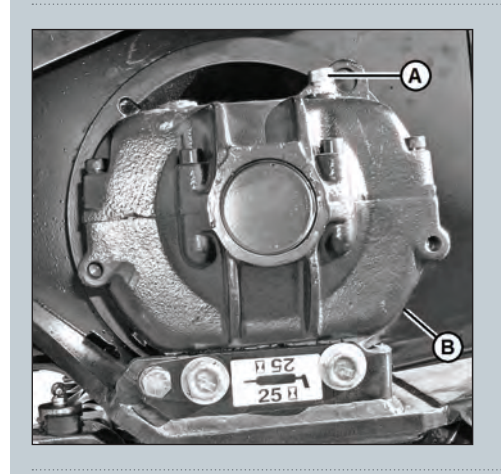

Change oil in Knife Drive Box using approximately 2.2 liters (2.3 quarts) of 85W – 140 (API service class GL-5 oil).

Refer to **Section 5.9 Knife Drive System** in the Operators Manual for more information

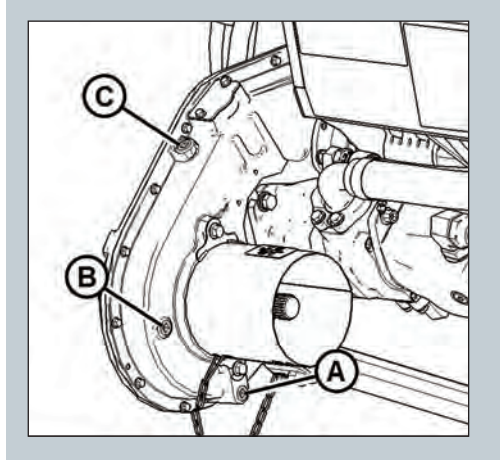

Change oil in Header Drive Gearbox using approximately 2.5 liters (2.6 quarts) of 85W – 140 (API service class GL-5 oil).

Refer to **Page 387 – Lubrication and Servicing** in the Operators Manual for more information.

## End of Season

## 

Never use gasoline, naphtha, or any volatile material for cleaning purposes. These materials may be toxic and/or flammable.

## 

Cover cutter bar and knife guards to prevent injury from accidental contact.

- 1. Clean the header thoroughly.
- **2.** Park the machine for storage in a dry and protected place if possible. If storing outside, always cover the machine with a waterproof canvas or other protective material.

**NOTE:** If storing the machine outside, remove the drapers and store them in a dark, dry place. If not removing the drapers, store the header with the cutter bar lowered so water and snow will not accumulate on the drapers.

The weight of water and snow accumulation puts excessive stress on the drapers and header.

- 3. Lower the header onto blocks to keep the cutter bar off the ground.
- 4. Lower the reel completely. If stored outside, tie the reel to the frame to prevent rotation caused by the wind.
- 5. Repaint all worn or chipped painted surfaces to prevent rust.
- 6. Loosen the drive belts.
- 7. Lubricate the header thoroughly leaving excess grease on the fittings to keep moisture out of the bearings.
- 8. Apply grease to exposed threads, cylinder rods, and sliding surfaces of components.
- 9. Lubricate the knife with SAE30 or equivalent oil.
- 10. Check for worn components and repair as necessary.
- **11.** Check for broken components and order replacements from your Dealer. Immediate repair of these items will save time and effort at the beginning of next season.
- 12. Replace or tighten any missing or loose hardware.

## Knife Maintenance

### **Knife Hold Down Adjustment**

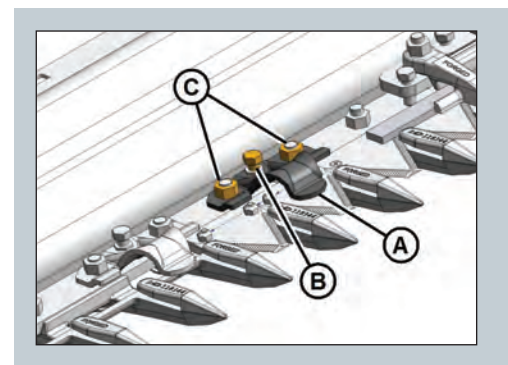

Check hold downs daily (every 10 hours).

Hold down clearance is 0.1–0.6 mm (0.004–0.024 in).

Adjust bolt (B) to achieve clearance at (A).

Checking knife hold downs daily will keep your knife performing at peak levels, prevent premature wear and ensure a longer life of all your cutting components (ultimately saving you money).

Refer to **Section 5.8.7 Knife Guards** in the Operators Manual for more information.

## **Double Knife Center Guard Adjustment**

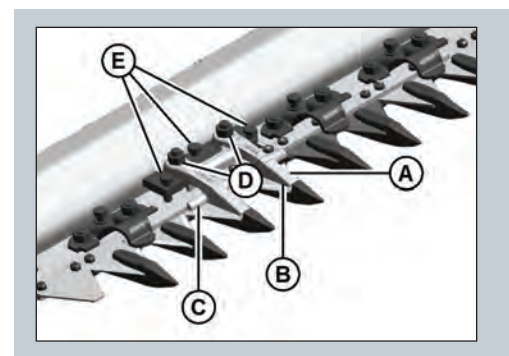

Check clearance daily (every 10 hrs).

At guard tip (B) clearance is 0.1-0.4 mm (0.004-0.016 in).

At rear of guard clearance is .01-1.0 mm (0.004-0.040 in).

With nuts (D) finger tight turn adjuster bolts (E) to achieve clearance,

Torque bolts **(D)** to 72Nn (53 lbf-ft) after adjustments are achieved.

Refer to **Section 5.8.7 Knife Guards** in the Operators Manual for more information.

## **Adjusting Draper Tension**

### **Side Draper Tension Adjustment**

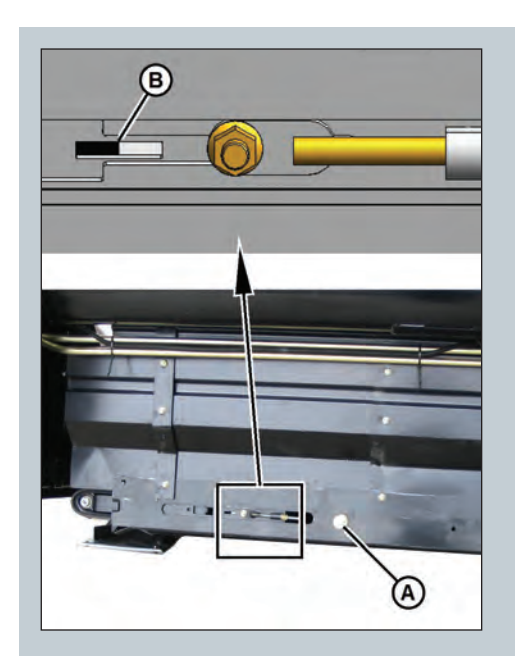

Turn bolt **(A)** clockwise and white indicator bar **(B)** will move inboard, indicating that the draper is being tightened.

Turn bolt **(A)** counterclockwise and white indicator bar **(B)** will move outboard indicating the draper is being loosened.

When properly tensioned, the white indicator **(B)** will be halfway across the inboard side of the window. (Left tension adjuster shown).

### **Feed Draper Tension Adjustment**

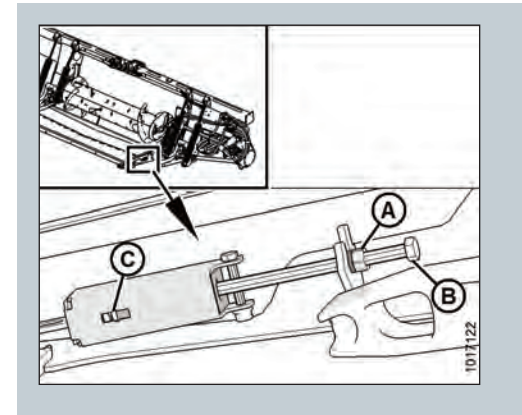

Loosen jam nut **(A)** and turn bolt **(B)** clockwise to increase center draper tension or counterclockwise to decrease center draper tension.

Tension is correct when the white indicator is centered within the indicator window on the spring box **(C)**, however it is permissible to be under-tensioned by 3mm or over-tensioned by 6mm on either or both sides to allow for proper tracking of feed draper.

Refer to **Section 5.10.2 Feed Draper Tension** in the Operators Manual

## **Operation Tips**

## **Adjusting Reel Cam Positions**

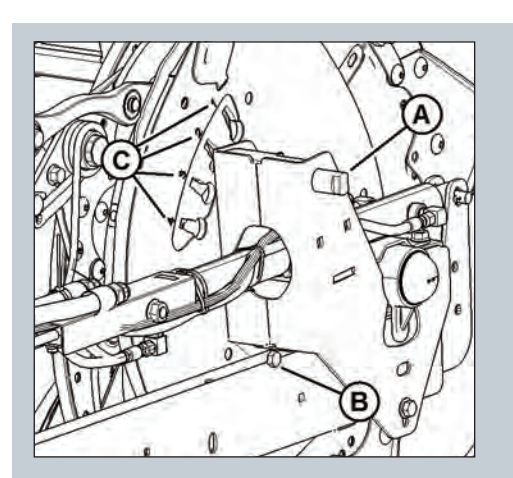

FDI and DI series headers feature a 4 position reel cam adjustment **(C)** on the right end of each reel (Dual reel headers must be adjusted separately for each reel). The factory cam setting is position 2.

Use a 19 mm or (34") wrench to rotate pin **(A)** to release cam disc and adjust cam at **(B)** to desired setting.

Turn pin **(A)** to engage cam disc lock.

Refer to **Section 3.7.12 Reel Tine Pitch** in the Operators Manual for more information.

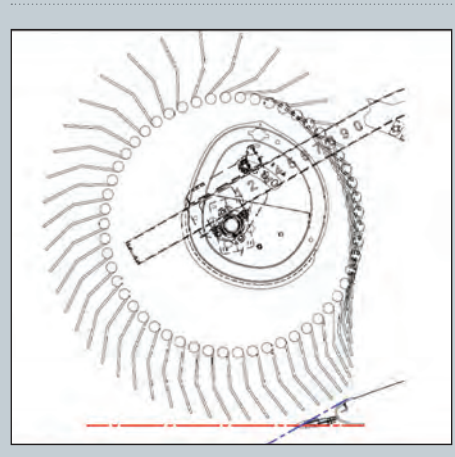

**Reel cam position 1** is recommended for straight cut canola where the reel will be pulled back behind the cutter bar and you want minimal reel finger engagement in the crop to limit loss.

**Reel cam position 2** is for most straight standing cereals and soybeans.

**Reel cam position 3** is for moderately lodged crop conditions.

**Reel cam position 4** is for severely lodged crops where the reel will be placed in front of and possibly below the cutter bar. For best lifting action.

As the reel tine pitch is increased it also increases the speed of the reel tine tips relative to actual reel speed.

Refer to **Section 3.6.4 Reel Settings** and **Section 3.7.12 Reel Tine Pitch** in the Operators Manual for more information.
## **Header Angle**

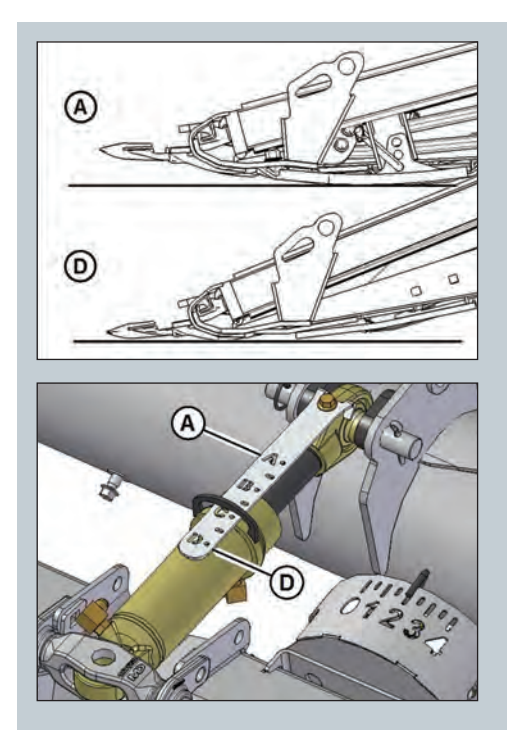

Header angle is the relationship between the header (guard tips) and the ground.

Set the header angle according to the type and condition of the crop and soil. The shallowest header angle produces the highest stubble height when cutting on the ground; the steepest angle produces the lowest stubble height when cutting on the ground.

**a.** Use shallower settings **(A)** (position A on the indicator) for normal cutting conditions or in wet soil conditions to reduce soil build-up at the cutterbar. Shallow angle settings also minimize damage to the knife in stony fields.

**b.** Use steeper settings **(D)** (position D on the indicator) for lodged crops and crops that pod close to the ground such as lentils or beans.

Refer to **Section 3.7.5 Header Angle** in the Operators Manual for more information.

## **Reel Height Sensor**

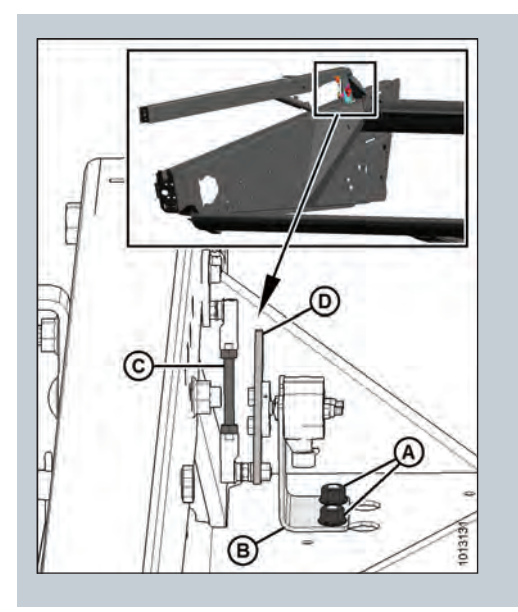

A reel height sensor located on the RH reel arm is a new standard feature for the FDI series headers that provides reel height position output; allowing for one touch reel height resume in conjunction with header position.

It can be set to lower the reel when lifting the header at the headland to sweep crop off the cutter bar and then return to an "in crop" height when the header is lowered back to the ground.

### Not compatible with AGCO combines.

Refer to **Section 3.8 Auto Header Height Control** in the Operators Manual for more information on calibration and setting.

# Auto Header Height Control

## **Setting AHHC**

MacDon's auto header height control (AHHC) feature works in conjunction with the AHHC option available on most current model combines.

A sensor is located in the float indicator box on the FM100 Float Module. This sensor sends a signal to the combine telling it to automatically adjust the feederhouse position to maintain a consistent cutting height and an optimum float (ground pressure) as the header follows ground contours.

- **1.** Disengage header float locks.
- **2.** Ensure that header float is set correctly. Refer to Quick Card.
- **3.** Perform header calibration.
- 4. Set combine presets through the combine console or control handle.

NOTE: Refer to Combine Operator's Manual and Header Operators Manual Section 3.8 Auto Header Height Control for more information on header calibration and settings.

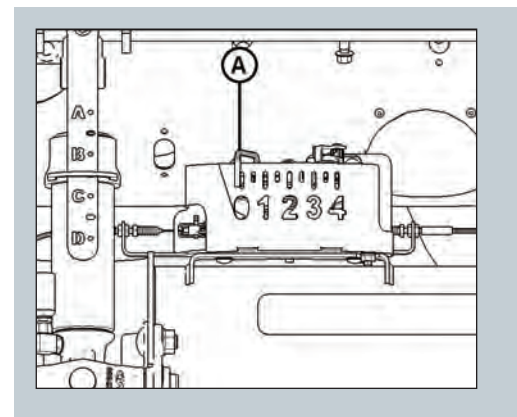

The indicator **(A)** should be at **0** with the header 152 mm (6 in.) off the ground. (If not it may affect the header calibration procedure.). When the header is on the ground, the indicator would be at **1** for low ground pressure, and at **4** for high ground pressure. MacDon recommends using **2** as a starting ground pressure.

Ground speed, ground conditions and crop conditions will affect the amount of ground pressure to use.

The ideal setting is as light as possible without header bouncing or missing crop.

Operating with heavy settings prematurely wears the cutterbar wearplates.

# Slow Speed Transport / Stabilizer Wheel Option

## **Setting Wheel Height**

**Important:** There should only be one point of contact with the ground at any time, either the cutter bar, skid shoes or stabilizer wheels.

When cutting **on the ground:** All stabilizer wheels should be locked into the highest notch with wheels completely off the ground.

When cutting **off the ground** with Slow Speed Transport wheels or Stabilizer wheels:

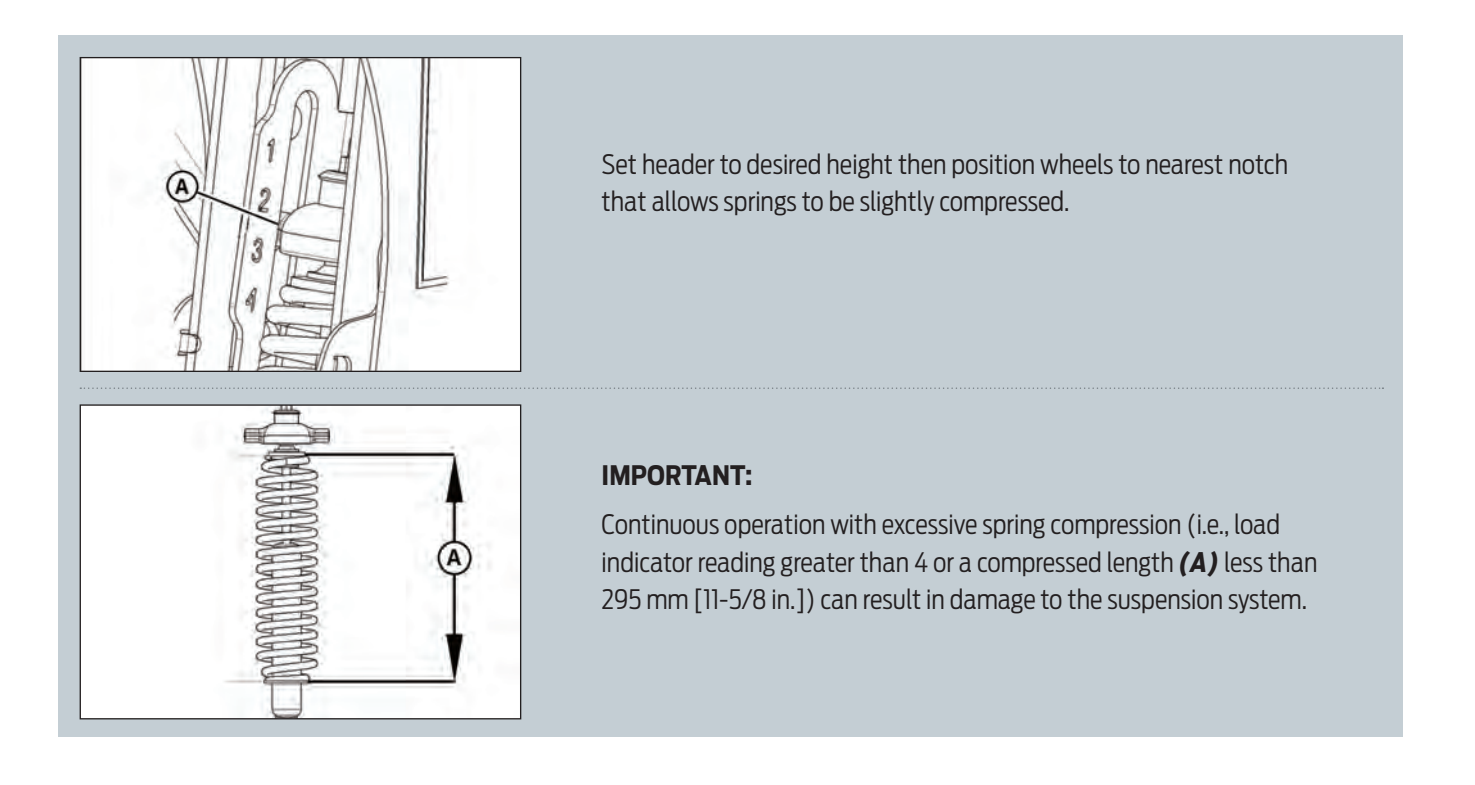

**Auto header height control when cutting off the ground:** To operate with AHHC when cutting off the ground, it might be necessary to lighten float or to add slightly more compression to stabilizer wheel springs so that the header will float upward off of adapter to sense terrain.

Ensure that float is unlocked and properly adjusted.

Do not over compress springs as this may result in hazard or damage to the shock and spring assembly.

# **New Performance Options**

## In Cab Draper Speed Control

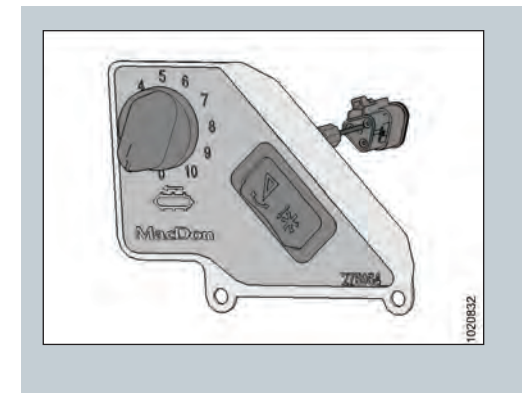

This option allows the operator the ability to adjust the speed of the side drapers from in the cab of the combine.

The kit contains a PWM valve that is installed into the hydraulic manifold and a wire harness that runs into the cab. A suction mounted control panel contains the operator interface.

MD #B6387

## **Dual Auto Header Height**

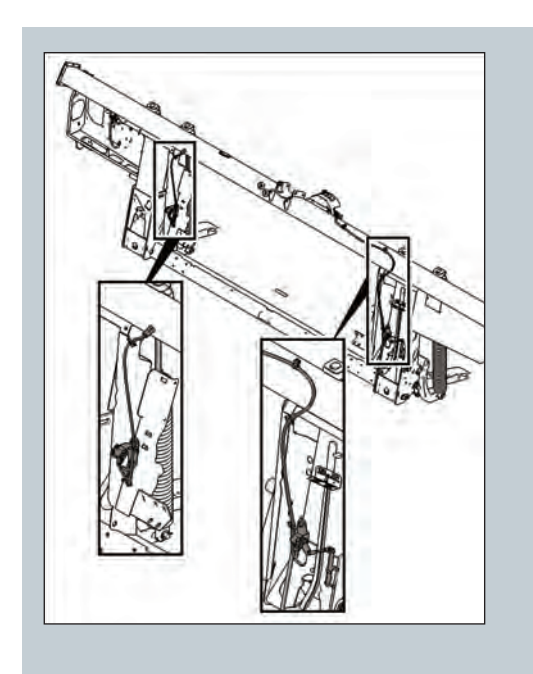

This option provides additional auto header height control sensor inputs for the combine lateral tilt circuit allowing the FM100 Float Module to automatically pivot from side to side to follow uneven terrain during operation.

The combine requires feeder faceplate tilt option.

The kit adds two additional sensors to the float linkage.

Not compatible with New Holland 10 volt AHHC system.

Not recommended for use on steep hills.

MD #B6211

# **Quick Card**

## FD1 Series Draper Header & FM100 Float Module

### SETTING HEADER FLOAT AND WING BALANCE

Follow these five steps to set the header float and wing balance:

#### **IMPORTANT:**

Read your operator's manual and complete all the setup tasks before setting the header float.

#### Step 1: Preadjustments Complete before adjusting float or wing balance.

- 1. Park combine on a level surface, and ensure the combine feeder house is level.
- 2. Ensure the top of the float module is level with the combine axle and the combine tires are inflated equally.
- 3. Adjust header so cutterbar is 150–254 mm (6–10 in.) off the ground.
- 4. Set the header angle hydraulic cylinder to between B and C on indicator (A).
- 5. Set the reel fore-aft to midposition (5 or 6 on reel arm decal).
- 6. Lower the reel completely, shut down the combine, and remove key from the combine ignition.
- 7. Place wing lock spring handles (B) in the locked (upper) position.
- 8. Place both left and right header float locks in unlocked (lowered) position (C).
- 9. Set stabilizer/transport wheels (if equipped) to the storage position.

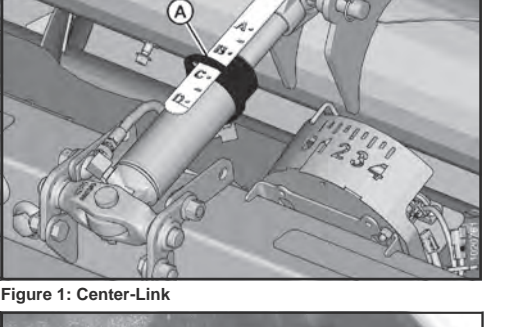

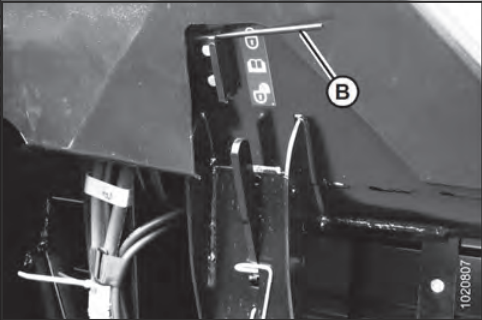

Figure 2: Wing Lock Spring Handle in Locked Position

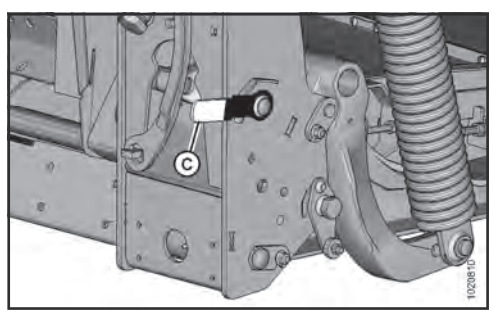

Figure 3: Float Unlocked – Right Side Shown

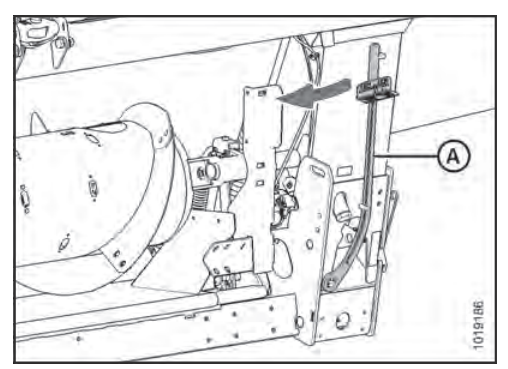

Figure 4: Torque Wrench Storage Location

### Step 2: Retrieving Torque Wrench from Storage

1. Remove the special torque wrench (A) from its storage position at the right side of the float module frame. Pull in the direction shown to disengage the wrench from its hook.

# **Quick Card**

### **Step 3: Checking Header Float**

- 1. Place torque wrench (A) onto float lock (B). Note the change in wrench orientation when checking float module's left and right side.
- 2. Push down on torque wrench (A) to rotate bell crank (C) forward.
- Continue pushing down on torque wrench until the wrench's indicator (D) reaches a maximum reading and begins to decrease. Note the maximum reading.
- 4. Repeat above steps for opposite side of float module.
- 5. Refer to Table 1.1 as a guide for float settings.
  - If the reading is high, the header is heavy.
  - If the reading is low, the header is light.

#### Table 1.1: Float Settings

| Hoodor Sizo                        | Indicator Reading     |                        |  |  |  |
|------------------------------------|-----------------------|------------------------|--|--|--|
| m (ft.)                            | Cutting on the Ground | Cutting off the Ground |  |  |  |
| 9.1 and 10.6 m<br>(30 and 35 ft.)  | 1-1/2 to 2            | 2 to 2-1/2             |  |  |  |
| 12.1 and 13.7 m<br>(40 and 45 ft.) | 2 to 2-1/2            | 2-1/2 to 3             |  |  |  |

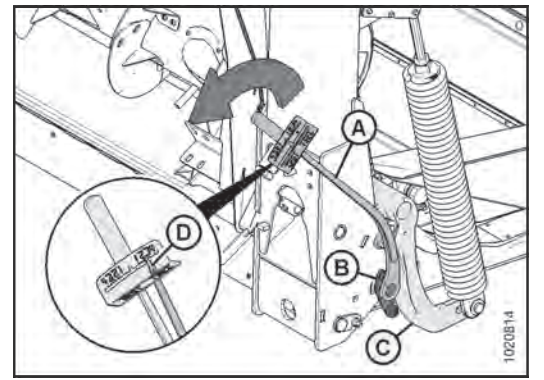

Figure 5: Checking Float – Right Side Shown

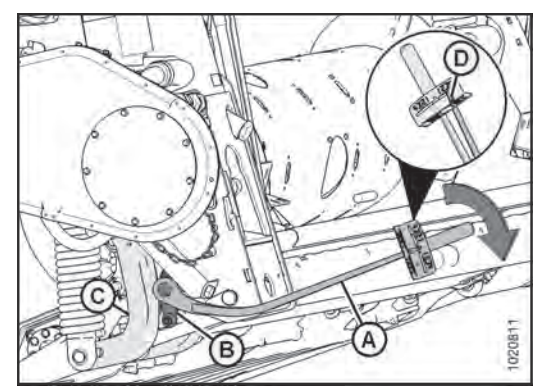

Figure 6: Checking Float – Left Side Shown

### **IMPORTANT:**

Torque settings in Table 1.1: Float Settings are recommended header float settings. It may be necessary to set float values outside of these ranges to suit varying crop and field conditions.

### **Step 4: Setting Header Float**

- 1. Before adjusting the float spring adjustment bolts (A), rotate the spring locks (B) by loosening bolts (C).
- 2. To **increase** float (decrease header weight), turn both adjustment bolts (A) on the left side clockwise. Repeat adjustment at opposite side.
- To decrease float (increase header weight), turn left side adjustment bolts (A) counterclockwise. Repeat at opposite side.

#### **IMPORTANT:**

Ensure torque wrench indicator readings are equal on both sides of float module.

#### NOTE:

For 12.2 and 13.7 m (40 and 45 ft.) double-knife headers, adjust float as above, then loosen right side float spring bolts two turns.

#### NOTE:

If adequate header float cannot be achieved using all the available adjustments, an optional heavy duty spring is available. See your MacDon Dealer or refer to the parts catalog for ordering information.

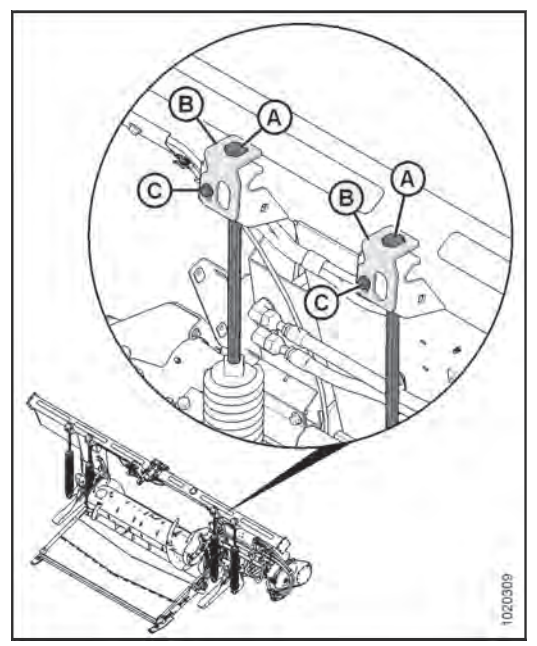

Figure 7: Float Adjustment Bolts - Left Side Shown

#### **IMPORTANT:**

Before proceeding, the header float must be set properly. Refer to Step 4: Setting Header Float.

| Step | 5: | Check | Wing | Balance |
|------|----|-------|------|---------|
|------|----|-------|------|---------|

- 1. Remove wing balance linkage cover on left side of the float module by removing securing bolt and rotating the cover upwards until the inboard end can be lifted off.
- 2. Place wing lock spring handles in the unlocked (lower) position.
- 3. Place torque wrench (A) on bolt (B).
- 4. Check that pointer (C) is properly positioned as follows:
  - a. Use the torque wrench (A) to move the bell crank so that the bell crank's lower edge (D) is parallel to the top-link's lower edge (E).
  - b. Ensure pointer (C) is lined up with the top-link (E). If necessary, bend the pointer it aligns with bolt hole (J).
- Move wing upward with torque wrench (A) until the pointer's lower alignment tab (F) lines up with the upper edge of the top-link (E). Refer to Figure 8. Observe the indicator reading (G) on the torque wrench and record it.
- Move the wing downward with torque wrench (A) until the pointer's upper alignment tab (H) lines up with the lower edge of the top-link (E). Refer to Figure 9. Observe the indicator reading (G) on the torque wrench and record it.
- 7. Check wing balance on opposite side of header.
  - If the difference between the readings is 0.5 or less, the wing is balanced and adjustment is not required.
  - If the difference between the readings is more than 0.5, the wing is not balanced and adjustment is required.

#### Step 6: Adjust Wing Balance

- 1. Place torque wrench (A) on bolt (B) on the left side of header.
- 2. Loosen clevis bolt (C) and jam nut (J).
- 3. Recheck wing balance. Refer to Step 5: Check Wing Balance.
- 4. If necessary, make the following adjustments:
  - If the wing is too heavy, turn the clevis adjuster bolt (D) to move clevis (E) outboard (F).
  - If the wing is too light, turn the clevis adjuster bolt (D) to move clevis (E) inboard (G).
- Adjust clevis (E) position (if necessary) until the difference between torque wrench indicator readings is 0.5 or less. Tighten clevis bolt (C) and jam nut (J).
- Place wing lock spring handles (H) in the locked (upper) position. If lock doesn't engage, move the wing up and down with the torque wrench (A) until it locks. When locked, there will be some movement in the linkage. Repeat on opposite side of header.
- 7. If the cutterbar is not straight when wings are in lock mode, then further adjustments are required. Contact your MacDon Dealer.
- 8. Return the torque wrench (A) to its storage location on the float module frame.

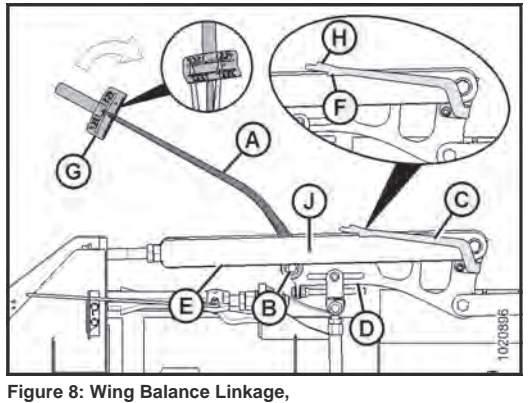

Figure 8: Wing Balance Linkage, Wings Set too Light – Left Side Shown, Right Opposite

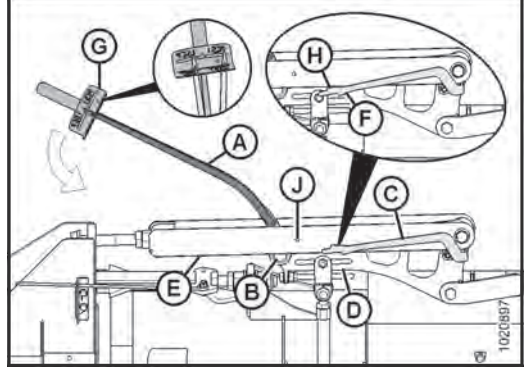

Figure 9: Wing Balance Linkage, Wings Set too Heavy – Left Side Shown, Right Opposite

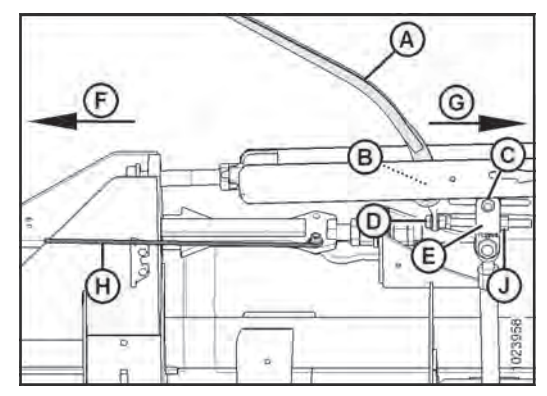

Figure 10: Wing Balance Linkage – Left Side Shown

# **Quick Card**

## D1 Series Draper Header & FM100 Float Module

#### **IMPORTANT:**

Read your operator's manual and complete all the setup tasks before setting the header float.

### Step 1: Preadjustments Complete before adjusting float.

- 1. Park combine on a level surface, and ensure the combine feeder house is level.
- 2. Ensure combine tires are inflated equally.
- 3. Adjust header so cutterbar is 154–254 mm (6–10 in.) off the ground.
- 4. Set guard angle to mid-position (A) (between B and C on the indicator).
- 5. Set the reel fore-aft to mid-position (5 or 6 on reel arm decal).
- 6. Lower the reel completely and shut down the combine.
- 7. Place both header float locks in unlocked (lowered) position (B) (right side float lock shown).
- 8. Set stabilizer/transport wheels (if equipped) to the fully raised position.

#### Step 2: Checking Header Float

- 1. Remove the supplied torque wrench (C) from the storage position on the right side of the FM100 Float Module.
- 2. Place the torque wrench onto the float lock (D). Note the change in orientation of the wrench between the left and right side.
- 3. Push down on torque wrench until bell crank (E) rotates forward.
- Continue pushing down until indicator (F) on wrench reaches MAXIMUM reading and begins to decrease. Note the maximum reading.
- 5. Repeat above steps for opposite side.
- 6. Ensure the readings match the values in Table 1.1: Float Settings.

#### Table 1.1: Float Settings

|                   | Torque Settings          |                           |  |  |  |
|-------------------|--------------------------|---------------------------|--|--|--|
| Header Size (ft.) | Cutting on the<br>Ground | Cutting off the<br>Ground |  |  |  |
| 20, 25, 30 and 35 | 1-1/2 to 2               | 2 to 2-1/2                |  |  |  |
| 40 and 45         | 2 to 2-1/2               | 2-1/2 to 3                |  |  |  |

#### **IMPORTANT:**

The torque settings in Table 1.1: Float Settings are recommended header float settings. It may be necessary to set float values outside of these ranges to accommodate varying crop and field conditions.

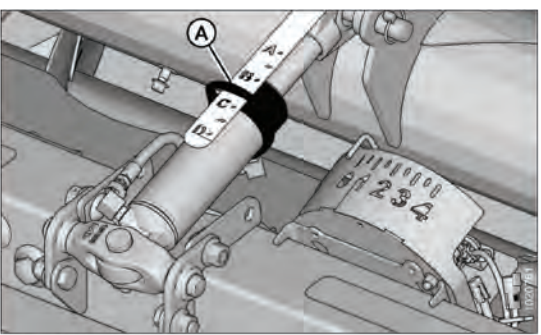

Figure 1: Center-Link

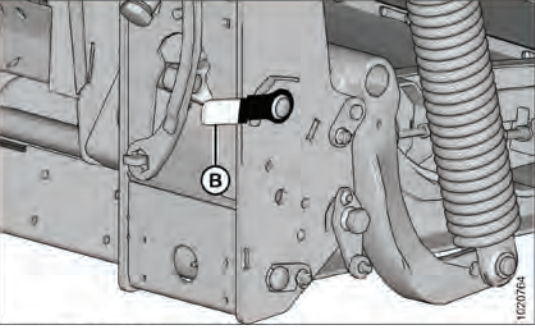

Figure 2: Float Unlocked – Right Side

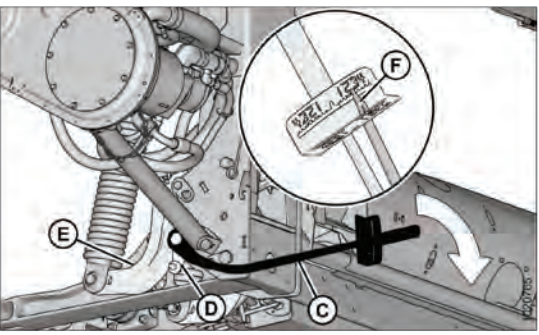

Figure 3: Checking Float – Left Side

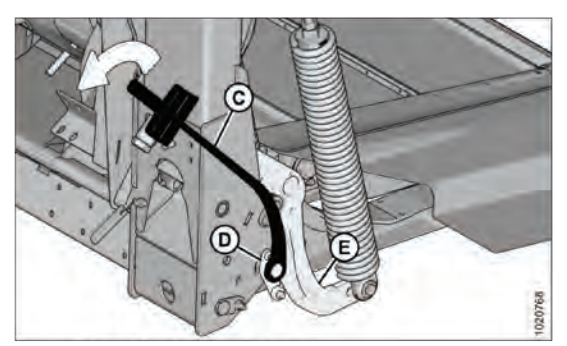

Figure 4: Checking Float – Right Side

### Step 3: Setting Header Float

 Refer to Table 1.1: Float Settings for recommended initial float setting: If reading on wrench is high, header is heavy. Increase float.

If reading on wrench is low, header is light. Decrease float.

 Adjust the header float to match values in Table 1.1: Float Settings. Turn each bolt pair equal amounts. Before adjusting float, rotate the spring locks (A) by loosening bolts (B).

Increase float (decrease header weight) by turning float adjustment bolts clockwise.

Decrease float (increase header weight) by turning float adjustment bolts counterclockwise.

IMPORTANT:

Ensure torque wrench reading is EQUAL ON BOTH SIDES.

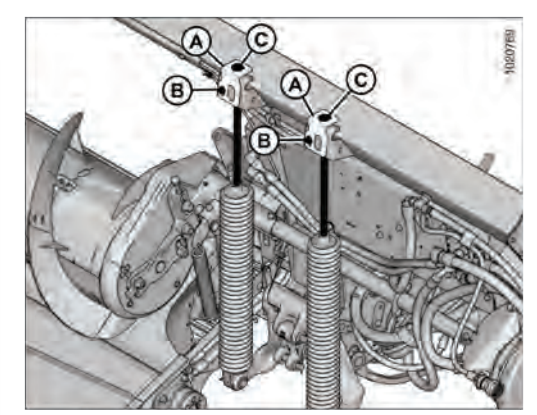

Figure 5: Float Adjustment Bolts – Left Side

| Recommended Fluids and Lubricants                                                                                                    |                   |                                                                                                    |                                        |                              |  |  |
|----------------------------------------------------------------------------------------------------|-------------------|----------------------------------------------------------------------------------------------------|----------------------------------------|------------------------------|--|--|
| Lubricant                                                                                                    | Specification     | Description                                                                                                    | Use                                    | Capacities                   |  |  |
|                                                                                                    |                   | High temperature extreme pressure (EP)<br>performance with 1% max Molybdenum<br>Disulphide (NLGI Grade 2) lithium base  | As required unless otherwise specified | _                            |  |  |
| Grease                                                                                                    | SAE multi-purpose | High temperature extreme pressure (EP)<br>performance with 10% max Molybdenum<br>Disulphide (NLGI Grade 2) lithium base | Driveline slip-joints                  | _                            |  |  |
| Coar Lubricant                                                                                                    | SAE 85W 140       |                                                                                                    | Knife drive box                        | 2.2 liters (2.3 quarts)      |  |  |
| Gear Lubricant                                                                                                    | SAE 65W-140       | AFT SEIVICE Class GL-3                                                                                                  | Main drive gearbox                     | 2.5 liters (2.6 quarts)      |  |  |
| Hydraulic Oil   Single grade trans-hydraulic oil     Recommended brands:   Petro-Canada Duratran     John Deere Hy-Gard J20C   Case Hy-Tran Ultraction     AGCO Power Fluid 821 XL |                   | Lubricant trans / hydraulic oil                                                                                         | Header drive<br>systems reservoir      | 75 liters<br>(20 US gallons) |  |  |

| Break-In Inspections |                                                                                                    |  |  |  |  |
|----------------------|----------------------------------------------------------------------------------------------------|--|--|--|--|
| Time                 | Item                                                                                                    |  |  |  |  |
| First 5<br>Minutes   | Check hydraulic oil level in reservoir (check after first<br>run-up and after the hydraulic hoses have filled<br>with oil).                                                         |  |  |  |  |
| 5 Hours              | Check for loose hardware and tighten to required<br>torque.<br>Check knife drive belts tension (check periodically for<br>the first 50 hours).                                      |  |  |  |  |
| 10 Hours             | Check auger drive chain tension.<br>Check knife drive box mounting bolts.                                                                                                    |  |  |  |  |
| 50 Hours             | Change float module gearbox oil.<br>Change float module hydraulic oil filter.<br>Change knife drive box lubricant.<br>Check gearbox chain tension.<br>Check deck height adjustment. |  |  |  |  |

| Time                          | Service                                                                                                    |
|-------------------------------|----------------------------------------------------------------------------------------------------|
| Every 10<br>hours or<br>daily | Check hydraulic hoses and lines for leaks.<br>Check knife sections, guards, and hold-downs.<br>Check tire pressure.<br>Grease knife (except in sandy conditions).         |
| Every<br>25 hours             | Check hydraulic oil level.<br>Grease knifeheads.                                                                                                    |
| Every<br>50 hours             | Grease draper roller bearings.<br>Grease driveline and driveline universals.<br>Grease upper cross auger center support and U-joint.<br>Change knife drive box lubricant. |
| NOTE: Re<br>service bey       | fer to D1 Series / FM100 Operator's Manual for<br>ond 50 hours.                                                                                                    |

30 Draper Clinic Handout - FD1 FlexDraper®

| Q | 1 |
|---|---|
| 0 | Т |

### Recommended Fluids and Lubricants

Ensure your machine operates at top efficiency by using clean fluids and lubricants only.

- Use clean containers to handle all fluids and lubricants.
- Store fluids and lubricants in an area protected from dust, moisture, and other contaminants.

| Lubricant      | Specification                                                                                                    | Description                                                                                                    | Use                                          | Capacities                   |
|----------------|----------------------------------------------------------------------------------------------------|----------------------------------------------------------------------------------------------------|----------------------------------------------|------------------------------|
| Grazea         | SAE multi purposo                                                                                                    | High temperature extreme<br>pressure (EP) performance grease with<br>1% max Molybdenum Disulphide<br>(NLGI Grade 2) lithium base  | As required unless<br>otherwise<br>specified | —                            |
| Grease         | SAE mulu-purpose                                                                                                    | High temperature extreme<br>pressure (EP) performance grease with<br>10% max Molybdenum Disulphide<br>(NLGI Grade 2) lithium base | Driveline slip-joints                        | —                            |
| O              |                                                                                                    |                                                                                                    | Knife drive box                              | 2.2 liters (2.3 quarts)      |
| Gear Lubricant | SAE 8500-140                                                                                                    | APT Service class GL-5                                                                                                    | Main drive<br>gearbox                        | 2.5 liters (2.6 quarts)      |
| Hydraulic Oil  | Single grade trans-hydraulic oil<br>Recommended brands:<br>Petro-Canada Duratran<br>John Deere Hy-Gard J20C<br>Case Hy-Tran Ultraction | Lubricant trans / hydraulic oil                                                                                                   | Header drive<br>systems reservoir            | 75 liters<br>(20 US gallons) |

| Break-In Inspections                                                                                                    |                                                                                                    |  |  |  |  |
|----------------------------------------------------------------------------------------------------|----------------------------------------------------------------------------------------------------|--|--|--|--|
| To help avoid major component service or replacement, perform break-in inspections on your machine for the first 50 hours of operation.<br>Refer to your operator's manual for complete break-in inspection and adjustment procedures. |                                                                                                    |  |  |  |  |
| Inspection Instance                                                                                                    | Item                                                                                                    |  |  |  |  |
| First 5 Minutes                                                                                                    | Check hydraulic oil level in reservoir (check after first run-up and after the hydraulic hoses have filled with oil). |  |  |  |  |
| 5 Hours                                                                                                    | Check for loose hardware and tighten to required torque.                                                              |  |  |  |  |
| 5 Hours                                                                                                    | Check knife drive belts tension (check periodically for the first 50 hours).                                          |  |  |  |  |
| 10 Hours                                                                                                    | Check auger drive chain tension.                                                                                      |  |  |  |  |
| 10 Hours                                                                                                    | Check knife drive box mounting bolts.                                                                                 |  |  |  |  |
|                                                                                                    | Change float module gearbox oil.                                                                                      |  |  |  |  |
| 50 Houro                                                                                                    | Change float module hydraulic oil filter.                                                                             |  |  |  |  |
| 50 HOURS                                                                                                    | Change knife drive box lubricant.                                                                                     |  |  |  |  |
|                                                                                                    | Check gearbox chain tension.                                                                                          |  |  |  |  |

### **Ongoing Maintenance Intervals**

Refer to the operator's manual for a comprehensive maintenance schedule and record. Log hours of operation, use the maintenance record, and keep copies of your maintenance records.

Following the maintenance schedule will increase your machine's life.

## **Quick Card**

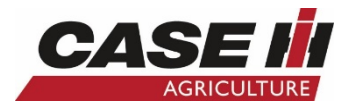

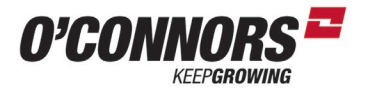

### Case IH 3016 Pick Up

| Parameters            | Set to         | Alterable | Options                                                   | Information                                                                                                    |
|-----------------------|----------------|-----------|-----------------------------------------------------------|----------------------------------------------------------------------------------------------------|
| Maximum Work Height   | 50%            | YES       | 0 - 100                                                   | Customers choice, sets the height that the front lifts to in headland mode & sets the on/off point for logging of yield data |
| Header Type           | Pick Up        | YES       | Corn, Grain, Pick Up,<br>Draper/Varifeed,<br>Programmable | Depends on front being used                                                                                                  |
| Header Sub Type       | NA             | YES       | No Shift Function<br>/2000 / 3000 / 16-<br>41ft Varifeed  | 2000 for Macdon heads,<br>3000 for Case IH Heads & 16 - 41ft Varifeed for 3050                                               |
| Cutting Type          | Platform       | NO        | Row or Platform                                           | Only changeable when Not Defined on Header Type                                                                              |
| Frame Type            | NA             | YES       | Rigid or Flexhead                                         | Select rigid or Flex depending on the front being used                                                                       |
| Header Width          | 9.1m (30 feet) | YES       | 1.00 to 25.00m                                            | True Header (Front) Width (Crop divider to Crop Divider)                                                                     |
| Target Work Width     | 9.00m          | YES       | 1.00 to 25.00m                                            | Guidance Width of each GPS Guidance Swath                                                                                    |
| Width Adjust Step     | 1.00m          | YES       | 0.1 to 12.50m                                             | Customer choice - Only required for accuracy of Yield Data if more<br>than 1 Combine is harvesting a paddock                 |
| Head Centre Offset    | 0.00m          | YES       | -10 to 10m                                                | Only required if an offset front is being used                                                                               |
| Header Alarm          | On             | YES       | On or Off                                                 | ON                                                                                                    |
| Header Alarm Rings    | 1              | YES       | 1 to 5                                                    | Default is 3, Operator preference can be set                                                                                 |
| Auto Cut Width        | On             | YES       | Off or On                                                 | On, when one Combine is Harvesting a Paddock.<br>If multiple combines are in one paddock set to: No                          |
| Overlap Mode          | Auto           | YES       | Auto or Manual                                            | Auto for one Combine<br>Manual for Multiple Combines                                                                         |
| Work Width Reset Mode | Auto           | YES       | Auto or Manual                                            | Auto                                                                                                    |

\*\*Note the Case IH 3016 has Hydraulic flotation. Please charge the accumulator to 1000 PSI after running the Header Cal.

The Gauge is located to the left of the feeder house on the back of the 3016. Pressure can be altered by holding the shift button in, on the MFH and using the Reel up and Down buttons. Reduce the pressure down to zero for storage after Harvest

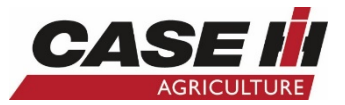

### Case IH 3016 Pick Up

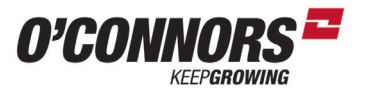

| Parameters                                                   | Set to     | Alterable | Options                                                                                 | Information                                                            |  |
|--------------------------------------------------------------|------------|-----------|-----------------------------------------------------------------------------------------|------------------------------------------------------------------------|--|
| Header Sensors                                               | Enable     | YES       | Disable or Enable                                                                       | Enable for Functionality of AHHC or Autotilt.                          |  |
| Header Pressure Float                                        | NO         | YES       | Yes or No                                                                               | NO for Macdon Heads Yes for Case IH heads                              |  |
| Height/Tilt Response                                         | Normal     | YES       | Normal or Fast                                                                          | Normal for Macdon and Fast for Case IH 3000 series                     |  |
| Pressure Override Threshold or<br>Pressure Float Override    | 50%        | YES       | 1 to 50%                                                                                | 50% for Macdon Heads and 20% for Case IH 3000 Heads                    |  |
| Auto Header Lift                                             | NO         | YES       | Yes or No                                                                               | Yes for Case IH heads to protect AHHC sensors                          |  |
| HHC Raise Rate                                               | 100        | YES       | 20 - 250                                                                                | Customer preference of front lift speed                                |  |
| HHC Lower Rate                                               | 100        | YES       | 100 - 1000                                                                              | Customer preference of front drop speed                                |  |
| HHC Height Sens                                              | 100        | YES       | 10 - 250                                                                                | Higher number makes AHHC more sensitive & vice versa                   |  |
| HHC Tilt Sens                                                | 100        | YES       | 10 - 250                                                                                | Higher number makes Autotilt more sensitive & vice versa               |  |
| HHC Tilt Rate                                                | 100        | YES       | 20 - 250                                                                                | Customer preference of tilt speed                                      |  |
| Reel Speed Minimum                                           | 0 or 1.6km | YES       | 1.6 - 10km/hr                                                                           | Min speed the reel will operate at when combine is stationary          |  |
| Reel Speed Slope                                             | 100        | YES       | 100 to 190                                                                              | This No. helps match the reel to ground speed. Increase if the reel is |  |
|                                                              |            |           |                                                                                         | slower than the ground speed in Auto & vice versa                      |  |
| Hydraulic Reel or Reel drive                                 | Yes        | YES       | Yes or no                                                                               | Yes for Hydraulic Drive Reel, which most fronts are                    |  |
| Reel Speed Sensor                                            | No         | YES       | Yes or No                                                                               | Yes only if a reel speed sensor is fitted                              |  |
| Reel Fore - Aft                                              | Yes        | YES       | Yes                                                                                     | Yes always                                                             |  |
| Reel Vertical Positon Sensor or<br>Reel Height Sensor        | No         | YES       | Yes or No                                                                               | Yes for D1 or FD1 Macdon Fronts & Yes for 3100 / 3050 Case IH Fronts   |  |
| Reel Horizontal Position Sensor or<br>Reel Sensor Horizontal | No         | YES       | Yes or No                                                                               | Yes for 3100 / 3050 Case IH Fronts                                     |  |
| Vertical Knives                                              | NA         | YES       | Not Installed or Elec Driven<br>or Hyd Driven, integrated<br>or Hyd Driven, Independent | Only installed if a Case IH 3050 Front is being used                   |  |
| Header Lateral Tilt                                          | Yes        | YES       | Yes or No                                                                               | Yes Always                                                             |  |
| Autotilt                                                     | Yes        | YES       | Yes or No                                                                               | Depends on the front being used                                        |  |
| Auto Level in Headland                                       | Yes        | YES       | Yes or No                                                                               | Yes                                                                    |  |

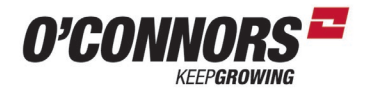

### Macdon PW8 Pick up

| Parameters            | Set to         | Alterable | Options                                                   | Information                                                                                                    |
|-----------------------|----------------|-----------|-----------------------------------------------------------|----------------------------------------------------------------------------------------------------|
| Maximum Work Height   | 50%            | YES       | 0 - 100                                                   | Customers choice, sets the height that the front lifts to in headland mode & sets the on/off point for logging of yield data |
| Header Type           | Pick Up        | YES       | Corn, Grain, Pick Up,<br>Draper/Varifeed,<br>Programmable | Depends on front being used                                                                                                  |
| Header Sub Type       | NA             | YES       | No Shift Function /2000<br>/ 3000 / 16-41ft<br>Varifeed   | 2000 for Macdon heads,<br>3000 for Case IH Heads & 16 - 41ft Varifeed for 3050                                               |
| Cutting Type          | Platform       | NO        | Row or Platform                                           | Only changeable when Not Defined on Header Type                                                                              |
| Frame Type            | NA             | YES       | Rigid or Flexhead                                         | Select rigid or Flex depending on the front being used                                                                       |
| Header Width          | 9.1m (30 feet) | YES       | 1.00 to 25.00m                                            | True Header (Front) Width (Crop divider to Crop Divider)                                                                     |
| Target Work Width     | 9.00m          | YES       | 1.00 to 25.00m                                            | Guidance Width of each GPS Guidance Swath                                                                                    |
| Width Adjust Step     | 1.00m          | YES       | 0.1 to 12.50m                                             | Customer choice - Only required for accuracy of Yield Data if more than 1 Combine is harvesting a paddock                    |
| Head Centre Offset    | 0.00m          | YES       | -10 to 10m                                                | Only required if an offset front is being used                                                                               |
| Header Alarm          | On             | YES       | On or Off                                                 | ON                                                                                                    |
| Header Alarm Rings    | 1              | YES       | 1 to 5                                                    | Default is 3, Operator preference can be set                                                                                 |
| Auto Cut Width        | On             | YES       | Off or On                                                 | On, when one Combine is Harvesting a Paddock.<br>If multiple combines are in one paddock set to: No                          |
| Overlap Mode          | Auto           | YES       | Auto or Manual                                            | Auto for one Combine<br>Manual for Multiple Combines                                                                         |
| Work Width Reset Mode | Auto           | YES       | Auto or Manual                                            | Auto                                                                                                    |

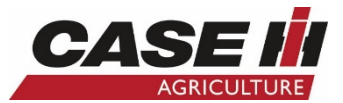

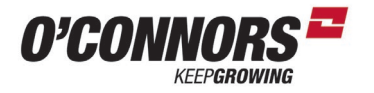

### Macdon PW8 Pick up

| Parameters                                                   | Set to     | Alterable | Options                                                                                 | Information                                                                                                    |
|--------------------------------------------------------------|------------|-----------|-----------------------------------------------------------------------------------------|----------------------------------------------------------------------------------------------------|
| Header Sensors                                               | Enable     | YES       | Disable or Enable                                                                       | Enable for Functionality of AHHC or Autotilt.                                                                               |
| Header Pressure Float                                        | NO         | YES       | Yes or No                                                                               | NO for Macdon Heads Yes for Case IH heads                                                                                   |
| Height/Tilt Response                                         | Normal     | YES       | Normal or Fast                                                                          | Normal for Macdon and Fast for Case IH 3000 series                                                                          |
| Pressure Override Threshold<br>or Pressure Float Override    | 50%        | YES       | 1 to 50%                                                                                | 50% for Macdon Heads and 20% for Case IH 3000 Heads                                                                         |
| Auto Header Lift                                             | No         | YES       | Yes or No                                                                               | Yes for Case IH heads to protect AHHC sensors                                                                               |
| HHC Raise Rate                                               | 100        | YES       | 20 - 250                                                                                | Customer preference of front lift speed                                                                                     |
| HHC Lower Rate                                               | 100        | YES       | 100 - 1000                                                                              | Customer preference of front drop speed                                                                                     |
| HHC Height Sens                                              | 100        | YES       | 10 - 250                                                                                | Higher number makes AHHC more sensitive & vice versa                                                                        |
| HHC Tilt Sens                                                | 100        | YES       | 10 - 250                                                                                | Higher number makes Autotilt more sensitive & vice versa                                                                    |
| HHC Tilt Rate                                                | 100        | YES       | 20 - 250                                                                                | Customer preference of tilt speed                                                                                           |
| Reel Speed Minimum                                           | 0 or 1.6km | YES       | 1.6 - 10km/hr                                                                           | Min speed the reel will operate at when combine is stationary                                                               |
| Reel Speed Slope                                             | 100        | YES       | 100 to 190                                                                              | This No. helps match the reel to ground speed. Increase if the reel is slower than<br>the ground speed in Auto & vice versa |
| Hydraulic Reel or Reel drive                                 | Yes        | YES       | Yes or no                                                                               | Yes for Hydraulic Drive Reel, which most fronts are                                                                         |
| Reel Speed Sensor                                            | No         | YES       | Yes or No                                                                               | Yes only if a reel speed sensor is fitted                                                                                   |
| Reel Fore - Aft                                              | Yes        | YES       | Yes                                                                                     | Yes always                                                                                                    |
| Reel Vertical Positon Sensor<br>or Reel Height Sensor        | No         | YES       | Yes or No                                                                               | Yes for D1 or FD1 Macdon Fronts<br>& Yes for 3100 / 3050 Case IH Fronts                                                     |
| Reel Horizontal Position Sensor<br>or Reel Sensor Horizontal | No         | YES       | Yes or No                                                                               | Yes for 3100 / 3050 Case IH Fronts                                                                                          |
| Vertical Knives                                              | NA         | YES       | Not Installed or Elec Driven<br>or Hyd Driven, integrated<br>or Hyd Driven, Independent | Only installed if a Case IH 3050 Front is being used                                                                        |
| Header Lateral Tilt                                          | Yes        | YES       | Yes or No                                                                               | Yes Always                                                                                                    |
| Autotilt                                                     | Yes        | YES       | Yes or No                                                                               | Depends on the front being used                                                                                             |
| Auto Level in Headland                                       | Yes        | YES       | Yes or No                                                                               | Yes                                                                                                    |

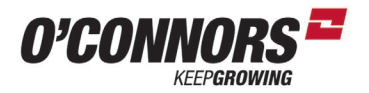

### Pick Up Heads with No Electronics

| Parameters            | Set to            | Alterable | Options                                                      | Information                                                                                                    |
|-----------------------|-------------------|-----------|--------------------------------------------------------------|----------------------------------------------------------------------------------------------------|
| Maximum Work Height   | 50%               | YES       | 0 - 100                                                      | Customers choice, sets the height that the front lifts to in headland mode & sets the on/off point for logging of yield data |
| Header Type           | Pick Up           | YES       | Corn, Grain, Pick<br>Up,<br>Draper/Varifeed,<br>Programmable | Depends on front being used                                                                                                  |
| Header Sub Type       | NA                | YES       | No Shift Function<br>/2000 / 3000 /<br>16-41ft Varifeed      | 2000 for Macdon heads,<br>3000 for Case IH Heads & 16 - 41ft Varifeed for 3050                                               |
| Cutting Type          | Platform          | NO        | Row or Platform                                              | Only changeable when Not Defined on Header Type                                                                              |
| Frame Type            | NA                | YES       | Rigid or Flexhead                                            | Select rigid or Flex depending on the front being used                                                                       |
| Header Width          | 9.1m (30<br>feet) | YES       | 1.00 to 25.00m                                               | True Header (Front) Width (Crop divider to Crop Divider)                                                                     |
| Target Work Width     | 9.00m             | YES       | 1.00 to 25.00m                                               | Guidance Width of each GPS Guidance Swath                                                                                    |
| Width Adjust Step     | 1.00m             | YES       | 0.1 to 12.50m                                                | Customer choice - Only required for accuracy of Yield Data if more<br>than 1 Combine is harvesting a paddock                 |
| Head Centre Offset    | 0.00m             | YES       | -10 to 10m                                                   | Only required if an offset front is being used                                                                               |
| Header Alarm          | On                | YES       | On or Off                                                    | ON                                                                                                    |
| Header Alarm Rings    | 1                 | YES       | 1 to 5                                                       | Default is 3, Operator preference can be set                                                                                 |
| Auto Cut Width        | On                | YES       | Off or On                                                    | On, when one Combine is Harvesting a Paddock.<br>If multiple combines are in one paddock set to: No                          |
| Overlap Mode          | Auto              | YES       | Auto or Manual                                               | Auto for one Combine<br>Manual for Multiple Combines                                                                         |
| Work Width Reset Mode | Auto              | YES       | Auto or Manual                                               | Auto                                                                                                    |

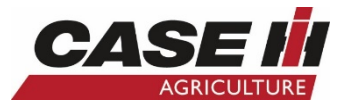

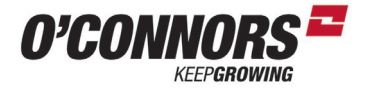

### **Pick Up Heads with No Electronics**

| Parameters                                                   | Set to     | Alterable | Options                                                                                 | Information                                                            |
|--------------------------------------------------------------|------------|-----------|-----------------------------------------------------------------------------------------|------------------------------------------------------------------------|
| Header Sensors                                               | Disable    | YES       | Disable or Enable                                                                       | Enable for Functionality of AHHC or Autotilt.                          |
| Header Pressure Float                                        | NO         | YES       | Yes or No                                                                               | NO for Macdon Heads Yes for Case IH heads                              |
| Height/Tilt Response                                         | Normal     | YES       | Normal or Fast                                                                          | Normal for Macdon and Fast for Case IH 3000 series                     |
| Pressure Override Threshold<br>or Pressure Float Override    | 50%        | YES       | 1 to 50%                                                                                | 50% for Macdon Heads and 20% for Case IH 3000 Heads                    |
| Auto Header Lift                                             | NO         | YES       | Yes or No                                                                               | Yes for Case IH heads to protect AHHC sensors                          |
| HHC Raise Rate                                               | 100        | YES       | 20 - 250                                                                                | Customer preference of front lift speed                                |
| HHC Lower Rate                                               | 100        | YES       | 100 - 1000                                                                              | Customer preference of front drop speed                                |
| HHC Height Sens                                              | 100        | YES       | 10 - 250                                                                                | Higher number makes AHHC more sensitive & vice versa                   |
| HHC Tilt Sens                                                | 100        | YES       | 10 - 250                                                                                | Higher number makes Autotilt more sensitive & vice versa               |
| HHC Tilt Rate                                                | 100        | YES       | 20 - 250                                                                                | Customer preference of tilt speed                                      |
| Reel Speed Minimum                                           | 0 or 1.6km | YES       | 1.6 - 10km/hr                                                                           | Min speed the reel will operate at when combine is stationary          |
| Pool Spood Slopp                                             | 100        | VEC       | 100 to 100                                                                              | This No. helps match the reel to ground speed. Increase if the reel is |
| Reel Speed Slope                                             | 100        | TES       | 100 10 190                                                                              | slower than the ground speed in Auto & vice versa                      |
| Hydraulic Reel or Reel drive                                 | Yes        | YES       | Yes or no                                                                               | Yes for Hydraulic Drive Reel, which most fronts are                    |
| Reel Speed Sensor                                            | No         | YES       | Yes or No                                                                               | Yes only if a reel speed sensor is fitted                              |
| Reel Fore - Aft                                              | Yes        | YES       | Yes                                                                                     | Yes always                                                             |
| Reel Vertical Positon Sensor or                              | No         | VEC       | Voc.or No                                                                               | Yes for D1 or FD1 Macdon Fronts                                        |
| Reel Height Sensor                                           | NO         | TES       | resorino                                                                                | & Yes for 3100 / 3050 Case IH Fronts                                   |
| Reel Horizontal Position Sensor or<br>Reel Sensor Horizontal | No         | YES       | Yes or No                                                                               | Yes for 3100 / 3050 Case IH Fronts                                     |
| Vertical Knives                                              | NA         | YES       | Not Installed or Elec Driven<br>or Hyd Driven, integrated<br>or Hyd Driven, Independent | Only installed if a Case IH 3050 Front is being used                   |
| Header Lateral Tilt                                          | Yes        | YES       | Yes or No                                                                               | Yes Always                                                             |
| Autotilt                                                     | No         | YES       | Yes or No                                                                               | Depends on the front being used                                        |
| Auto Level in Headland                                       | Yes        | YES       | Yes or No                                                                               | Yes                                                                    |

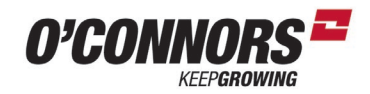

#### Information **Parameters** Set to Alterable **Options** Customers choice, sets the height that the front lifts to in headland mode Maximum Work Height 0 - 100 50% YES & sets the on/off point for logging of yield data Corn, Grain, Pick Up, Header Type **Draper/Varifeed** YES Draper/Varifeed, Depends on front being used Programmable No Shift Function 2000 for Macdon heads. /2000 / 3000 / 16-**Header Sub Type** 2000 YES 3000 for Case IH Heads & 16 - 41ft Varifeed for 3050 41ft Varifeed Row or Platform Only changeable when Not Defined on Header Type **Cutting Type** Platform NO Select rigid or Flex depending on the front being used Frame Type **Rigid or Flex** YES **Rigid or Flexhead** 12.19m (40 feet) 1.00 to 25.00m True Header (Front) Width (Crop divider to Crop Divider) Header Width YES Guidance Width of each GPS Guidance Swath **Target Work Width** 12.00m YES 1.00 to 25.00m Customer choice - Only required for accuracy of Yield Data if more than 1 Width Adjust Step 1.00m YES 0.1 to 12.50m Combine is harvesting a paddock **Head Centre Offset** Only required if an offset front is being used 0.00m YES -10 to 10m Header Alarm On YES On or Off ON **Header Alarm Rings** Default is 3, Operator preference can be set 1 YES 1 to 5 On, when one Combine is Harvesting a Paddock. Auto Cut Width On Off or On YES If multiple combines are in one paddock set to: No Auto for one Combine **Overlap Mode** YES Auto or Manual Auto Manual for Multiple Combines Work Width Reset Mode YES Auto or Manual Auto Auto

### Macdon D1 & FD1 Series

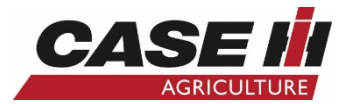

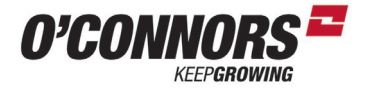

### Macdon D1 & FD1 Series

| Parameters                                                   | Set to        | Alterable | Options                                                                                 | Information                                                         |  |  |
|--------------------------------------------------------------|---------------|-----------|-----------------------------------------------------------------------------------------|---------------------------------------------------------------------|--|--|
| Header Sensors                                               | Enable        | YES       | Disable or Enable                                                                       | Enable for Functionality of AHHC or Autotilt.                       |  |  |
| Header Pressure Float                                        | NO            | YES       | Yes or No                                                                               | NO for Macdon Heads Yes for Case IH heads                           |  |  |
| Height/Tilt Response                                         | Normal        | YES       | Normal or Fast                                                                          | Normal for Macdon and Fast for Case IH 3000 series                  |  |  |
| Pressure Override Threshold or<br>Pressure Float Override    | 50%           | YES       | 1 to 50%                                                                                | 50% for Macdon Heads and 20% for Case IH 3000 Heads                 |  |  |
| Auto Header Lift                                             | NO            | YES       | Yes or No                                                                               | Yes for Case IH heads to protect AHHC sensors                       |  |  |
| HHC Raise Rate                                               | 100           | YES       | 20 - 250                                                                                | Customer preference of front lift speed                             |  |  |
| HHC Lower Rate                                               | 100           | YES       | 100 - 1000                                                                              | Customer preference of front drop speed                             |  |  |
| HHC Height Sens                                              | 100           | YES       | 10 - 250                                                                                | Higher number makes AHHC more sensitive & vice versa                |  |  |
| HHC Tilt Sens                                                | 100           | YES       | 10 - 250                                                                                | Higher number makes Autotilt more sensitive & vice versa            |  |  |
| HHC Tilt Rate                                                | 100           | YES       | 20 - 250                                                                                | Customer preference of tilt speed                                   |  |  |
| Reel Speed Minimum                                           | 0 or 1.6km    | YES       | 1.6 - 10km/hr                                                                           | Min speed the reel will operate at when combine is stationary       |  |  |
| Peol Speed Slope                                             | 100           | VES       | 100 to 190                                                                              | This No. helps match the reel to ground speed. Increase if the reel |  |  |
| Keel Speed Slope                                             | 100           | 11.5      | 100 10 190                                                                              | slower than the ground speed in Auto & vice versa                   |  |  |
| Hydraulic Reel or Reel drive                                 | Yes           | YES       | Yes or no                                                                               | Yes for Hydraulic Drive Reel, which most fronts are                 |  |  |
| Reel Speed Sensor                                            | No            | YES       | Yes or No                                                                               | Yes only if a reel speed sensor is fitted                           |  |  |
| Reel Fore - Aft                                              | Yes           | YES       | Yes                                                                                     | Yes always                                                          |  |  |
| <b>Reel Vertical Positon Sensor or Reel</b>                  | Vos           | VES       | Ves or No                                                                               | Yes for D1 or FD1 Macdon Fronts                                     |  |  |
| Height Sensor                                                | 165           | 11.5      |                                                                                         | & Yes for 3100 / 3050 Case IH Fronts                                |  |  |
| Reel Horizontal Position Sensor or Reel<br>Sensor Horizontal | No            | YES       | Yes or No                                                                               | Yes for 3100 / 3050 Case IH Fronts                                  |  |  |
| Vertical Knives                                              | Not Installed | YES       | Not Installed or Elec Driven<br>or Hyd Driven, integrated<br>or Hyd Driven, Independent | Only installed if a Case IH 3050 Front is being used                |  |  |
| Header Lateral Tilt                                          | Yes           | YES       | Yes or No                                                                               | Yes Always                                                          |  |  |
| Autotilt                                                     | No            | YES       | Yes or No                                                                               | Depends on the front being used                                     |  |  |
| Auto Level in Headland                                       | Yes           | YES       | Yes or No                                                                               | Yes                                                                 |  |  |

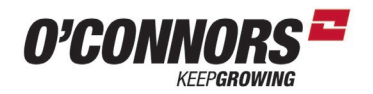

### Macdon D60, D65, FD70, FD75, Case IH 2152 & 2162

| Parameters            | Set to               | Alterable | Options                                                   | Information                                                                                                    |
|-----------------------|----------------------|-----------|-----------------------------------------------------------|----------------------------------------------------------------------------------------------------|
| Maximum Work Height   | 50%                  | YES       | 0 - 100                                                   | Customers choice, sets the height that the front lifts to in headland mode & sets the on/off point for logging of yield data |
| Header Type           | Draper/Varifeed      | YES       | Corn, Grain, Pick Up,<br>Draper/Varifeed,<br>Programmable | Depends on front being used                                                                                                  |
| Header Sub Type       | 2000                 | YES       | No Shift Function /2000<br>/ 3000 / 16-41ft<br>Varifeed   | 2000 for Macdon heads,<br>3000 for Case IH Heads & 16 - 41ft Varifeed for 3050                                               |
| Cutting Type          | Platform             | NO        | Row or Platform                                           | Only changeable when Not Defined on Header Type                                                                              |
| Frame Type            | <b>Rigid or Flex</b> | YES       | Rigid or Flexhead                                         | Select rigid or Flex depending on the front being used                                                                       |
| Header Width          | 12.19m (40<br>feet)  | YES       | 1.00 to 25.00m                                            | True Header (Front) Width (Crop divider to Crop Divider)                                                                     |
| Target Work Width     | 12.00m               | YES       | 1.00 to 25.00m                                            | Guidance Width of each GPS Guidance Swath                                                                                    |
| Width Adjust Step     | 1.00m                | YES       | 0.1 to 12.50m                                             | Customer choice - Only required for accuracy of Yield Data if more<br>than 1 Combine is harvesting a paddock                 |
| Head Centre Offset    | 0.00m                | YES       | -10 to 10m                                                | Only required if an offset front is being used                                                                               |
| Header Alarm          | On                   | YES       | On or Off                                                 | ON                                                                                                    |
| Header Alarm Rings    | 1                    | YES       | 1 to 5                                                    | Default is 3, Operator preference can be set                                                                                 |
| Auto Cut Width        | On                   | YES       | Off or On                                                 | On, when one Combine is Harvesting a Paddock.<br>If multiple combines are in one paddock set to: No                          |
| Overlap Mode          | Auto                 | YES       | Auto or Manual                                            | Auto for one Combine<br>Manual for Multiple Combines                                                                         |
| Work Width Reset Mode | Auto                 | YES       | Auto or Manual                                            | Auto                                                                                                    |

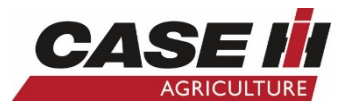

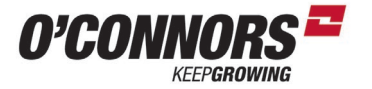

### Macdon D60, D65, FD70, FD75, Case IH 2152 & 2162

| Parameters                                                   | Set to           | Alterable | Options                                                                                 | Information                                                                                                    |
|--------------------------------------------------------------|------------------|-----------|-----------------------------------------------------------------------------------------|----------------------------------------------------------------------------------------------------|
| Header Sensors                                               | Enable           | YES       | Disable or Enable                                                                       | Enable for Functionality of AHHC or Autotilt.                                                                            |
| Header Pressure Float                                        | NO               | YES       | Yes or No                                                                               | NO for Macdon Heads Yes for Case IH heads                                                                                |
| Height/Tilt Response                                         | Normal           | YES       | Normal or Fast                                                                          | Normal for Macdon and Fast for Case IH 3000 series                                                                       |
| Pressure Override Threshold or<br>Pressure Float Override    | 50%              | YES       | 1 to 50%                                                                                | 50% for Macdon Heads and 20% for Case IH 3000 Heads                                                                      |
| Auto Header Lift                                             | NO               | YES       | Yes or No                                                                               | Yes for Case IH heads to protect AHHC sensors                                                                            |
| HHC Raise Rate                                               | 100              | YES       | 20 - 250                                                                                | Customer preference of front lift speed                                                                                  |
| HHC Lower Rate                                               | 100              | YES       | 100 - 1000                                                                              | Customer preference of front drop speed                                                                                  |
| HHC Height Sens                                              | 100              | YES       | 10 - 250                                                                                | Higher number makes AHHC more sensitive & vice versa                                                                     |
| HHC Tilt Sens                                                | 100              | YES       | 10 - 250                                                                                | Higher number makes Autotilt more sensitive & vice versa                                                                 |
| HHC Tilt Rate                                                | 100              | YES       | 20 - 250                                                                                | Customer preference of tilt speed                                                                                        |
| Reel Speed Minimum                                           | 0 or 1.6km       | YES       | 1.6 - 10km/hr                                                                           | Min speed the reel will operate at when combine is stationary                                                            |
| Reel Speed Slope                                             | 100              | YES       | 100 to 190                                                                              | This No. helps match the reel to ground speed. Increase if the reel is slower than the ground speed in Auto & vice versa |
| Hydraulic Reel or Reel drive                                 | Yes              | YES       | Yes or no                                                                               | Yes for Hydraulic Drive Reel, which most fronts are                                                                      |
| Reel Speed Sensor                                            | No               | YES       | Yes or No                                                                               | Yes only if a reel speed sensor is fitted                                                                                |
| Reel Fore - Aft                                              | Yes              | YES       | Yes                                                                                     | Yes always                                                                                                    |
| Reel Vertical Positon Sensor or Reel<br>Height Sensor        | No               | YES       | Yes or No                                                                               | Yes for D1 or FD1 Macdon Fronts<br>& Yes for 3100 / 3050 Case IH Fronts                                                  |
| Reel Horizontal Position Sensor or Reel<br>Sensor Horizontal | No               | YES       | Yes or No                                                                               | Yes for 3100 / 3050 Case IH Fronts                                                                                       |
| Vertical Knives                                              | Not<br>Installed | YES       | Not Installed or Elec Driven<br>or Hyd Driven, integrated<br>or Hyd Driven, Independent | Only installed if a Case IH 3050 Front is being used                                                                     |
| Header Lateral Tilt                                          | Yes              | YES       | Yes or No                                                                               | Yes Always                                                                                                    |
| Autotilt                                                     | No               | YES       | Yes or No                                                                               | Depends on the front being used                                                                                          |
| Auto Level in Headland                                       | Yes              | YES       | Yes or No                                                                               | Yes                                                                                                    |

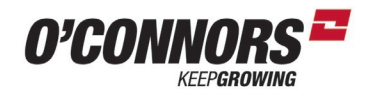

Case IH 3152 & 3162

| Parameters            | Set to               | Alterable | Options                                                   | Information                                                                                                    |
|-----------------------|----------------------|-----------|-----------------------------------------------------------|----------------------------------------------------------------------------------------------------|
| Maximum Work Height   | 50%                  | YES       | 0 - 100                                                   | Customers choice, sets the height that the front lifts to in headland mode & sets the on/off point for logging of yield data |
| Header Type           | Draper/Varifeed      | YES       | Corn, Grain, Pick Up,<br>Draper/Varifeed,<br>Programmable | Depends on front being used                                                                                                  |
| Header Sub Type       | 3000                 | YES       | No Shift Function /2000<br>/ 3000 / 16-41ft Varifeed      | 2000 for Macdon heads,<br>3000 for Case IH Heads & 16 - 41ft Varifeed for 3050                                               |
| Cutting Type          | Platform             | NO        | Row or Platform                                           | Only changeable when Not Defined on Header Type                                                                              |
| Frame Type            | <b>Rigid or Flex</b> | YES       | Rigid or Flexhead                                         | Select rigid or Flex depending on the front being used                                                                       |
| Header Width          | 12.50m (41<br>feet)  | YES       | 1.00 to 25.00m                                            | True Header (Front) Width (Crop divider to Crop Divider)                                                                     |
| Target Work Width     | 12.00m               | YES       | 1.00 to 25.00m                                            | Guidance Width of each GPS Guidance Swath                                                                                    |
| Width Adjust Step     | 1.00m                | YES       | 0.1 to 12.50m                                             | Customer choice - Only required for accuracy of Yield Data if more<br>than 1 Combine is harvesting a paddock                 |
| Head Centre Offset    | 0.00m                | YES       | -10 to 10m                                                | Only required if an offset front is being used                                                                               |
| Header Alarm          | On                   | YES       | On or Off                                                 | ON                                                                                                    |
| Header Alarm Rings    | 1                    | YES       | 1 to 5                                                    | Default is 3, Operator preference can be set                                                                                 |
| Auto Cut Width        | On                   | YES       | Off or On                                                 | On, when one Combine is Harvesting a Paddock.<br>If multiple combines are in one paddock set to: No                          |
| Overlap Mode          | Auto                 | YES       | Auto or Manual                                            | Auto for one Combine<br>Manual for Multiple Combines                                                                         |
| Work Width Reset Mode | Auto                 | YES       | Auto or Manual                                            | Auto                                                                                                    |

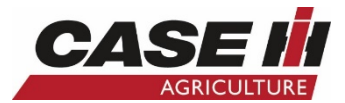

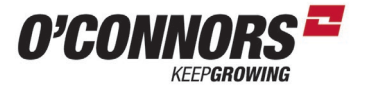

| ParametersSet toAlterableOptionsInformationHeader SensorsEnableYESDisable or EnableEnable for Functionality of AHHC or Autotilt.Header Pressure FloatYesYESYes or NoNO for Macdon HeadsYes for Case IH headsHeight/Tilt ResponseFastYESNormal or FastNormal for Macdon and Fast for Case IH 3000 seriesPressure Override Threshold or<br>Pressure Float Override20%YES1 to 50%50% for Macdon Heads and 20% for Case IH 3000 HeadsAuto Header LiftYesYESYes or NoYes for Case IH heads to protect AHHC sensors |              |
|----------------------------------------------------------------------------------------------------|--------------|
| Header SensorsEnableYESDisable or EnableEnable for Functionality of AHHC or Autotilt.Header Pressure FloatYesYESYes or NoNO for Macdon HeadsYes for Case IH headsHeight/Tilt ResponseFastYESNormal or FastNormal for Macdon and Fast for Case IH 3000 seriesPressure Override Threshold or<br>Pressure Float Override20%YES1 to 50%50% for Macdon Heads and 20% for Case IH 3000 HeadsAuto Header LiftYesYESYes or NoYes for Case IH heads to protect AHHC sensors                                            |              |
| Header Pressure FloatYesYESYes or NoNO for Macdon HeadsYes for Case IH headsHeight/Tilt ResponseFastYESNormal or FastNormal for Macdon and Fast for Case IH 3000 seriesPressure Override Threshold or<br>Pressure Float Override20%YES1 to 50%50% for Macdon Heads and 20% for Case IH 3000 HeadsAuto Header LiftYesYESYes or NoYes for Case IH heads to protect AHHC sensors                                                                                                    |              |
| Height/Tilt ResponseFastYESNormal or FastNormal for Macdon and Fast for Case IH 3000 seriesPressure Override Threshold or<br>Pressure Float Override20%YES1 to 50%50% for Macdon Heads and 20% for Case IH 3000 HeadsAuto Header LiftYesYESYes or NoYes for Case IH heads to protect AHHC sensors                                                                                                    |              |
| Pressure Override Threshold or<br>Pressure Float Override20%YES1 to 50%50% for Macdon Heads and 20% for Case IH 3000 HeadsAuto Header LiftYesYESYes or NoYes for Case IH heads to protect AHHC sensors                                                                                                    |              |
| Auto Header Lift     Yes     YES     Yes or No     Yes for Case IH heads to protect AHHC sensors                                                                                                    | ls           |
|                                                                                                    |              |
| HHC Raise Rate 100 YES 20 - 250 Customer preference of front lift speed                                                                                                    |              |
| HHC Lower Rate100YES100 - 1000Customer preference of front drop speed                                                                                                    |              |
| HHC Height Sens100YES10 - 250Higher number makes AHHC more sensitive & vice versa                                                                                                    | a            |
| HHC Tilt Sens100YES10 - 250Higher number makes Autotilt more sensitive & vice versa                                                                                                    | sa           |
| HHC Tilt Rate     100     YES     20 - 250     Customer preference of tilt speed                                                                                                    |              |
| Reel Speed Minimum0 or 1.6kmYES1.6 - 10km/hrMin speed the reel will operate at when combine is stationary                                                                                                    | nary         |
| Reel Speed Slope100YES100 to 190This No. helps match the reel to ground speed. Increase if the reel is<br>than the ground speed in Auto & vice versa                                                                                                    | el is slower |
| Hydraulic Reel or Reel drive     Yes     YES     Yes or no     Yes for Hydraulic Drive Reel, which most fronts are                                                                                                    |              |
| Reel Speed Sensor     No     YES     Yes or No     Yes only if a reel speed sensor is fitted                                                                                                    |              |
| Reel Fore - Aft     Yes     YES     Yes     Yes always                                                                                                    |              |
| Reel Vertical Positon Sensor or Reel<br>Height SensorYesYESYes or NoYes for D1 or FD1 Macdon Fronts<br>& Yes for 3100 / 3050 Case IH Fronts                                                                                                    |              |
| Reel Horizontal Position Sensor or Reel<br>Sensor HorizontalYesYESYes or NoYes for 3100 / 3050 Case IH Fronts                                                                                                    |              |
| Vertical Knives   Not Installed   YES   Not Installed or Elec Driven<br>or Hyd Driven, integrated<br>or Hyd Driven, Independent   Only installed if a Case IH 3050 Front is being used                                                                                                    |              |
| Header Lateral Tilt     Yes     YES     Yes or No     Yes Always                                                                                                    |              |
| Autotilt     Yes     YES     Yes or No     Depends on the front being used                                                                                                    |              |
| Auto Level in Headland Yes YES Yes or No Yes                                                                                                    |              |

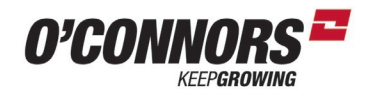

### Case IH 3050 Varicut

| Parameters            | Set to            | Alterable | Options                                                   | Information                                                                                                    |
|-----------------------|-------------------|-----------|-----------------------------------------------------------|----------------------------------------------------------------------------------------------------|
| Maximum Work Height   | 50%               | YES       | 0 - 100                                                   | Customers choice, sets the height that the front lifts to in headland mode & sets the on/off point for logging of yield data |
| Header Type           | Draper/Varifeed   | YES       | Corn, Grain, Pick Up,<br>Draper/Varifeed,<br>Programmable | Depends on front being used                                                                                                  |
| Header Sub Type       | 16 -41ft Varifeed | YES       | No Shift Function /2000 /<br>3000 / 16-41ft Varifeed      | 2000 for Macdon heads,<br>3000 for Case IH Heads & 16 - 41ft Varifeed for 3050                                               |
| Cutting Type          | Platform          | NO        | Row or Platform                                           | Only changeable when Not Defined on Header Type                                                                              |
| Frame Type            | Rigid             | YES       | Rigid or Flexhead                                         | Select rigid or Flex depending on the front being used                                                                       |
| Header Width          | 12.50m (41 feet)  | YES       | 1.00 to 25.00m                                            | True Header (Front) Width (Crop divider to Crop Divider)                                                                     |
| Target Work Width     | 12.00m            | YES       | 1.00 to 25.00m                                            | Guidance Width of each GPS Guidance Swath                                                                                    |
| Width Adjust Step     | 1.00m             | YES       | 0.1 to 12.50m                                             | Customer choice - Only required for accuracy of Yield Data if more than 1<br>Combine is harvesting a paddock                 |
| Head Centre Offset    | 0.00m             | YES       | -10 to 10m                                                | Only required if an offset front is being used                                                                               |
| Header Alarm          | On                | YES       | On or Off                                                 | ON                                                                                                    |
| Header Alarm Rings    | 1                 | YES       | 1 to 5                                                    | Default is 3, Operator preference can be set                                                                                 |
| Auto Cut Width        | On                | YES       | Off or On                                                 | On, when one Combine is Harvesting a Paddock.<br>If multiple combines are in one paddock set to: No                          |
| Overlap Mode          | Auto              | YES       | Auto or Manual                                            | Auto for one Combine<br>Manual for Multiple Combines                                                                         |
| Work Width Reset Mode | Auto              | YES       | Auto or Manual                                            | Auto                                                                                                    |

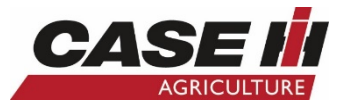

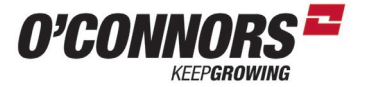

### Case IH 3050 Varicut

| Parameters                                                   | Set to                    | Alterable | Options                                                                                 | Information                                                                                                    |
|--------------------------------------------------------------|---------------------------|-----------|-----------------------------------------------------------------------------------------|----------------------------------------------------------------------------------------------------|
| Header Sensors                                               | Enable                    | YES       | Disable or Enable                                                                       | Enable for Functionality of AHHC or Autotilt.                                                                            |
| Header Pressure Float                                        | Yes                       | YES       | Yes or No                                                                               | NO for Macdon Heads Yes for Case IH heads                                                                                |
| Height/Tilt Response                                         | Fast                      | YES       | Normal or Fast                                                                          | Normal for Macdon and Fast for Case IH 3000 series                                                                       |
| Pressure Override Threshold or<br>Pressure Float Override    | 20%                       | YES       | 1 to 50%                                                                                | 50% for Macdon Heads and 20% for Case IH 3000 Heads                                                                      |
| Auto Header Lift                                             | Yes                       | YES       | Yes or No                                                                               | Yes for Case IH heads to protect AHHC sensors                                                                            |
| HHC Raise Rate                                               | 100                       | YES       | 20 - 250                                                                                | Customer preference of front lift speed                                                                                  |
| HHC Lower Rate                                               | 100                       | YES       | 100 - 1000                                                                              | Customer preference of front drop speed                                                                                  |
| HHC Height Sens                                              | 100                       | YES       | 10 - 250                                                                                | Higher number makes AHHC more sensitive & vice versa                                                                     |
| HHC Tilt Sens                                                | 100                       | YES       | 10 - 250                                                                                | Higher number makes Autotilt more sensitive & vice versa                                                                 |
| HHC Tilt Rate                                                | 100                       | YES       | 20 - 250                                                                                | Customer preference of tilt speed                                                                                        |
| Reel Speed Minimum                                           | 0 or 1.6km                | YES       | 1.6 - 10km/hr                                                                           | Min speed the reel will operate at when combine is stationary                                                            |
| Reel Speed Slope                                             | 100                       | YES       | 100 to 190                                                                              | This No. helps match the reel to ground speed. Increase if the reel is slower than the ground speed in Auto & vice versa |
| Hydraulic Reel or Reel drive                                 | Yes                       | YES       | Yes or no                                                                               | Yes for Hydraulic Drive Reel, which most fronts are                                                                      |
| Reel Speed Sensor                                            | No                        | YES       | Yes or No                                                                               | Yes only if a reel speed sensor is fitted                                                                                |
| Reel Fore - Aft                                              | Yes                       | YES       | Yes                                                                                     | Yes always                                                                                                    |
| Reel Vertical Positon Sensor or Reel<br>Height Sensor        | Yes                       | YES       | Yes or No                                                                               | Yes for D1 or FD1 Macdon Fronts<br>& Yes for 3100 / 3050 Case IH Fronts                                                  |
| Reel Horizontal Position Sensor or Reel<br>Sensor Horizontal | Yes                       | YES       | Yes or No                                                                               | Yes for 3100 / 3050 Case IH Fronts                                                                                       |
| Vertical Knives                                              | Hyd Driven,<br>Integrated | YES       | Not Installed or Elec Driven<br>or Hyd Driven, integrated<br>or Hyd Driven, Independent | Only installed if a Case IH 3050 Front is being used                                                                     |
| Header Lateral Tilt                                          | Yes                       | YES       | Yes or No                                                                               | Yes Always                                                                                                    |
| Autotilt                                                     | Yes                       | YES       | Yes or No                                                                               | Depends on the front being used                                                                                          |
| Auto Level in Headland                                       | Yes                       | YES       | Yes or No                                                                               | Yes                                                                                                    |

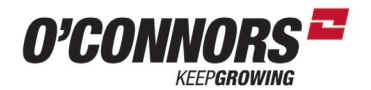

| Suggested Combine Initial Settings 2021 |                  |                                           |         |                                                                                                    |                 |         |                |               |       |                      |                     |
|-----------------------------------------|------------------|-------------------------------------------|---------|----------------------------------------------------------------------------------------------------|-----------------|---------|----------------|---------------|-------|----------------------|---------------------|
|                                         | Canola           | Canola<br>Dry                             | Lentils | Early<br>Barley                                                                                                    | Later<br>Barley | Wheat   | Tough<br>Wheat | Chick<br>Peas | Beans | Lupins<br>light crop | Vetch<br>light crop |
| Rotor                                   | 630              | 440                                       | 600     | 950                                                                                                    | 870             | 900-950 | 1000           | 540           | 550   | 500-550              | 500                 |
| Concave                                 | 20               | 45-50                                     | 25      | 18                                                                                                    | 18              | 12      | 2              | 15            | 26    | 12                   | 15 -20              |
| Fan                                     | 650              | 650                                       | 1000    | 920                                                                                                    | 910             | 920     | 920            | 1020          | 980   | 1000                 | 900-1000            |
| Top Sieve                               | 11               | 6                                         | 18      | 16                                                                                                    | 16              | 14      | 14             | 15            | 12    | 16                   | 15                  |
| <b>Bottom Sieve</b>                     | 9                | 9                                         | 18      | 17                                                                                                    | 17              | 8       | 8              | 12            | 18    | 16                   | 17                  |
| Pre Sieve                               | 1                | 1                                         | 4       | 5                                                                                                    | 5               | 4       | 4              | 3             | 5     | 3                    | 4                   |
| 1st Module                              | SW               | SW                                        | SW      | SW                                                                                                    | LW              | SW      | SW             | SW            | LW    | SW                   | SW                  |
| 2nd Module                              | SW               | SW                                        | SW      | LW                                                                                                    | LW              | LW      | LW             | SW            | LW    | LW                   | LW                  |
| 3rd Module                              | SL               | LW                                        | LW      | LSW                                                                                                    | LSW             | LSW     | LSW            | LSW           | LSW   | LSW                  | LSW                 |
| 4th Module                              | SL               | SL                                        | SL      | LSW                                                                                                    | LSW             | LSW     | LSW            | LSW           | LSW   | LSW                  | LSW                 |
| Notes                                   | Standard setting | Helps to stop<br>loading of the<br>sieves |         | Use when straw is<br>green but grain is<br>ready. Early on -<br>expect some rotor<br>loss if straw is<br>green still. Can try<br>some Straight<br>Separator Bars in<br>3rd & 4th area |                 |         |                |               |       |                      |                     |

Rotor Gear Box Speed Ranges Gear 1: 220 - 450 RPM Gear 2: 420 - 780 RPM Gear 3: 730 - 1180 RPM

es \*Straight Separator Bars can be used in modules 3 & 4 to help with Separation. Two pairs in each module can be used

\*In easy threshing cereals a set of straight separator bars can be used in module 2 to start the separation earlier

\*Straight Separator bars are designed to create mass disturbance to the crop flow and aid with separation

\*In Green Heavy Crops if Straight Separator bars are fitted beware this may increase HP use

\*Spike Rasp Bars can be used fully through modules 3 & 4 to assist with opening up the crop mat and aid with separation

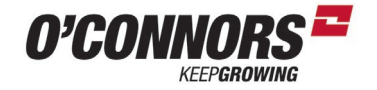

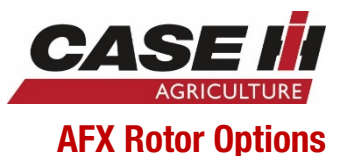

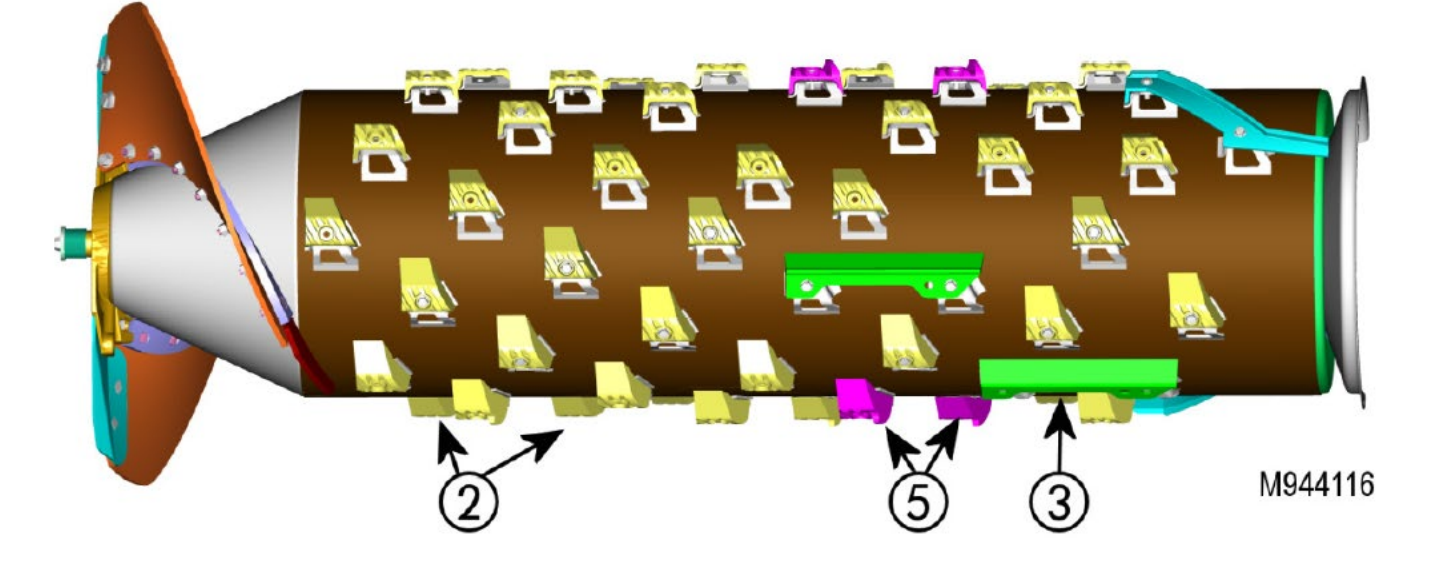

Item 5

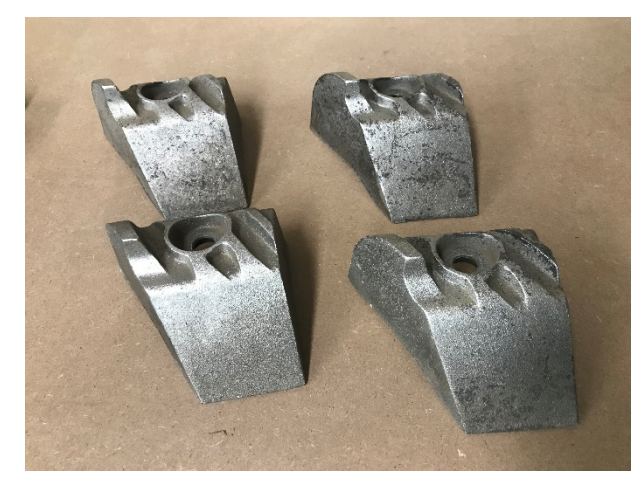

Difference options can be used in the rotor for different crops and conditions as referenced on the previous page. Item 2 shows standard rasp bars. These are used in modules 1 & 2. Item 5 shows a spiked rasp bar, these can be used in modules 3 & 4 to help open the crop mat up

Item 3 Shows Straight Separator bars that can be used in modules 3 & 4 mainly. In some cases they can also be used in module 2 as referenced on the previous page.

Item 3

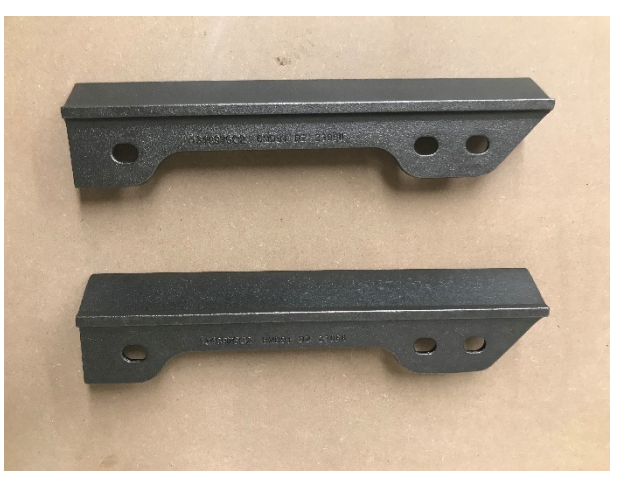

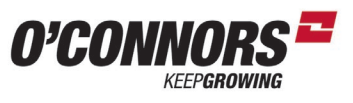

Weight Counter\*

Weight, Wet

Yield, Dry

Yield, Wet

Yield, Avg - Dry

Yield, Avg - Wet

Yield, Avg - Wet\*

Spread Set Point

Spreader Speed

Tailings Speed

Tailings Vol Alrm

Tailings Volume

Threshing Hours

Thresher Loss Sensitivity

Gnddrive rev pres

Left Brake Pres.

Right Brake Pres.

Water in Fuel

| Cameras            | Combine               | Fuel                      | GPS                 | Header               | Trip               | o Computer                |
|--------------------|-----------------------|---------------------------|---------------------|----------------------|--------------------|---------------------------|
| Video 1X1          | Barometric Press.     | Fuel Econ, Fld, Avg       | Aggressiveness      | Area On/Off          | ACS Save           | Moisture, Avg             |
| Video 1X2          | Cage Vanes            | Fuel Time, Road*          | Boundary Record     | Floatation Pres.     | Area               | Mositure Mode             |
| Video 2X3          | Chop to Swath         | Fuel Used, Field          | Cross Track Err     | Head Lat Tilt Graph  | Area Remaining     | <b>Operation Instance</b> |
| Video 2X4          | Chopper Speed         | Fuel Used, Field *        | Cross Track Err Avg | Header Height        | Area*              | Operator                  |
| Video 2X5          | Combine Long. Incl.   | Fuel Used, Road           | DGPS SNR            | Header Lat Tilt      | Area, Total Field  | Rotor Loss, Avg           |
|                    | Concave Opening       | Fuel Used, Road*          | Field Marks 1-2     | Header Lift Pressure | Boundary Area      | Sieve Loss                |
|                    | Cross Section (3x2)   | Fuel Used, Total          | Field Marks 3-4     | Header Type          | Console Backlight  | Sieve Loss Sens           |
| HVAC               | Elevator Speed        | Fuel Used, Total*         | GPS Altitude        | HHC Ht Sens.         | Crop Temp          | Тад                       |
| Blower Speed       | Fan Speed             | Fuel, Road Avg            | GPS HDOP            | HHC Lower Rate       | Crop Type          | Task                      |
| Defog              | Fan Speed Setp.       | Fuel, Road Avg*           | GPS Heading         | HHC Raise Rate       | Date / Time        | Time, Total*              |
| Set Temperature    | Feeder Position       | Fuel/Area, Fld, Avg       | GPS Lattitude       | HHC Tilt Sens.       | Distance, Field    | Time, Work                |
|                    | Feeder Speed          | Fuel/Area, Fld, Avg*      | GPS Longitude       | Knife Engagement     | Distance, Field*   | Time Remaining            |
|                    | Feedrate Ctrl         | Fuel/Distance, Fld, Avg   | GPS PDOP            | Lateral Inclination  | Distance, Road     | Time, Field               |
| Hydraul            | Feedrate Gain Reset   | Fuel/Hour, Fld, Avg       | GPS Status          | Overlap Mode         | Distance, Road*    | Time, Field*              |
| Charge Filter      | Folding Tube          | Fuel/Hour, Fld, Avg*      | Guidance Engage     | Reel Speed           | Distance, Total    | Time, Road                |
| Control Pressure   | Fuel Level            | Fuel/Weight field         | Headland            | Reel Speed Min       | Distance, Total*   | Time, Road*               |
| Hydraulic Oil Temp | Left Spread Width     | Fuel/Weight field*        | Nav Performance     | Speed Sensor Type    | Distance, Work     | Tot Bound Area            |
| Hydro Mtr Temp     | Loss Monitors (1 Col) |                           | Nudge               | Stubble Ht, Avg      | Eng Load, Wrk, Avg | Total Area*               |
| Park Brake Press.  | Loss Monitors (2 Col) | Engine                    | Obstacle Record     | Stubble Ht, Cntr (L) | Engine Hours       | Transport                 |
| PTO Lube Press.    | Loss Monitors (2x2)   | Air Filter                | Re-Mark             | Stubble Ht, Cntr R   | Engine Load        | Variety                   |
| Reservoir Filter   | Mode                  | Atmospheric Press         | Show Errors         | Stubble Ht, Left     | Engine Load Graph  | Variety Legend            |
| Rotor Motor Spd    | Pivot Spout           | Battery Voltage           | Steering Angle      | Stubble Ht, Right    | Farm               | Variety Tracking          |
|                    | Res Distr Ctrl        | Battery Voltage Graph     | Swath 1 Record 2X1  |                      | Field              | Vehicle Name              |
|                    | Right Spread Width    | Boost Air Temp            | Swath Acquisition   |                      | Grower             | Work Condition            |
| Flow/Yield         | Rotor Speed           | Boost Air Temp Graph      | Swath Finder 1X1    |                      | High Range Max     | Working Width             |
| Est Wt Rem, Dry    | Shortcut Buttons      | Boost Pressure            | Swath Finder 2X1    |                      | Low Range Max      | Work Rate, Fld, Avg       |
| Est Wt Rem, Wet    | Sieve Angle           | Coolant Temp              | Swath Manage        |                      | Map 1X4            | Work Rate, Fld, Avg*      |
| Flow Dry           | Sieve Offset          | Engine Oil Pressure       | Swath map 1X4       |                      | Map 2X3            | Work Rt, Wrk, Avg         |
| Flow Wet           | Sieve Press. Left     | Engine Oil Pressure Graph | Swath Map 2X5       |                      | Map 2X4            | Work Speed, Avg           |
| Flow, Avg - Wet    | Sieve Press. Right    | Engine Oil Temp           | Swath Number        |                      | Map 2X5            | Work Width Reset Mode     |
| Flow, Avg - Wet*   | Sieve Shake Spd       | Engine Speed              | Swath Select        |                      | Moisture           |                           |
| Flow, Avg- Dry     | Sieve, lower          | Engine Speed Graph        | Swath Skipping      |                      |                    |                           |
| Grainbin Level     | Sieve, pre            | Fuel Rate                 | Swath2 Record 2X1   |                      |                    |                           |
| Instant Rate       | Sieve, upper          | Fuel Temp                 | Temporary Swath     |                      |                    |                           |
| Weight , Dry       | Spread Distribution   | Gnddrive fw pres          | Tramlines           |                      |                    |                           |

## Flagship Complete List of Run Screen Items

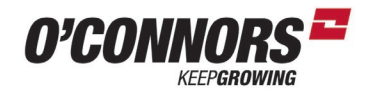

## THIS PAGE WAS LEFT INTENTIONALLY BLANK

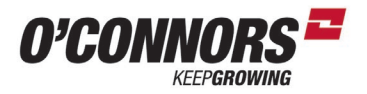

## Suggested Run Screen Layout 250 Series with HC

| Run Screen 1           |                     |  |
|------------------------|---------------------|--|
| Run Screen Name = MAIN |                     |  |
| Moisture               | Shortcut Buttons    |  |
| Cross Section (3x2)    | Cross Section (3x2) |  |
| Cross Section (3x2)    | Cross Section (3x2) |  |
| Cross Section (3x2)    | Cross Section (3x2) |  |
| Loss Monitors (2x2)    | Loss Monitors (2x2) |  |
| Loss Monitors (2x2)    | Loss Monitors (2x2) |  |

| Run Screen 2          |           |  |
|-----------------------|-----------|--|
| Run Screen Name = JOB |           |  |
| Flow, Wet             | Grower    |  |
| Weight, Wet           | Farm      |  |
| Weight Counter*       | Field     |  |
| Area                  | Task      |  |
| Area*                 | Сгор Туре |  |
| Area ON/OFF           | Tag       |  |

| Run Screen 3                  |         |  |
|-------------------------------|---------|--|
| Run Screen Name = MAP         |         |  |
| Yield Avg - Wet Moisture, Avg |         |  |
| Map 2X5                       | Map 2X5 |  |
| Map 2X5                       | Map 2X5 |  |
| Map 2X5                       | Map 2X5 |  |
| Map 2X5                       | Map 2X5 |  |
| Map 2X5                       | Map 2X5 |  |

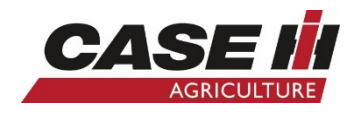

| Run Screen 4               |                |  |
|----------------------------|----------------|--|
| Run Screen Name = SETTINGS |                |  |
| Spread Set Point           | Moisture       |  |
| Spread Distribution        | Crop Temp      |  |
| Left Spread Width          | Header Height  |  |
| Right Spread Width         | HHC Ht Sens.   |  |
| Spreader Speed             | HHC Raise Rate |  |
| Engine Speed               | HHC Lower Rate |  |

| Run Screen 5 - (If ACCUGuide Fitted) |                    |
|--------------------------------------|--------------------|
| Run Screen Name = GPS                |                    |
| Swath Finder 2X1                     | Swath Finder 2X1   |
| Swath 1 Record 2X1                   | Swath 1 Record 2X1 |
| Swath Map 1X4                        | Swath Select       |
| Swath Map 1X4                        | Swath Manage       |
| Swath Map 1X4                        | Re-Mark            |
| Swath Map 1X4                        | Guidance Engage    |

| Run Screen 6 - (If Cameras Fitted) |              |  |
|------------------------------------|--------------|--|
| Run Screen Name = CAMERAS          |              |  |
| Video 2X5                          | Video 2X5    |  |
| Video 2X5                          | Video 2X5    |  |
| Video 2X5                          | Video 2X5    |  |
| Video 2X5                          | Video 2X5    |  |
| Video 2X5                          | Video 2X5    |  |
| Threshing Hours                    | Engine Hours |  |

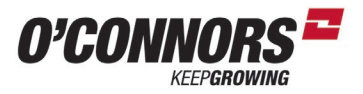

## Suggested Run Screen Layout 2017+ Combines

| Run Screen 1           |                       |  |
|------------------------|-----------------------|--|
| Run Screen Name = MAIN |                       |  |
| Engine Load            | Header Height         |  |
| Engine Speed           | Yield Wet             |  |
| Rotor Speed            | Fan Speed             |  |
| Crop Temp              | Moisture              |  |
| Loss Monitors (2 Col)  | Loss Monitors (2 Col) |  |
| Loss Monitors (2 Col)  | Loss Monitors (2 Col) |  |

| Run Screen 2          |           |  |
|-----------------------|-----------|--|
| Run Screen Name = JOB |           |  |
| Flow, Wet             | Grower    |  |
| Weight, Wet           | Farm      |  |
| Weight Counter*       | Field     |  |
| Area                  | Task      |  |
| Area*                 | Сгор Туре |  |
| Area ON/OFF           | Tag       |  |

| Run Screen 3                  |         |  |
|-------------------------------|---------|--|
| Run Screen Name = MAP         |         |  |
| Yield Avg - Wet Moisture, Avg |         |  |
| Map 2X5                       | Map 2X5 |  |
| Map 2X5                       | Map 2X5 |  |
| Map 2X5                       | Map 2X5 |  |
| Map 2X5                       | Map 2X5 |  |
| Map 2X5                       | Map 2X5 |  |

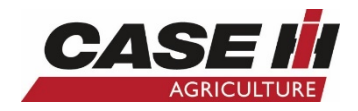

| Run Screen 4               |                       |  |
|----------------------------|-----------------------|--|
| Run Screen Name = SETTINGS |                       |  |
| Rotor Speed                | Fan Speed             |  |
| Concave Opening            | Fan Setp.             |  |
| Sieve, upper               | Sieve, lower          |  |
| Spreader Speed             | HHC Ht Sens.          |  |
| Yield, Wet                 | Manual HHC Raise Rate |  |
| ACS Save                   | Manual HHC Lower Rate |  |

| Run Screen 5 - (If ACCUGuide Fitted) |                    |
|--------------------------------------|--------------------|
| Run Screen Name = GPS                |                    |
| Swath Finder 2X1                     | Swath Finder 2X1   |
| Swath 1 Record 2X1                   | Swath 1 Record 2X1 |
| Swath Map 1X4                        | Swath Select       |
| Swath Map 1X4                        | Swath Manage       |
| Swath Map 1X4                        | Re-Mark            |
| Swath Map 1X4                        | Guidance Engage    |

| Run Screen 6 - (If Cameras Fitted) |              |  |
|------------------------------------|--------------|--|
| Run Screen Name = CAMERAS          |              |  |
| Video 2X5                          | Video 2X5    |  |
| Video 2X5                          | Video 2X5    |  |
| Video 2X5                          | Video 2X5    |  |
| Video 2X5                          | Video 2X5    |  |
| Video 2X5                          | Video 2X5    |  |
| Threshing Hours                    | Engine Hours |  |

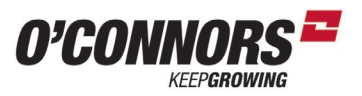

## Suggested Run Screen Layout 2016 & Previous

| Run Screen 1           |                       |  |
|------------------------|-----------------------|--|
| Run Screen Name = MAIN |                       |  |
| Engine Load            | Header Height         |  |
| Engine Speed           | Yield Wet             |  |
| Rotor Speed            | Fan Speed             |  |
| Crop Temp              | Moisture              |  |
| Loss Monitors (2 Col)  | Loss Monitors (2 Col) |  |
| Loss Monitors (2 Col)  | Loss Monitors (2 Col) |  |

| Run Screen 2          |           |  |
|-----------------------|-----------|--|
| Run Screen Name = JOB |           |  |
| Flow, Wet             | Grower    |  |
| Weight, Wet           | Farm      |  |
| Weight Counter*       | Field     |  |
| Area                  | Task      |  |
| Area*                 | Сгор Туре |  |
| Area ON/OFF           | Tag       |  |

| Run Screen 3          |               |  |
|-----------------------|---------------|--|
| Run Screen Name = MAP |               |  |
| Yield Avg - Wet       | Moisture, Avg |  |
| Map 2X5               | Map 2X5       |  |
| Map 2X5               | Map 2X5       |  |
| Map 2X5               | Map 2X5       |  |
| Map 2X5               | Map 2X5       |  |
| Map 2X5               | Map 2X5       |  |

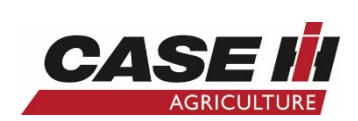

| Run Screen 4               |                       |  |
|----------------------------|-----------------------|--|
| Run Screen Name = SETTINGS |                       |  |
| Rotor Speed                | Fan Speed             |  |
| Concave Opening            | Yield Wet             |  |
| Sieve, upper               | Sieve, lower          |  |
| Spreader Speed             | HHC Ht Sens.          |  |
| Spreader Distr Ctrl        | Manual HHC Raise Rate |  |
| ACS Save                   | Manual HHC Lower Rate |  |

| Run Screen 5 - (If ACCUGuide Fitted) |                    |  |
|--------------------------------------|--------------------|--|
| Run Screen Name = GPS                |                    |  |
| Swath Finder 2X1                     | Swath Finder 2X1   |  |
| Swath 1 Record 2X1                   | Swath 1 Record 2X1 |  |
| Swath Map 1X4                        | Swath Select       |  |
| Swath Map 1X4                        | Swath Manage       |  |
| Swath Map 1X4                        | Re-Mark            |  |
| Swath Map 1X4                        | Guidance Engage    |  |

| Run Screen 6 - (If Cameras Fitted) |              |  |
|------------------------------------|--------------|--|
| Run Screen Name = CAMERAS          |              |  |
| Video 2X5                          | Video 2X5    |  |
| Video 2X5                          | Video 2X5    |  |
| Video 2X5                          | Video 2X5    |  |
| Video 2X5                          | Video 2X5    |  |
| Video 2X5                          | Video 2X5    |  |
| Threshing Hours                    | Engine Hours |  |

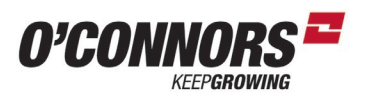

### Flagship Greasing Tables – 250 Series

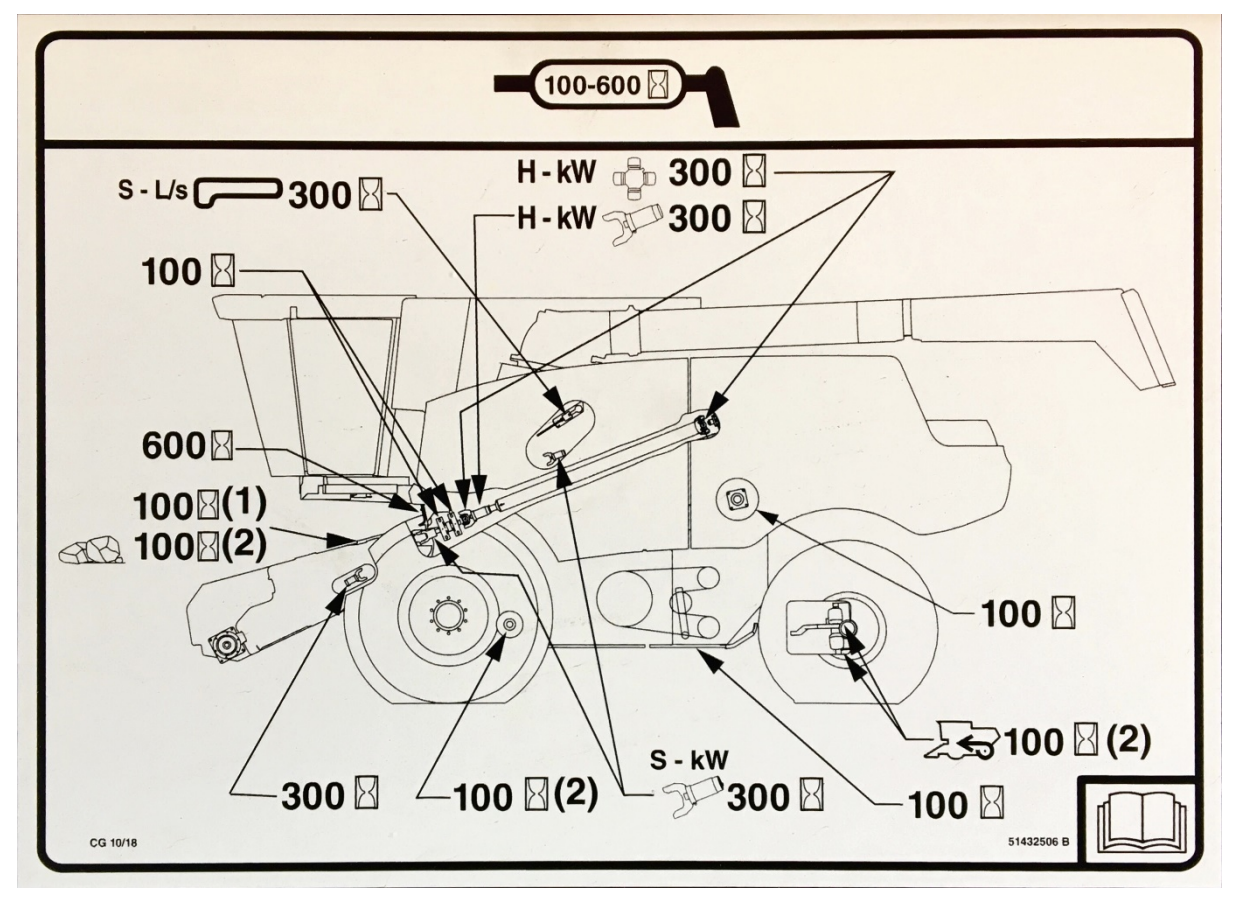

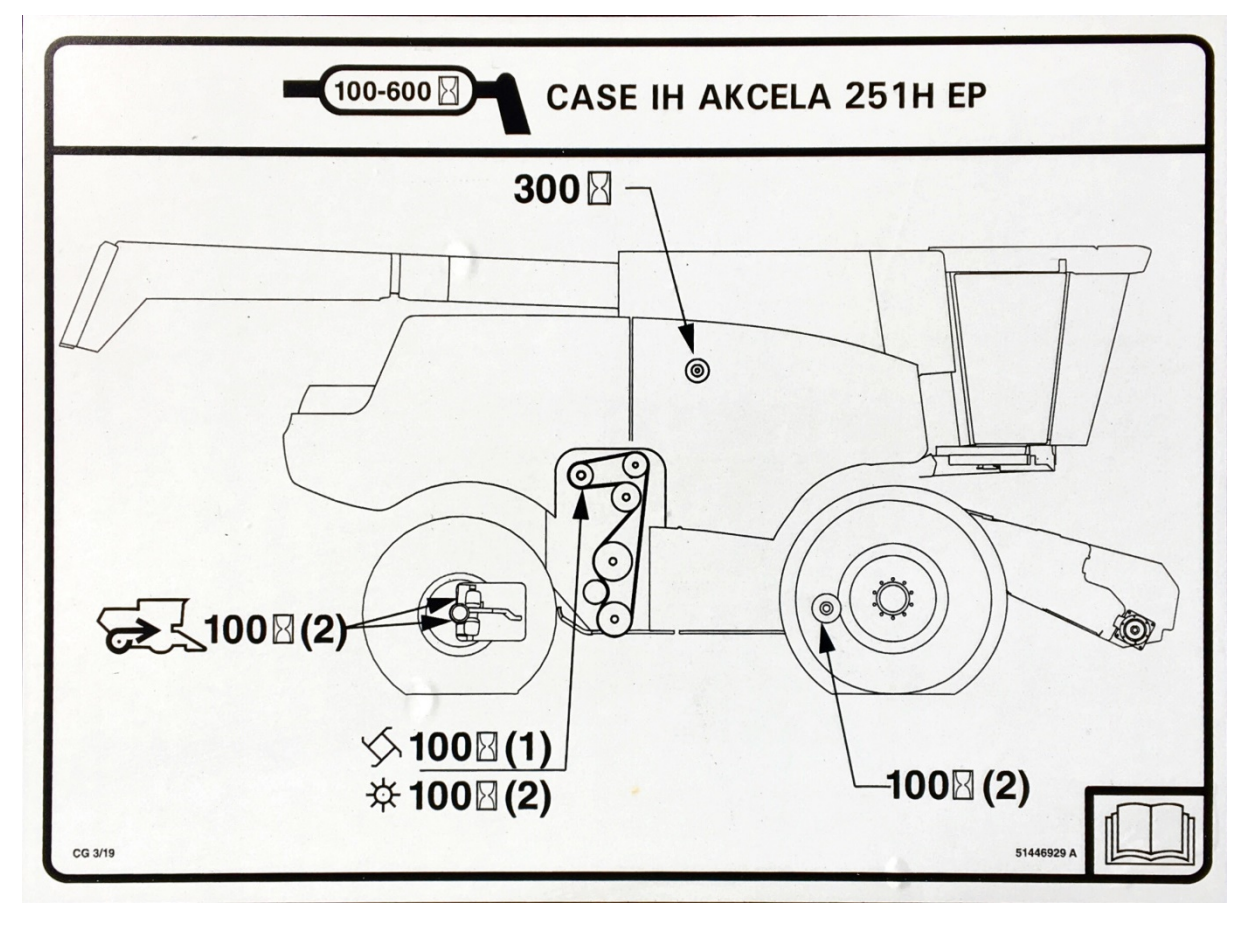

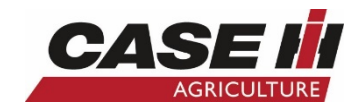

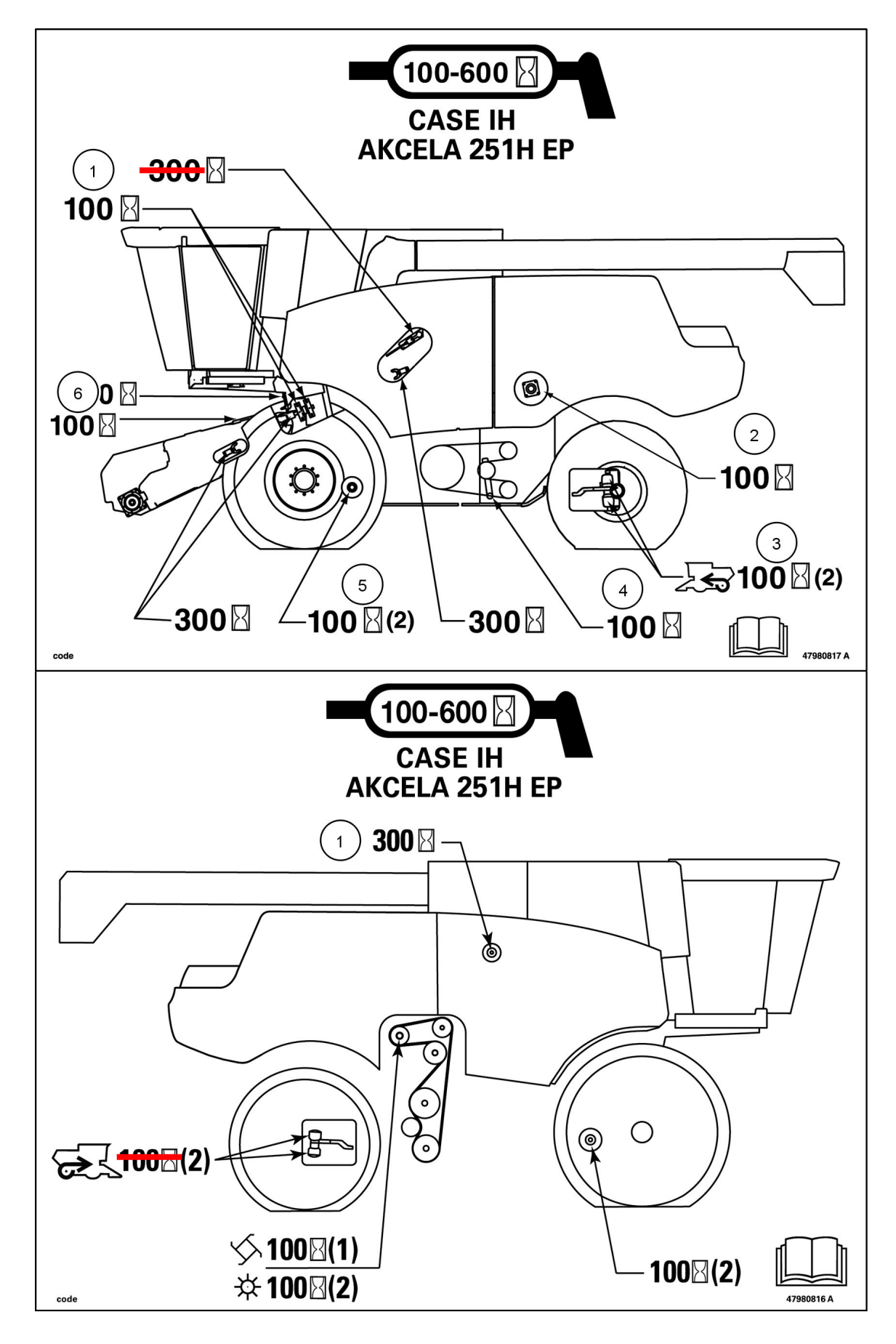

### Flagship Greasing Tables – 240 Series & Prior
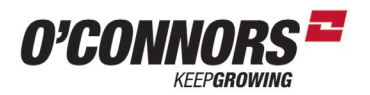

## **AFS Harvest Command (AFS HC)**

Making a start

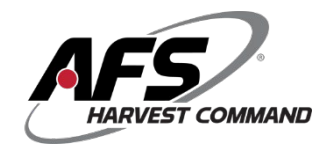

| 0.0 km/h<br>0.0 km/h<br>0.0 km | Flow, Wet<br>0.000 ton/h<br>Weight, Wet<br>0.000 ton<br>Weight Counter *<br>0.000 ton<br>Area<br>0.00 ha<br>Area *<br>0.00 ha<br>Area ON/OFF<br>Off<br>JOB MAP SETT | Grower         OCONNORS         Farm         TRAINING         Field         AFS HC         Task         20/09/08-17:23:32         Crop Type         Barley-Winter         Tag         INGS       GPS         CAMERA | To Begin you must have selected on the<br>JOB Tab or Run 2:<br>Grower<br>Farm<br>Field<br>Crop Type<br>Available AFS Harvest Command Crops:<br>Canola<br>Wheat<br>Barley<br>Corn<br>Soy Beans***<br>(***Can be used on any Beans) |
|----------------------------------------------------------------------------------------------------|----------------------------------------------------------------------------------------------------|----------------------------------------------------------------------------------------------------|----------------------------------------------------------------------------------------------------|
|                                                                                                    |                                                                                                    |                                                                                                    | Next you must enable the<br>Automation with a switch<br>on the combine located<br>on the overhead console                                                                                                    |
| 0.0 km/h<br>2 P<br>4<br>12:33 am<br>08 Sep, 2021<br>12:33 am<br>08 Sep, 2021<br>12:33 am<br>08 Sep, 2021<br>12:33 am<br>08 Sep, 2021                                                                                                    | Moisture<br>Moisture<br>14.5 %<br>Orpm<br>29<br>0rpm<br>0rpm<br>0rpm                                                                                                | Run1                                                                                                    | Before activating the Automation, a '1'<br>icon will be located here<br>Once pressing the Automation switch<br>for the selected crop type the '1' will<br>change to an 'A'                                                        |

The next step is to use the 'Shortcut' lcon to enter the AFS Harvest Command set up. This is located at the top on the MAIN tab or Run 1  $\,$ 

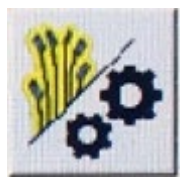

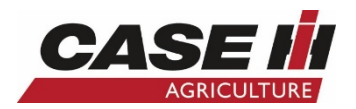

# AFS HARVEST COMMAND™ STRATEGIES

### **OPTION 1. GRAIN QUALITY MODE**

### Target

- This selection will make adjustments to prioritise grain quality and sample cleanliness.
- The combine will increase the throughput until the maximum engine load or maximum ground speed is reached and no grain quality issues are found. The priority is <u>grain quality</u> whilst maximising throughput.

# **OPTION 2. PERFORMANCE MODE**

### Target

• This selection will make adjustments to equalise combine performance based on throughput, losses, and grain quality.

 The combine will increase the throughput until the maximum engine load or maximum groundspeed is reached and as long as losses are low. The priority is <u>grain savings</u> whilst maximising throughput.

# OPTION 3. MAXIMUM THROUGHPUT MODE

### Target

 The combine will increase the throughput until the maximum engine load or maximum ground speed is reached and will not slow down due to loss or grain quality issues.

We are looking to <u>maximise throughput</u>, with minimal grain losses. These are both prioritised over grain quality.

# **OPTION 4. FIXED THROUGHPUT MODE**

### Target

The combine will vary the ground speed to maintain a targeted throughput which can be limited by the maximum engine load or ground speed. The priority is to achieve a constant crop flow (at a fixed throughput) and minimum losses.

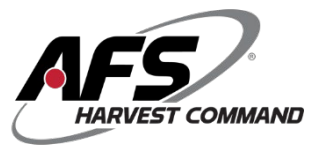

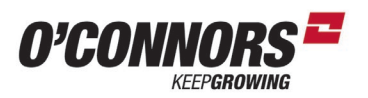

#### • GRAIN QUALITY

 This selection will make adjustments to prioritise grain quality and sample cleanliness.
 Grain quality is prioritised over losses.

#### • PERFORMANCE

 The combine will increase the throughput until the maximum engine load or maximum groundspeed is reached and as long as losses are low.
 The priority is grain savings with minimal losses.

#### • MAX THROUGHPUT

 The combine will increase the throughput until the maximum engine load or maximum ground speed is reached and will not slow down due to loss or grain quality issues.
 Maximum throughput is the priority whilst minimising losses.

#### • FIXED THROUGHPUT

• The combine will vary the ground speed to maintain a targeted throughput which can be limited by the maximum engine load or ground speed. Constant crop flow and minimum losses.

# Adjust Frequency

#### $\circ$ Low

This setting will take 40 seconds before making adjustments, using a large number of sensor samples, making automation less sensitive to small crop condition changes.

■ Use this setting if you have very consistent crop conditions such as moisture, yield etc

• Medium

■ This setting will take 20 seconds before making adjustments, using a medium number of sensor samples, making automation more sensitive to crop condition changes.

Use this setting if you have average crop conditions

#### High

This setting will take 20 seconds before making adjustments, using a lower number of sensor samples, making automation highly

sensitive to crop condition changes.

Use this setting if you have varying crop conditions.

"Medium" is recommended to start.

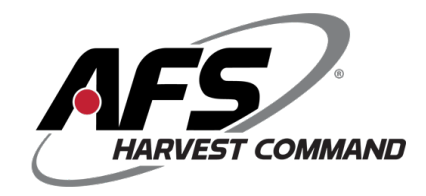

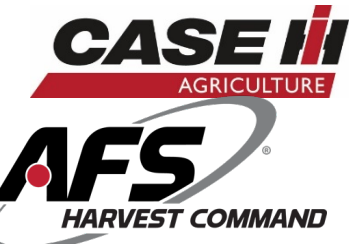

| 0.0 km/h     | Ket  Basi    Crop Type  ☑    Barley-Winter  ☑                                                           |  |  |
|--------------|----------------------------------------------------------------------------------------------------|--|--|
|              | Work Condition<br>Auto-Default<br>Strategy<br>Best Grain Quality<br>Target Max Ground Speed<br>8.0 km/h |  |  |
| 08 Sep, 2021 | i Target Max Engine Load<br>100 %                                                                       |  |  |

0.0 km/h N<sub>a</sub>te Advanced, Initial Settings 61 (P) 2 **Current Setup** 1 **Adjust Frequency** i Low Threshing Condition Gi V Easy 31 R 12:26 am 08 Sep, 2021 Sieve Load Configuration Off V РСМ **Reset Automation** Basic Headl. Status Back Advanc. Sens. Ranges

| 0.0.0        | μ <sub>a</sub> a                  | Sensitivities  |
|--------------|-----------------------------------|----------------|
|              | Rotor Loss Sensitivity            | and the second |
|              | 30                                |                |
| 0%           | Sieves Loss Sensitivity           |                |
|              | -/////- 30                        |                |
| 5-2          | 🕦 Tailings Sensitivity            |                |
|              | * 30                              |                |
|              | MOG Sensitivity                   |                |
| 5:35 pm      | 31                                |                |
| 08 Sep, 2020 | <b>1</b> Broken Grain Sensitivity |                |
|              | 32                                |                |
|              | • Feedrate Sensitivity            |                |
|              | Medium                            | V              |
| Back Basic   | Advanc. Sens. Headl. Status       | Ranges         |

This shows the AFS HC 'Basic' set up tab. You must have selected: Crop Type Add a – Work Condition Strategy Target Max Ground Speed Target Max Engine Load

Once this has been set you can press this Icon & Start Harvesting

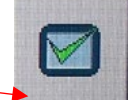

Strategies are explained on previous pages or can be viewed here

AFS HC 'Advanc. Tab'

Initial settings – Automatic is suggested although you can use Current Setup

Adjust Frequency – Low, Medium or High. Explained on previous page

Threshing Condition – Operators judgement required of the crop

Sieve Load Configuration – options are On Or Off - This will give you Sieve load on the run Screen

AFS HC Sens. Tab where sensitivities can be set.

| Recommended<br>Sensitivities | Wheat | Canola | Corn | Soybeans | Barley |
|------------------------------|-------|--------|------|----------|--------|
| Rotor loss                   | 70    | 40     | 35   | 55       | 69     |
| Sieve Loss                   | 55    | 60     | 40   | 50       | 53     |
| Grain/ Quality               | 35    | 30     | 30   | 40       | 32     |
| MOG                          | 40    | 20     | 55   | 35       | 31     |
| Tailings Vol.                | 35    | 40     | 50   | 50       | 30     |

Please see above suggested settings from Case IH 2019 & added Barley for 2020

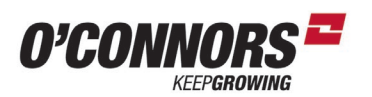

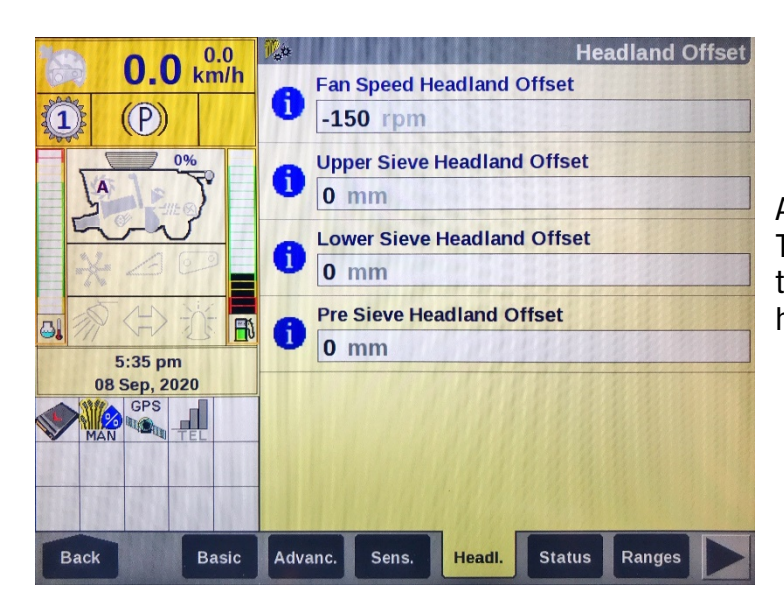

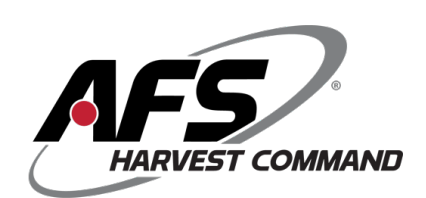

AFS HC Headl. Tab This can be used to create offsets for the fan or sieve positions if using the headland function

AFS HC Status Tab Shows the operator the status of the AFS HC sensors

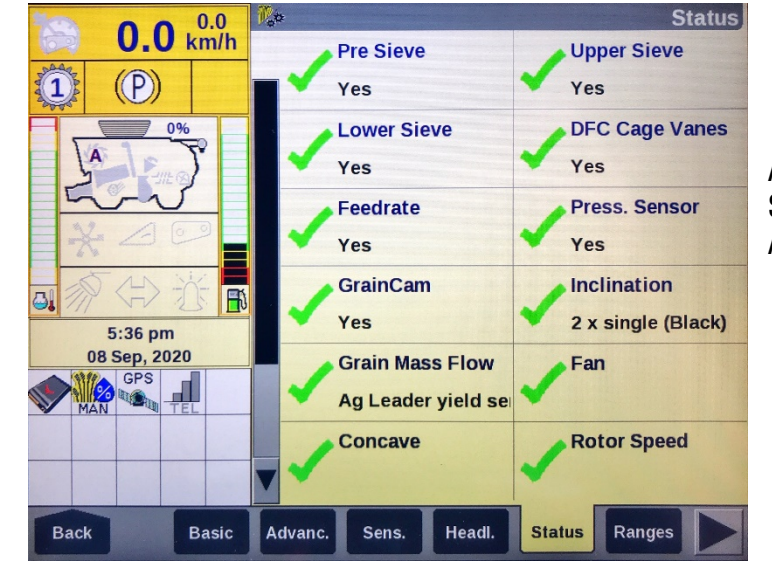

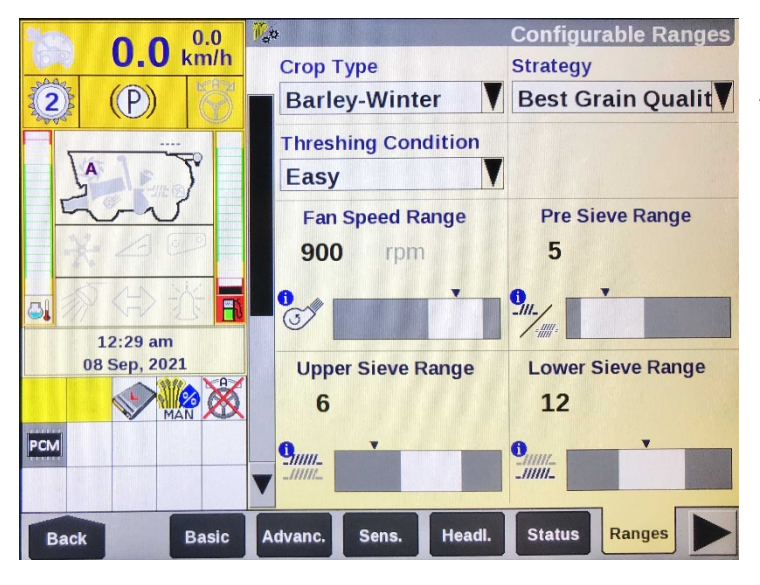

AFS HC Ranges Tab Ensure this is turned on It gives the operator the ability to set range function on:

Fan Speed Pre Sieve Position Upper Sieve Position Lower Sieve Position Rotor Speed Rotor Cage Vane Position

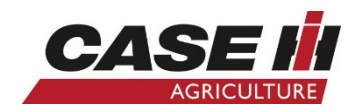

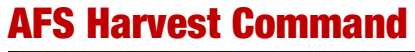

| 0.0 km/l<br>(P)          | Fato<br>800 | r Speed I<br>) rpm | Range   | Configu<br>Rotor V<br>70 | rable Ra<br>Vane Ran<br>% | inges<br>ige |
|--------------------------|-------------|--------------------|---------|--------------------------|---------------------------|--------------|
| 12:30 am<br>08 Sep, 2021 | Range<br>On | Configu            | Reset F | Ranges                   |                           |              |
| Back Basic               | c Advanc.   | Sens.              | Headl.  | Status                   | Ranges                    |              |

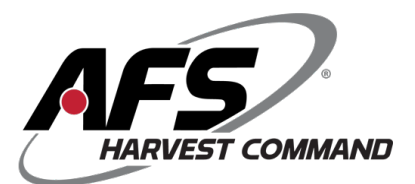

AFS HC Ranges Tab

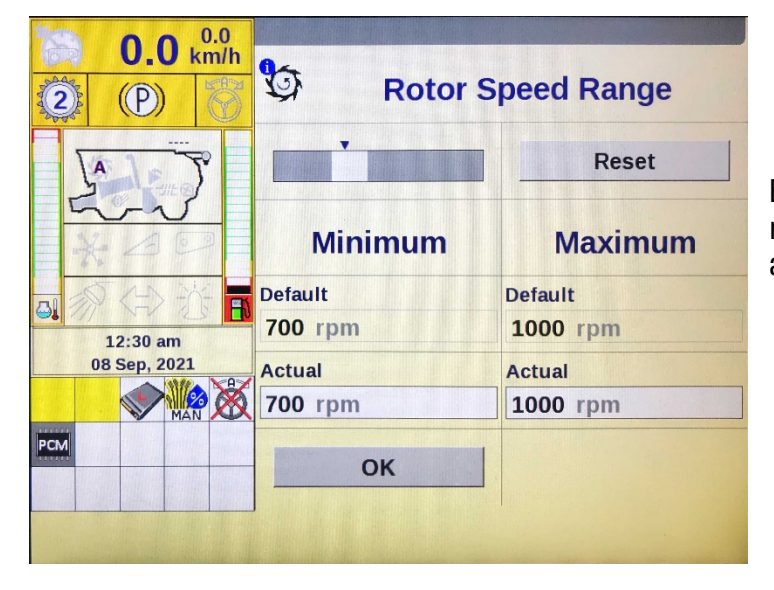

Example showing how to set a minimum and maximum range on an aspect of the machine

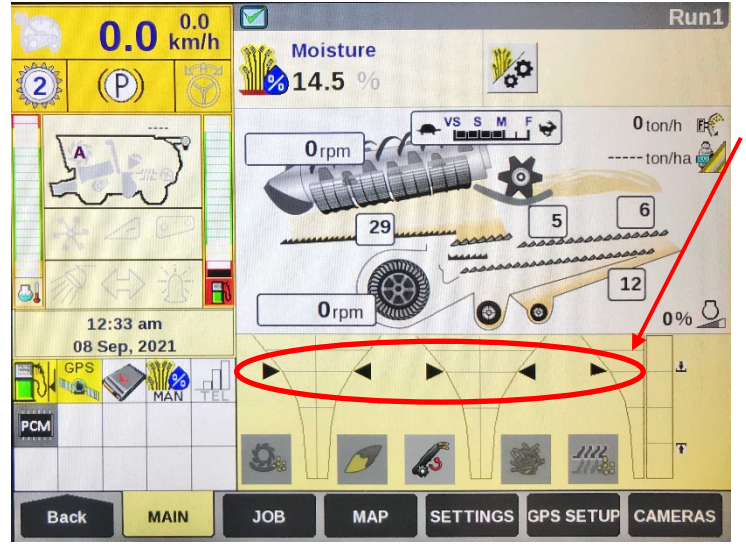

AFS HC Main tab or Run 1 While automation is activated you will notice that position arrows appear on the loss funnels

You will need to run your sensitivities higher than you may have traditionally done.

The aim is to have the funnels operating at the arrows while harvesting

If you do not, the AFS HC will not alter machine set up & will only drive at your max ground speed or max engine load as previously set in the basic tab at the start

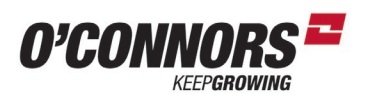

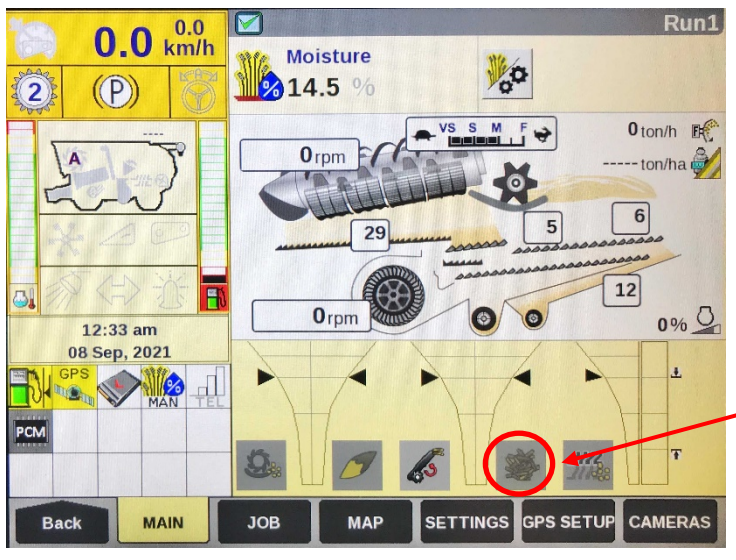

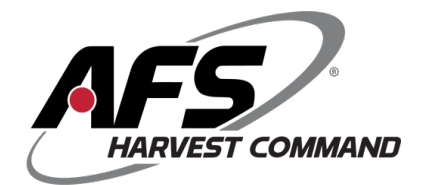

AFS HC Sensitivities can also be altered on the Main Tab.

Example of Altering MOG (Material other than Grain) Sensitivity from the Main Tab

Press the MOG icon

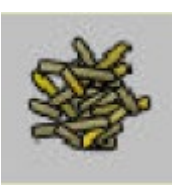

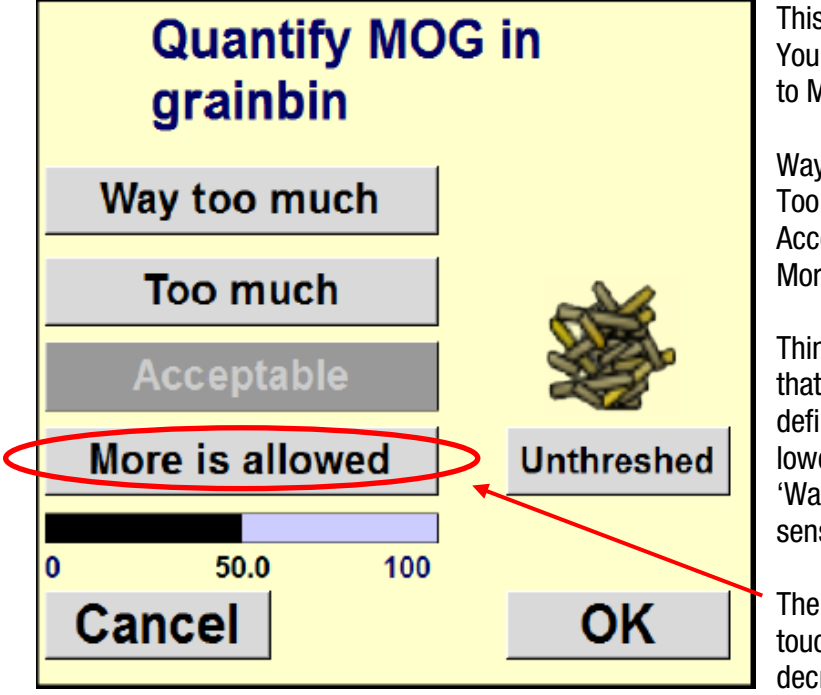

This will be displayed now You can tell the machine with regard to MOG in the sample that you have:

Way too Much Too Much Acceptable More is allowed

Think of these as 4 pre-set options that adjust the sensitivity to predefined numbers. 'More is allowed' lowering the sensitivity through to 'Way too much' increasing the sensitivity

The sensitivity can be altered by touching here and increasing or decreasing the number

Once done, give the machine time to react & determine if this is now satisfactory or a change is required

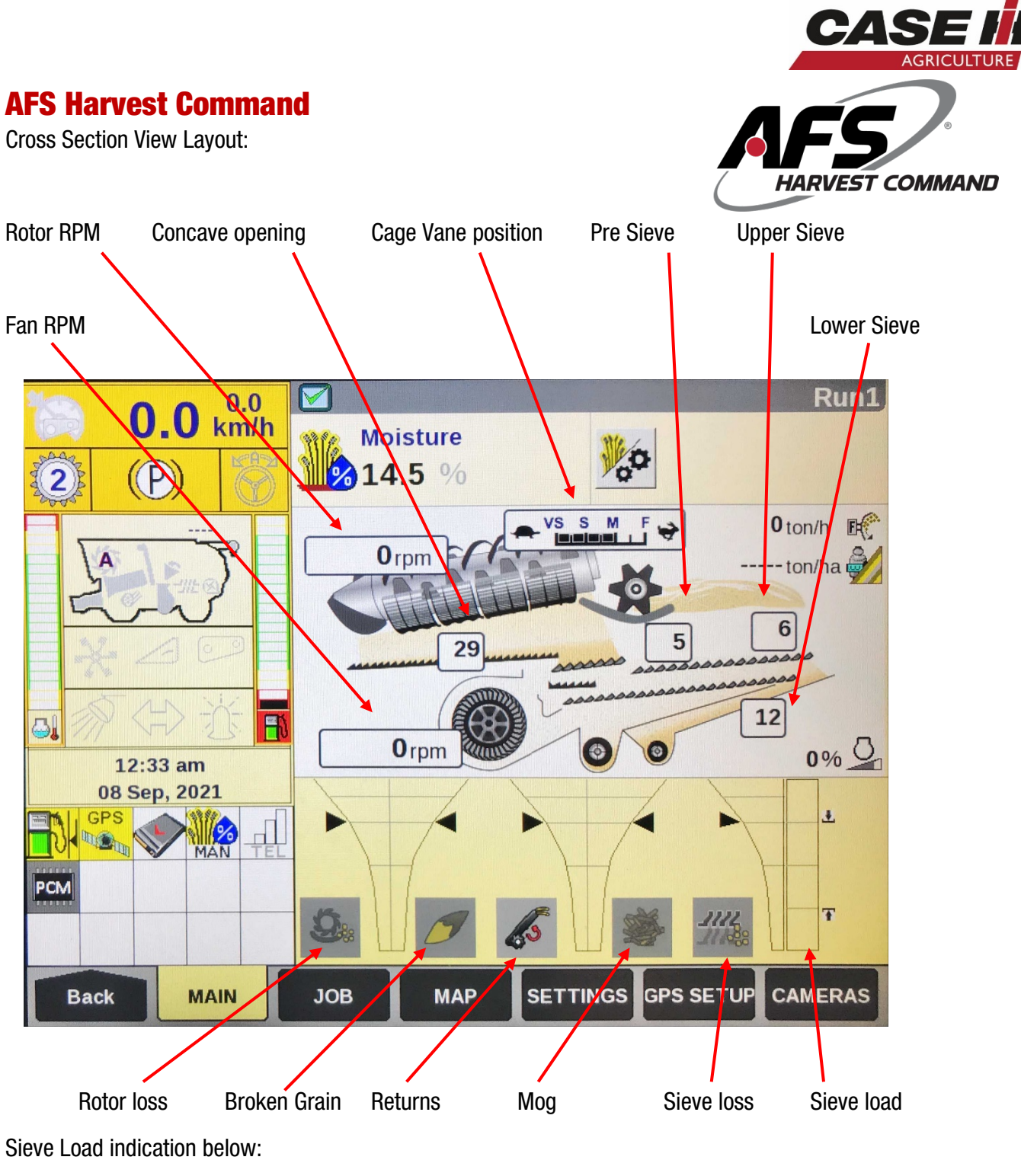

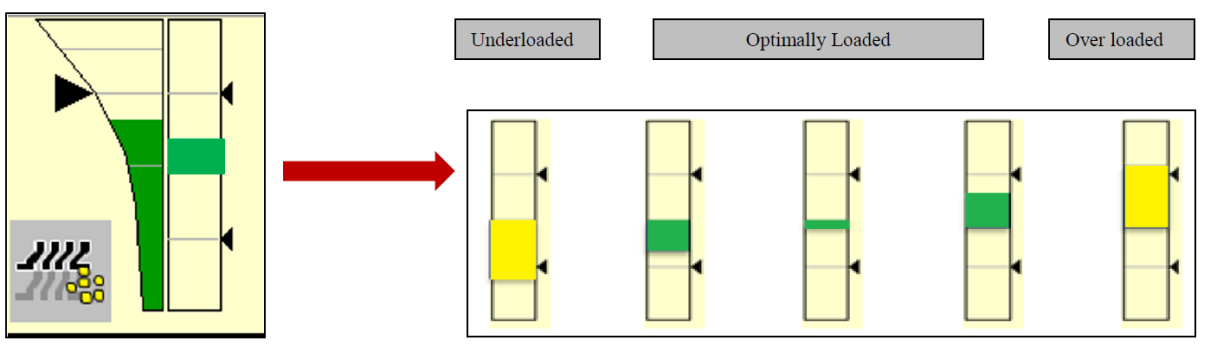

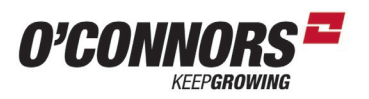

### **Feedrate Control**

Standard on 50 Series Flagship Combines

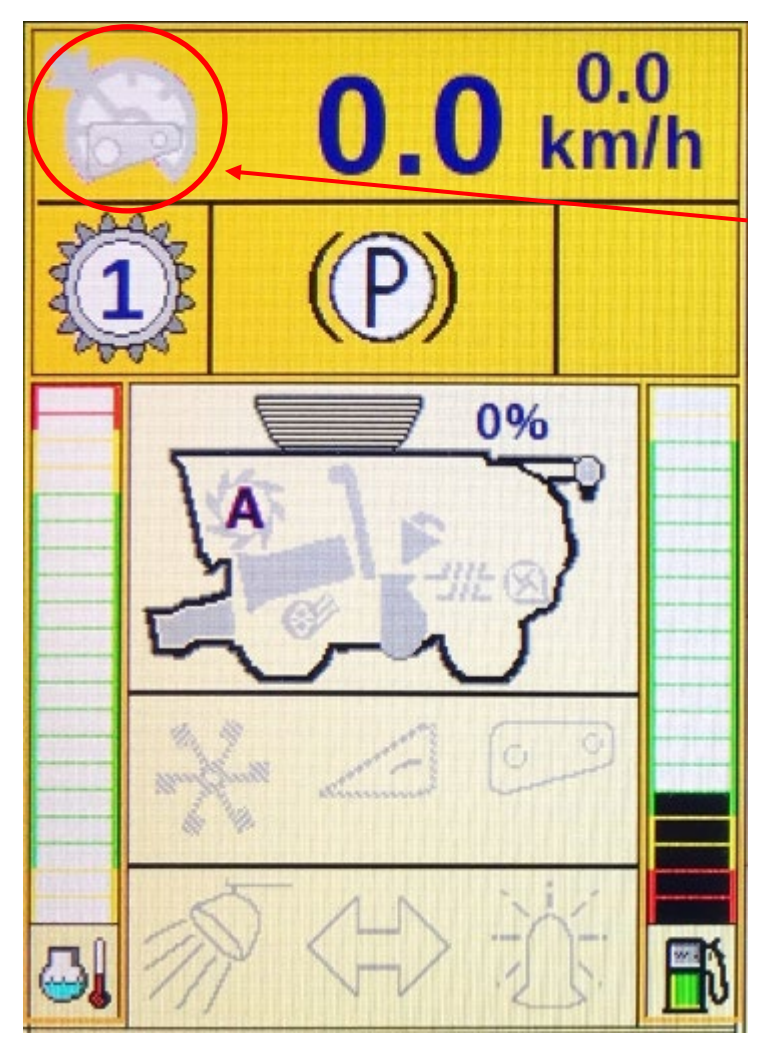

This Icon indicates the machine has Feedrate Control and when greyed out means that it is inactive.

Feedrate Control can be used in conjunction with AFS Harvest Command (if fitted) to help optimise machine performance.

Feedrate Control can also be utilised on crops that currently do not have Automation capabilities in the following modes:

- Performance
- Fixed throughput
- Max throughput

|                       | Mode             |             |                |  |
|-----------------------|------------------|-------------|----------------|--|
| Limitation parameters | Fixed throughput | Performance | Max throughput |  |
| Maximum ground speed  | х                | Х           | х              |  |
| Maximum engine load   | х                | Х           | х              |  |
| Engine speed          | х                | Х           | х              |  |
| Sieve loss            | -                | Х           | -              |  |
| Rotor loss            | -                | Х           | -              |  |

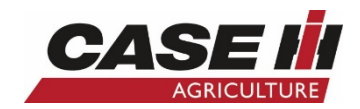

### Feedrate Control – Zero Load Calibration

Before using Feedrate control, a Zero Load Calibration needs to be carried out.

This is done as follows:

- 1. Warm the machine up to operating temperature
- 2. Have the Grower, Farm, Field, Task and Crop Type Selected
- 3. Engage the Rotor and the Feeder/front (with the front on the machine)
- 4. Set the Engine to Full RPM (2100 rpm)
- 5. Using HEADLAND MODE (Press Shift and Resume at the same time)
- 6. Do this with the machine stationary or moving at less than 1km/h
- 7. Zero Calibration will take place after 5 seconds, but ensure to leave the machine in HEADLAND MODE for a further 15 seconds (20 seconds in total)

\*Please note you will not receive any acknowledgment of this process being completed on the display but it is required to be performed before using Feedrate control

#### **Set Point Calibration**

- 1. Start harvesting the crop
- 2. Manually drive the machine to a suitable and desired speed
- 3. Make sure you have given yourself enough time to stabilize the throughput of the machine (Minimum 20 seconds is advised)
- 4. Press and Hold the Feedrate button on the MFH for 2 seconds and an audible beep will sound.

(A new Set Point can be established at any stage of harvesting if required)

- a. The Feedrate icon on the screen will change to an Hourglass
- b. The hourglass will then change back to the Feedrate icon but it will be in colour. This signifies that Feedrate control now has a Set Point and is engaged

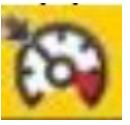

- c. To disengage pull back on the MFH and drive the machine manually and the Feedrate Icon will go grey again
- d. To re-engage briefly press the Feedrate Button on the MFH and the Feedrate icon will be in colour
- 5. Feedrate control can be increased and decreased by using
  - a. The Header Raise and shift button will increase Feedrate Control
  - b. The Header Lower and shift button will decrease Feedrate Control

\*Please note a new Set Point Calibration should be established for a new crop type or change of a Header / Front.

\*\*For further information please see the operator's manual\*\*

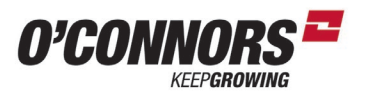

### **Grain Loss in Combines**

Grain loss is quite easy to check and should be part of your setup in different crops.

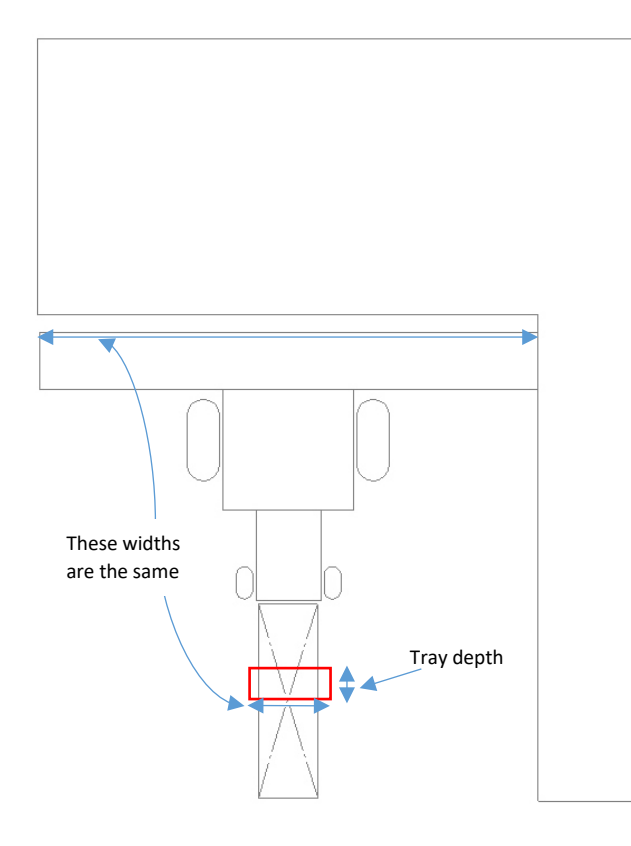

The most accurate way is to throw a tray or some shifter belting under the combine windrow. Don't try with the spreaders running as it will not give you an accurate number

The width of the tray is not important, but it must catch the whole windrow width.

- 1. Catch the windrow
- 2. Sift out the grain from the chaff and straw
- 3. Weigh the grain with some kitchen scales accurate to 1 gram
- 4. To work out the area of the tray, multiply the width of the combine front by the depth of the tray.
- 5. Divide the grams collected by this number to get grams per m<sup>2</sup>
- 6. Multiply this number by 10 to get kg/ha

### **Working Example**

Lets say we have a tray with the dimensions of 1.2m by 0.3m and we lay it on the ground in the centre of the machine. As we drive over the tray and windrow our straw/chaff over the tray, we collect 15 grams of barley in the tray.

If we have a 12m (40') front, we simply multiply the width of the front - 12m by the depth of the tray - 0.3m which gives us 3.6m<sup>2</sup> of tray area

If we want to see what grain has landed in 1 m<sup>2</sup> we need to divide the grams fallen over our tray by 3.6. - therefore  $15g/3.6m^2 = 4.1$  grams per m<sup>2</sup>

To get our actual tonnes per hectare – multiply the grams per  $m^2$  by 10 – therefore we have 4.1 X 10 or 41kg/ha

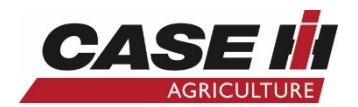

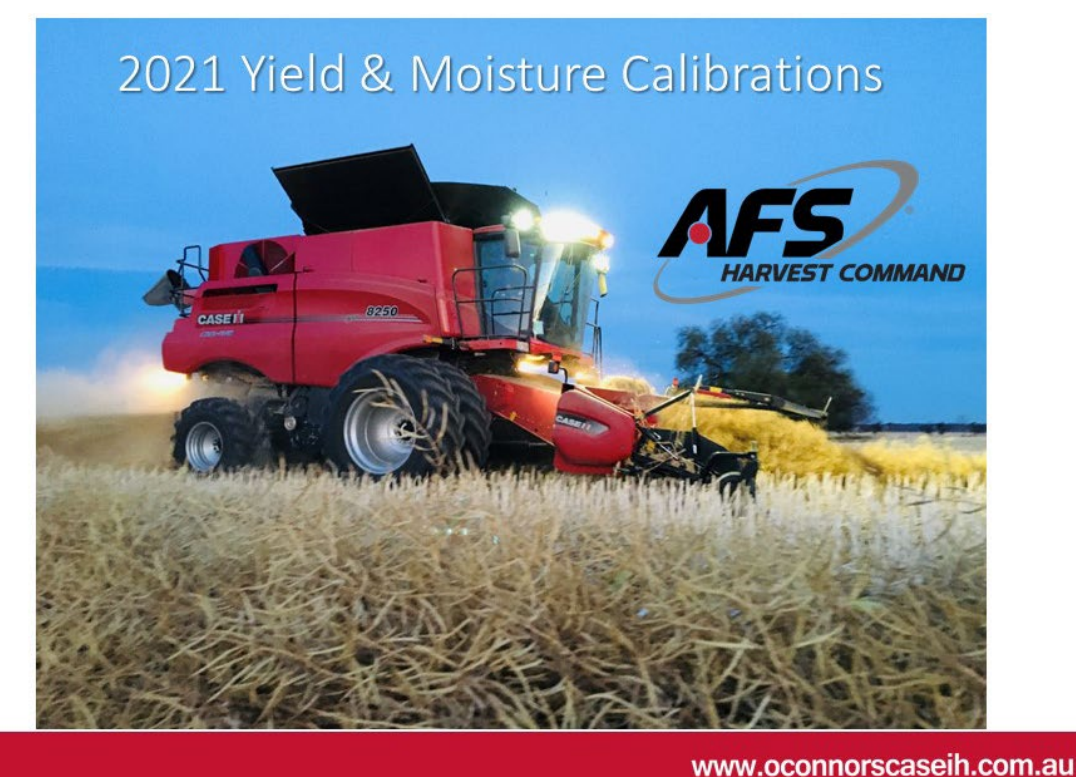

### Tips – Prior to starting Harvest

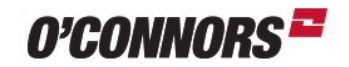

181128O6.cn1

- · Save Harvest Data from the previous year
- Make it manageable store Data annually on your home computer
- Yield Maps are recorded to the Memory Device Not the display
- Memory Devices are: Compact Flash Card with a Pro 600
   or USB with a Pro 700

2

• USB or CF Card need to be in the display while harvesting or Yield maps will not be recorded

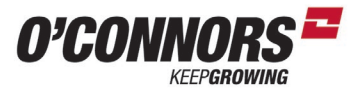

### **Tips – Prior to starting Harvest**

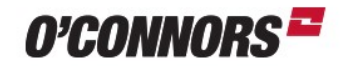

- Only insert or remove the CF or USB with the display off
- Clear Combine Display of previous years Harvest data
  - With the CF or USB out of the display
  - Go to Data Management > Delete > Data Type > Tasks > Operation > Grain Harvest > All Growers > All Farms > All Fields > All Tasks > Delete.
  - Confirm this action.
  - · No Paddock structures or Guidance Lines will be deleted under this process
- Format memory card either the CF card or USB
  - After saving CN1 file first. Example
     Is112806.cn1
- Check GPS Signal prior to starting Harvest

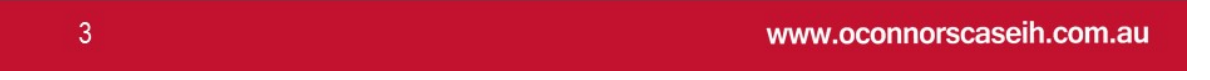

Approved / Reliable memory device

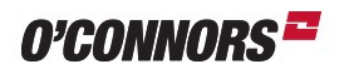

- Older models with Pro 600 require an Envoy Data Compact Flash
  - Talk to your local O'Connors Branch in spare parts for Help with this
- Pro 700 use only factory option
  - Envoy Data 4GB USB
  - Or SanDisk Cruzer Fit 8GB USB
  - Other Brands or larger USB sizes will cause loss of yield data

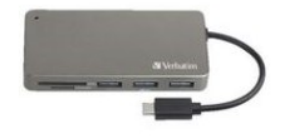

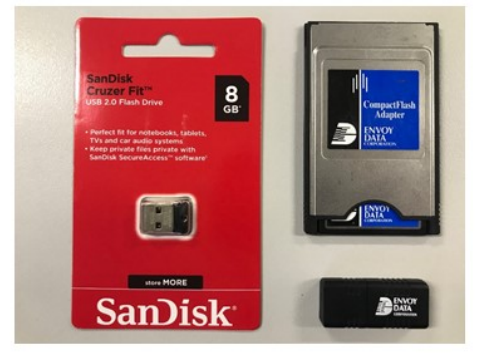

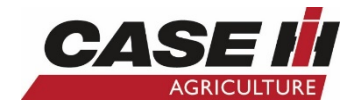

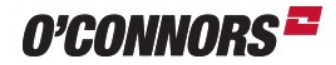

- Check Time and Date is correct & Interface level is on Advanced
  - Found from Run Screens by pressing: Back > Toolbox > Disp

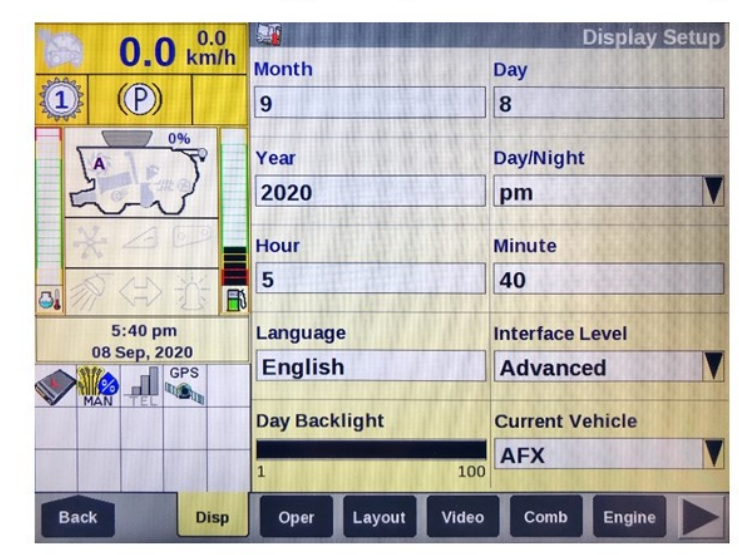

5

# Pre Harvest Set Up

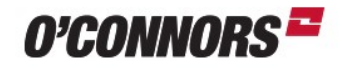

www.oconnorscaseih.com.au

- Check an Operator is created & it is not listed as Default
  - Found from Run Screens by pressing: Back > Toolbox > Oper

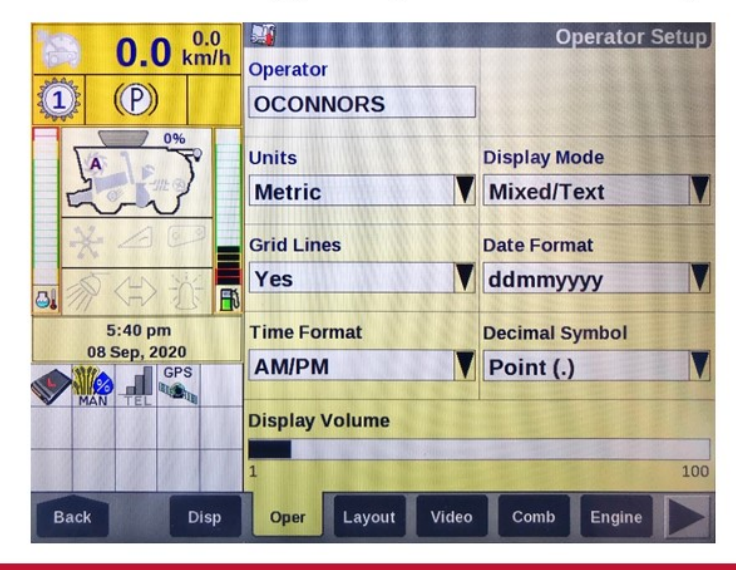

#### www.oconnorscaseih.com.au

6

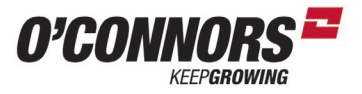

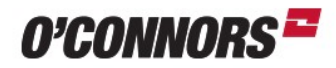

- Check Season Set up is correct
  - Found from Run Screens by pressing: Back > Toolbox > PF
  - Set a date to a time that isn't during your harvest period
  - Suggestions are:
    - 01 July
    - 01 August
    - 01 September
    - 01 October
    - · All of the year to come
    - We don't want this date to occur during harvest

| 0.0.0        | F                    | Precision Farming Setu |
|--------------|----------------------|------------------------|
| U.U km/h     | Season Setup         | Guidance System        |
|              | 01 Aug, 2021         | Auto Guidance          |
| 0%           | Bound. Alarm Audio   | Obst. Alarm Audio      |
| LA LAND      | On                   | On                     |
| 5-2          | Alarm Look Ahead     |                        |
| XAP          | 5 Seconds            | ]                      |
|              | Bound. Auto-Complete |                        |
| 5:41 pm      | On                   |                        |
| 08 Sep, 2020 |                      |                        |
| GPS          |                      |                        |
| MAN TEL      |                      |                        |
|              |                      |                        |
|              |                      |                        |
|              |                      |                        |

7

#### www.oconnorscaseih.com.au

#### Pre Harvest Set Up

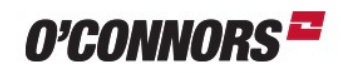

- Check your Yield & Moisture is enabled
  - Found from Run Screens by pressing: Back > Toolbox > Yield

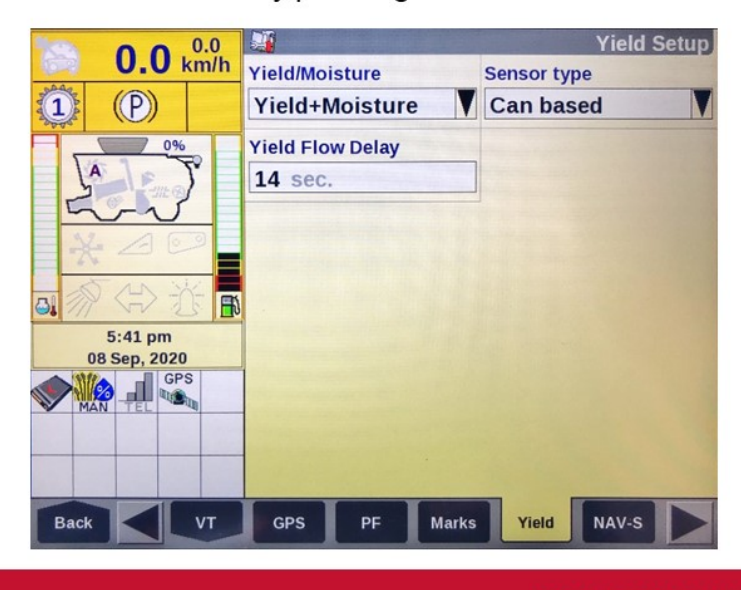

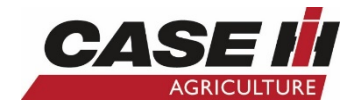

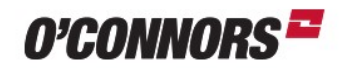

- Check your GPS signal & Memory device is detected
  - · Both icons need a white background to be ok for use
  - · GPS icon will read GPS or DPGS depending on GPS accuracy

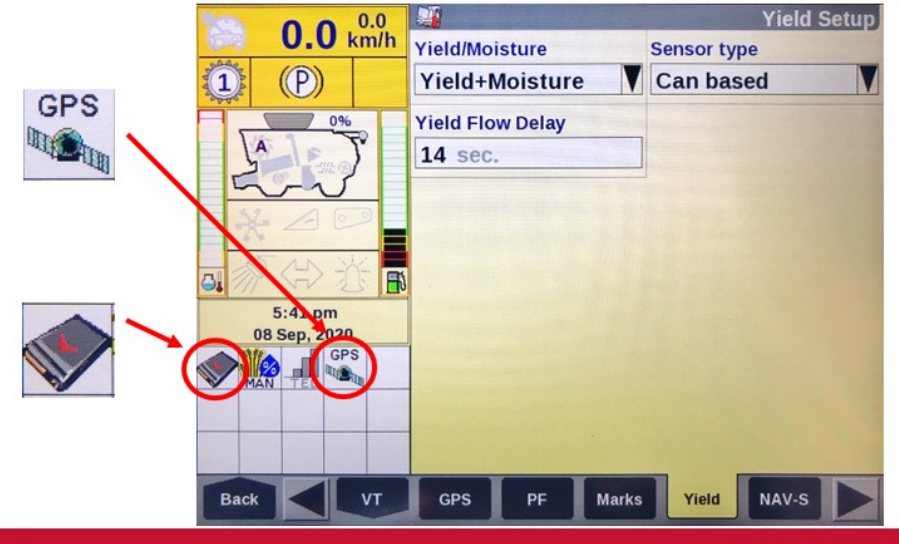

9

www.oconnorscaseih.com.au

#### Pre Harvest Set Up

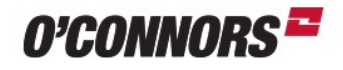

- Check your Header (Front) settings are Accurate
  - Found from Run Screens by pressing: Back > Toolbox > Head 1
  - Header Width true width of the front. Crop divider to Crop Divider
  - Target Work Width GPS Width the machine is operating on
  - Example: Header Width of Macdon FD140 12.19m Target Work Width on RTK 12m
  - Ensure your maximum work height is set above the height the front will be at while harvesting. Set under Toolbox > Head 1 > Maximum Work Height
    - While the front is out of the crop & lifted you will have a Grey arrow pointing up on the left of Display

While Harvesting you will have a Green Arrow pointing down

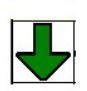

10

Run a 'Header' (Front) Cal before starting Harvest

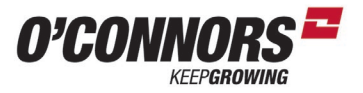

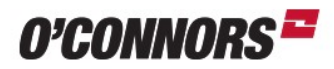

- Check the Grain flow (Yield) sensor at the top of the clean grain elevator is clean only required on used machines
- · Check clean grain elevator chain tension is correct.

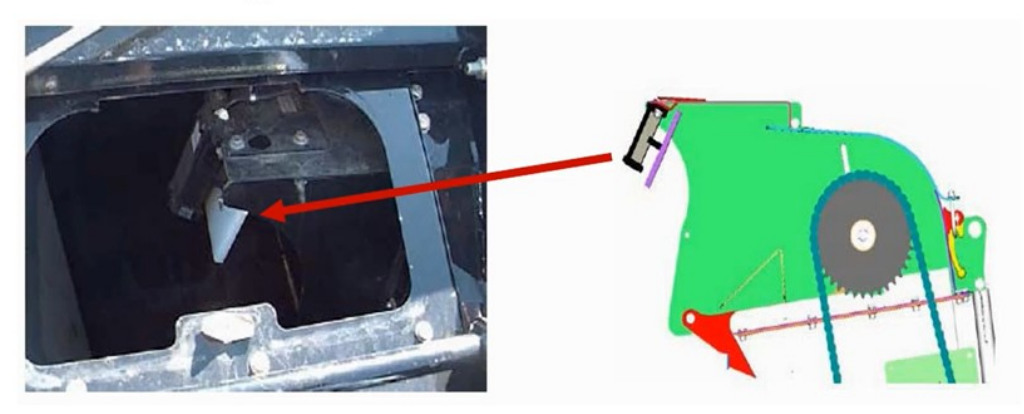

www.oconnorscaseih.com.au

#### Pre Harvest Set Up

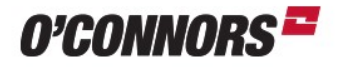

 Check the Moisture sensor is clean on the clean Grain Elevator
 This needs to be done on used machines and when changing crop types to ensure a clean sample

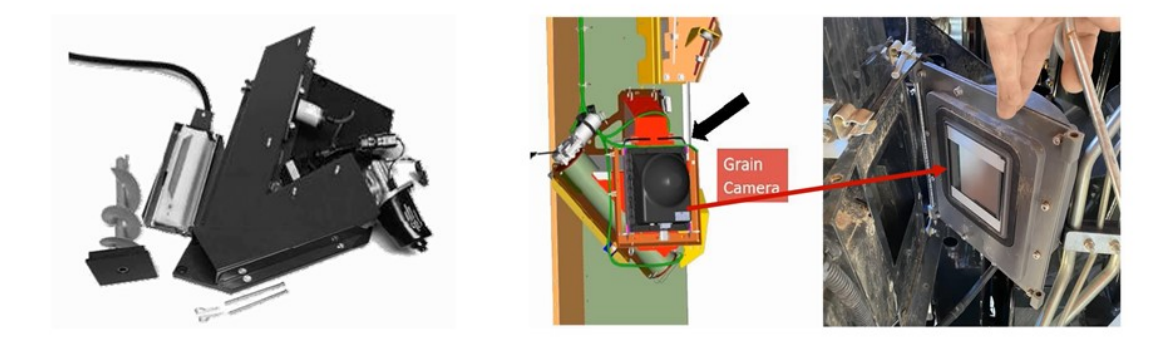

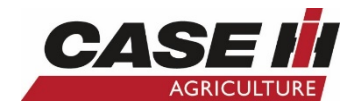

#### **Begin Harvesting**

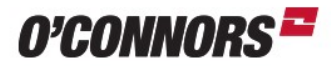

- A Yield Calibration isn't required on the first box full of Harvest
- Or Even on the first day.
- Get the operation underway and it can be done at a later stage.

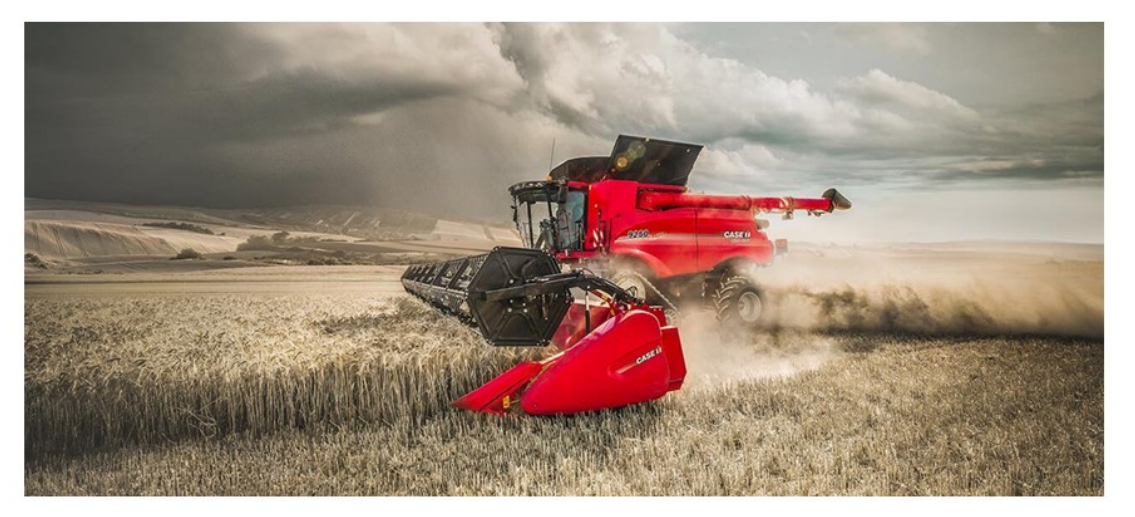

www.oconnorscaseih.com.au

### 13

14

#### While Harvesting

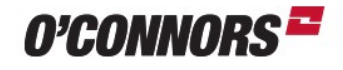

To Run a Yield Calibration – Firstly have the paddock selected correctly
 Then go into Yield Calibration: Press Back > Calibrations > Yield

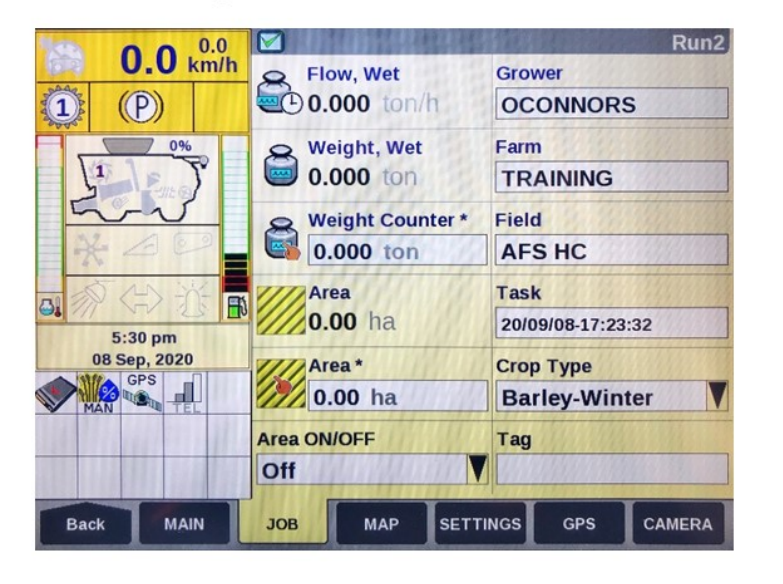

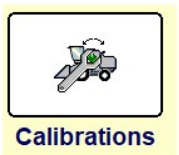

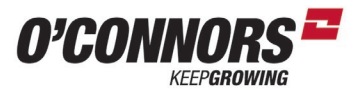

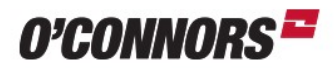

Go to Wizard

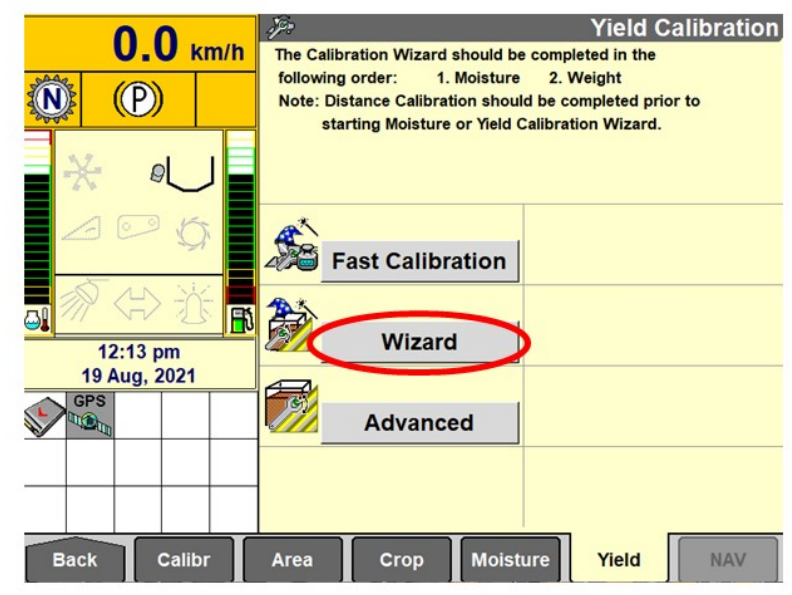

15

www.oconnorscaseih.com.au

#### Yield / Moisture Calibration

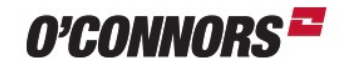

Run Wizard

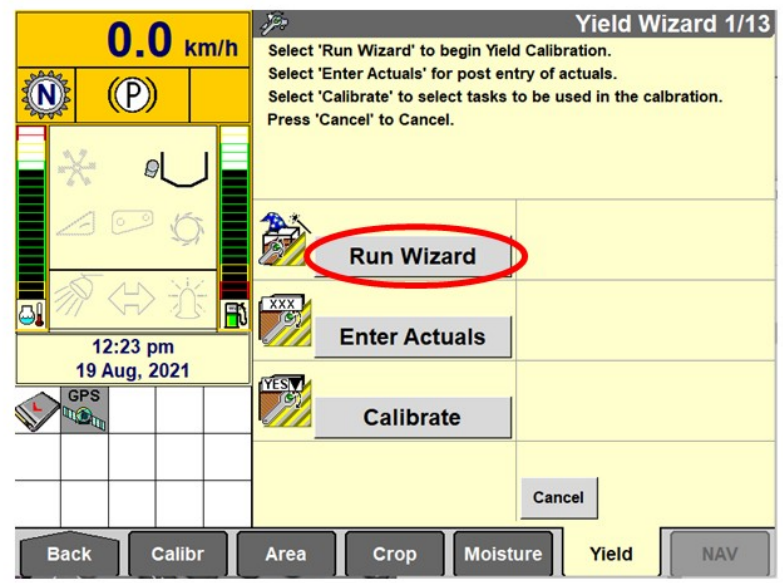

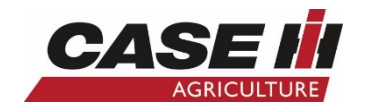

O'CONNORS

- Make sure the following has been done:
  - Distance Calibration1. Verify Distance CalMoisture Calibrationhas been performed.Grain Tank is empty2. Verify Moisture CalThe truck you are<br/>unloading into is emptyhas been performed.3. Make sure grain tank<br/>is empty.3. Make sure grain tank<br/>oK

17

٠

www.oconnorscaseih.com.au

**O'CONNORS** 

#### Yield / Moisture Calibration

Select Grower & Press Proceed

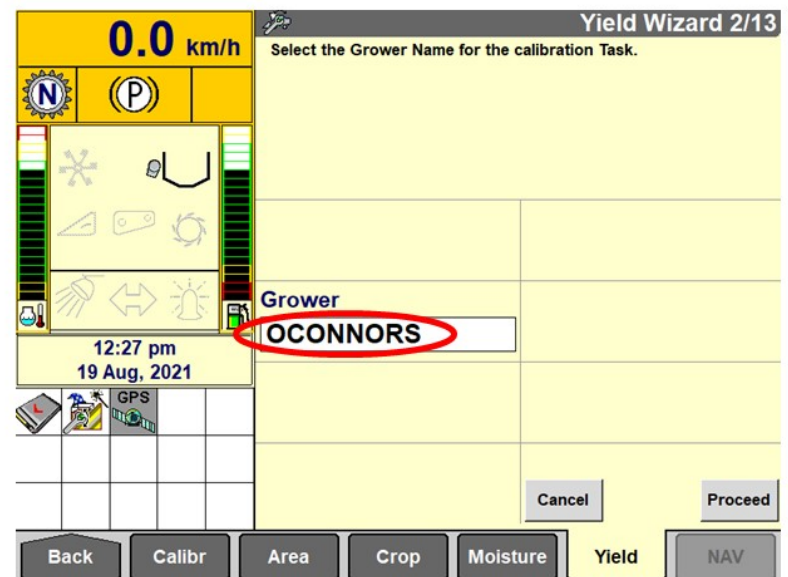

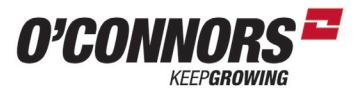

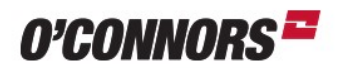

Select Farm & Press Proceed

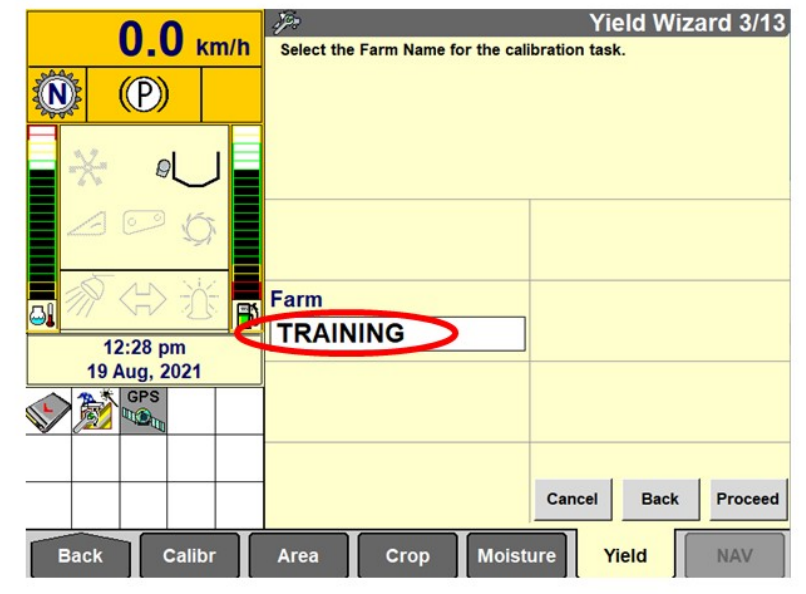

19

www.oconnorscaseih.com.au

#### Yield / Moisture Calibration

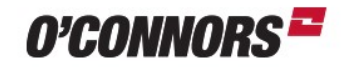

Select Field & Press Proceed

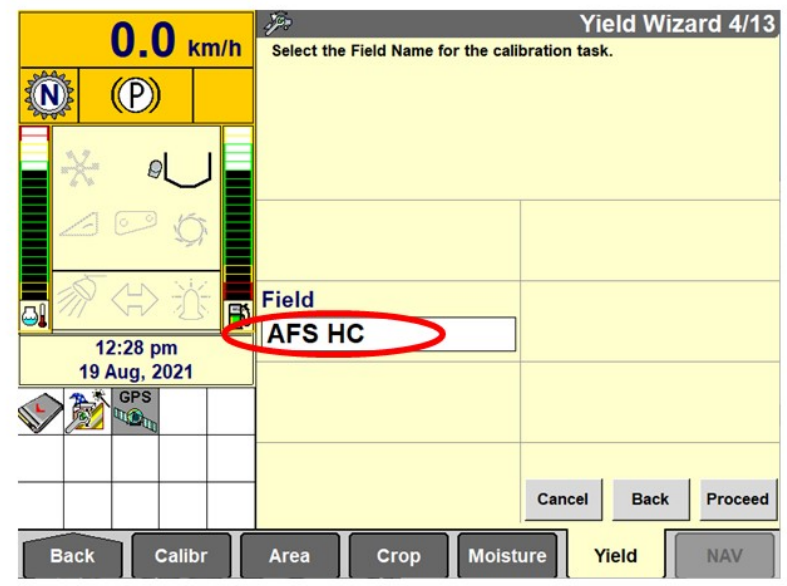

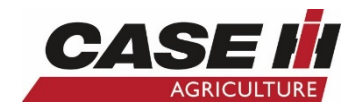

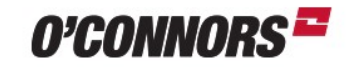

• Select Crop Type & Press Proceed

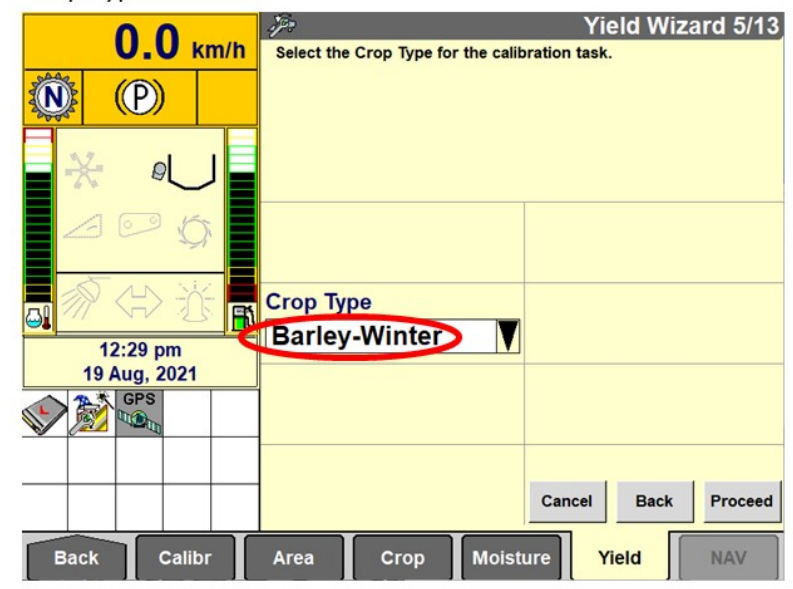

21

22

www.oconnorscaseih.com.au

#### Yield / Moisture Calibration

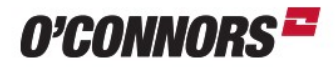

• Select Task & Edit Task Name so that it is easily identified

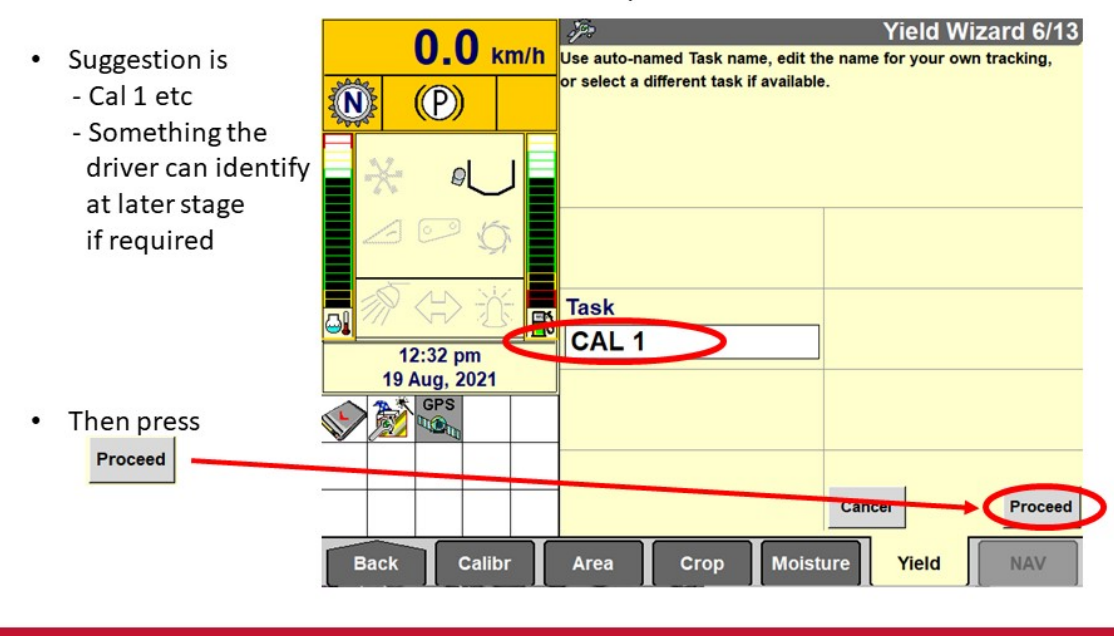

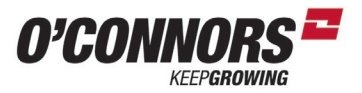

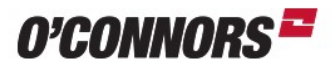

- Select Target Flow Rate & Press Proceed
- Advised flow to select is Medium

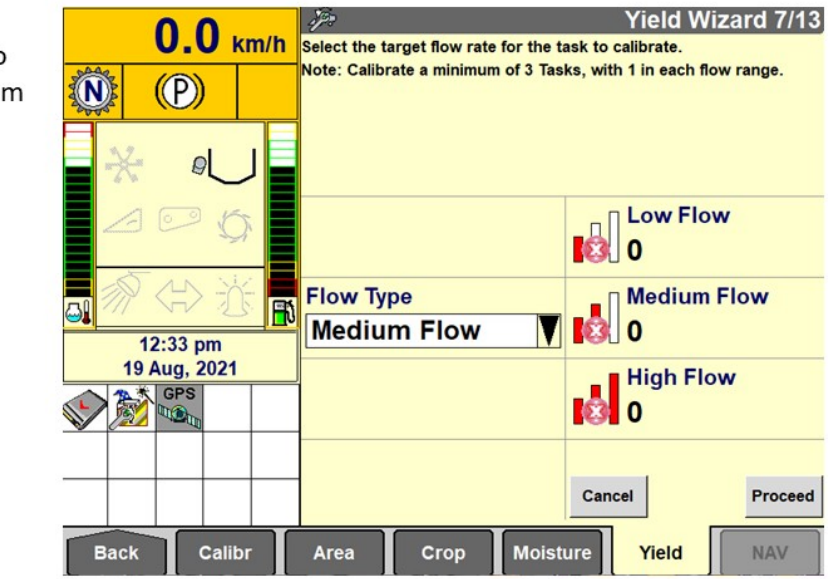

23

24

www.oconnorscaseih.com.au

#### Yield / Moisture Calibration

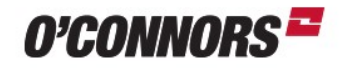

- Start the Calibration from this Menu
- · Ensure all steps are followed

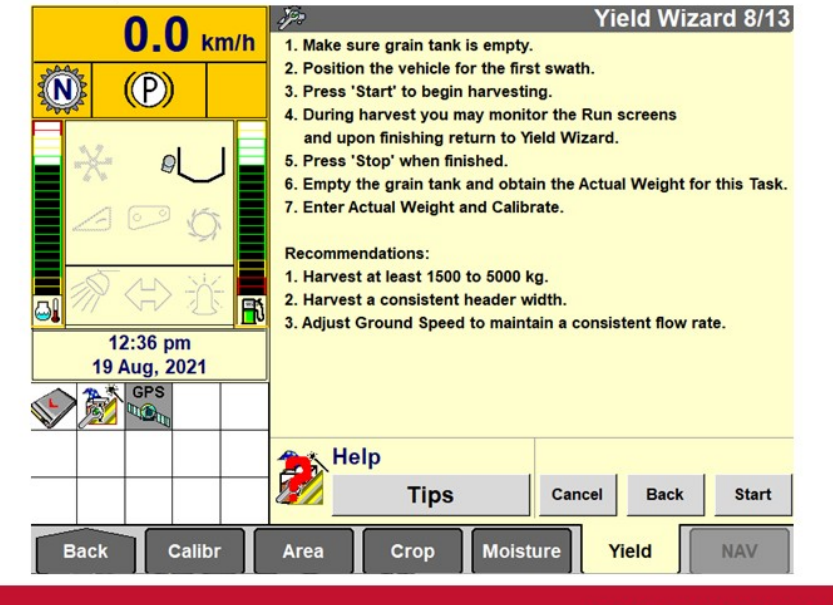

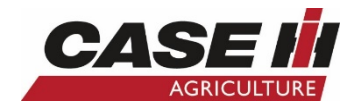

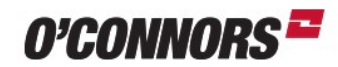

- Starting the calibration
- Ensure the crop flow indicator is keep between the 2 marks

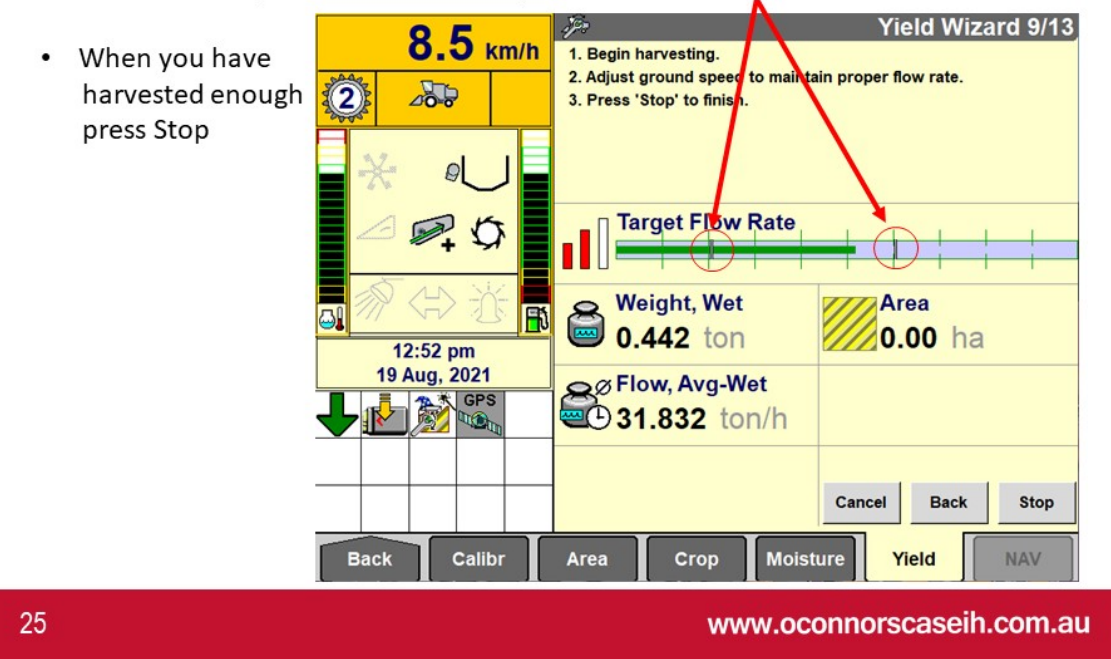

#### Yield / Moisture Calibration

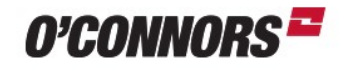

· Choose Now or later to enter the actual weight

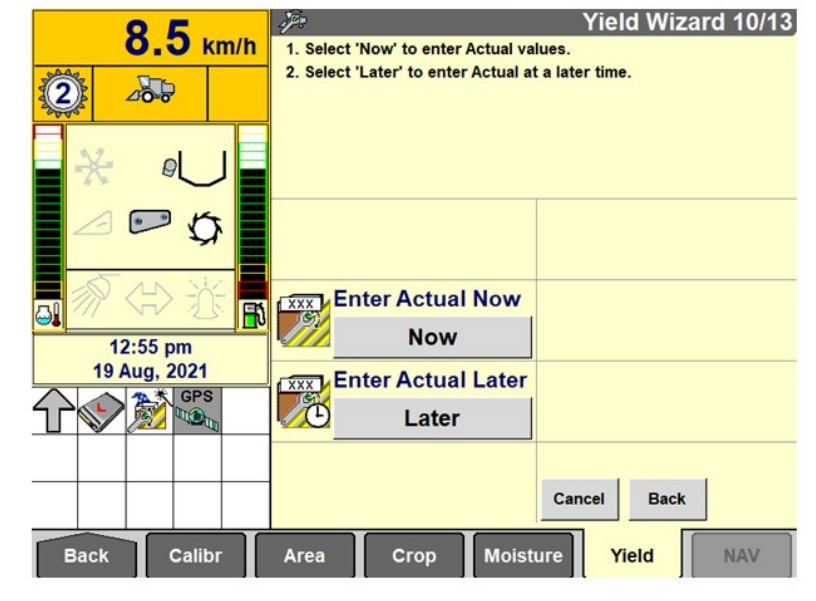

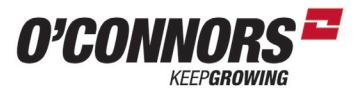

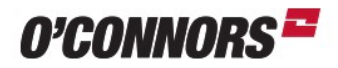

• Enter Weight under Actual and then press Calibrate

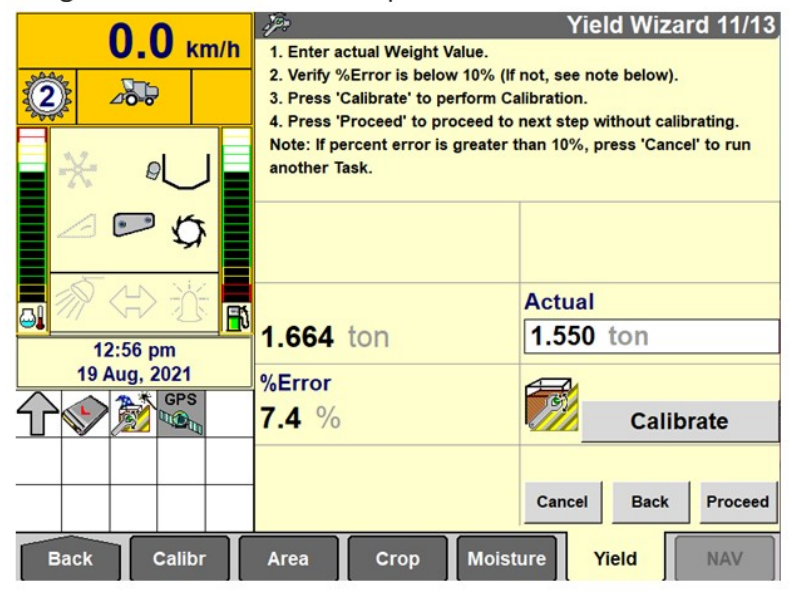

27

www.oconnorscaseih.com.au

Yield / Moisture Calibration

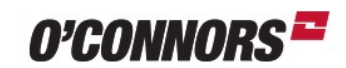

- You will be asked if:
- So if you want previously harvested tasks & Future corrected then choose Yes
- If you only want future tasks corrected choose No

| <ol> <li>Calibratio</li> </ol>                                                                 | on Complete |  |  |  |
|------------------------------------------------------------------------------------------------|-------------|--|--|--|
| Apply cal values to previously<br>harvested tasks for this crop?<br>No: Apply to future tasks. |             |  |  |  |
| tasks.                                                                                         |             |  |  |  |
| Yes                                                                                            | No          |  |  |  |

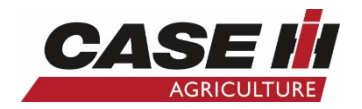

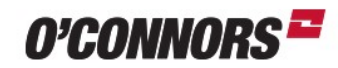

- The Calibration is now complete
- The more Calibrations performed the more accurate the machine will be

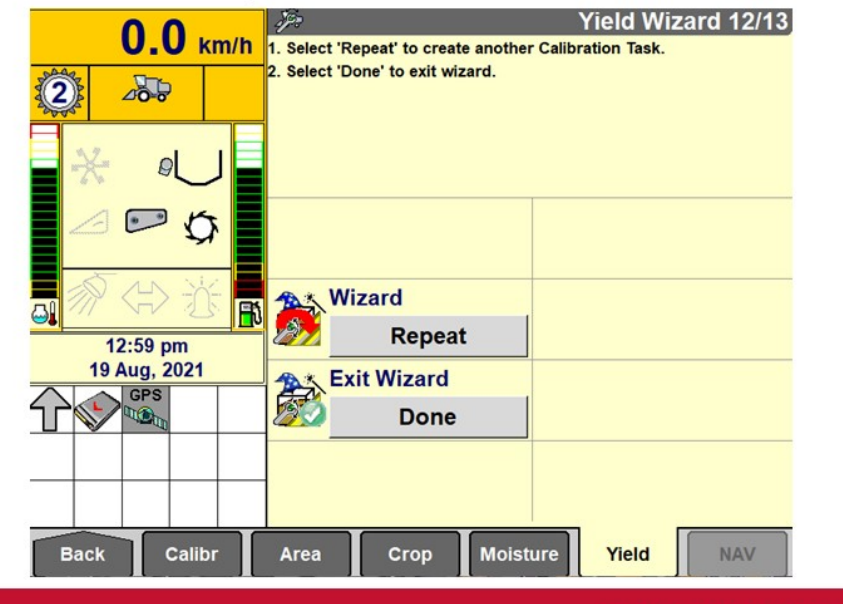

29

www.oconnorscaseih.com.au

18112806.cn1

#### Revision - What did we learn

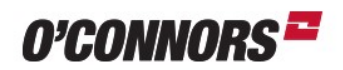

- Save the CN1 file from the USB or CF Card
- Save Data Annually
- Format USB or CF Card before starting harvest
- Clear Tasks from the Display before starting Harvest each year
- Use Specified USB's or risk not recording Yield Maps
- · Ensure User interface level is set to advanced in toolbox menu
- Run a Header Calibration and make sure Maximum Work Height is correct
- Make sure Ground Speed Calibration is completed
- · Complete Moisture Calibration before starting Yield Calibration
- · Don't rush calibrations if accurate Yield Data is important to you
- · Accurate information in, is Accurate information out
- The More calibrations completed under a crop type the more accurate the data will be